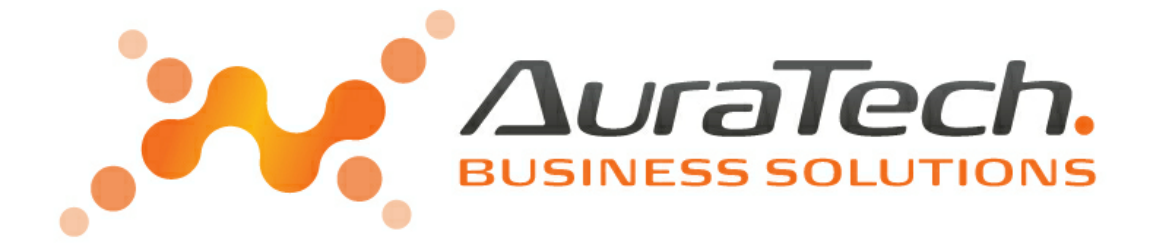

# Aplikacja Ramzes Płace

podręcznik użytkownika

AURA Technologies Sp. z o.o.

Al. Jerozolimskie 181B /5 piętro 02-422 Warszawa NIP: 527-10-30-866 www.auratech.pl tel.: 22 460 5 460, 460 5 470 faks: 22 465 1 465 sprzedaz@auratech.pl serwis@auratech.pl AURA Technologies Sp. z o.o. jest wyłącznym właścicielem praw, w tym wszelkich majątkowych praw autorskich do programu oraz treści podręcznika użytkownika. Powielanie w jakiejkolwiek formie programu lub treści podręcznika bez pisemnej zgody firmy AURA Technologies Sp. z o.o. jest zabronione.

AURA Technogogies Sp. z o.o.

© 2025 AURA Technogogies Sp. z o.o.

## **WSTĘP**

Podręcznik użytkownika zawiera informacje o komercyjnym programie oferowanym pod nazwą handlową *Aplikacja Ramzes Płace*.

Podręcznik użytkownika zawiera informacje niezbędne do korzystania z programów wchodzących w skład Aplikacji Ramzes.

Podręcznik przygotowano dla wersji 25.01.01

Dołożono wszelkich starań, aby informacje zawarte w podręczniku były kompletne i zgodne ze stanem oprogramowania na dzień przygotowania niniejszego opracowania (07.03.2025). Niemniej, z powodu nieustannie prowadzonych prac rozwojowych, producent zastrzega sobie prawo do wprowadzania zmian w programie. W związku z powyższym zakres funkcjonalny dostarczanego programu może być inny, niż wynika to z opisu.

#### Forma prezentacji

Poszczególne funkcje programu zostały zaprezentowane w sposób umożliwiający szybkie rozpoczęcie pracy. Informacje przedstawiono w kolejności wynikającej z potrzeb konfiguracji programu oraz sposobu jego użytkowania podczas normalnej eksploatacji.

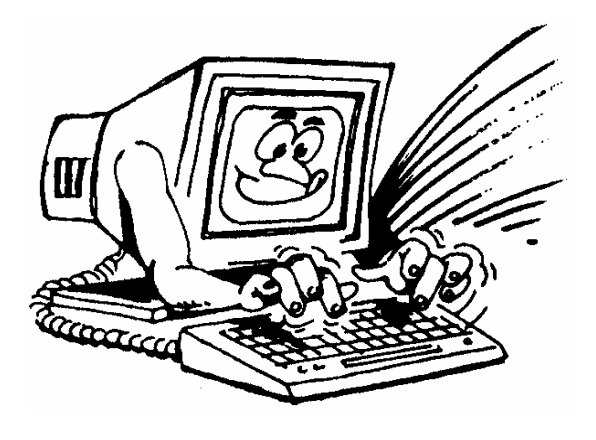

Życzymy miłej pracy z systemem

AURA Technologies Sp. z o.o.

3

# Spis Treści

| 1     | Forma prezentacji                                             | 8         |
|-------|---------------------------------------------------------------|-----------|
| 1.1   | O podreczniku                                                 | 8         |
| 4.0   |                                                               | o         |
| 1.2   |                                                               |           |
| 1.3   | O programie i podręczniku                                     |           |
| 2     | Parametry pracy programu Płace                                | 10        |
| 2.1   | Wymagania sprzętowe                                           | 10        |
| 2.1.1 | Drukarki                                                      | 10        |
| 3     | Tryby pracy programu                                          | 12        |
| 3.1   | Uruchamianie wersji demonstracyjnej                           | 12        |
| 3.2   | Rejestracia programu                                          |           |
| 33    | lizytkownicy systemu                                          | 15        |
| 5.5   |                                                               |           |
| 4     | Przygotowanie programu do pracy                               | 16        |
| 4.1   | Okno główne programu                                          |           |
| 4.1.1 | Menu główne                                                   |           |
| 4.1.2 | Menu przycisków                                               |           |
| 4.1.3 | Menu przyciskow klawiszy funkcyjnych                          |           |
| 4.2   |                                                               |           |
| 4.2.1 | Zmiana operatora, programu, firmy                             |           |
| 4.3   | Ustawienia opcji programu                                     | 19        |
| 4.3.1 | Dane pracodaw cy                                              |           |
|       | Wprow adzanie danych firmy                                    |           |
|       | Ustawienie w ypraty zasirkow przez zakrad<br>Właściciel firmy | ا Z<br>22 |
|       | Rejestracia                                                   |           |
|       | Różne dane dodatkow e                                         |           |
| 4.3.2 | Definiowanie list płac i składników płacowych                 |           |
|       | Definiow anie składników płacow ych                           |           |
|       | Ustaw ienie godzin nadliczbow ych, akordu, godzin nocnych     |           |
|       | Ustaw ienie akordu, drugiego składnika płaca zasadnicza       |           |
|       | Ustawienie zosiłków i dodatków                                |           |
| 122   | Ustawienie danych do obliczeń                                 |           |
| 4.3.3 | Parametry systemu                                             |           |
| 4.3.4 | Ustaw ienie numeracji dokumentów                              |           |
|       | Ustaw ienie dodatkow ych parametrów list płac                 |           |
|       | Ustawienie parametrów umów zleceń i o dzieło                  |           |
|       | Ustaw ienie parametrów przelew ów                             |           |
|       | Ustaw ienia inne                                              |           |
| 4.3.5 | Ustavienie dokumentow                                         |           |
|       | Ustawienie świadectwa pracy.                                  |           |
|       | Ustaw jenie umow v zlecenja.                                  |           |
|       | Ustaw ienie umow y o dzieło                                   |           |
|       | Ustaw ienie zaśw iadczenia o zarobkach                        |           |
|       | Ustaw ienie zaśw iadczenia RP - 7                             |           |
|       | Ustaw ienie innych dokumentów                                 |           |
| 4.3.6 | Ustawienie zestawień                                          | 50        |
| 4.3.7 | HomeBanking                                                   | 51        |

| 4.3.8      | Ustawienie kart wyrobów, praca w systemie akordowym                 | 53  |
|------------|---------------------------------------------------------------------|-----|
| 4.4        | Definiowanie kartotek                                               | 59  |
| 4.4.1      | Definiowanie struktury zakładu                                      | 59  |
| 4.4.2      | Definiowanie stanowisk                                              | 60  |
| 4.4.3      | Definiowanie województw i gmin                                      | 62  |
| 4.4.4      | Definiowanie słowników dla ZUS                                      |     |
|            | Definiow anie ZUS                                                   |     |
|            | Detiniow anie zaw odow                                              |     |
|            | Praca w szczegolnymicharakterze.                                    |     |
|            | Definiow anie stopni niezdolności do pracy                          |     |
|            | Definiow anie Oddziałów NFZ (kas chorych)                           |     |
| 4.4.5      | Definiowanie Urzędów Skarbowych                                     |     |
|            | Definiow anie Banków                                                | 69  |
| 5          | Kadry                                                               | 71  |
| 0          | Radiy                                                               | 11  |
| 5.1        | Wprowadzenie nowej osoby                                            | 71  |
| 5.1.1      | Osoby niezatrudnione na umowę o pracę                               |     |
| 5.1.2      | Ustawienie podstawy do wyliczania zasiłku chorobowego               |     |
| 5.1.3      | Poprzednie dni choroby, dzienny czas pracy                          |     |
| 5.1.4      | Ustawienie podstawy do wyliczania urlopu wypoczynkowego             |     |
| 5.1.5      | Ustawienia: urlop w roku, dane adresowe, E-akta, PPK, wnioski       |     |
| 5.2        | Spis osob                                                           | 85  |
| 5.2.1      | Przegląd, aktualizacja i drukowanie informacji o osobach            | 85  |
| 5.2.2      | Zapis historyczności                                                |     |
| 5.3        | Skasowanie osoby                                                    | 87  |
| 5.4        | Zatrudnienie pracownika                                             | 88  |
| 5.5        | Zatrudnieni na umowę o pracę                                        | 89  |
| 551        | Zwalnianie pracownika                                               |     |
| 5.6        | Wspólnicy i współpracownicy                                         |     |
| 57         | Rodziny                                                             | 92  |
| 5.7<br>F 0 |                                                                     |     |
| 5.0        | Archiwum pracownikow                                                |     |
| 6          | Wprowadzanie danych płacowych                                       | 94  |
| 6 1        | Novermissing                                                        | 04  |
| 0.1        |                                                                     |     |
| 6.1.1      | Otwieranie miesiąca stycznia, nowego roku                           |     |
| 6.2        | wprowadzenie informacji o nieobecnościach                           |     |
| 6.2.1      | Wprowadzenie informacji o chorobie                                  |     |
|            | Wyliczanie staw ki do w ynagrodz. chorobow ego z umów zleceń        |     |
| 6.2.2      | Wprowadzenie informacji o opiece                                    |     |
| 6.2.3      | Wprowadzenie informacji o urlopie wypoczynkowym                     |     |
| 0.2.4      | Wprowadzenie informacji o urlopie okolicznościowym, opiece art. 188 |     |
| 626        | Wprowadzenie informacii o urlopie wychowawczym                      |     |
| 6.2.7      | Wprowadzenie inf. o urlopie bezpłatnym i obecności nieuspr          | 108 |
| 6.3        | Wprowadzenie danych do podstawowych list płac                       | 109 |
| 6.3.1      | Edycja danych płacowych pracownika w bieżącym miesiącu              | 113 |
| 0.0.1      | Parametry pracow nika                                               | 114 |
|            | Progi podatkow e, kw oty narastające od początku roku               | 115 |
| 6.3.2      | Edycja danych do podstawowej Listy Płac - miesięcznie płatni        | 117 |
| 6.3.3      | Edycja danych do podstawowej Listy Płac  – godzinowo płatni         | 121 |
| 6.4        | Dodatkowe listy płac                                                | 123 |
| 6.4.1      | Zakładanie dodatkowej listy płac                                    | 123 |
| 6.4.2      | Ekwiwalent za urlop                                                 | 126 |
| 6.5        | Listy członków zarządu spółki i członków rady nadzorczej            | 128 |
| 6.6        | Zaliczki                                                            | 129 |
|            |                                                                     |     |

| 6.7            | Umowy zlecenia i o dzieło                                                                         | 131               |
|----------------|---------------------------------------------------------------------------------------------------|-------------------|
| 6.7.1          | Wprowadzenie nowej umowy zlecenia                                                                 | 131               |
| 6.7.2          | Edycja umowy zlecenia<br>Umowy o dzieło                                                           | 134               |
| 6.8            | Zasiłki niezatrudnionych                                                                          | 134               |
| 6.9            | Wypłaty z ZUS                                                                                     | 136               |
| 6.10           | Właściciel, wspólnicy i współpracownicy                                                           | 137               |
| 6.11           | Skasowanie listy                                                                                  | 137               |
| 7              | Listy                                                                                             | 140               |
| 7.1            | Podstawowa lista płac                                                                             | 140               |
| 7.1.1          | Przeglądanie i wydruk listy płac                                                                  | 140               |
| 7.2            | Umowy zlecenia i o dzieło                                                                         | 141               |
| 7.2.1<br>7.3   | Przeglądanie i wydruk listy płac na umowę zlecenie i o dzieło<br>Drukowanie dodatkowych list płac | 142<br><b>143</b> |
| 7.4            | Drukowanie list dla zarządów spółek i rad nadzorczych                                             | 143               |
| 7.5            | Drukowanie list zasiłków niezatrudnionych                                                         | 143               |
| 7.6            | Wyświetlanie i drukowanie zbiorówki                                                               | 143               |
| 8              | Wydruki                                                                                           | 146               |
| 8.1            | Dokumenty                                                                                         | 146               |
| 8.1.1          | Umowa o pracę                                                                                     | 146               |
| 8.1.2          | Świadectwo pracy                                                                                  | 148               |
| 8.1.3<br>8 1 4 | Inne dokumenty ustawialne                                                                         | 150               |
| 8.2            | Kartoteka płacowa                                                                                 | 151               |
| 8.3            | Kartoteka Wynagrodzeń                                                                             | 152               |
| 8.4            | Karta przychodów z umów zleceń                                                                    | 152               |
| 8.5            | Karta przychodów autorów                                                                          | 153               |
| 8.6            | Karta przychodów zarządu spółki i rady nadzorczej                                                 | 153               |
| 8.7            | Karta przychodów innych                                                                           | 154               |
| 8.8            | Karty zasiłkowe                                                                                   | 154               |
| 8.9            | Zestawienia                                                                                       | 155               |
| 8.10           | Składki na FP, FGŚP i FEP                                                                         | 156               |
| 8.11           | Obciążenia pracodawcy                                                                             | 157               |
| 8.12           | Wydruki seryjne                                                                                   | 158               |
| 9              | Deklaracje i e-deklaracje                                                                         | 161               |
| 9.1            | PIT – 4R, PIT - 11, PIT-R, PIT - 8C, PIT - 8AR                                                    | 161               |
| 9.1.1          | Wydruk comiesięcznego przelewu do US                                                              | 161               |
| 9.2            | Deklaracja RP - 7                                                                                 | 162               |
| 9.3            | Współpraca programu PŁACE z PŁATNIKIEM                                                            | 163               |
| 10             | Różności                                                                                          | 166               |
| 10.1           | Składniki płacowe                                                                                 | 166               |
| 10.2           | Dane do obliczeń                                                                                  | 166               |
| 10.3           | Przelicz staż                                                                                     | 166               |
| 10.4           | Przelicz urlopy                                                                                   | 166               |
| 10.5           | Skasowanie miesiąca                                                                               | 166               |

| 10.6 | Kalendarz                               | <b>16</b> 8 |
|------|-----------------------------------------|-------------|
| 10.7 | Ewidencja czasu pracy                   | 170         |
| 10.8 | E – deklaracje                          | 176         |
| 10.9 | Zabezpieczenie i odtwarzanie baz danych | 177         |
| 11   | Uwagi końcowe 1                         | 78          |
| 11.1 | Zakres odpowiedzialności                | 178         |

## 1 Forma prezentacji

Poszczególne funkcje programu zostały zaprezentowane w sposób umożliwiający szybkie rozpoczęcie pracy.

Informacje przedstawiono w kolejności wynikającej z potrzeb konfiguracji programu oraz sposobu jego użytkowania podczas standardowej eksploatacji.

## 1.1 O podręczniku

Szczegółowe informacje na temat instalacji i wstępnej konfiguracji *Aplikacji Ramzes* zawarto w oddzielnym podręczniku do programu *Ramzes - Administrator*. *Uprzejmie prosimy o zapoznanie się z tym podręcznikiem przed instalacją programu.* 

Tam też znajdą Państwo informację dotyczące wyróżnień, symboli i konwencji zapisu stosowanych w treści podręczników do programów wchodzących w skład *Aplikacji Ramzes*.

## 1.2 Przeznaczenie programu PŁACE

Program Ramzes - Płace przeznaczony jest do naliczania wynagrodzeń oraz zarządzania danymi kadrowymi pracowników. Pozwala na dokonanie obowiązkowych rozliczeń z urzędami skarbowymi (e-deklaracje) i ZUS (Płatnik), prowadzenia <u>ewidencji czasu pracy</u> oraz tworzenia dokumentacji wymaganej przez przepisy.

System pozwala na dostosowanie go do indywidualnych potrzeb zakładu pracy poprzez zaprogramowanie przez użytkownika <u>struktury organizacyjnej</u>, <u>stanowisk</u>, <u>składników</u> <u>płacowych</u> oraz sposobu drukowania dokumentów.

Do obsługi *Aplikacja Ramzes - Płace* wymagana jest tylko podstawowa umiejętność obsługi komputera.

Odpowiednia konstrukcja pozwala na szybką i intuicyjną rejestrację dokumentów, zaś przejrzysta nawigacja czyni go przyjaznym dla użytkowników.

Program wykorzystuje środowisko graficzne *MS Windows*®. Dołożono jednak starań, by większość funkcji programu można było obsłużyć nie tylko przy pomocy myszy, ale także przy pomocy samej klawiatury, co pozwala na szybką i efektywną pracę z programem.

# 1.3 O programie i podręczniku

Aplikacja Ramzes to zintegrowany system wspomagający zarządzanie małych i średnich przedsiębiorstw.

Stworzony został z myślą o dynamicznych, nowoczesnych firmach. Funkcjonuje na platformie Windows, posiada przyjazny interfejs oraz intuicyjną obsługę. Decyduje o tym:

- szybkie i łatwe wprowadzanie dokumentów,
- > możliwość pracy z systemem bez użycia myszki,
- szybki dostęp do potrzebnych informacji,
- > możliwość eksportu danych do formatu arkusza kalkulacyjnego np. Excel
- > zapisywanie dokumentów do PDF.

9

System składa się ze ściśle współpracujących ze sobą modułów, odpowiadających za pracę wszystkich działów firmy.

Łączność pomiędzy modułami czyni pracę łatwą i efektywną, zaś niezawodność i bezpieczeństwo zapewnia komfort. Pozwala na to m.in.

- > rozbudowany system definiowania uprawnień użytkowników,
- > możliwość automatycznego tworzenia kopii bezpieczeństwa.

Dzięki zastosowaniu najnowszych technologii obsługi relacyjnych baz danych, koszty związane z eksploatacją systemu są minimalne.

# 2 Parametry pracy programu Płace

## 2.1 Wymagania sprzętowe

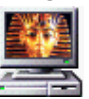

#### Typ komputera:

Minimalne:

| Procesor:<br>Pamięć operacyjna (RAM):<br>Napęd CD-ROM | 1 GHz, 32-bitowy<br>1 GB (system 32 bitowy) lub 2 GB (system 64 bitowy)                       |
|-------------------------------------------------------|-----------------------------------------------------------------------------------------------|
| rozdzielczość ekranu:<br>Miejsce na dysku (HDD):      | 1440x900 (WXGA+) lub więcej<br>powyżej 500 MB<br>oraz co najmpiej 10% wolnego miejsca         |
| System operacyjny:                                    | system operacyjny aktualnie wspierany przez<br>Microsoft                                      |
| dodatkowe<br>oprogramowanie:                          | Microsoft .NET Framework 2.0 SP2,<br>Microsoft .NET Framework 4.6.2,<br>Java najnowsza wersja |
| wersja wielostanowiskowa:                             | siec ethernet 1000Mbps (nie zalecamy<br>bezprzewodowych)                                      |
| Zalecane:                                             |                                                                                               |
| Procesor:                                             | 2 GHz, 32- lub 64-bitowy Intel Core 2 Duo lub<br>wydajniejszy                                 |
| Pamięć operacyjna (RAM):<br>Napęd CD-ROM              | 4 GB lub więcej                                                                               |
| rozdzielczość ekranu:                                 | 1440x900 (WXGA+) lub więcej                                                                   |
| Miejsce na dysku (HDD):                               | powyżej 500 MB<br>oraz co najmniej 10% wolnego miejsca                                        |
| System operacyjny:                                    | Microsoft Windows 11                                                                          |
| dodatkowe                                             | Microsoft .NET Framework 2.0 SP2                                                              |
| oprogramowanie:                                       | Microsoft .NET Framework 4.6.2,                                                               |
| wersja wielostanowiskowa:                             | sieć ethernet 1000Mbps ( <i>nie zalecamy</i><br><i>bezprzewodowich</i> )                      |
| Dostęp do Internetu i posiada                         | inie konta pocztowego                                                                         |

#### 2.1.1 Drukarki

*Aplikacja Ramzes* może współpracować z drukarkami obsługiwanymi przez system *MS Windows*<sup>®</sup>.

Dla zapewnienia tej współpracy konieczne jest uprzednie zainstalowanie i skonfigurowanie drukarki. W tym celu należy wykonać poniższe czynności:

✓ Podłączenie drukarki do komputera;

11

✓ Instalacja dostarczanego przez producenta oprogramowania sterującego (tzw. drivera) - dedykowanego dla danej drukarki. W razie braku takiego oprogramowania drukarka będzie obsługiwana przez oprogramowanie dobrane automatycznie i zainstalowane przez system operacyjny Windows;

✓ Konfiguracja parametrów drukarki.

Podczas konfiguracji parametrów drukarki, należy wybrać rozmiar papieru – arkusz A4 oraz ustawić wszystkie marginesy na 0 cm. Dokumenty powinny być drukowane na papierze o gramaturze minimum 80 g/m2.

Zalecane jest korzystanie z drukarek laserowych lub atramentowych z uwagi na ich wysoką jakość wydruku.

Uzyskanie odpowiedniej szybkości i jakości wydruków tworzonych, w trybie graficznym, na drukarkach igłowych może być problematyczne.

Uwaga: Instalacja i konfiguracja drukarki należy zazwyczaj do zadań administratora.

# 3 Tryby pracy programu

## 3.1 Uruchamianie wersji demonstracyjnej

Program *Ramzes – Płace* (tak jak każdy moduł Aplikacji) uruchamia się z poziomu Administratora, poprzez wybór systemu z menu **Programy | Płace** lub poprzez naciśnięcie odpowiedniej ikony w menu przycisków.

Uruchamiając program po raz pierwszy konieczna jest uprzednia aktywacja programu Płace. W tym celu należy w systemie **Ramzes – Administrator** w menu **Administrator** | **Aktywacja programu** podświetlić rekord **Płace** i nacisnąć przycisk **Aktywuj program**.

Więcej na ten temat znajdą Państwo wpodręczniku Ramzes – Administrator.

Przez 65 dni od daty wprowadzenia pierwszych danych, program może być uruchamiany w wersji demonstracyjnej. Upływ dni liczony jest według dat dokumentów wprowadzanych przez użytkownika. Pozwala to na wprowadzenie dokumentów z dwóch miesięcy. Uwaga: już w dniu instalacji można spowodować wyczerpanie możliwości testowania programu, jeśli wprowadzone zostaną dokumenty zbyt odległe w czasie. Do chwili rejestracji pojawiać się będzie okno:

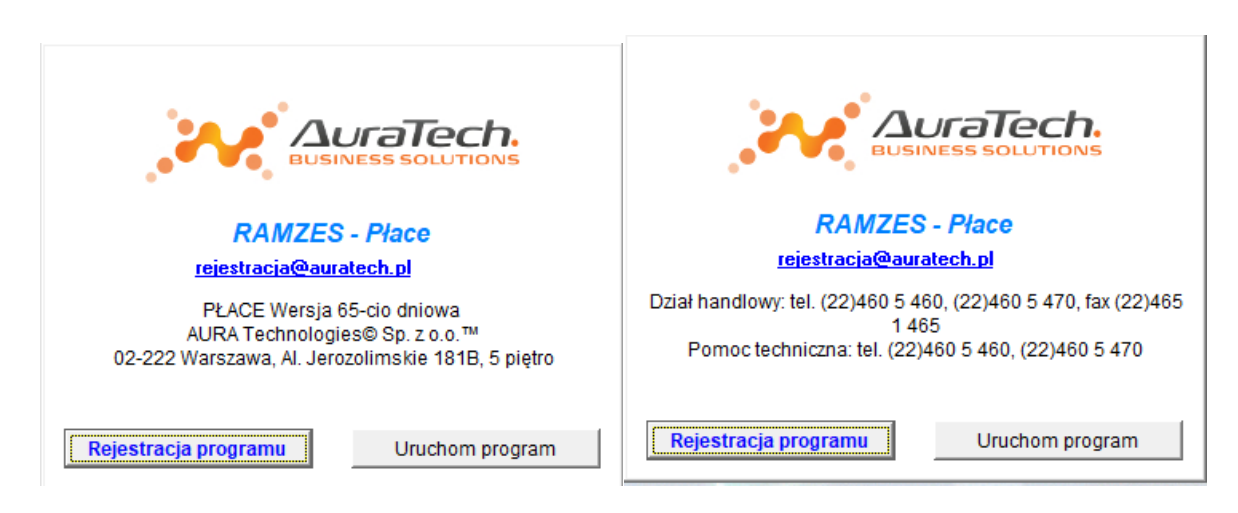

Wersja demonstracyjna jest ograniczona do 20 pracowników.

Jeżeli limit wpisanych pracowników zostanie przekroczony program wyświetli komunikat.

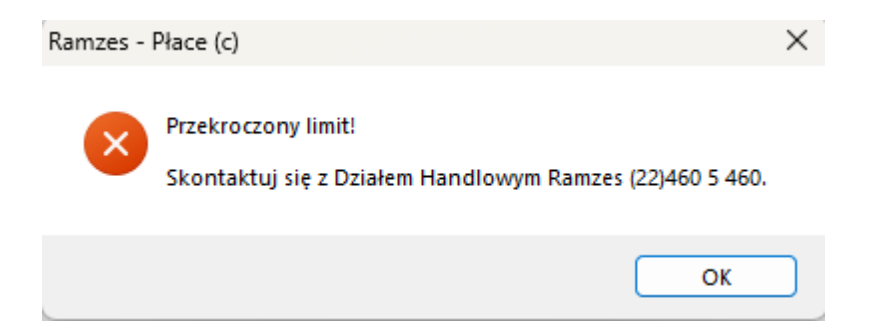

Po upływie 65-cio dniowego okresu pojawia się okno:

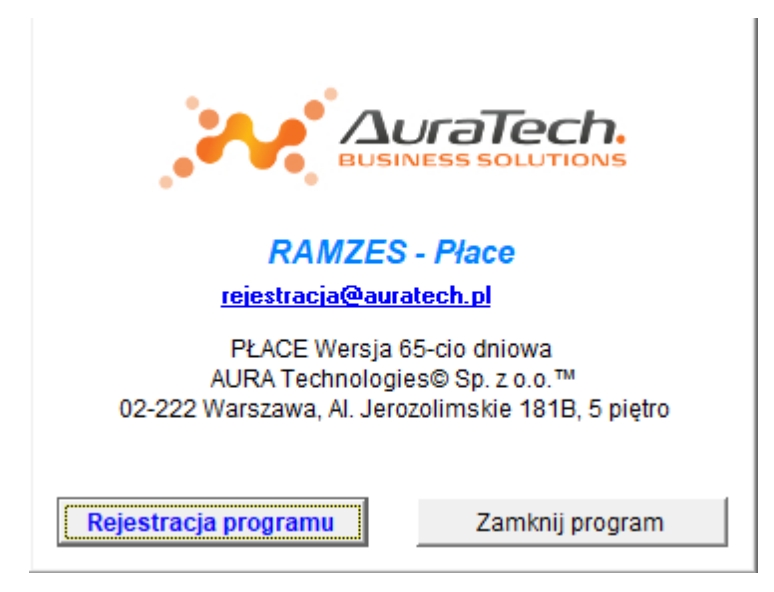

## 3.2 Rejestracja programu

Jeśli w oknie przedstawionym w poprzednim rozdziale wybrano przycisk Rejestracja programu / pojawi się okno:

| Rejestracja program | nu      |        | <b>—</b> ×  |
|---------------------|---------|--------|-------------|
| Hasło               |         |        |             |
| Właściciel          |         |        |             |
| Licencja Nr 📔       |         | I      |             |
| Nr klienta          |         | I      |             |
| Wersja              |         |        |             |
| Zapisz (F12)        | Z pliku | OnLine | Wyjście (Es |

W oknie tym należy wprowadzić kolejno dane dostarczone przez producenta oprogramowania, czyli:

Hasło, Nazwę firmy, (w pole **Właściciel**) Nr licencji, (w pole **Licencja Nr**) Nr klienta, (w pole **Nr w bazie**) Wersję, Kody zapisane w plikach txt wysyłane są pocztą elektroniczną przez dział handlowy. Do rejestracji programów polecamy użycie wersji elektronicznych, ze względu na możliwość ich skopiowania, a tym samym uniknięcia pomyłki.

Możesz zapisać pliki txt z kodami rejestracyjnymi na dysku komputera, a następnie wybrać na formatce Rejestracja programu funkcję Z pliku i wskazać pobrany z maila i zapisany plik z danymi rejestracyjnymi

| R Wskaż plik z kodem rejestracyjny X |                 |                 |                  |           |  |  |
|--------------------------------------|-----------------|-----------------|------------------|-----------|--|--|
| Szukaj w:                            | 📒 Kody rejestra | cyjne 🗸         | G 🤌 📂 🛄 🕇        |           |  |  |
|                                      | Nazwa           | ^               | Data modyfikacji | Тур       |  |  |
| Widok główny                         | WINPLA_PO       | 2298_1          | 17.12.2024 15:50 | lext c    |  |  |
|                                      |                 |                 |                  |           |  |  |
| Pulpit                               |                 |                 |                  |           |  |  |
|                                      |                 |                 |                  |           |  |  |
| Biblioteki                           |                 |                 |                  |           |  |  |
| Ten komputer                         |                 |                 |                  |           |  |  |
| 2                                    |                 |                 |                  |           |  |  |
| Sieć                                 |                 |                 |                  |           |  |  |
|                                      |                 |                 |                  |           |  |  |
|                                      | Plik z kodem    | WINPLA_P02298_i | [ [ •            | lejestruj |  |  |
|                                      | Pliki typu:     | File            | ~                | Anuluj    |  |  |

Program zostanie zarejestrowany:

| Hasło       | 1WINPLA/11111111 | 1111111//24.01 |  |
|-------------|------------------|----------------|--|
| Właściciel  | DEMO Sp. z o.o.  |                |  |
| Licencja Nr | P02222           |                |  |
| Nr klienta  | 00002            |                |  |
| Wersja      | 24.01            |                |  |

lstnieje możliwość skopiowania danych rejestracyjnych z pliku txt otrzymaniego mailem, wykorzystując klawisze ctrl+c (kopiuj) ctrl+v (wklej) do odpowiednich okienek. Moża wprowadzić dane spisując je dokładnie z otrzymanego pliku.

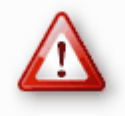

Wprowadzająć dane rejestracyjne ręcznie należy zwracać uwagę na wielkość liter, odstępy, ilość znaków,/" itp.

Po zapisaniu danych rejestracyjnych wyświetlany jest komunikat potwierdzający rejestrację programu

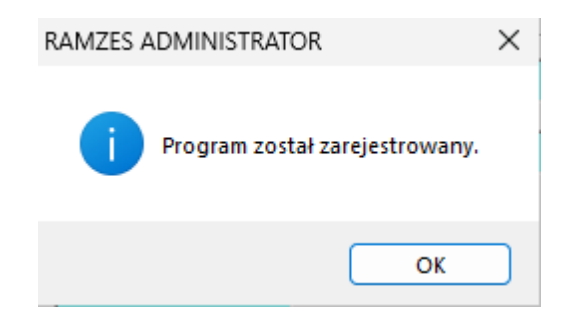

lub sygnalizujący wprowadzenie niepoprawnych danych.

| RAMZES A | DMINISTRATOR                        | X |
|----------|-------------------------------------|---|
| 4        | Nieprawidłowe dane rejestracyjne!!! |   |
|          | ОК                                  |   |

Procedura rejestracji programu jest też dostępna z menu programu **Opcje systemu**/ **Rejestracja**.

## 3.3 <u>Użytkownicy systemu</u>

Proces wprowadzania i konfigurowania użytkowników odbywa się z poziomu Administrator, co usprawnia przygotowanie systemu do pracy, szczególnie w sytuacji, gdy jednocześnie konfiguruje się kilka modułów Aplikacji. Dokładny opis znajduje się w podręczniku **Ramzes Administrator**.

#### Przygotowanie programu do pracy 4

#### 4.1 Okno główne programu

Po wprowadzeniu danych "organizacyjnych" można przejść do właściwej pracy z programem. Główne okno programu:

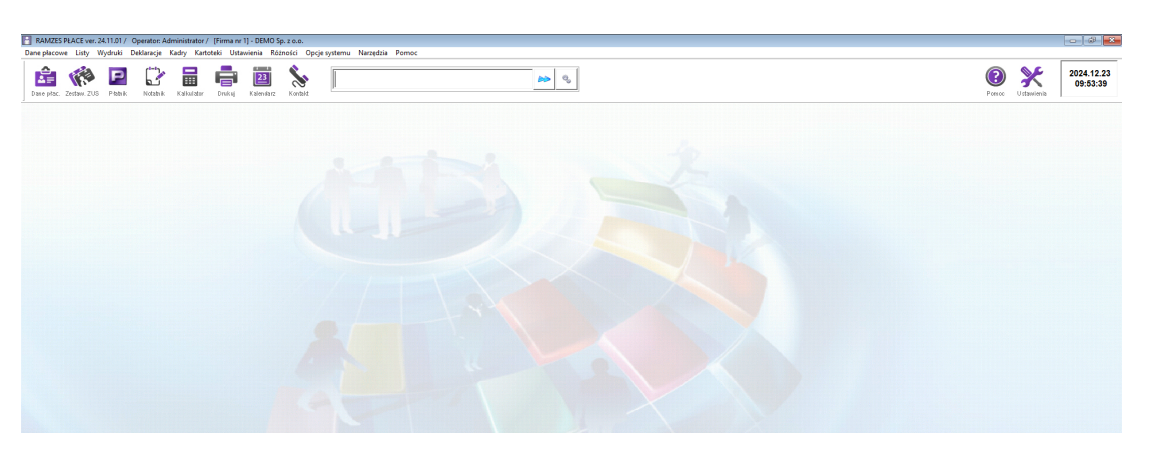

#### 4.1.1 Menu główne

Polecenia menu głównego umieszczone są w poziomym pasku w górnej części okna:

RAMZES PŁACE ver. 24.11.01 / Operator: Administrator / [Firma nr 1] - DEMO Sp. z o.o. Dane płacowe Listy Wydruki Deklaracje Kadry Kartoteki Ustawienia Różności Opcje systemu Narzędzia Pomoc

#### 4.1.2 Menu przycisków

Poniżej menu głównego wyświetlone jest menu przycisków (ikony ułatwiające dostęp do wybranych poleceń programu) dane dotyczące aktualnej daty systemowej.

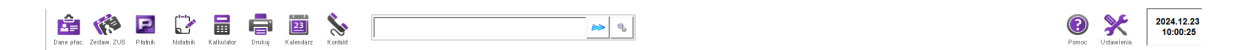

Umieszczone są one w celu wygodnego wybrania przy pomocy myszy, najczęściej wywoływanych funkcji.

#### 4.1.3 Menu przycisków klawiszy funkcyjnych

Po zaznaczeniu w Administratorze dla użytkownika aplikacji informacji pokaż dolny pasek, w dolnej części ekranu pojawi się pasek przycisków klawiszy funkcyjnych, który przedstawia skróty klawiaturowe odpowiadające przyciskom oraz ich znaczenie.

16

## 4.2 Zakończenie pracy z programem

Użytkownik może opuścić program poprzez **Zakończ** (w prawej dolnej części ekranu) lub **[Alt] + [X]** albo poprzez menu **Dane** *P***<b>ł**acowe a w nim wybór funkcji **Zakończ**.

| Dane p | łacowe                | <b>n</b> 11 - j |
|--------|-----------------------|-----------------|
| 1.     | lista płac            | ALT+T →         |
| 2.     | zaliczki              |                 |
| 3.     | umowy                 | •               |
| 4.     | dywidendy i odsetki   | •               |
| 5.     | nieobecności          |                 |
| 6.     | zasiłki niezatrudnion | ych             |
| 7.     | wypłaty z ZUS         |                 |
| 8.     | właściciel            |                 |
| 9.     | wspólnicy s.c.        |                 |
| 10     | współpracownicy       |                 |
| 11.    | akord                 |                 |
| 12.    | dodatek nocny         |                 |
| 13.    | skasowanie listy      | •               |
| 14.    | poprzedni miesiąc     |                 |
| 15.    | następny miesiąc      |                 |
| 16.    | przeloguj             | ALT+W           |
| 17.    | zmiana firmy          | ALT+F           |
| 18.    | administrator         | ALT+Q           |
| 19.    | zakończ               | ALT+X           |

## 4.2.1 Zmiana operatora, programu, firmy

W menu **Dane płacowe** można wybrać polecenie **Przeloguj**, umożliwiające zmianę Użytkownika, bez konieczności zamykania programu.

| Dane p | łacowe                 | Delilensie |  |  |  |  |
|--------|------------------------|------------|--|--|--|--|
| 1.     | lista płac             | ALT+T →    |  |  |  |  |
| 2.     | zaliczki               |            |  |  |  |  |
| 3.     | umowy                  | •          |  |  |  |  |
| 4.     | 4. dywidendy i odsetki |            |  |  |  |  |
| 5.     | nieobecności           |            |  |  |  |  |
| 6.     | zasiłki niezatrudniony | /ch        |  |  |  |  |
| 7.     | wypłaty z ZUS          |            |  |  |  |  |
| 8.     | właściciel             |            |  |  |  |  |
| 9.     | wspólnicy s.c.         |            |  |  |  |  |
| 10     | współpracownicy        |            |  |  |  |  |
| 11.    | akord                  |            |  |  |  |  |
| 12.    | dodatek nocny          |            |  |  |  |  |
| 13.    | skasowanie listy       | •          |  |  |  |  |
| 14.    | poprzedni miesiąc      |            |  |  |  |  |
| 15.    | następny miesiąc       |            |  |  |  |  |
| 16     | przelogui              | AI T+W     |  |  |  |  |
| 17     | zmiana firmy           | ALT+F      |  |  |  |  |
| 18     | administrator          | ALT+Q      |  |  |  |  |
| 19.    | zakończ                | ALT+X      |  |  |  |  |

Zakończenie pracy z programem płace w celu rozpoczęcia pracy w innym programie aktywowanym w tej samej firmie: należy w menu Dane płacowe wybrać polecenie Administrator, w tym module uruchamiamy program, w którym zamierzamy pracować (ikona programu lub z menu Programy).

Pracując w wielu firmach w programie płace, możemy szybko przechodzić do tych firm, korzystając z funkcji zmiana firmy. Po jej wybraniu pojawi się lista firm, z której należy wybrać firmę w której chcemy pracować w płacach.

| Dane p | lacowe                 | B.U   |   | Dane p | łacowe  | L.,,           | - ··· ; |
|--------|------------------------|-------|---|--------|---------|----------------|---------|
| 1.     | lista płac             | ALT+T | • | 1.     | lista p | tac            | ALT+T → |
| 2.     | zaliczki               |       |   | 2.     | zalicz  | ki             |         |
| 3.     | umowy                  |       |   | 3.     | umow    | у              | •       |
| 4.     | dywidendy i odsetki    |       | • | 4.     | dywid   | endy i odsetki | •       |
| 5.     | nieobecności           |       |   | 5.     | nieobe  | ecności        |         |
| 6.     | zasiłki niezatrudniony | ch    |   | 6.     | zasiłki | niezatrudniony | ch      |
| 7.     | wypłaty z ZUS          |       |   | 7.     | wypłat  | ty z ZUS       |         |
| 8.     | właściciel             |       |   | 8.     | właści  | ciel           |         |
| 9.     | wspólnicy s.c.         |       |   | 9.     | wspóli  | nicy s.c.      |         |
| 10     | współpracownicy        |       |   | 10     | współ   | pracownicy     |         |
| 11.    | akord                  |       |   | 11.    | akord   |                |         |
| 12.    | dodatek nocny          |       |   | 12.    | dodat   | ek nocny       |         |
| 13.    | skasowanie listy       |       |   | 13.    | skaso   | wanie listy    | •       |
| 14.    | poprzedni miesiąc      |       |   | 14.    | poprz   | edni miesiąc   |         |
| 15.    | następny miesiąc       |       |   | 15.    | nastę   | pny miesiąc    |         |
| 16.    | przeloguj              | ALT+W |   | 16.    | przelo  | oguj           | ALT+W   |
| 17.    | zmiana firmy           | ALT+F |   | 17.    | zmian   | na firmy       | ALT+F   |
| 18.    | administrator          | ALT+Q |   | 18.    | admir   | nistrator      | ALT+Q   |
| 19.    | zakończ                | ALT+X |   | 19.    | zakoń   | CZ             | ALT+X   |

19

## 4.3 Ustawienia opcji programu

Wprowadzenie rzeczywistych danych trzeba rozpocząć od użycia opcji "Ustawienia" Tutaj bowiem określa się warunki pracy programu. Należy zajrzeć do wszystkich gałęzi menu "Ustawienia" i sprawdzić, czy ustawienia są poprawne i odpowiadają warunkom istniejącym w firmie. Od prawidłowego wprowadzenia danych w tej opcji zależy poprawność wszystkich wyliczeń płacowych.

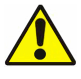

Wartości do obliczeń podane w instrukcji jako przykład!

| Ustawienia           | KI II B                      |
|----------------------|------------------------------|
| 1. dane pracodawcy   |                              |
| 2. składniki płacowe |                              |
| 3. dane do obliczeń  |                              |
| 4. parametry systemu |                              |
| 5. liczniki          |                              |
| 6. dokumenty         | 1. umowa o pracę             |
| 7. zestawienia       | 2. świadectwo pracy          |
| 8. home-banking      | 3. umowa zlecenie            |
| 9. karty wyrobów     | 4. umowa o dzieło            |
| 10.wzory księgowań   | 5. zaświadczenie o zarobkach |
|                      | 6. zaświadczenie RP7         |
|                      | 7. inne                      |

### 4.3.1 Dane pracodawcy

Dane pracodawcy dzielą się na pięć grup:

- informacje dotyczące bezpośrednio <u>zakładu pracy</u> – dane adresowe, konta, ZUS, Urząd Skarbowy

- informacje dotyczące <u>właściciela zakładu</u> - czy jest osobą fizyczną, a jeśli tak - informacje personalne

- informacje o rejestracji firmy (w tym forma opodatkowania i termin składania deklaracji ZUS dot. podmiotów fizycznych)

- dane pozostałe – pomocne przy tworzeniu dokumentu ZUS IWA

- przejęcie zakładu (art. 23')

#### 4.3.1.1 Wprowadzanie danych firmy

Dane firmy wprowadzamy na dwóch zakładkach:

## Dane Firmy 1

- dane adresowe;
- dane identyfikacyjne; bank i numer konta.

| [USTAWIENIA:1] Ustawieni | ia - dane pracodawcy                                                                                                    |                 |                        |               |             |                       |
|--------------------------|----------------------------------------------------------------------------------------------------|-----------------|------------------------|---------------|-------------|-----------------------|
| Dane firmy 1 Dane firm   | Dane firmy 1 Dane firmy 2 Dane właściciela 1 Dane właściciela 2 Dane rejestracji firmy Dane pozostałe Przejęcie zakładu |                 |                        |               |             |                       |
| Nazwa płatnika           | Demo Spółka z ograniczoną odpowiedzialnością                                                                            |                 |                        |               |             |                       |
| Nazwa skrócona           | Demo Sp. z o.o.                                                                                                    |                 | Data                   | rozpoczęci    | a działalno | ści 2024.12.01        |
| Nr REGON                 | 011178761                                                                                                    | GUS             | Nr identy              | /fikacji poda | tkowej NIP  | 5271030866 <b>G</b> S |
| Województwo              | » mazowieckie                                                                                                    |                 | Gmina / dzielnica      | » Warszaw     | a - Ochota  |                       |
| Powiat                   | Warszawa                                                                                                    |                 | Miejscowość            | Warszawa      |             |                       |
| Ulica                    | Wesoła                                                                                                    |                 | Nr domu                | 18            | Nr miesz    | kania                 |
| Kod pocztowy             | 02-222 P                                                                                                    | oczta Warsza    | iwa                    |               | Telefon     | 224605460             |
| Komórka                  | 600 000 001                                                                                                    | 🔽 Zgoda n       | a otrzymywanie SMS-ów  | /             | Faks        | 224651465             |
| E-mail                   | demo@wp.pl                                                                                                    |                 |                        |               |             |                       |
| Nazwa banku 🛛 »          | BNP Paribas Bank                                                                                                    | Polska Spółka / | Akcyjna B.M. \ Nr kont | a 05175014    | 971111 1111 | 1111 1111             |
|                          |                                                                                                    |                 |                        | 8             | Zapisz (F   | 12] 🗙 Wyjście [Esc]   |

## Dane Firmy 2

- nazwa, adres i konto <u>urzędu skarbowego;</u> oddział ZUS;
- informacja czy firma jest uprawniona do wypłaty zasiłków.

| [USTAWIENIA:1] Ustawienia - c                            | lane pracodawcy                                                                                       |
|----------------------------------------------------------|----------------------------------------------------------------------------------------------------|
| Dane firmy 1 Dane firmy 2                                | Dane właściciela 1   Dane właściciela 2   Dane rejestracji firmy   Dane pozostałe   Przejęcie zakładu |
| Urząd Skarbowy »<br>Kod pocztowy<br>Ulica nr domu.lokalu | Pierwszy Mazowiecki Urząd Skarbowy       00-052     Miejscowość     Warszawa       ul. Mazowiecka 9   |
| Bank i konto                                             | Narodowy Bank Polski O/Okr. Warszawa 051010100164212231000000                                         |
| ZUS kod 550000                                           | III Oddział w Warszawie                                                                               |
| NKP  1010                                                | Firme uneverbaiene de verbleenie zeelikéw                                                             |
| NRS 22                                                   | 60000002026         001         5271030866         NIE           TAK         TAK                      |
|                                                          | 💾 Zapisz [F12] 🗙 Wyjście [Esc]                                                                        |

#### 4.3.1.2 Ustawienie wypłaty zasiłków przez zakład

W miejscu "*Firma upoważniona do wypłacania zasiłków"* należy wybrać odpowiednią opcję. Jeśli firma wypłaca zasiłki należy zaznaczyć opcję "*TAK";* jeśli nie jest upoważniona do wypłaty opcję "*NIE"*. Jeżeli wybrana zostanie opcja "*NIE*" to zasiłki wpisane w opcji " *Nieobecności*" nie będą wyświetlane kwotowo na listach płac, ale będą przenoszone do deklaracji RSA ZUS w datach wystąpienia, z właściwym kodem tytułu ubezpieczenia, kodem świadczenia/przerwy, bez kwoty nailczonej w opcji nieobecności.

#### Uwaga!

W roku w którym firma stanie się płatnikeim zasiłków, należy zmienić datę programu na pierwszy dzień roku od którego firma będzie wypłacała zasiłki np. 2025.01.01 i zmienić informację w pozycji "*Firma upoważniona do wypłacania zasiłków" "NIE" na "TAK", zapisać zmianę historycznie.* 

*W przypadku kiedy wypłatę zasiłków z roku poprzedniego kontynuje ZUS, wprowadzając taką nieobecno*ść w pozycji stawka dzienna wprowadzamy 0,00. Do deklaracji RSA ZUS zostaną pobrane informacje o zasiłkach wypłaconych przez płatnika i informacje o dacie wystąpienia, kodzie świadczenia bez kwoty wypłaty dla zasiłków, które nadal wypłaca ZUS.

Analogicznie postępujemy, kiedy firma przestaje być płatnikiem zasiłków. Dokonujemy zmianę z **"TAK"** na **"NIE"**, zapisujemy historycznie.

#### 4.3.1.3 Właściciel firmy

Informacje tu podane będą potrzebne przy wypełnianiu deklaracji podatkowych oraz deklaracji ZUS. Do wprowadzenia pełnych informacji służą dwie zakładki **Dane** *właściciela 1 i Dane właściciela 2*. Na pierwszej z nich należy określić, czy właściciel firmy jest osobą fizyczną. Jeśli tak, to znajdujące się w tej opcji informacje personalne znajdą się na deklaracjach. Jeśli nie - na formularzach ukażą się informacje dotyczące firmy, wpisane w opcji "Ustawienia / Dane pracodawcy / Firma". Należy zwrócić uwagę na poprawne wpisywanie tych danych!

| [USTAWIENIA:1] Ustawienia - d | ane pracodawcy                                                                                |
|-------------------------------|-----------------------------------------------------------------------------------------------|
| Dane firmy 1 Dane firmy 2     | Dane właściciela 1 Dane właściciela 2 Dane rejestracji firmy Dane pozostałe Przejęcie zakładu |
| Czy osoba fizyczna ?          | TAK 🗸 Kod tytułu ubezpieczenia 0510 » Osoba prowadząca pozarolnicza działalne                 |
| Czy emeryt ?                  | NE 🗸 Czy rencista ? NE 🔽 Stopień niepełnosprawn. 0                                            |
|                               | 🗌 w spadku                                                                                    |
| Nazwisko                      | Janek                                                                                         |
| lmię 1                        | Jan Imię 2 Tadeusz                                                                            |
| lmię ojca                     | Tadeusz Imię matki Zofia                                                                      |
| Miejsce urodzenia             | Borysław Data urodzenia 1978.04.20 💌                                                          |
| Nr PESEL                      | 78042003950 Nr identyfik. podatkowej NIP 5271030866                                           |
| Typ dok. tożsamości           | dowód os. 🔹 Seria dokumentu ZBE                                                               |
| Nr dowodu osob.               | 52695 Nr paszportu                                                                            |
|                               | 🔿 PESEL < Indentyfikator podatkowy > 🕜 NIP                                                    |
| Mikrorachunek                 | podatkowy 47 1010 0071 2222 2 - 5271 0308 6600                                                |
|                               | 💾 Zapisz [F12] 🗙 Wyjście [Esc]                                                                |

| [USTAWIENIA:1] Ustawieni | a - dane pracoda | амсу             |             |             |                  |              |                         |
|--------------------------|------------------|------------------|-------------|-------------|------------------|--------------|-------------------------|
| Dane firmy 1 Dane firm   | y 2 Dane wła:    | ściciela 1 Dane  | właściciela | 2 Dane r    | ejestracji firmy | Dane pozos   | stałe Przejęcie zakładu |
|                          |                  |                  |             |             |                  | ·            |                         |
| Województwo              | » dolnośląski    | ie               | Gmina       | / dzielnica | » Bolesław       | wiec         |                         |
| Powiat                   | Bolesławiec      |                  | Mi          | iejscowość  | Bolesławi        | ec           |                         |
| Ulica                    | Bolesława        |                  |             | Nr domu     | 1 2              | Nr miesz     | zkania                  |
| Kod pocztowy             | 59-700           | Poczta Boles     | sławiec     |             |                  | Telefon      | 75 2526 266             |
| E-mail                   | jan.janek@on     | et.pl            | Kon         | nórka 600   | 000 020          | Zgoda        | na otrzymywanie SMS-ów  |
| Кгај                     | Polska           | -                |             | Faks        |                  |              |                         |
|                          |                  |                  |             |             |                  |              |                         |
| Urząd Skarbowy           | » Urząd Skar     | bowy             |             |             |                  |              |                         |
| Kod pocztowy             | 59               | -700 Miej        | scowość     | Bolesławi   | ес               |              |                         |
| Ulica nr domu.loka       | lu ul. Garncar   | ska 10           |             |             |                  |              |                         |
| Bank i konto             | » Narodowy       | Bank Polski O/Ok | r. Wrocław  |             | 0510101          | 167400043322 | 231000000               |
|                          |                  |                  |             |             |                  |              |                         |
|                          |                  |                  |             |             | ł                | 💾 Zapisz (F  | 12] 🗙 Wyjście [Esc]     |

#### 4.3.1.4 Rejestracja

W tej opcji wpisujemy informacje o nazwie organu rejestrowego, nazwie rejestru, dacie rejestracji i numerze w rejestrze.

W przypadku podmiotów fizycznych wprowadzamy informację o terminie składania deklaracji ZUS oraz formę opodatkowania (dane do zestawów ZUS).

| [USTAWIENIA:1] Ustawienia - dane pracodawcy  |                         |                        |                  |                   |
|----------------------------------------------|-------------------------|------------------------|------------------|-------------------|
| Dane firmy 1 Dane firmy 2 Dane właściciela 1 | Dane właściciela 2      | Dane rejestracji firmy | ] Dane pozostałe | Przejęcie zakładu |
|                                              |                         |                        |                  |                   |
| Nazwa organu rejestrowego                    | Organ Rejestrowy        |                        |                  |                   |
| Nazwa rejestru                               | Ogólny                  |                        |                  |                   |
| Data rejestracji                             | 2024.12.02              |                        |                  |                   |
| Numer w rejestrze                            | PKW 1258                |                        |                  |                   |
| Termin skladania deklaracji ZUS              | 6 - dla deklaracji skła | adanych do 20          | -                |                   |
| Forma opodatkowania                          | zasady ogólne - poda    | itek liniowy           | •                |                   |
|                                              |                         |                        |                  |                   |
|                                              |                         |                        |                  |                   |
|                                              |                         | H                      | Zapisz [F12]     | X Wyjście [Esc]   |

#### 4.3.1.5 Różne dane dodatkowe

W tej opcji wpisujemy dane, które zostaną wykorzystane podczas tworzenia deklaracji ZUS IWA.

| r                                                                                                    |
|----------------------------------------------------------------------------------------------------|
| [USTAWIENIA:1] Ustawienia - dane pracodawcy                                                                                                    |
| Dane firmy 1   Dane firmy 2   Dane właściciela 1   Dane właściciela 2   Dane rejestracji firmy Dane pozostałe   Przejęcie zakładu                                 |
| Liczba ubezpieczonych zgłoszonych do ubezpieczenia wypadkowego 30<br>Rodzaj działalności według PKD 2828<br>Liczba poszkodowanych w wypadkach przy pracy ogółem 0 |
|                                                                                                    |
| Liczba zatrudnionych w warunkach zagrożenia 0                                                                                                    |
| Domyślny czas pracy 8 00                                                                                                    |
|                                                                                                    |
| 📙 Zapisz [F12] 🔀 Wyjście [Esc]                                                                                                    |

Dla firm, które przejęły pracowników na podstawie art. 23' k.p. należy wypełnić dane o dacie przejęcia i danych poprzedniego pracodawcy. Po uzupełnieniu dla pracowników w kadrach informacji o trybie przejęcia, po rozwiązaniu z nimi umowy o pracę, do świadectwa pracy zostaną pobranie informacje o danych pierwotnego pracodawcy.

| [USTAWIENIA:1] Ustawienia - dar | e pracodawcy       |                    |                                     |                |                   |
|---------------------------------|--------------------|--------------------|-------------------------------------|----------------|-------------------|
| Dane firmy 1 Dane firmy 2       | Dane właściciela 1 | Dane właściciela 2 | Dane rejestracji firmy              | Dane pozostałe | Przejęcie zakładu |
|                                 | Przejęcie in       | nego zakładu prac  | :y (art. 23 <sup>1</sup> § 1 k. p.) |                |                   |
| Data przejęci                   | a: 2024.12.02      | l i                |                                     |                |                   |
| Poprzedni pracodawca            | a: Inna firma      |                    |                                     |                |                   |
| Adres                           |                    |                    |                                     |                |                   |
| kod, miast                      | 0: 59-700          | Bolesławiec        |                                     |                |                   |
| ulica                           | a: Gotarda 2       |                    |                                     |                |                   |
|                                 |                    |                    |                                     |                |                   |
|                                 |                    |                    | h                                   | Zapisz [F12]   | 🗙 Wyjście [Esc]   |

## 4.3.2 Definiowanie list płac i składników płacowych

W menu **Ustawienia** / **składniki płacowe** definiuje się wszystkie rodzaje list płac oraz składniki płacowe dla tych list.

| 🖉 Dopisywanie nowej listy płac                                                                         |                                                                        | 8                                                               |
|----------------------------------------------------------------------------------------------------|------------------------------------------------------------------------|-----------------------------------------------------------------|
| Nazwa Lista podstawowa miesiączna                                                                      |                                                                        |                                                                 |
| Typ © Podstawowa C Dodatkow<br>C Członków zarządu spółki C Członków<br>© Miesięcznie płatni C Godzinow | a 🔽 Dla osób tytuł ub<br>rady nadzorczej 🗌 Dla osób pozbav<br>o płatni | ezpieczenia 0511<br>IEMO<br>vionych wolności                    |
|                                                                                                    | 1. koszty uzyskania przy                                               | chodu wg kadr 🛛 C 2. koszty uz.przychodu wg poprzednie miesiąca |
| Podatek dochodowy naliczać jako Od wynagrodzeń                                                         | Y                                                                      |                                                                 |
| 🗌 Wyrównanie                                                                                           | Dla niezatrudnionych:                                                  | Dla rodziny:                                                    |
| 🗖 Lista płac z tytułu pełnienia funkcji                                                                | Ekwiwalent za urlop                                                    | Przychód z praw majatkowych                                     |
| Kontrakt menadžerski                                                                                   | ☐ Stażyści                                                             | □ Odprawa pośmiertna                                            |
| 🔽 Kontrakt menadżerski (składki ZUS)                                                                   | 🗖 Absolwent stażysta                                                   |                                                                 |
| 🔲 Kontrakt menadżerski (bez składek ZUS)                                                               | 🗖 Lista zwolnionych emerytów i rencistów                               | Inne:                                                           |
| 🔲 Wypłaty z funduszu socjalnego                                                                        | 🗖 Lista osób niezatrudnionych                                          | Zwrot kosztów podróży                                           |
| Użytkowanie samochodu służbowego                                                                       | 🗖 Dla osób po ustaniu zatrudnienia                                     | Z uchwały                                                       |
| 🔽 Wypłaty za lata poprzednie                                                                           | ☐ Wypłaty inne                                                         | 🗖 Komisja Egzaminacyjna                                         |
| 🔲 Wypłaty opodatkowane dla pracowników < 26 lat                                                        | 🗖 Odprawa emerytalna                                                   | Komisja Energetyczna                                            |
| 🗖 Prawa autorskie                                                                                      | 🗖 Ekwiwalent sędziowski                                                |                                                                 |
| Prokurent                                                                                              |                                                                        |                                                                 |
| Zwrot składek                                                                                          | 🗖 Świadczenia niepieniężne                                             |                                                                 |
| 🗖 Wyrównanie zasiłków                                                                                  |                                                                        |                                                                 |
| Opis dla pracowników administracji                                                                     |                                                                        | A                                                               |
|                                                                                                    | 💾 Zapisz (I                                                            | 12] X Wyjście [Esc]                                             |

Należy wpisać **nazwę** listy i określić jej **typ;** czy ma to być lista **podstawowa**, a jeśli tak to czy **miesięczna** czy **godzinowa**; jeśli ma to być lista innego rodzaju to czy **dodatkowa**, **członków zarządu spółki** czy **członków rady nadzorczej**.

Przy tworzeniu listy dodatkowej ogólnej należy wpisać jej nazwę oraz określić jej parametry.

**Ważne!** W przypadku premii, które są podstawą do naliczania zasiłków chorobowych, należy określić czy to premia miesięczna, kwartalna czy roczna. Ma to wpływ na prawidłowe pobieranie ich podstawy do naliczenia zasiłków.

Określamy też, czy od wynagrodzenia z tej listy mają zostać naliczone składki ZUS, czy to wynagrodzenie należy pomniejszyć z tytułu wystąpienia w miesiącu jej wypłaty nieobecności zasiłkowej (ta podstawa zostanie uzupełniona w przypadku wystąpienia takiej nieobecności w miesiącach kolejnych), czy to wynagrodzenie jest podstawą do naliczenia urlopu (jako zmienne).

| 💋 Dopisywa                 | nie nowej listy płac                                                                                                    |
|----------------------------|----------------------------------------------------------------------------------------------------|
| Nazwa                      | Premia                                                                                                    |
| Тур                        | C Podstawowa C Dodatkowa<br>C Członków zarządu spółki C Członków rady nadzorczej                                                                                                    |
| Rodzaj<br>Podatek (        | Miesięczna       Image: Czy naliczać składki ZUS?         Miesięczna       Image: Czy naliczać składki ZUS?         Kwartalna       Image: Czy pomniejszać wynagr. z tytułu nieobecn. zasiłkowej?         Nie wpływa na zasiłek       Image: Czy wpływa na wynagrodzenie za urlop?   |
| opisywanie nowej           | listy płac                                                                                                    |
| wa Dromia                  |                                                                                                    |
| Тур Ор<br>Ос               | odstawowa<br>                                                                                                    |
| odzaj <mark>Miesi</mark> ę | czna 🗸                                                                                                    |
| Jatek dochodov             | y naliczać jako          Od wynagrodzeń       Czy naliczać składki ZUS?         Od wynagrodzeń       Czy pomniejszać wynagr. z tytułu nieobecn. zasiłkowej?         Inne       Czy wpływa na wynagrodzenie za urlop?         Nie naliczać       niezatrudnionych:       Dla rodziny: |

Po zatwierdzaniu zdefiniowanych list płac pokażą się one w Kartotece list płac.

| 加 Kartoteka list płac         |             | Σ                                        | 3 |
|-------------------------------|-------------|------------------------------------------|---|
| Typ listy                     | Platność    | Nazwa listy                              |   |
| Podstawowa<br>Dodatkowa       | Miesięcznie | Lista podstawowa miesięczna<br>Premia    | 1 |
| dla pracowników administracji |             |                                          | ~ |
| 🕂 Dodaj [Ins] 🌂 Po            | praw [F2]   | Usuń [Del] 🌠 Składniki 🛛 🗙 Wyjście [Esc] |   |

Z tego poziomu można dodawać kolejne listy oraz *definiować składniki płacowe,* potrącenia i zasiłki. Składniki te można definiować tylko dla list podstawowych i robi się to przy pomocy klawisza

📕 🖰 przy ustawieniu się na nazwie listy podstawowej.

<u>S</u>kładniki

W AP Ramzes użytkownik ma dostęp do szeregu list dodatkowych, obsługujących konkretne wypłaty.

#### Członków zarządu spółki, Członków rady nadzorczej oraz

| 🗌 Wyrównanie                                    | Dla niezatrudnionych:                    | <u>Dla rodziny:</u>           |
|-------------------------------------------------|------------------------------------------|-------------------------------|
| 🗌 Lista płac z tytułu pełnienia funkcji         | 🗌 Ekwiwalent za urlop                    | 🗌 Przychód z praw majątkowych |
| 🗌 Kontrakt menadżerski                          | 🗁 Stażyści                               | 🗌 Odprawa pośmiertna          |
| 🗌 Kontrakt menadżerski (składki ZUS)            | 🗌 Absolwent stażysta                     |                               |
| 🗌 Kontrakt menadżerski (bez składek ZUS)        | 🗌 Lista zwolnionych emerytów i rencistów | Inne:                         |
| 🗌 Wypłaty z funduszu socjalnego                 | 🗌 Lista osób niezatrudnionych            | 🗌 Zwrot kosztów podróży       |
| 🗌 Użytkowanie samochodu służbowego              | 🗌 Dla osób po ustaniu zatrudnienia       | 🗖 Z uchwały                   |
| 🗌 Wypłaty za lata poprzednie                    | 🕅 Wypłaty inne                           | 🗔 Komisja Egzaminacyjna       |
| 🗌 Wypłaty opodatkowane dla pracowników < 26 lat | 🗌 Odprawa emerytalna                     | 🥅 Komisja Energetyczna        |
| 🗌 Prawa autorskie                               | 🔲 Ekwiwalent sędziowski                  |                               |
| Prokurent                                       |                                          |                               |
| Zwrot składek                                   | 🕅 Świadczenia niepieniężne               |                               |
| 🗌 Wyrównanie zasiłków                           |                                          |                               |

#### Listy ogólne:

**Wyrównanie** – służy do naliczenia podatku, w celu wykazania go w bieżącym PIT-11, dla pracowników którzy w latach poprzednich przekroczyli trzydziestokrotność podstawy do naliczania składek emerytalnej i rentowej, w związku z wykonywaniem pracy poza firmą obsługiwaną w AP Ramzes.

**Lista płac z tytułu pełnienia funkcji** – dla zarządzających, z podatkiem dochodowym i składką zdrowotną (od 2022 roku dla powołanych).

Kontrakt menadżerski – dla kodu 0411, z podatkiem dochodowym i składką zdrowotną.

Kontrakt menadżerski (składki ZUS) - dla kodu 0411, z podatkiem dochodowym i składkami ZUS.

Kontrakt menadżerski (bez składek ZUS) - dla kodu 0411, z podatkiem dochodowym.

**Wypłaty z funduszu socjalnego** – kontrola do Kwota wolna od podatku (fundusz socjalny) zapisana w menu Ustawienia – Dane do obliczeń.

**Używanie samochodu służbowego** – naliczenie składek ZUS i podatku dochodowego do potrącenia w liście podstawowej.

**Wypłaty za lata poprzednie** – wypłaty za lata poprzednie dla aktualnych i byłych pracowników z możliwością zastosowaniem kosztów uzyskania i ulgi podatkowej.

**Wypłaty opodatkowane dla pracowników < 26 lat** – przychody nie związane ze stosunkiem pracy.

**Prawa autorskie** – wynagrodzenia dodatkowe dla pracowników wykonujących pracę z zastosowaniem kosztów uzyskania 50%.

Prokurent – wynagrodzenie bez podatku dochodowego, ze składką zdrowotną.

Zwrot składek – po przekroczeniu górnej granicy podstawy składki emerytalnej i rentowej

Wyrównanie zasiłków – za okresy poprzednie dla pracowników lub byłych pracowników

Listy dla niezatrudnionych:

**Ekwiwalent za urlop** – służy do naliczenia wynagrodzenia za niewykorzystany urlop po zwolnieniu pracownika.

Stażyści – dla kodu 0920.

Absolwent stażysta – dla stażystów nieubezpieczonych.

**Lista zwolnionych emerytów i rencistów** – świadczenia dla emerytów i rencistów będących byłymi pracownikami (podatek zryczałtowany, PIT- 8AR).

**Lista osób niezatrudnionych** – wygrane w konkursach, podatek zryczałtowany 10% (PIT-8AR).

**Dla osób po ustaniu zatrudnienia** – wypłaty dla byłych pracowników z możliwością zastosowaniem kosztów uzyskania i ulgi podatkowej.

Wypłaty inne – dla kodu 0411, podatek dochodowy.

**Odprawa emerytalna** – po zwolnieniu pracownika odchodzącego na emeryturę, podatek dochodowy.

**Ekwiwalent sędziowski** (dodatkowo płatny) – dla nieubezpieczonych, koszty uzyskania 20%, podatek dochodowy 12%

Świadczenia niepieniężne – dla osób niezatrudnionych, do PIT-11, część F

Listy dla rodziny:

**Przychód z praw majątkowych** – wypłata wynagrodzenia dla członków rodziny, po śmierci pracownika, z podatkiem dochodowym; dla osób wprowadzonych do Kadry

29

zakładka Rodzina.

**Odprawa pośmiertna** – wypłata dla członków rodziny, po śmierci pracownika, przychód nieopodatkowany.

Inne: (dodatkowo płatne)

**Zwrot kosztów podróży** – kilometrówka dla osób niezatrudnionych, przychód nieopodatkowany; PIT-4R.

Zuchwały - dla osób niezatrudnionych, podatek dochodowy; PIT-4R.

Komisja egzaminacyjna - przychód nieopodatkowany.

**Komisja energetyczna** – dla kodu 2250, koszty uzyskania 20%, składka zdrowotna, podatek dochodowy.

W AP Razmes można skorzystać z dodatkowych list podstawowych, o parametrach zdefiniowanych zgodnie z ich przeznaczeniem:

| 🖉 Dopisywanie nowej listy płac |                                    |                                                                 |                                                                                              |  |  |  |  |
|--------------------------------|------------------------------------|-----------------------------------------------------------------|----------------------------------------------------------------------------------------------|--|--|--|--|
| Nazwa                          |                                    |                                                                 |                                                                                              |  |  |  |  |
| Тур                            | Podstawowa Członków zarządu spółki | <ul> <li>Dodatkowa</li> <li>Członków rady nadzorczej</li> </ul> | Dla osób tytuł ubezpieczenia 0511     Pakiet mobilny DEMO     Dla osób pozbawionych wolności |  |  |  |  |
|                                | Miesięcznie płatni                 | C Godzinowo płatni                                              | · · · · · · · · · · · · · · · · · · ·                                                        |  |  |  |  |

**Dla osób tytuł ubezpieczenia 0511** - lista dla osoby współpracującej. Lista służy do naliczenia podatku dochodowego.

Składki ZUS dla osoby współpracującej są naliczane w menu <u>Dane płacowe pozycja</u> współpracownicy. Co miesiąc, należy dodać tam osobę współpracującą, konfigurując rodzaj składek i wprowadzić podstawę składki zdrowowotnej.

**Pakiet mobilny DEMO** - w celu skorzystania z przetestowania listy pakiet mobilny, należy w menu Ustawienia, pozycja składniki płacowe wybrać klawisz Dodaj i zaznaczyć Pakiet mobilny DEMO. Czas testowania to 65 dni. Po tym okresie, jeżeli funkcjonalność nie zostanie zakupiona, lista o tych parametrach zostanie zablokowana.

| 📶 Dopisywan | ie nowej listy płac                                             |             |                |          |                                                                                                    |          |
|-------------|-----------------------------------------------------------------|-------------|----------------|----------|----------------------------------------------------------------------------------------------------|----------|
| Nazwa       |                                                                 |             |                |          |                                                                                                    |          |
| Тур         | <ul> <li>Podstawowa</li> <li>Członków zarządu spółki</li> </ul> | C Dodatkowa | ady nadzorczej |          | <ul> <li>□ Dla osób tytuł ubezpieczenia 0511</li> <li>□ Pakiet mobilny DEMO</li> <li>□ Dla osób pozbawionych wolności</li> </ul>                                                                                            |          |
|             | Miesięcznie płatni                                              | C Godzinowo | płatni         | Ramzes - | Płace (c)                                                                                                    | $\times$ |
| Podatek do  | ochodowy naliczać jako Od                                       | wynagrodzeń |                | 1        | Lista mobilna wersja testowa 65 - dniowa.<br>Jeżeli po przetestowaniu funkcjonalności są Państw<br>zainteresowani<br>korzystaniem z tej listy prosimy o kontakt z działem<br>handlowym<br>pod numerem telefonu 22 460 5 460 | 10       |
| Lista       | płac z tytułu pełnienia funkcii                                 |             | Ekwiwalent     |          |                                                                                                    |          |
| ☐ Kontra    | akt menadžerski                                                 |             | T Stażyści     |          | OK                                                                                                    |          |
|             |                                                                 |             |                |          |                                                                                                    |          |

Dla osób pozbawionych wolności - lista dodatkowo płatna. Służy do naliczania

wynagrodzeń dla pracujących więźniów. Kod tytułu ubezpieczenia 0800.

**Uwaga!** definicja nowej listy jest możliwa w miesiącu, po którym nie został otwarty miesiąc następny. W przypadku otwarcia kolejnego miesiąca, próba definicji zakończy się komunikatem:

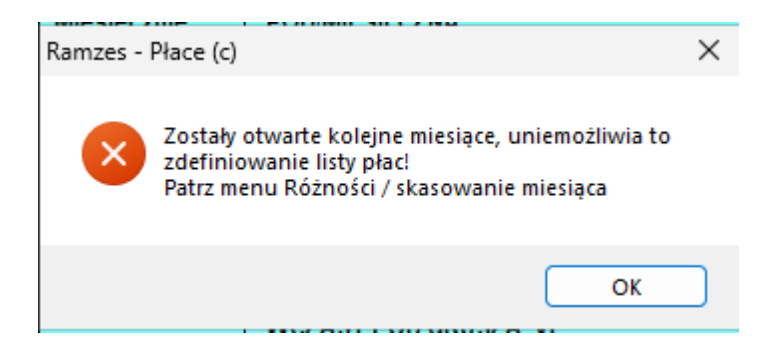

W takim przypadku należy z menu Różności wybrać pozycję skasowanie miesiąca, pojawi się lista otwartych miesięcy, należy usunąć miesiąc lub miesiące po nim otwarte (jeżeli nie zostały zawarte w nich umowy o pracę, w takim przypadku wcześnależy usunąć te umowy) i ponowić dodanie kolejnej definicji listy płac.

| Różno | ści          | Opcje systemu   | Narzędzia | Po |  |  |
|-------|--------------|-----------------|-----------|----|--|--|
| 1.    | sk           | ładniki płacow  | e         |    |  |  |
| 2.    | da           | ane do obliczer | i         |    |  |  |
| 3.    | рг           | zelicz staż     |           |    |  |  |
| 4.    | рг           | zelicz urlopy   |           |    |  |  |
| 5.    | sk           | asowanie mies   | siąca     |    |  |  |
| 6.    | ka           | lendarz         |           |    |  |  |
| 7.    | ev           | videncja pracy  |           | •  |  |  |
| 8.    | e-deklaracje |                 |           |    |  |  |
| 9.    | pe           | Inomocnictwo    | ZUS-PEL   |    |  |  |

31

#### 4.3.2.1 Definiowanie składników płacowych

Definiowanie składników należy zacząć od określenia *Ilości składników* (okienko po prawej stronie tabeli).

Dla listy podstawowej miesięcznie płatnej, pierwsze trzy składniki są zdefiniowane na stałe i nie można ich wykasować. Do listy składników można dodawać dowolną ilość pozycji o dowolnych nazwach, zostanie to odzwierciedlone w liście płac.

| Ustawienia                                 | - dane organizacyjne / składniki płac                                          |                                                                                                    | 83                                                                                                    |
|--------------------------------------------|--------------------------------------------------------------------------------|----------------------------------------------------------------------------------------------------|----------------------------------------------------------------------------------------------------|
| yp<br>Miesięcznie<br>Naz                   | LISTA PODSTAWOWA<br>platni Godzinowo płatni Potrącenia<br>wa składnika ABCDEFG | Nazwa Lista podstawowa mi<br>Isiłki    <br>INT   Iloś                                                                                                    | ć składników                                                                                                    |
| Płaca zas<br>Dod. funko<br>Urlop<br>Premia | adnicza VVVVVV                                                                 | 1       Objaśnienia do r         2       3         3       Zaznacz czy sk         4       A: poda         B: skład       C: zasił         D: skład       F: urlop         G: czy s       H: uzup         I: świad       Godz         Dofin       Akord w skład | agłówka tabeli (kolumny od A do I):<br>ładnik uwzględnić przy obliczaniu:<br>tku dochodowego ?<br>ki ZUS ?<br>ku chorobowego i opiekuńczego ?<br>lnika nr 2.?<br>nika nr 4.?<br>u ?<br>kładnik stały ?<br>ełnienia podstawy do zasiłku?<br>łczenie w naturze<br>iny nadliczbowe<br>ansowanie<br>niku nr |
|                                            |                                                                                |                                                                                                    | Zapisz [F12] Wyjście [Esc                                                                                                    |

Dla listy podstawowej godzinowo płatnej, pierwsze pięć składników jest zdefiniowanych na stałe i nie można ich wykasować. Do tych składników można dodawać dowolną ilość pozycji o dowolnych nazwach, zostanie to odzwierciedlone w liście płac.

| / Ustawienia - dan                                                                                                    | e organizacyjne / składniki płac                                                                                                    | 2                                                                                                    |
|----------------------------------------------------------------------------------------------------|----------------------------------------------------------------------------------------------------|----------------------------------------------------------------------------------------------------|
| Typ<br>Miesięcznie płatn<br>Nazwa sk<br>Płaca zasadnic<br>G.Nadliczbowe<br>G.Nadliczbowe<br>Dod. do g. nadl.<br>Urłop<br>Premia<br>Dodatek | LISTA PODSTAWOWA<br>Godzinowo płatni<br>kadnika A B C D E F<br>za V V V V V V<br>1 V V V V V V<br>2 V V V V V V<br>V V V V V V<br>V V V V V<br>V V V V | Nazwa       Lista godzinowo płatni         a       Zasiłki         G       H         Nr       Ilość składników         7       Objaśnienia do nagłówka tabeli (kolumny od A do H):         2       Zaznacz czy składnik uwzględnić przy obliczaniu:         3       A: podatku dochodowego ?         5       C: zasiłku chorobowego i opiekuńczego ?         6       D: składnika nr 2.?         7       E: składnika nr 4.?         F: urlopu ?       G: bez uzupełniania do podstawy zasiłku         H: świadczenie w naturze       Dofinansowanie         Akord w składniku nr       0         Płaca zasadnicza II w składniku numer       0 |
|                                                                                                    |                                                                                                    | Zapisz [F12] Wyjście [Esc                                                                                                    |

Każdemu nowemu składnikowi należy nadać nazwę i określić właściwości. Każdemu nowemu składnikowi można zmienić nazwę, a wszystkim składnikom należy określić, na jakie obliczenia wpływa dany składnik (podatek dochodowy, składka ZUS, zasiłek chorobowy, urlop).

Dla składników <u>z listy płac pracowników miesięcznie płatnych</u> należy dodatkowo określić, czy dany składnik należy traktować jako stały, czy jako zmienny (jest to istotne przy wyliczaniu średnich np. przy urlopie wypoczynkowym).Składnik zmienny w liście podstawowej miesięcznej, który ma być dodatkowo przeliczany do wynagrodzenia chorobowego powinien mieć zaznaczone H.

Podstawowa lista płac obsługuje zasiłki, które są zdefiniowane przez producenta oprogramowania.

| 111 | Ustawienia - dane  | organizacyjn | e / skłac | lniki płac |         |
|-----|--------------------|--------------|-----------|------------|---------|
| Ту  | /p                 | LISTA PODS   | TAWOW     | VA         | Naz     |
| М   | liesięcznie płatni | Godzinowo    | płatni    | Potrącenia | Zasiłki |
|     | Nazwa eki          | adnika       |           |            |         |
|     | Wychowawczy        | autitika     |           | 1          |         |
|     | Mac./Rodzic.       |              |           | 2          |         |
|     | Chorobowy/Świa     | ıd.          |           | 3          |         |
|     | Opiekuńczy         |              |           | 4          |         |
|     | Podwyż.zas.mac     | <b>.</b> .   |           | 5          |         |
|     |                    |              |           |            |         |

Na podstawowych listach płac można dokonywać potrąceń. Pozycja 1, potrącenie Zaliczki jest nieusuwalna, pozostałe potrącenia dodaje operator, poprzez zwiększenie ilości składników.

Uwaga! kolumnę A zaznaczamy w wyjątkowych sytuacjach, kiedy potrącenie ma być dokonane od kwoty brutto, przed rozpoczęciem naliczania wynagrodzenia wg obowiązujacych przepisów.

| 11 | Ustawienia - dan                     | e organizacyjne / skła | dniki płac |                                                                                                    | 23 |
|----|--------------------------------------|------------------------|------------|----------------------------------------------------------------------------------------------------|----|
| Т  | ур                                   | LISTA PODSTAWO         | WA         | Nazwa Lista podstawowa miesięczna                                                                                              |    |
| 1  | Miesięcznie płatni                   | Godzinowo płatni       | Potrąceni  | Zasiłki                                                                                                    |    |
|    | Nazwa<br>Zaliczki<br>Komornik<br>PZU | składnika A            | Nr 🔺       | Ilość składników <u>3</u><br>Zakładka obejmuje oznakowanie składek do wyliczenia<br>podatku dochodowego oraz pobrania zaliczek |    |
|    |                                      |                        |            | Objaśnienie do kolumny A:<br>Zaznacz wybrany wiersz, jeśli należy odliczyć<br>potrącenie od podstawy wymiaru składek ZUS.      |    |

#### • Składnik nr 1 – lista podstawowa miesięcznie płatni

Pierwszy składnik płacowy, płaca zasadnicza dla pracowników miesięcznie płatnych, jest określany jako kwota, pobierana z umowy lub aneksu do umowy o pracę. Program nie pozwala na zmianę jego nazwy, ani usunięcie.

#### • Składnik nr 1 – lista podstawowa godzinowo płatni

Dla pracowników godzinowo płatnych pierwszy składnik płacowy, płaca zasadnicza jest iloczynem stawki godzinowej i ilości przepracowanych godzin. Program nie pozwala na zmianę jego nazwy, ani usunięcie.

### • Składnik nr 2 - lista podstawowa miesięcznie płatni

Drugi składnik płacowy dla pracowników miesięcznie płatnych, Dodatek funkcyjny jest określany jako kwota. Program nie pozwala na zmianę jego nazwy, ani usunięcie.

#### • Składnik nr 2 - lista podstawowa godzinowo płatni

Dla pracowników godzinowo płatnych składnik nr 2 jest iloczynem stawki godzinowej i ilości przepracowanych godzin (jest stosowany do wyliczania wynagrodzenia za godziny nadliczbowe, gdzie przysługuje dodatek w wysokości 50% wynagrodzenia). Program nie pozwala na zmianę jego nazwy, ani usunięcie.

#### • Składnik nr 3 - lista podstawowa miesięcznie płatni

Składnik nr 3 przeznaczony jest do wyliczenia urlopu. Program nie pozwala na zmianę jego nazwy, ani usunięcie.

### • Składnik nr 3 - lista podstawowa godzinowo płatni

Dla pracowników godzinowo płatnych składnik nr 3 jest iloczynem stawki godzinowej i ilości przepracowanych godzin (jest stosowany do wyliczania wynagrodzenia za godziny nadliczbowe, gdzie przysługuje dodatek w wysokości 100% wynagrodzenia). Program nie pozwala na zmianę jego nazwy, ani usunięcie.

#### • Składnik nr 4 - lista podstawowa godzinowo płatni

Wartość tego składnika jest określona wzorem:

 $y = 0.5 \cdot X2 + X3$ 

gdzie:

y - składnik nr 4X2 - składnik nr 2X3 - składnik nr 3

Jest stosowany do wyliczania dodatku do godzin nadliczbowych. Program nie pozwala na zmianę jego nazwy, ani usunięcie.

#### Składnik nr 5 - lista podstawowa godzinowo płatni

Składnik nr 5 przeznaczony jest do wyliczenia urlopu. Program nie pozwala na zmianę jego nazwy, ani usunięcie.

4.3.2.1.1 Ustawienie godzin nadliczbowych, akordu, godzin nocnych

Naliczanie wynagrodzenia za godziny nadliczbowe, jest możliwe w liście miesięcznie płatni, po zaznaczeniu pozycji Godziny nadliczbowe, co powoduje automatyczne dodanie trzech składników: Godziny nadliczbowe 1 (50%), Godziny naddliczbowe 2 (100%), Dodatek do godzin nadliczbowych.

Aby program PŁACE obliczał <u>wynagrodzenie za pracę w akordzie</u>, nie wystarczy nadanie składnikowi nazwy "akord". Dopiero po wpisaniu w pole "*Akord w składniku nr*" numeru składnika, w którym umieszczone ma być wynagrodzenie za pracę w akordzie, powstanie możliwość obliczenia tego wynagrodzenia, po wczesniejszym zaprogramowaniu składników pracy akordowej w menu *Ustawienia Karty wyrobów*. (Opcja dostępna również dla listy godzinowej). Automatyczne wyliczenie godzin nocnych, jest możliwe, po wskazaniu numeru składnika i *wypełnieniu tabeli dodatek nocny w menu Dane płacowe,* kwota dodatku pojawi się na liście płac.

35

| P LISTA P                                                                                                    | DSTAWOWA                                                                                                    | Nazwa Lista podstawowa miesięczna |
|----------------------------------------------------------------------------------------------------|----------------------------------------------------------------------------------------------------|-----------------------------------|
| Nazwa składnika         Płaca zasadnicza         Dod. funkcyjny         Urlop         Premia         G.Nadliczbowe 1         G.Nadliczbowe 2         Dod. do g. nadl.         Akord         Godziny nocne | nowo płatni Potrącenia<br>A B C D E F G<br>V V V V V V<br>V V V V V V<br>V V V C V V<br>V V V V V<br>V V V V V V<br>V V V V V | Zasiłki                           |

#### 4.3.2.1.2 Ustawienie akordu, drugiego składnika płaca zasadnicza

Aby program PŁACE obliczał <u>wynagrodzenie za pracę w akordzie</u>, nie wystarczy nadanie składnikowi nazwy "akord". Dopiero po wpisaniu w pole "*Akord w składniku nr*" numeru składnika, w którym umieszczone ma być wynagrodzenie za pracę w akordzie, powstanie możliwość obliczenia tego wynagrodzenia, po wczesniejszym zaprogramowaniu składników pracy akordowej w menu *Ustawienia Karty wyrobów*.

Kiedy pracownicy pracują na dwóch etatach z różnym wynagrodzeniem godzinowym, możemy zaprogramować kolejny składnik Płaca zasadnicza 2. Automatyczne wyliczenie **godzin nocnych**, jest możliwe, po wskazaniu numeru składnika i *wypełnieniu tabeli dodatek nocny w menu Dane płacowe*, kwota dodatku pojawi się na liście płac.

| Miesięcznie płatni       Godzinowo płatni       Potrącenia       Zasiłki         Nazwa składnika       A B C D E F G H Nr       Ilość składników       8 ÷         Płaca zasadnicza       V V V V V 1       1       2         G.Nadliczbowe 1       V V V V V 1       2       3         Dod. do g. nadl.       V V V V V 1       3       3         Dod. do g. nadl.       V V V V V 1       4       4         Urlop       V V V V V 1       4       5         Akord       V V V V V 1       6       8       *         Płaca zasad. II       V V V V V V 1       6       8       *         Godziny nocne       V V V V V 1       7       8       *       C: zasiłku dochodowego ?         Bi składnika nr 2.?       E: składnika nr 4.?       F: urlopu ?       6: bez uzupełniania do podstawy zasiłku H: świadczenie w naturze       Dofinansowanie         Akord w składniku nr       6 ÷       1       1       1       1 | ⊘ Ust<br>Typ                             | tawienia - dane o<br>Ll                                                                                                    | rganizacyjne / składni<br>ISTA PODSTAWOWA                                                        | ki płac       | Nazwa List | a godzinowo płat                                                                                                    | ini                                                                                                    | 23                                                                                         |
|----------------------------------------------------------------------------------------------------|------------------------------------------|----------------------------------------------------------------------------------------------------|--------------------------------------------------------------------------------------------------|---------------|------------|----------------------------------------------------------------------------------------------------|----------------------------------------------------------------------------------------------------|--------------------------------------------------------------------------------------------|
| Płaca zasadnicza II w składniku     7 -       Godziny nocne w składniku numer     8 -                                                                                                    | Mies<br>Pł<br>G.<br>G.<br>Ur<br>Ał<br>Pł | Sięcznie płatni<br>Nazwa Skła<br>Jaca zasadnicza<br>Nadliczbowe 1<br>Nadliczbowe 2<br>od. do g. nadl.<br>rłop<br>kord<br>Jaca zasad. Il<br>odziny nocne | Godzinowo płatni<br>dnika A B C<br>V V V<br>V V V<br>V V<br>V V<br>V V<br>V V<br>V V<br>V V<br>V | Potrącenia Za | asiłki     | Ilo<br><u>Objaśnienia do</u><br>Zaznacz czy s<br>A: pod<br>B: skła<br>C: zasi<br>D: skła<br>E: skła<br>F: urlo<br>G: bez<br>H: świa<br>□ Do<br>Akord w skła<br>Płaca zasadu<br>Godziny noc | ść składników 8<br>nagłówka tabeli (kolum<br>kładnik uwzględnić przy<br>atku dochodowego ?<br>dki ZUS ?<br>łku chorobowego i op<br>dnika nr 2.?<br>dnika nr 4.?<br>opu ?<br>uzupełniania do pod<br>adczenie w naturze<br>finansowanie<br>dniku nr<br>nicza II w składniku<br>ne w składniku nume | ÷<br>ny od A do H):<br>y obliczaniu:<br>piekuńczego ?<br>stawy zasiłku<br>6÷<br>7÷<br>r 8÷ |

#### 4.3.2.2 Ustawienie potrąceń

Jako zdefiniowane potrącenie występuje w programie PŁACE:

• zaliczki wypłacone pracownikowi,

Tak jak w przypadku ustawienia składników płacowych wprowadzenie należy zacząć od ustalenia ilości potrąceń. Potrąceniom można nadawać dowolne nazwy. Jeżeli dany składnik potrącenia ma być odliczony od podstawy naliczania składek ZUS należy to zaznaczyć w kolumnie A.

| 🎾 Ustawienia -                    | dane organizacyjne / skła | adniki płac         | <u></u>                                                                                                    |
|-----------------------------------|---------------------------|---------------------|----------------------------------------------------------------------------------------------------|
| Тур                               | LISTA PODSTAWO            | WA                  | Nazwa Lista płac miesięczna                                                                                                |
| Miesięcznie pł                    | tatni 🛛 Godzinowo płatni  | Potrącenia Za       | asiłki                                                                                                    |
| Na<br>Zaliczki<br>Komornik<br>PZU | azwa składnika            | A Nr<br>1<br>2<br>3 | Ilość składników3 🕂 ۻ<br>Zakładka obejmuje oznakowanie składek do wyliczenia<br>podatku dochodowego oraz pobrania zaliczek |
|                                   |                           |                     | Objaśnienie do kolumny A:<br>Zaznacz wybrany wiersz, jeśli należy odliczyć<br>potrącenie od podstawy wymiaru składek ZUS.  |
|                                   |                           |                     | Zapisz [F12] Wyjście [Esc                                                                                                  |
## 4.3.2.3 Ustawienie zasiłków i dodatków

Program PŁACE ma zdefiniowane następujące zasiłki:

- zasiłek wychowawczy,
- zasiłek macierzyński,
- zasiłek chorobowy,
- zasiłek opiekuńczy

oraz Podwyższenie zasiłku macierzyńskiego (funkcja automatycznego naliczania, w przypadku zasiłku poniżej 1 000,00 zł).

| 🖉 Ustawienia - dane organizacyjne / składniki płac |          |          |            |         |  |
|----------------------------------------------------|----------|----------|------------|---------|--|
| LISTA PODSTAWOWA                                   |          |          |            | Naz     |  |
| Miesięcznie płatni                                 | Godzinow | o płatni | Potrącenia | Zasiłki |  |
| Nazwa sk                                           | ladnika  | AH       | Nr 🔺       | 1       |  |
| Wychowawczy                                        |          |          | 1          |         |  |
| Mac./Rodzic.<br>Chorobowy/Świ;                     | ad.      |          | 2          |         |  |
| Opiekuńczy                                         |          |          | 4          |         |  |
| Podwyż.zas.mao                                     | c.       |          | 5          |         |  |

## 4.3.3 Ustawienie danych do obliczeń

Jako "*Dane do obliczeń*" **"Ustawienia** / **dane do obliczeń**" rozumiane są tutaj wartości takie, jakstopy progipodatkowe, zaokrąglenia podstawy i obliczonego podatku, stopy procentowe składek ZUS itp.

Zmian dokonuje producent oprogramowania, zgodnie z dyspozycjami ustawodawcy.

Uwaga! zmiany zostają wprowadzone do programu, po zmodyfikowaniu do wersji je wprowadzajacej i zarejestrowaniu licencji dla roku, w którym obowiązują.

## Parametry obliczeniowe - podatki:

## 12. Teraminowe odprowadzenie podatku.

Decyzja po stronie użytkownika. Jeżeli korzysta z tej funkcji, powinien samodzielnie wprowadzić bieżący % odliczenia. Zapisać historycznie od daty rzeczywistego potrącenia od podatku.

## 13. Kwota wolna od podatku (fundusz socjalny).

Korzystający z listy dodatkowej Wypłaty z funduszu socjalnego, powinni skontrolować poprawność kwoty wolnej od podatku w roku bieżącym. Jeżeli uległa zmianie, należy w dacie zmiany dokonać jej korekty i zapisać historycznie.

| Parametry obliczpodatki Parametry obliczZUS cz. 1 Parametry oblicz                                                                                                    | -ZUS cz. 2 Parametry obliczeniowe inne |
|----------------------------------------------------------------------------------------------------|----------------------------------------|
| 01. Miesięczne koszty uzyskania250.00zł.02. Miesięczna kwota ulgi podatkowej300.00zł.03. Pierwsza zaliczka podatkowa12.00%                                                                |                                        |
| 04. Zaliczka podatkowa 32.00 % powyżej kwoty<br>05. Zaliczka podatkowa 32.00 % powyżej kwoty                                                                                              | 120 000.00 zł.<br>120 000.00 zł.       |
| 07. Zaliczka podatkowa od prac zleconych<br>07. Zaliczka podatkowa od członków Rad Nadzorczych<br>08. Roczne koszty uzyskania 3 000.00 zł<br>09. Roczna kwota ulgi podatkowej 3 600.00 zł | 12.00 %                                |
| 10. Podstawę obliczenia podatku zaokrąglać do<br>11. Obliczany podatek zaokrąglać do                                                                                                    | 1.00 zł.<br>1.00 zł.                   |
| 12. Terminowe ouprowadzenie podatku       1         13. Kwota wolna od podatku (fundusz socjalny)       100         14. PIT 0 (do 26 lat)       85 57                                     | 00.00 zł.<br>28.00 zł.                 |
| 15. PIT 0 (senior, rodzina 4+, powrót) 85 52                                                                                                    | 28.00 <b>zł</b> .                      |
|                                                                                                    | Zapisz [F12] Wyjście [Esc]             |

## Parametry obliczeniowe ZUS cz. 1:

#### 04. Wypadkowe

Rozpoczynając pracę w programie, należy wprowadzić % składki wypadkowej właściwej dla prowadzonej działalności (jeżeli jest inna niż wzorcowa). Zapisać niehistorycznie.

W przypadku, kiedy składka ulega zmianie, zgodnie z decyzją ZUS (standardowo od rrrr.04.01), należy zmienić datę programu na ten rok, miesiąc, dzień; dokonać zmiany wysokości składki wypadkowej i zmianę zapisać historycznie.

Uwaga! jeżeli lista marcowa jest wypłacana w kwietniu, przed jej utworzeniem, należy dokonać zmiany składki wypadkowej z datą rrrr.04.01 zapisać historycznie, powrócić do marca i utworzyć listę. Składka wypadkowa zostanie policzona zgodnie z datą zmiany.

#### 08. Współczynnik waloryzacji

Współczynnik waloryzacji świadczenia rehabilitacyjnego. Płatnicy zasiłków, wprowadzają co kwartał jego wysokość, opublikowaną przez Zakład Ubezpieczeń Społecznych. Należy ją wprowadzić, będąc w programie z datą pierwszego dnia miesiąca, od którego następuje zmiana. Zmianę należy zapisać historycznie.

| ^          | ^ |
|------------|---|
| - <b>x</b> | u |
|            |   |
| -          | - |

| A. Składki na ubezpieczenie:                                |                            |                                    |
|-------------------------------------------------------------|----------------------------|------------------------------------|
|                                                             | a) udział pracownika       | a b) udział pracodawcy             |
| 01. Emerytalne                                              | 9.76 %                     | 9.76 %                             |
| 02. Rentowe                                                 | 1.50 %                     | 6.50 %                             |
| 03. Chorobowe                                               | 2.45 %                     | %                                  |
| 04. Wypadkowe                                               | %                          | 1.67 %                             |
| 05. Zdrowotne I                                             | 0.00 % odliczan            | e od zaliczek na podatek           |
| 06. Zdrowotne                                               | 9.00 %                     |                                    |
| 07. Granica podstawy dobrow<br>08. Współczynnik waloryzacji | volnego ubezpieczenia<br>i | chorobowego 21682.50 zł<br>97.00 % |

## Parametry obliczeniowe ZUS cz. 2:

## B. Fundusze

Aktualizowane przez producenta oprogramowania. Edytowane dla podmiotów, które nie są zobowiązane do ich naliczania.

## Podstawa składek osoby prowadzącej działalność gospodarczą:

- dla ubezpieczenia społecznego: aktualizowane przez producenta oprogramowania dla przedsiębiorców odprowadzających składki na zasadach ogólnych; edytowalne dla korzystających z zasad preferencyjnych.

- dla ubezpieczenia zdrowotnego: 0,00

podstawa składki aktualizowana dla każdego miesiąca w menu Dane płacowe, Właściciel

| [USTAWIENIA:3] Ustawienia - dane do obliczeń podatków i płatności ZUS       |                   | 83           |  |  |
|-----------------------------------------------------------------------------|-------------------|--------------|--|--|
| Parametry obliczpodatki Parametry obliczZUS cz. 1 Parametry obliczZUS cz. 2 | Parametry oblicze | niowe inne   |  |  |
| B. Fundusze: Fundusz Pracy: 2.45 %<br>FGSP: 0.10 %<br>FEP: 1.50 %           |                   |              |  |  |
| C. Pozostałe składki::<br>Górna granica podstawy wymiaru składek:           | 260 190.00        | zł.          |  |  |
| - dla ubezpieczenia społecznego:                                            | 5 203.80          | zł.          |  |  |
| - dla ubezpieczenia zdrowotnego:                                            | 0.00              | zł.          |  |  |
| Kwota specjalnego zasiłku opiekuńczego:                                     | 620.00            | zł.          |  |  |
| Minimalne wynagrodzenie:                                                    | 4 666.00          | zł.          |  |  |
| Przeciętne wynagrodzenie:                                                   | 8 673.00          | zł.          |  |  |
| Świadczenie rodzicielskie:                                                  | 1 000.00          | zł.          |  |  |
| Minimalna stawka godzinowa:                                                 | 30.50             | zł.          |  |  |
|                                                                             |                   |              |  |  |
| 🗎 Za                                                                        | apisz [F12] 🗙 W   | yjście [Esc] |  |  |

Wartości do obliczeń podane jako przykład w instrukcji nie są wartościami obowiązującymi wrzeczywistości !!!

Parametry obliczeniowe inne, to informacja o przystąpieniu firmy do PPK lub PPE.

Opis szczegółowy opis obsługi PPK znajduje się w bazie wiedzy na stronie <u>https://www.</u>ramzes.pl/pliki/doc/PPK.pdf

| [USTAWIENIA:3] Ustawienia - dane do obliczeń podatków i płatności ZUS                                               | 23        |
|----------------------------------------------------------------------------------------------------|-----------|
| Parametry obliczpodatki Parametry obliczZUS cz. 1 Parametry obliczZUS cz. 2 Parametry obliczenio                    | we inne   |
|                                                                                                    |           |
|                                                                                                    |           |
| D. Pracowniczy Plan Kapitałowy                                                                                      |           |
| Składka pracodawca: 1.50 %                                                                                          |           |
| Składka dodatkowa pracodawca: 0.00 %                                                                                |           |
| Kwota graniczna dla obniżenia podstawy składki podstawowej deklarowanej przez pracownika do PPK: <b>5599.20</b> zł. |           |
| Wpłata do PPK: 📀 w miesiącu wypłaty wynagrodzenia 💿 do 15 dnia kolejnego miesiąca                                   |           |
| Tworzenie plików : • zbiorczych O pojedyńczych                                                                      |           |
| E. Pracowniczy Program Emerytalny                                                                                   |           |
| Składka 📀 procentowa C kwotowa: 7.00 %                                                                              |           |
| Limit wysokości: 21442.50 zł.                                                                                       |           |
|                                                                                                    |           |
|                                                                                                    |           |
| 💾 Zapisz [F12] 🗙 Wyjśc                                                                                              | cie [Esc] |

## 4.3.4 Parametry systemu

Użytkownik programu samodzielnie uzupełnia informacje związane z zasadami jakimi powinien kierować się obsługiwany przez niego program.

Należy określić: jakie dokumenty mają być <u>numerowane automatycznie</u>, czy <u>wynagrodzenia</u> <u>zmienne</u> mają być kopiowane, jak ma być wyliczany <u>podatek zryczałtowany</u>, czy program ma drukować <u>przelewy</u> czy przekazy podatkowe, ile drukować <u>kopii</u> umów, w jaki sposób rozliczać <u>koszty zus</u>, czyje <u>dane</u> mają figurować na deklaracjach PIT i drukach ZUS.

Samodzielnie decydujemy o ilości drukowanych kopii umów i rachunków; przy dużej ilości umów cywilnoprawnych możemy ustawić filtr od jakiej daty będą wyświeltlane w podglądzie; ustalamy czy w przypadku wypłaty wynagrodzenia za miesiąc bieżący w miesiącu następnym dane do Płatnika zostaną przeniesione w dacie utworzenia listy (metoda memoriałowa) czy w dacie wypłaty (metoda kasowa).

W przypadku zatrudnienia większej ilości pracowników, można skorzystać z funkcji wybór pracowników do listy poprzez zaznaczenie osoby/osób, które chcemy dodać do listy, nie korzystając z funkcji przeniesienia danych z poprzedniego miesiąca, czy też dodania wszystkich osób. Taka funkca umożliwia wybieranie do listy płac pracowników, dla których chcemy utworzyć listę w danym momencie.

| [USTAWIENIA:4] Ustawienia - dane orga                                                                                                    | nizacyjne / dane dodatkowe                                                                                                    |
|----------------------------------------------------------------------------------------------------|----------------------------------------------------------------------------------------------------|
| <ul> <li>Czy automatyczna numeracja:</li> <li>umów zleceń ?</li> <li>umów o dzieło ?</li> <li>podstawowych list płac ?</li> <li>dodatkowych list płac ?</li> <li>numeracja wyrobów ?</li> </ul> | Czy:<br>Czy:<br>Czy: |
| ☐ operacji technologicznych w wyrob<br>Koszty uzyskan<br>PIT4 - dla c                                                                                                    | e ?<br>a od prac zleconych obliczać: Po odjęciu składek na ub.społ. 💌<br>sób fizycznych adresować do: Do US właściciela                                                                                                    |
| Nie naliczać FP od umów zleceń (<br>Ilość dodatkowych kopi umów<br>Od jakiej daty wyświetlać um                                                                                                 | vsoba fizyczna, niezatrudniająca pracowników) 🔽<br>zlecen/o dzieło i rachunków: 👥 0 🛨<br>wy cywilnoprawne?                                                                                                    |
|                                                                                                    | Metoda rozliczania kosztów: 📀 kasowa 🔿 memoriałowa                                                                                                    |
| Dla osób fizycznych a                                                                                                    | res do druków ZUS pobierać: z danych firmy                                                                                                    |
| Osoba odpowiedzialna za odprowa<br>Imię:<br>Nazwisko:<br>Stanowisko:                                                                                                    | dzanie podatku Osoba odpowiedzialna za sporządzenie informa<br>Imię:<br>Nazwisko:<br>Stanowisko:                                                                                                    |
| Osoba upoważniona do reprezento<br>Imię:<br>Nazwisko:<br>Stanowisko:                                                                                                    | wania płatnika                                                                                                    |

#### 4.3.4.1 Ustawienie numeracji dokumentów

W opcji tej można zautomatyzować numerację poszczególnych dokumentów zaznaczając opcję przy odpowiednim polu.

Program PŁACE posiada możliwość automatycznej numeracji umów zleceń, umów o dzieło, podstawowych list płac, dodatkowych list płac, wyrobów wykonywanych w systemie pracy akordowej oraz czynności przeprowadzanych w trakcie produkcji tych wyrobów. Może jednak zaistnieć sytuacja (np. po skasowaniu umowy zlecenia) kiedy nadawane przez program numery nie są prawidłowe. Trzeba wtedy, używając opcji "**Ustawienia / Liczniki"**, wpisać w odpowiednie pola ostatni prawidłowy numer. Przy tworzeniu kolejnej umowy zlecenia zostanie jej nadany następny numer.

|   | 0   |
|---|-----|
| 4 | - 1 |

| [USTAWIENIA:5] Liczniki numeracji zapisów          | 1         |
|----------------------------------------------------|-----------|
| Liczniki główne Liczniki operacji w wyrobach       |           |
| Numer ostatniej                                    | _         |
| umowy zlecenia 2                                   | 5         |
| umowy o dzieło                                     | 3         |
| podstawowej listy płac w tym miesiącu              | D         |
| dodatkowej listy płac w tym miesiącu               | 0         |
| listy płac członków zarządu spółki w tym miesiącu  | D         |
| listy płac członków rady nadzorczej w tym miesiącu | D         |
| Numer ostatniego wyrobu                            | 0         |
| Popraw [F2] Zapisz [F12] Wyjśc                     | tie [Esc] |

## 4.3.4.2 Ustawienie dodatkowych parametrów list płac

Zaznaczenie opcji "*kopiować wynagrodzenia zmienne z miesiąca na miesiąc*" spowoduje przenoszenie obok stałych składników płacowych również składników zmiennych np. premii.

## 4.3.4.3 Ustawienie parametrów umów zleceń i o dzieło

W opcjach tych można określić:

- czy od podstawy podatku zryczałtowanego od prac zleconych obliczać składki na ubezpieczenie społeczne?

- czy od tego podatku obliczać składki na ubezpieczenie zdrowotne?

oraz jak mają być obliczane koszty uzyskania od prac zleconych:

- po odjęciu składek na ubezpieczenie społeczne czy przed.

Uwaga! producent oprogramowania w wersji instalacyjnej, udostępnia parametry zgodne w obowiązującymi przepisami.

#### 4.3.4.4 Ustawienie parametrów przelewów

Tutaj określamy czy drukować wpłaty do US na przelewach czy przekazach podatkowych. Wskazujemy, gdzie mają być adresowane dane pobierane do PIT–4R oraz druków przelewów podatkowych, czy do Urzędu Skarbowego właściciela czy do Urzędu Skarbowego w zależności od źródeł przychodu.

## 4.3.4.5 Ustawienia inne

Określamy jaka ilość kopii umów zleceń, o dzieło i rachunków im odpowiadających będzie drukowana z programu oraz od jakiej daty umowy mają pojawiać się do podglądu

| llość dodatkowych kopi umów zlecen/o dzieło i rachunków: | 1 ≑        |
|----------------------------------------------------------|------------|
| Od jakiej daty wyświetlać umowy cywilnoprawne?           | 2014.01.01 |

Ustalamy czy w przypadku wypłaty wynagrodzenia za miesiąc bieżący w miesiącu następnym dane do Płatnika zostaną przeniesione w dacie utworzenia listy (metoda memoriałowa) czy w dacie wypłaty (metoda kasowa).

| kasowa | O memoriałowa |
|--------|---------------|
|        | kasowa        |

Wpisujemy dane osoby odpowiedzialnej za odprowadzanie podatku, które pojawią się w PIT-ach.

| Osoba odpowiedzialna za odprowadzanie podatku |                                      | Osoba odpowiedzialna za sporządzenie informacji |                            |  |  |
|-----------------------------------------------|--------------------------------------|-------------------------------------------------|----------------------------|--|--|
| lmię:                                         |                                      | lmię:                                           |                            |  |  |
| Nazwisko:                                     |                                      | Nazwisko:                                       |                            |  |  |
| Stanowisko:                                   |                                      | Stanowisko:                                     |                            |  |  |
|                                               |                                      |                                                 |                            |  |  |
| Osoba upow                                    | vażniona do reprezentowania płatnika |                                                 |                            |  |  |
| lmię:                                         |                                      |                                                 |                            |  |  |
| Nazwisko:                                     |                                      |                                                 |                            |  |  |
| Stanowisko:                                   |                                      |                                                 | Zapisz [F12] Wyjście [Esc] |  |  |
|                                               |                                      |                                                 |                            |  |  |

## 4.3.5 Ustawienie dokumentów

Wyświetloną przez program PŁACE postać różnych dokumentów można zmienić. Trzeba w tym celu wybrać z menu rodzaj dokumentu i dokonać poprawek we wzorcu. Edytowalne dokumenty to: <u>umowa\_o\_pracę</u>, <u>świadectwo\_pracy</u>, <u>umowa\_zlecenie</u>, <u>umowa\_o\_dzieło</u>, <u>zaświadczenie o zarobkach</u>, zaświadczenie RP-7, inne (własne projekty).

| Ustawienia                                                                                               |                              |
|----------------------------------------------------------------------------------------------------|------------------------------|
| 1. dane pracodawcy<br>2. składniki płacowe<br>3. dane do obliczeń<br>4. parametry systemu<br>5. liczniki |                              |
| 6. dokumenty 🔸                                                                                           | 1. umowa o pracę             |
| 7. zestawienia                                                                                           | 2. świadectwo pracy          |
| 8. home-banking                                                                                          | 3. umowa zlecenie            |
| 9. karty wyrobów                                                                                         | 4. umowa o dzieło            |
| 10.wzory księgowań                                                                                       | 5. zaświadczenie o zarobkach |
| a                                                                                                    | 6. zaświadczenie RP7         |
|                                                                                                    | 7. inne                      |

## 4.3.5.1 Ustawienie umowy o pracę

Po wyborze tej opcji można dodać do zaprogramowanej przez program PŁACE postaci umowy o pracę, dodatkowe informacje. I tak do pól edycyjnych można wprowadzić:

| /// [USTAW       | /IENIA:1] Ustawie                                          | enia dokumentó                                | w - umowa o pracę       |             |                     |           | 8             |
|------------------|------------------------------------------------------------|-----------------------------------------------|-------------------------|-------------|---------------------|-----------|---------------|
| Firma            | Demo Spółka z ograniczoną odpowiedzialnością UMOWA O PRACI |                                               |                         |             |                     |           | O PRACĘ       |
| Poczta           | 02-222 Warsza                                              | iwa                                           | Regon 011178761         | NIP 5       | 5271030866          | EKD:      | 1012          |
| Ogólne           | ] Warunki zatruc                                           | dnienia   Wyna                                | grodzenie   Inne warunł | ki zatrudn. | Czas trwania   Inne | Pouczenie |               |
|                  | M                                                          | liejscowość                                   | Wesoła                  | ,           | dnia                |           |               |
| zawa<br>mięc     | arta w dniu<br>dzy <mark>»</mark> C<br>v<br>o              | DEMO Sp. z o.o.<br>Vesoła 18<br>)2-222 Warsza | wa                      |             |                     |           | <b>A</b>      |
| a<br>zam<br>na c | ieszk. w                                                   | Umowa o pra                                   | cę tymczasową           |             |                     |           |               |
|                  |                                                            |                                               |                         |             | Zapis               | z [F12]   | Wyjście [Esc] |

- nazwę miejscowości, w której najczęściej spisywane są umowy o pracę,
- imię i nazwisko pracodawcy lub osoby go reprezentującej, czy też osoby upoważnionej do składania oświadczeń w imieniu pracodawcy,
- adres miejsca wykonywanej pracy,
- szczegółowy opis warunków zatrudnienia,
- pouczenie.

**Uwaga!** Program umożliwia kopiowanie danych z plików WORD, PDF, Exell. Poprzez ctrl+c (kopiuj) w wymienionych arkuszach i ctrl+v w dokumantach edytowalnych w programie, możemy przenosić do nich gotowe zapisy np. umów. Wszystkie dokumenty posiadają słowniki treści. Pod wybieramy możliwość utworzenia treści słownika np.

**d** Dodaj [Ins] wprowadzamy treść pouczenia\_1 zapisujemy, treść pouczenia\_2 itd. Po zapisaniu mamy możliwość wybrania odpowiedniego pouczenia dla konkretnej umowy.

| Slownik treści pouczenia (do wydrukowania) |               |                 |  |  |
|--------------------------------------------|---------------|-----------------|--|--|
|                                            | Opis pozycji  | A               |  |  |
| Pouczenia_3                                |               |                 |  |  |
| Pouczenie_1                                |               |                 |  |  |
| Pouczenie_2                                |               |                 |  |  |
|                                            |               |                 |  |  |
|                                            |               |                 |  |  |
|                                            |               |                 |  |  |
|                                            |               |                 |  |  |
|                                            |               |                 |  |  |
|                                            |               |                 |  |  |
|                                            |               |                 |  |  |
|                                            |               |                 |  |  |
|                                            |               |                 |  |  |
|                                            |               |                 |  |  |
|                                            |               |                 |  |  |
|                                            |               |                 |  |  |
|                                            |               |                 |  |  |
|                                            |               | <b>•</b>        |  |  |
| 🕂 Dodaj [Ins]                              | 🔪 Popraw [F2] | Vybierz [Ent]   |  |  |
|                                            | 🎹 Usuń [Del]  | 🗙 Wyjście [Esc] |  |  |

## 4.3.5.2 Ustawienie świadectwa pracy

W podobny sposób można zmienić wyświetloną przez program PŁACE postać świadectwa pracy. Tu aktywne są pola edycyjne dotyczące:

47

| [USTAWIENIA:2]                                            | Jstawienia dokumentu - świadectwo pracy                                                                                                   |                                       | 83                            |
|-----------------------------------------------------------|----------------------------------------------------------------------------------------------------|---------------------------------------|-------------------------------|
| Firma Der<br>Adres We<br>Poczta 02-<br>Punkty:. 1. 2.     | 10 Spółka z ograniczoną odpowiedzialnością<br>soła 18<br>222 Warszawa Regon 011178761<br>3.   4   5   6.   6. B   6. C   6. D   6. E   7. | NIP 5271030866<br>Pouczenie Załącznik | ŚWIADECTWO PRACY<br>PKD: 2828 |
| Pracod<br>Nazwa<br>Adres                                  | Miejscowość W<br>wca<br>emo Sp. z o.o.<br>lesoła 18<br>2-222 Warszawa                                                                     | /esoła , d                            | nia                           |
| 1. Stwierdz<br>urodzon<br>był(a) za<br>w okresi<br>w wymi | a się, że                                                                                                    |                                       |                               |
|                                                           |                                                                                                    |                                       | Zapisz [F12] Wyjście [Esc]    |

- nazwy miejscowości, w której wystawiane są świadectwa pracy,
- nazwiska i adresu pracodawcy,
- części świadectwa pracy przeznaczonej do edycji,
- adresu Sądu Pracy właściwego dla siedziby pracodawcy.

## 4.3.5.3 Ustawienie umowy zlecenia

W tym punkcie możemy dostosować wyświetloną przez program postać umowy zlecenia do naszych potrzeb. Do pól edycyjnych możemy wprowadzić informacje o:

- miejscowości, w której zawierane będą umowy zlecenia,
- imię i nazwisko osoby reprezentującej firmę,
- treść umowy zlecenia,
- sposób wypłaty wynagrodzenia,
- inne postanowienia umowy.

| [USTAWIENIA:3] Ustawienia | dokumentu - umowa zlecenia                        | X   |
|---------------------------|---------------------------------------------------|-----|
| Opis zlecenia umowy Para  | grafy 1 Paragrafy 2                               |     |
| UMOWA ZLECENIA Nr         | I zawarta w dniu w Wesoła                         |     |
| między                    | » DEMO Sp. z o.o.<br>Wesoła 18<br>02-222 Warszawa | 1   |
| reprezentowanym przez     | » Prezes Zarządu Eugenia Wesoła                   |     |
| zwanym dalej Zlecenio     | dawca                                             |     |
| a                         |                                                   |     |
| zamieszkałym(ą) w         |                                                   | 1   |
| zwanym(ą) dalej Zlecer    | iobiorcą                                          |     |
|                           |                                                   |     |
|                           | 📙 Zapisz [F12] 🗙 Wyjście [E                       | sc] |

#### 4.3.5.4 Ustawienie umowy o dzieło

W tym punkcie możemy dostosować do własnych potrzeb zaproponowaną przez program postać umowy o dzieło. Do pól edycyjnych możemy wprowadzić:

| /// [USTAWIENIA:4] Ustawienia dok | umentu - umowa o dzieło                         |                             | 83  |
|-----------------------------------|-------------------------------------------------|-----------------------------|-----|
| Opis umowy o dzieło Paragraf      | 1 Paragrafy 2                                   |                             |     |
| UMOWA O DZIEŁO Nr                 | I zawarta w dniu                                | w Wesoła                    |     |
| między <u>»</u>                   | DEMO Sp. z o.o.<br>Wesoła 18<br>02-222 Warszawa |                             |     |
| reprezentowanym przez »           | Prezes Zarządu Eugenia Wesoła                   |                             |     |
| zwanym dalej Zlecenioda           | vcą                                             |                             |     |
| а                                 |                                                 |                             | _   |
| zamieszkałym(ą) w                 |                                                 |                             |     |
| zwanym(ą) dalej Wykonav           | лса                                             |                             |     |
|                                   |                                                 |                             | _   |
|                                   |                                                 | 💾 Zapisz [F12] 🗙 Wyjście [E | sc] |

- miejscowość, w której zwierane będą umowy o dzieło,
- imię i nazwisko osoby reprezentującej firmę,
- treść umowy o dzieło; sposób wypłaty wynagrodzenia,
- czyje materiały zostały użyte do wykonania dzieła,
- inne postanowienia umowy.

## 4.3.5.5 Ustawienie zaświadczenia o zarobkach

W tym punkcie możemy dostosować do swoich potrzeb wyświetloną przez program postać zaświadczenia o zarobkach. Do trzech pól edycyjnych możemy wprowadzić:

- miejscowość wystawienia zaświadczenia,
- miejsce zatrudnienia,
- uwagi: powód wydania zaświadczenia lub inny krótki tekst.

49

| 🖉 [USTAWIENIA:5] Ustawienia dokumentu - zaświadczenie o zarobkach 🛛 🕅 |               |                                              |           |           |          |              |          |
|-----------------------------------------------------------------------|---------------|----------------------------------------------|-----------|-----------|----------|--------------|----------|
| Firma                                                                 | Demo Spółka   | Demo Spółka z ograniczoną odpowiedzialnością |           |           |          |              |          |
| Adres                                                                 | Wesoła 18     |                                              |           |           |          |              |          |
| Poczta                                                                | 02-222 Warsz  | awa                                          | Regon     | 011178761 | NIP      | 5271030866   |          |
| Parametry                                                             | Dgólne Wyna   | grodzenie                                    |           |           |          |              | 1        |
|                                                                       | Miejsco       | wość Wesoła                                  |           |           | , dnia   |              |          |
| Pan (i)                                                               |               |                                              |           |           |          |              |          |
| Zamieszk                                                              | ała w         |                                              |           |           |          |              |          |
| PESEL                                                                 |               | NIP / Data ur.                               |           |           |          |              |          |
| Jest zatru                                                            | dniony(a) w   | DEMO Sp. z o.o<br>Wesoła 18<br>02-222 Warsz  | o.<br>awa |           |          |              | ×        |
| Na stanov                                                             | Na stanowisku |                                              |           |           |          |              |          |
| Od dnia                                                               |               |                                              | N         | a czas    |          |              |          |
|                                                                       |               |                                              |           | H         | Zapisz ( | F12] 🗙 Wyjśc | ie [Esc] |

4.3.5.6 Ustawienie zaświadczenia RP - 7

Analogicznie jak dokumenty powyżej.

## 4.3.5.7 Ustawienie innych dokumentów

Opcja ta pozwala na zaprojektowanie dowolnej ilości formularzy przeznaczonych do drukowania różnych dokumentów dotyczących pracowników.

|                                                                                                    | 🖉 Ustawienia dokumentów innych 🛛 🕅                                                                                                    |       |
|----------------------------------------------------------------------------------------------------|----------------------------------------------------------------------------------------------------|-------|
|                                                                                                    | Ustawienia dokumentów innych                                                                                                    |       |
|                                                                                                    | Dokumenty         Zawiadomienie         Image: Dodaj [Ins]         Image: Dodaj [Ins]         Image: Dodaj [I |       |
| 💋 Ustawienia doku                                                                                                    | cumentu edycja                                                                                                    | 83    |
|                                                                                                    | Nazwa dokumentu Zawiadomienie                                                                                                    | _     |
| pieczęć nagłow<br>Firma []<br>Adres []<br>Poczta []                                                                                          | vkowa pracodawcy Demo Spółka z ograniczoną odpowiedzialnością Wesoła 18 02-222 Warszawa Regon 011178761 NIP 5271030866                                                                                                    | a<br> |
| Pan(i)<br>Zam. w<br>Część dokumen<br>Po uprzednim w<br>wymierzam Pan<br>z powodu<br>które miało miej<br><br>Od udzielon<br>dni od dnia otrzy | entu przeznaczona do edycji<br>wysłuchaniu w dniur. Pana/Pani* wyjaśnień informuję, że<br>inu/Pani* karę porządkową                                                                                                    | -     |
|                                                                                                    | Zapisz [F12] 🗙 Wyjście [Es                                                                                                    |       |

Zaprojektowane tutaj dokumenty będzie można edytować i drukować w opcji "Wydruki / Dokumenty / Inne".

## 4.3.6 Ustawienie zestawień

Program PŁACE pozwala użytkownikowi na zaprojektowanie <u>dowolnych zestawień</u> dotyczących osób znajdujących się w bazie danych programu. Zestawienia będzie można później wykonać na podstawie bieżących danych.

51

Utworzenie nowego zestawienia składa się z czterech etapów:

1. wprowadzenie nowego zestawienia w oknie *"Dostępne zestawienia"* poprzez *"Dodaj"* i określenie jego nazwy;

2. określenie danych jakie mają się pojawić w zestawieniu w oknie "Pola" poprzez "Dodaj";

3. określenie warunków, jakie musi spełnić osoba, aby mogła pojawić się w zestawieniu; w zestawieniu można określić dowolną liczbę warunków; każdy z warunków stanowi zdanie logiczne;

4. zaprojektowanie kolumn zawierających informacje o wybranych osobach.

Niezależnie od możliwości stworzenia dowolnego zestawienia, w programie znajdują się gotowe zestawienia:

| estawienia                                                                                                    |                                                                                    |
|----------------------------------------------------------------------------------------------------|------------------------------------------------------------------------------------|
| Dostępne zestawienia          Czas pracy pracowników godzinowo płatnych         Czas pracy zleceniobiorców         Dni choroby         Dni choroby w miesiacu         Dni choroby zleceniobiorcy         Etaty         Koszty autorskie z tytułu umowy o pracę         Lista adresowa osób pobierających wynagrodzenie | Pola<br>G.Nadliczbowe 1<br>G.Nadliczbowe 2<br>Dod. do g. nadl.<br>Godzinowo płatni |
| Lista aktywnych umów cywino-prawnych<br>Lista emerytów/rencistów<br>Lista przelewów na konta pracowników<br>Okres zatrudnienia pracowników<br>Osoby posiadające konta<br>Osoby zatrudnione w okresie<br>Osoby zwolnione w okresie                                                                                      | Usuń Dodaj<br>Operator Pole Warunek<br>Oraz Godzinowo płatni = .T.                 |
| Podstawowa lista plac<br>Potrącenia<br>Pracownicy objęci FEP<br>Pracowniczy Plan Emerytalny<br>Pracowniczy Plan Kapitałowy                                                                                                    |                                                                                    |
| Dodaj Popraw Kopiuj Usuń                                                                                                    | DodajPoprawTestUsuń                                                                |
| Edycja raportu Usuń raport Podgląd raportu                                                                                                    | 🗙 Wyjście [Es                                                                      |

Zdefiniowane zestawienia można sporządzić, korzystając z opcji "Wydruki / Zestawienia".

## 4.3.7 HomeBanking

Program Płace umożliwia współpracę z wybranymi programami do realizacji przelewów bankowych. Odbywa się to w ten sposób, że z programu płacowego tworzony jest plik z przelewami, który następnie przenoszony jest się do aplikacji bankowej. Pierwszą czynnością jaką należy wykonać jest zdefiniowanie rodzaju aplikacji bankowej oraz ustalenie zbioru eksportowego. Robi się to w *"Ustawienia / home-banking"* wybierając *"Kod systemu homebanking" i rodzaj kodowania polskich znaków dla wybranego kodu. Aplikacja automatycznie sugeruje miejsce zapisu pliku. Operator może wskazać inne miejsce na dysku.* 

Przedstawione poniżej dane są przykładowe, nie są prawidłowe.

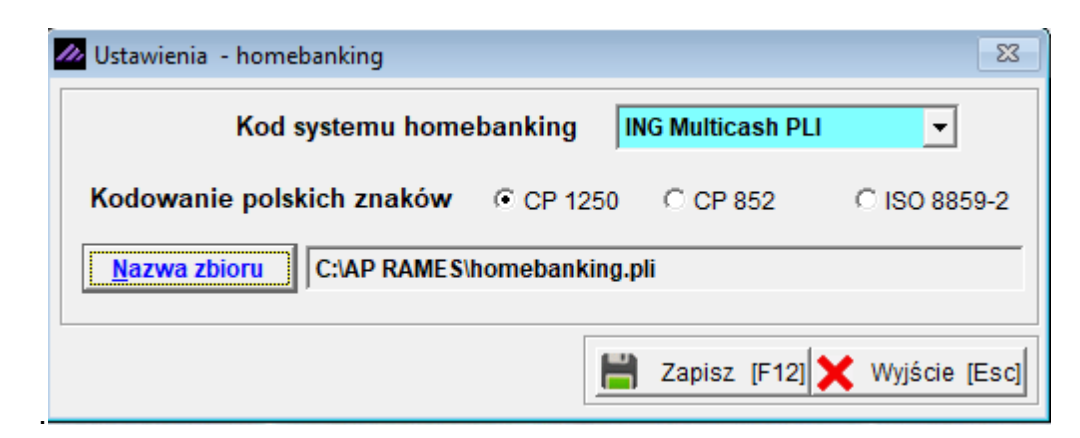

Następną czynnością jest przeprowadzenie exportu przelewów do tego zbioru. Pokażemy to na przykładzie przelewów listy płac. Po wybraniu *"Listy/ podstawowa lista płac/Druk"* otrzymujemy listę dostępnych opcji.

|    | Tabela A4 wydruk wszyscy       |
|----|--------------------------------|
|    | Tabela A4 przelewy             |
|    | Tabela A4 wypłaty gotówkowe    |
|    | Karteczki                      |
|    | Karteczki - 1 osoba            |
| D. | Przelewy - podgląd             |
| 9  | Przelewy - wydruk              |
|    | Przelew dla wybranej osoby     |
|    | HomeBanking dla wybranej osoby |
|    | HomeBanking dla wszystkich     |

Wybieramy HomeBanking dla poszczególnej osoby lub dla wszystkich osób. Po pomyślnym przeprowadzeniu eksportu otrzymamy właściwy komunikat.

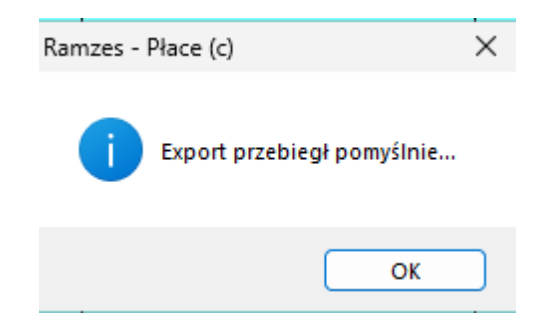

Tak przygotowany plik możemy zaimportować do aplikacji bankowej.

## 4.3.8 Ustawienie kart wyrobów, praca w systemie akordowym

Program PŁACE umożliwia obliczanie wynagrodzenia za pracę akordową dla poszczególnych pracowników.

Dla pracownika zatrudnionego w systemie akordowym może być utworzona akordowa karta pracy, będąca podstawą do obliczenia wynagrodzenia. Na akordową kartę pracy składają się informacje o ilości, rodzaju i cenie czynności wykonanych przez pracownika. Z kolei akordowa karta pracy pobiera informacje z "kart wyrobów". Karta wyrobu zawiera spis czynności potrzebnych do wyprodukowania tego wyrobu oraz stawkę wynagrodzenia za wykonanie każdej czynności.

Po wybraniu opcji "Ustawienia / Karty wyrobów" poprzez dodaj wprowadzamy numer, symbol, nazwę wyrobu. Po zapisaniu, powstaje lista wyrobów.

| Zestawienie wyrobów - aktywnych               |               |         |           |          |         |       |  |
|-----------------------------------------------|---------------|---------|-----------|----------|---------|-------|--|
| Sortowanie wg. : Numer wyrobu 🐴 📢 Sortuj [F3] |               |         |           |          |         |       |  |
| Numer wyrobu                                  | Symbol wyrobu |         | Nazwa     | a wyrobu |         |       |  |
| 1452                                          | ко            | Koszule |           |          |         |       |  |
| 1453                                          | SPO           | Spodnie |           |          |         |       |  |
|                                               |               |         |           |          |         |       |  |
|                                               |               |         |           |          |         |       |  |
|                                               |               |         |           |          |         |       |  |
|                                               |               |         |           |          |         |       |  |
|                                               |               |         |           |          |         |       |  |
|                                               |               |         |           |          |         |       |  |
|                                               |               |         |           |          |         |       |  |
|                                               |               |         |           |          |         |       |  |
|                                               |               |         |           |          |         |       |  |
|                                               |               |         |           |          |         |       |  |
|                                               |               |         |           |          |         |       |  |
|                                               |               |         |           |          |         |       |  |
|                                               |               |         |           |          |         |       |  |
|                                               |               |         |           |          |         |       |  |
|                                               |               |         |           |          |         | -     |  |
|                                               |               |         |           |          |         | - ul  |  |
| Szukaj                                        |               |         | Opcje[Alt | t+0]     | Ustaw   | [F4]  |  |
| 🕂 Dodaj [Ir                                   | ns] 🌂 Popraw  | [F2]    | Usuń      | [Del] 🗙  | Wyjście | [Esc] |  |

Dla każdego wyrobu można sporządzić kartę wyrobu. W tym celu należy wybrać **Ustaw**. Pojawi się tabela zawierająca spis operacji na tym wyrobie. Dodaj wprowadzamy nazwę operacja i jej koszt.

| Zestawienie operacji wyrobu |                   |            |                                    |  |  |  |
|-----------------------------|-------------------|------------|------------------------------------|--|--|--|
| Nr wyrobu                   | 1452              |            |                                    |  |  |  |
| Symbol                      | КО                | Suma zł.   | 63.00                              |  |  |  |
| Nazwa                       | Koszule           |            |                                    |  |  |  |
| Nr operacji                 | Nazwa opera       | icji       | Stawka zł. 🔺                       |  |  |  |
| 1 Sz                        | ycie kołnierzyków |            | 25.000                             |  |  |  |
| 2 Sz                        | ycie rękawów      |            | 28.000                             |  |  |  |
| 3 Pr                        | zyszycie guzików  |            | 10.000                             |  |  |  |
| Dodaj [                     | [Ins] <u> </u>    | Usuń [Del] | ✓<br>©pcje[Alt+O]<br>Wviście [Esc] |  |  |  |

Informacje na temat określonej operacji można poprawić – klawiszem **[F2]** *lub* **Popraw**. Operację można skasować, używając klawisza **[Del]** *lub* **Usuń**. **[Esc]** - **Wyjście** powoduje powrót do spisu wyrobów.

Jeżeli mamy już zdefiniowaną kartę wyrobów oraz ustalony składnik na liście płac jako akord, możemy sporządzić listę pracy akordowej. Należy wejść w "*Dane Płacowe / Akord*". Dodajemy osobę na listę akordową. Następnie przypisujemy do osoby wyroby oraz rodzaj i ilość wykonanych prac z nim związanych.

| Nazwisko       | Pracownik  |                |             |                      |
|----------------|------------|----------------|-------------|----------------------|
| Data urodzenia | 1979.11.30 | Imię           | Krawiec     |                      |
| Operacja:      |            |                |             |                      |
| Nr wyrobu      | 1452 💌     | Nazwa wyrobu   | Koszule     |                      |
| Nr operacji    | 1 🔻        | Nazwa operacji | Szycie kołn | ierzyków             |
| Stawka         | 25.000     | II. operacji   | 1 200       | Kwota 30 000.00 [zł. |
|                |            |                |             |                      |

Na podstawie podstawie wprowadzonych danych powstanie Zestawienie akordowej karty płacy.

| Akordowa Karta Pra | acy - zestav       | vienie                   |            |               |                 |
|--------------------|--------------------|--------------------------|------------|---------------|-----------------|
| Nazwisko<br>Imie   | Pracown<br>Krawiec | ik                       |            |               |                 |
| Data urodz.        | 1979.11.           | 30                       |            |               |                 |
| Nr wyrobu Nr       | r operacji         | Nazwa operacji           | Stawka zł. | II. operacji  | Kwota [zł.]     |
| 1452               | 1                  | Szycie kołnierzyków      | 25.000     | 1200          | 30 000.00       |
|                    |                    |                          |            |               |                 |
|                    |                    |                          | s          | uma [zł]      | 30,000,00       |
|                    |                    |                          | 3          | נייום נבוין [ | 30 000.00       |
| 🛨 Dodaj            | [Ins] 🖄            | Popraw [F2] 🔟 Usuń [Del] | <u> </u>   | Drukuj [F9]   | 🗙 Wyjście [Esc] |

Taką listę możemy wydrukować.

| Pracownik | Nr akt         |            |
|-----------|----------------|------------|
| Krawiec   | Data urodzenia | 1979.11.30 |

#### Akordowa karta pracy GRUDZIEŃ 2024

| Ln          | Wyrób |                         | Op | eracja              | Stawka | 11-54  | Kusta     |       |
|-------------|-------|-------------------------|----|---------------------|--------|--------|-----------|-------|
| <u>ср</u> . | Numer | Numer Nazwa Numer Nazwa |    | r Nazwa Numer Nazwa | Nazwa  | Slawka | llosc     | Kwota |
| 1           | 2     | 3                       | 4  | 5                   | 6      | 7      | 8         |       |
| 1           | 1452  | Koszule                 | 1  | Szycie kołnierzyków | 25.000 | 1 200  | 30 000.00 |       |
|             |       |                         |    |                     |        | Razem  | 30 000.00 |       |

Po ustawieniu wszystkich wyrobów i związanych z nim operacji kwoty akordowe pojawią się nam na liście płac w odpowiednim składniku, który wcześniej zdefiniowaliśmy.

© 2025 AURA Technogogies Sp. z o.o.

| 📃 Podstawowa lista płac - Lista podstawowa miesięczna / edycja pracownika |                                               |                                      |                              |                                         |       |                                    |  |  |  |
|---------------------------------------------------------------------------|-----------------------------------------------|--------------------------------------|------------------------------|-----------------------------------------|-------|------------------------------------|--|--|--|
| Nazwisko Pracownik                                                        |                                               | <u>lmię</u> Kr                       | awiec                        | data                                    | a uro | odz. 1979.11.30 45 M <u>nr akt</u> |  |  |  |
| Parametry pracownika Dane lis                                             | sty Skł                                       | adki i wynik 📗                       | Za                           | tr/Zwoln                                | 2024  | .12.01 - Godz.dzien 8.00           |  |  |  |
| Wynagrodzenie za przepr                                                   | Wynagrodzenie za przepracowany pełny miesiąc: |                                      |                              |                                         |       |                                    |  |  |  |
| Miesięcznie płatni                                                        | Godzin                                        | owo płatni                           | Potracenia                   | Zasiłki                                 |       |                                    |  |  |  |
| Nazwa składnika -<br>miesięcznie płatni 🕞                                 | %                                             | Wynagrodzenie<br>za pełny<br>miesiąc | Wynagrodzenie<br>rzeczywiste | Podstawa skł.<br>emeryt. i<br>rentowych | *     |                                    |  |  |  |
| Płaca zasadnicza                                                          | 0.00                                          | 5000.00                              | 5000.00                      | 5000.00                                 | )     | przeprac.ilość godzin 160.00000    |  |  |  |
| Dod. funkcyjny                                                            | 0.00                                          | 0.00                                 | 0.00                         | 0.00                                    | )     |                                    |  |  |  |
| Urlop                                                                     | 0.00                                          | 0.00                                 | 0.00                         | 0.00                                    | )     |                                    |  |  |  |
| Premia                                                                    | 0.00                                          | 0.00                                 | 0.00                         | 0.00                                    | )     | nadgodziny: 0.00                   |  |  |  |
| G.Nadliczbowe 1                                                           | 0.00                                          | 0.00                                 | 0.00                         | 0.00                                    | )     |                                    |  |  |  |
| G.Nadliczbowe 2                                                           | 0.00                                          | 0.00                                 | 0.00                         | 0.00                                    | )     |                                    |  |  |  |
| Dod. do g. nadl.                                                          | 0.00                                          | 0.00                                 | 0.00                         | 0.00                                    | )     | Wynagrodzenie:                     |  |  |  |
| Akord                                                                     | 0.00                                          | 30000.00                             | 30000.00                     | 30000.00                                | )     | chorobowe 0.00                     |  |  |  |
| Godziny nocne                                                             | 0.00                                          | 0.00                                 | 0.00                         | 0.00                                    | )     | globalne 35 000.00                 |  |  |  |
|                                                                           |                                               |                                      |                              |                                         |       |                                    |  |  |  |
|                                                                           |                                               |                                      |                              |                                         |       |                                    |  |  |  |
|                                                                           |                                               |                                      |                              |                                         |       |                                    |  |  |  |
|                                                                           |                                               |                                      |                              |                                         |       |                                    |  |  |  |
|                                                                           |                                               |                                      |                              |                                         |       |                                    |  |  |  |
|                                                                           |                                               |                                      |                              |                                         | Ţ.    |                                    |  |  |  |

## 4.3.9 Ustawienie wzorów księgowań

Program daje możliwość bezpośredniego księgowania poniesionych kosztów na wynagrodzenia pracownicze w Księdze Handlowej lub w Księdze Przychodów i Rozchodów.

Opis definiowania wzorów księgowań jest dostępny na stronie https://www.ramzes.pl/pliki/ doc/wzory ksiegowan.pdf

W Ustawienia / Wzory księgowań wybieramy opcję Księgi Handlowe lub Księga przychodów i rozchodów. W zakładce Wzory księgowań oknie Dostępne wzory księgowań mamy Listę wynagrodzeń (możemy dodawać dowolne listy). W oknie Filtr pracowników których dotyczy wzór możemy określić warunki jakie powinni spełniać pracownicy, którzy znajdą się na wskazanej liście. Możemy określić Datę operacji księgowania, pod jakim tytułem ma wejść Zapis do dziennika np. w Księgach handlowych oraz określić typ dokumentu księgowego jako PK polecenie księgowania. Decydujemy także czy dane do księgowania mają być zapisane w jednej pozycji, czyli wybieramy zapis: "Jeden zapis dla wszystkich pracowników", czy "Indywidualnie każdy pracownik".

| _    | _ |
|------|---|
| -    | 7 |
| - 33 |   |

| Wzory księgowań       Definicje wzorów       Identyfikacja pracowników         Dostępne wzory księgowań       Ista wypłat         Ista wypłat       Okres księgowy       2024 grudzień         Data operacji       2024.12.20         (zdarzenia gospodarczego)       Opis dokumentu         Wynagrodzenie       Wynagrodzenie         Eiltr pracowników których dotyczy wzór       Księgi handlowe         Zapis do dziennika       Image: Comparison of the second second se                                                                                                    | Wzory księgowania lis | t płac                 |                                  |                     |      |   |                                                                                                    |
|----------------------------------------------------------------------------------------------------|-----------------------|------------------------|----------------------------------|---------------------|------|---|----------------------------------------------------------------------------------------------------|
| Dostępne wzory księgowań       C         Lista wypłat       Okres księgowy       2024 grudzień         Data operacji<br>(zdarzenia gospodarczego)       2024.12.20         Opis dokumentu       Wynagrodzenie         Dodaj       Popraw       Kopiuj       Usuń         Filtr pracowników których dotyczy wzór           Operator       Pole       Warunek         Lub       Godzinowo płatni       =.t.         Oraz       Miesięcznie płatni       =.t.         Dodaj       Popraw       Test       Usuń                                                                                                    | Wzory księgowań       | Definicje wz           | orów Identyfikacj                | a pracowników       |      |   |                                                                                                    |
| Dodaj       Popraw       Kopiuj       Usuń         Filtr pracowników których dotyczy wzór       Image: Comparison of the second second secon |                       | Lista wypłat           | Dostępne wzory k                 | sięgowań            |      | 4 | Okres księgowy 2024 grudzień<br>Data operacji<br>(zdarzenia gospodarczego)<br>Opis dokumentu<br>Wynagrodzenie |
| Operator       Pole       Warunek       Typ dokumentu księgowego         Lub<br>Oraz       Godzinowo płatni<br>Miesięcznie płatni       =.t.       Jeden zapis dla<br>wszystkich<br>pracowników       Jeden zapis dla<br>wszystkich<br>pracowników         Dodaj       Popraw       Test       Usuń                                                                                                    | L                     | Dodaj<br>Filtr pracowr | Popraw                           | Kopiuj<br>yczy wzór | Usuń | ~ | Księgi handlowe<br>Zapis do dziennika                                                                         |
| Lub<br>Oraz       Godzinowo płatni<br>Miesięcznie płatni       =.t.                                                                                                    |                       | Operator               | Pole                             | War                 | inek | - | Typ dokumentu księgowego                                                                                      |
| Dodaj     Popraw     Test     Usuń     Indywidualnie                                                                                                    |                       | Lub God<br>Oraz Mies   | zinowo płatni<br>sięcznie płatni | =.t.<br>=.t.        |      | - | PK Polecenie księgowania<br>Jeden zapis dla<br>wszystkich<br>pracowników                                      |
|                                                                                                    |                       | Dodaj                  | Popraw                           | Test                | Usuń |   | Indywidualnie<br>każdy pracownik                                                                              |

W zakładce "*Definicje wzorów*" określamy jakie dane mają zostać zaksięgowane z danej listy wynagrodzeń. Np. pod poz. 1 w Opisie dekretu wpisujemy Płaca brutto wybierając konta na których ta pozycja zostanie umieszczona, a w Pola określamy, że będzie to wynagrodzenie brutto razem. Wszystkie dodane pozycje możemy poprawiać i usuwać.

| Wzory k | sięgowania li             | st płac                        | 1                         | 1    |          |                          |     |
|---------|---------------------------|--------------------------------|---------------------------|------|----------|--------------------------|-----|
| Wzory ł | księgowań                 | Definicje wzorov               | Identyfikacja pracowników |      |          |                          |     |
| Lp<br>1 | Płaca brutt               | 0                              | Opis dekretu              |      | <b>A</b> | Suma z pól dla dekretu : |     |
| 2<br>3  | Podatek do<br>Ubezp. spo  | ochodowy<br>łeczne - pracownii | (                         |      |          | Pola 🖉 🗠                 | ]   |
| 4       | Ubezp. spo                | łeczne - zakład                |                           |      |          |                          |     |
| 5       | Ubzep. zdro<br>Wypłata ne | owotne                         |                           |      |          |                          |     |
|         | , , , piaca inc           |                                |                           |      |          |                          |     |
|         |                           |                                |                           |      |          |                          |     |
|         |                           |                                |                           |      |          |                          |     |
|         |                           |                                |                           |      |          |                          |     |
|         |                           |                                |                           |      |          |                          |     |
|         |                           |                                |                           |      |          |                          |     |
|         |                           |                                |                           |      |          |                          |     |
|         |                           |                                |                           |      | -        |                          | 1   |
|         |                           |                                | Dodaj Popraw              | Usuń |          | Dodaj Usuń               |     |
|         |                           |                                |                           |      |          |                          |     |
| Ksi     | ięgowanie                 |                                |                           |      |          | 🗙 Wyjście (E             | sc] |

W ostatniej zakładce ldentyfikacja pracowników znajdują się wszyscy pracownicy dla których dokonujemy wypłat.

| place        | Nazwisko i imię | NIP / PESEL            | NEKPIR               | Nazwisko i imię     | NIP / PESEL   |
|--------------|-----------------|------------------------|----------------------|---------------------|---------------|
| 2 0          | acownik 2       |                        | 0                    |                     |               |
| 2 1          | acownik 2       |                        | 0                    |                     |               |
|              | racownik 4      |                        | 0                    |                     |               |
| 4 Pi<br>5 Di | racownik 5      |                        | 0                    |                     |               |
| 6 0          | racownik 6      |                        | 0                    |                     |               |
| 7 0          | racownik 7      |                        | 0                    |                     |               |
| 9 0          | racownik 8      |                        | ő                    |                     |               |
|              | racownik 0      |                        | ő                    |                     |               |
| 10 0         | racownik 10     |                        | 0                    |                     |               |
| 11 D         | racownik 11     |                        | ő                    |                     |               |
| 12 P         | racownik 12     |                        | ő                    |                     |               |
| 13 P         | racownik 13     |                        | ő                    |                     |               |
| 14 P         | racownik 14     |                        | ő                    |                     |               |
| 15 Pi        | racownik 15     |                        | ő                    |                     |               |
| 16 P         | racownik 16     |                        | 0                    |                     |               |
| 17 P         | racownik 17     |                        | 0                    |                     |               |
| 18 Pi        | racownik 18     |                        | 0                    |                     |               |
| 19 Pi        | racownik 19     |                        | 0                    |                     |               |
|              | Uwaga: Kontro   | la zgodności - nazwisk | o, imię, data urodze | enia, NIP lub PESEL | Identyfikacja |

Po sporządzeniu list wypłat za cały miesiąc możemy poprzez opcję Księgowanie obejrzeć dokument Rejestracja dokumentu księgowego za miesiąc ... i poprzez Zapisz dokonać zaksięgowania danych do KH lub KPiR.

| Nowy zapis w księdze                                                            |                                           |  |  |  |  |  |  |  |
|---------------------------------------------------------------------------------|-------------------------------------------|--|--|--|--|--|--|--|
| Rejestracja dokumentu księgowego za miesiąc 2024 grudzień 🗸 Nr ewidencyjny AUTO |                                           |  |  |  |  |  |  |  |
| Kolumna księgi 12.Wynagrodzenia                                                 | ✓ Data zdarzenia gospodarczego 2024.12.20 |  |  |  |  |  |  |  |
| Rodzaj dokumentu                                                                | Numer dokumentu Lista 2024.12             |  |  |  |  |  |  |  |
| Kontrahent »                                                                    |                                           |  |  |  |  |  |  |  |
| Adres                                                                           | □ MP                                      |  |  |  |  |  |  |  |
| Dokument nie wymaga kontrahenta                                                 |                                           |  |  |  |  |  |  |  |
|                                                                                 | Kwota Razem                               |  |  |  |  |  |  |  |
|                                                                                 | <u>1</u> 35 000,00 35 000,00              |  |  |  |  |  |  |  |
| Data dokumentu 2024.12.20                                                       | 2 3 294,00 3 294,00                       |  |  |  |  |  |  |  |
| Data wpisu do księgi 2024.12.31                                                 | 3 7 658,00 7 658,00                       |  |  |  |  |  |  |  |
| Ko <u>n</u> to »                                                                | 4 3 416,00 3 416,00                       |  |  |  |  |  |  |  |
| Opi <u>s</u> » Wynagrodzenie                                                    | 5 0,00 0,00                               |  |  |  |  |  |  |  |
| Uwag <u>i</u> »                                                                 | <u>6</u> 24 189,36 24 189,36              |  |  |  |  |  |  |  |
|                                                                                 | 73 557,36 < razem > 73 557,36             |  |  |  |  |  |  |  |
| Termin płatności 2024.12.20 0                                                   | Zapła <u>c</u> ono 73 557,36              |  |  |  |  |  |  |  |
|                                                                                 | Pozostało do zapłaty 0,00                 |  |  |  |  |  |  |  |
|                                                                                 | 💾 Zapisz [F12] 🗙 Wyjście [Esc]            |  |  |  |  |  |  |  |

© 2025 AURA Technogogies Sp. z o.o.

## 4.4 Definiowanie kartotek

Użytkownik programu ma możliwość indywidualnego zaprogramowania <u>struktury</u> organizacyjnej zakładu i <u>stanowisk</u> w nim występujących. Może wprowadzać dane do rejestru województw i gmin

| Kartoteki ('         | 1 |
|----------------------|---|
| 1. stanowisk         |   |
| 2. słowniki          | ► |
| 3. słowniki ZUS      | ► |
| 4. struktura zakładu |   |
| 5. urzędy            |   |
|                      |   |

## 4.4.1 Definiowanie struktury zakładu

Program PŁACE umożliwia zdefiniowanie struktury organizacyjnej zakładu. W oparciu o tę strukturę będą sporządzane listy płac i różne zestawienia.

Dane organizacyjne w programie PŁACE są wstępnie ustawione w taki sposób, że większość małych firm może zacząć pracę bez wprowadzania w nich zmian.

Jednakże w wielu firmach może zaistnieć potrzeba rozszerzenia struktury organizacyjnej lub zmiany istniejących składników płacowych.

# Zmian składników płacowych i struktury organizacyjnej musimy dokonać przed założeniem pierwszej listy płac.

W trakcie pracy, możemy dodawać kolejne komórki.

W małym zakładzie struktura organizacyjna może być utworzona na jednym poziomie, np.:

- 1 Kierownictwo
- 2 Administracja
- 3 Produkcja
- 4 Inni
- 5 Archiwum

Następne komórki można dopisać przy pomocy **[Dodaj]**, lub klawisza **[Ins]**. Jeżeli chcemy dodać komórkę podrzędną należy ustawić się kursorem na danej komórce, do której komórka dodawana ma być podrzędna i zaznaczyć, że ma być to **"Jednostka podrzędna w hierarchii".** 

| Struktura zakła | adu                                                            |                                   |                                      |                             |              |                                               |                  |            |       |           |
|-----------------|----------------------------------------------------------------|-----------------------------------|--------------------------------------|-----------------------------|--------------|-----------------------------------------------|------------------|------------|-------|-----------|
| Szukaj          |                                                                |                                   |                                      |                             |              |                                               | Filtr            | Aktualne   |       | •         |
| 1 - 1<br>2 - 2  | Kierownictwo<br>Administracja<br>Produkcja<br>Archiwum<br>Inni | Dodawanie p<br>Kod<br>Nazwa<br>Lp | iozycji<br>▼ jedno<br>2.1<br>Księgow | ostka podrzędn<br>vość<br>1 | a w hierarch | ii.<br><b>zycja archiwalı</b><br>:12] 🗙 Wyjśc | na ?<br>ie [Esc] |            |       |           |
|                 |                                                                | Doda                              | j [Ins]                              | 🌂 Popraw                    | [F2]         | Usuń [Del]                                    | 💼 D              | rukuj (F9) | 🗙 Wyj | ście [Esc |

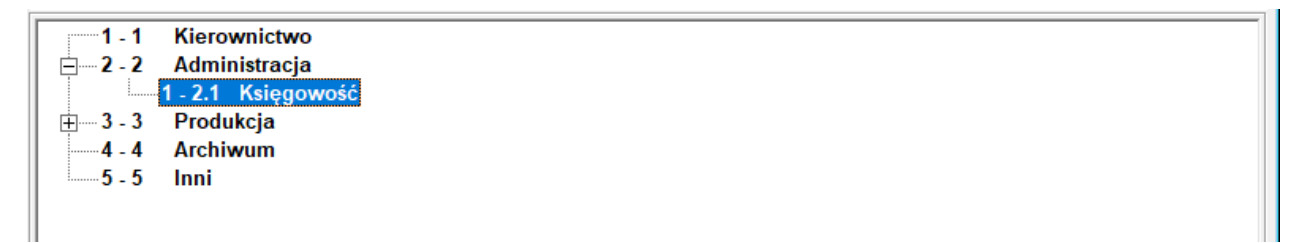

Istnieje możliwość skasowania wybranej komórki poprzez klawisz [Del] lub Usuń.

Należy to zrobić rozpoczynając pracę w programie.

**Uwaga!** nie należy kasować pozycji 1, powinna zostać zachowana. Można zmienić jej nazwę, tak aby została dostosowana do potrzeb bieżącej firmy.

Przy próbie skasowania komórki, której podlegają inne komórki, ukazuje się komunikat: " *Nie mogę tego skasować*".

## 4.4.2 Definiowanie stanowisk

W chwili wypełniania danych osobowych pracownika można wpisywać przypisane mu stanowisko. Program dla usprawnienia pracy daje możliwość utworzenia słownika stanowisk. Słownik utworzony przy pomocy opcji *"Kartoteki - Stanowisk"* będzie dwupoziomowy. Stanowiska będą podzielone na grupy. Wpisując stanowisko w danych kadrowych najpierw będziemy wybierać grupę, a potem stanowisko należące do tej grupy. Każde ze stanowisk musi być podporządkowane jakiejś grupie stanowisk, dlatego, zaczynając tworzenie słownika, trzeba utworzyć pierwszą grupę, np. *"Administracja".* 

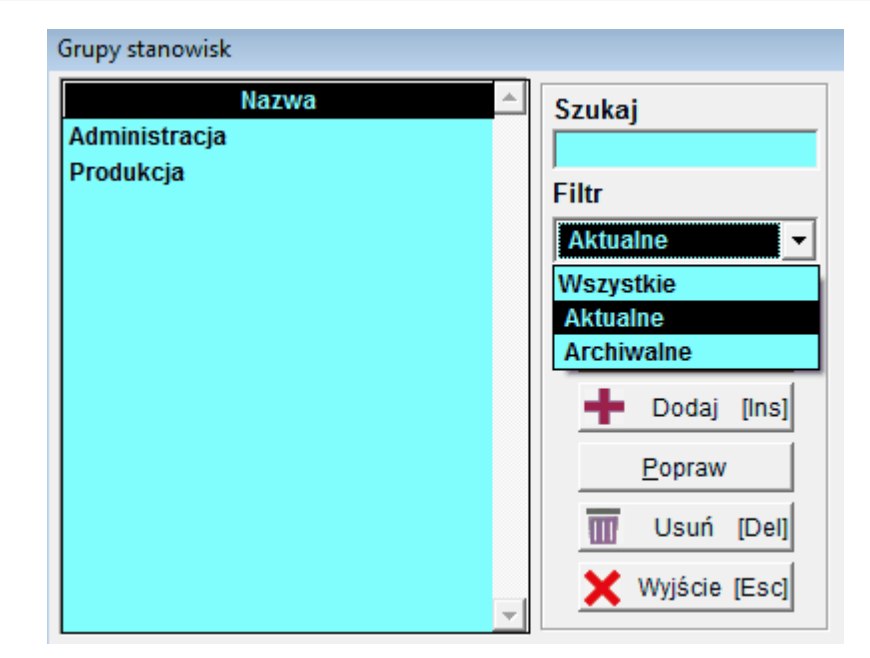

Następnie przy pomocy *"Dodaj"* lub klawisza **[Ins]** można utworzyć kolejne grupy stanowisk.

W celu wpisania pojedynczego stanowiska trzeba wybrać grupę, do której to stanowisko należy, np. Produkcja i poprzez **Dodaj** lub klawisz **[Ins]** dopisać stanowisko właściwe dla danej grupy. W każdej stworzonej grupie można przeglądać, wpisywać, poprawiać i kasować stanowiska.

| Grupa Admin | istracja                     |
|-------------|------------------------------|
| Asystent Za | Nazwa Szukaj                 |
| Dopisywanie | e pozycji                    |
| - Opis poz  | ycji                         |
| Nazwa       | Główny Księgowy              |
|             | Zapisz [F12] 🗙 Wyjście [Esc] |
|             |                              |

Edycja stanowisk pozwala na przeglądanie stanowisk z wybranej grupy, poprawki w nazwach stanowisk w grupie oraz usuwanie wybranych stanowisk z grupy oraz usuwanie wybranych stanowisk ze słownika.

Grupę stanowisk można skasować pod warunkiem, że grupa jest pusta tzn. nie zostały do niej wpisane stanowiska.

<u>Uwaga!</u> Nie należy kasować stanowisk, które już zostały przypisane do konkretnych osób! Aby szybciej znaleźć potrzebną grupę, można wcisnąć pierwszą literę nazwy grupy. Kursor ustawi się wtedy na pierwszej grupie, której nazwa zaczyna się na wpisaną literę. Szukanie można kontynuować poprzez wciśnięcie drugiej litery itd.

Zdefiniowane stanowiska z wybranej grupy można przeglądać, poprawiać ich nazwy. Można dopisywać stanowiska do grupy, usuwać je oraz usuwać wybrane stanowiska ze słownika.

## 4.4.3 Definiowanie województw i gmin

W programie PŁACE dane województw i gmin odczytywane są z rejestru udpstępnianego przez producenta. W przypadku konieczności samodzielnego dodania pozycji, należy to zrobić w menu "Kartoteki – Słowniki".

Przy definioniu gmin należy pamiętać, że kod gminy musi zaczynać się od odpowiedniego kodu województwa, do którego należy.

| Kartoteka województw                                      |                              |        |                 |                 |                  |                                  |      |          |
|-----------------------------------------------------------|------------------------------|--------|-----------------|-----------------|------------------|----------------------------------|------|----------|
|                                                           | Filtr                        | Akt    | ualne           |                 | -                |                                  |      |          |
| dolnośląs<br>kujawsko<br>lubelskie<br>lubuskie<br>łódzkie | Nazwa v<br>kie<br>-pomorskie | wojewć | ództwa          |                 | 0<br>0<br>0<br>0 | KOD<br>22<br>04<br>06<br>08<br>0 |      | <u></u>  |
| Modyfikacja                                               | pozycji                      |        |                 |                 |                  |                                  |      |          |
| - Opis poz<br>Kod                                         | ycji<br>18                   |        |                 | 🗆 Czy p         | ozycj            | a archiw                         | alne | ?        |
| Nazwa                                                     | podkarpa                     | ckie   |                 |                 |                  |                                  |      |          |
|                                                           |                              |        | Zapisz          | [F12]           | ×                | Wyjście                          | Es   | c]       |
| wielkopol<br>zachodnic                                    | skie<br>pomorskie            | •      |                 |                 | 3                | 60<br>62                         |      | -        |
| <u> </u>                                                  | istoria                      | +      | Dodaj<br>Poprav | [Ins]<br>/ [F2] |                  | Usuń<br>Wyjście                  | [Del | 1]<br>2] |

| Kartoteka gn | nin          |                |                     |
|--------------|--------------|----------------|---------------------|
|              | Filtr        | Aktualne       | •                   |
|              | Nazy         | va ominv       | KOD 🔺               |
| Poddebice    | e - obszar w | ieiski         | 1011035             |
| Podedwór     | ze           |                | 0613052             |
| Podegrod     | zie          |                | 1210142             |
| Podgórzyr    | 1            |                | 0206082             |
| Podkowa      | Leśna        |                | 1405021             |
| Modyfikacja  | pozycji      |                |                     |
| - Opis poz   | vcii         |                |                     |
| Chic bor     | J.°J.        |                |                     |
| Kod          | 3209063      | Czy p          | ozycja archiwalne ? |
| Nazwa        | Polanów      |                |                     |
|              | ,            |                |                     |
|              |              | 💾 Zapisz [F12] | 🗙 Wyjście [Esc]     |
| Polanów -    | obszar wie   | iski           | 3209065             |
| Police       |              |                | 3211043             |
| Police - mi  | iasto        |                | 3211044             |
| Police - ob  | szar wiejsł  | <b>ki</b>      | 3211045             |
| Policzna     | -            |                | 1436022 💌           |
| <u> </u>     | istoria      | 🕂 Dodaj [Ins]  | 🞹 Usuń [Del]        |
|              |              | Popraw [F2]    | 🗙 Wyjście [Esc]     |

W opcji "Historia" można obejrzeć zmiany jakie były wykonywane na danym wpisie.

## 4.4.4 Definiowanie słowników dla ZUS

Program zawiera definicje słowników wykorzystywanych dla potrzeb dokumentów tworzonych dla ZUS. Słowniki są modyfikowane przez producenta. Niezależnie od tego, użytkownik ma możliwość definiowania tych składników: <u>oddziałów ZUS</u>, <u>zawodów</u>, pracy w charakterze szczególnym, <u>tytułów ubezpieczeń</u>, <u>rodzajów niezdolnosci do pracy</u>, <u>rodzaju świadczeń</u>.

65

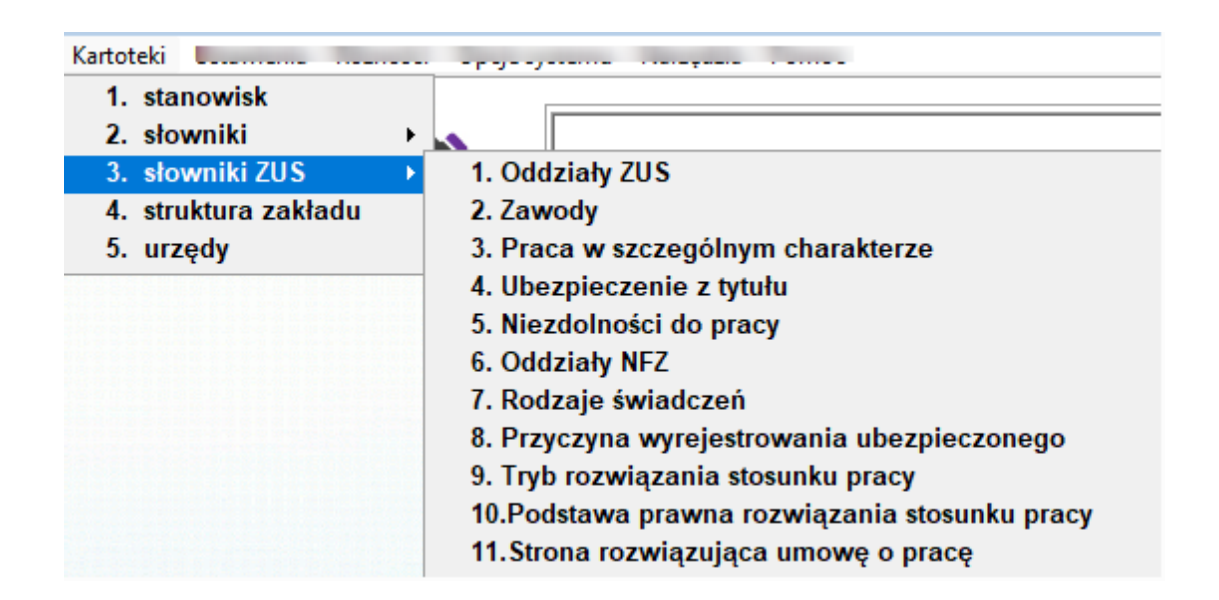

## 4.4.4.1 Definiowanie ZUS

W programie PŁACE dane zakładów ubezpieczeń społecznych odczytywane są z rejestru, opcja Oddziały ZUS w *"Kartoteki / Słowniki ZUS"* pozwala na utworzenie i modyfikację takiego rejestru.

ZUS można dołączyć do rejestru, usunąć, a także zmienić informacje o nim, jeżeli nastąpiła zmiana adresu, konta itp.

W trakcie zmian danych ZUS nie wolno zastępować go innym, ponieważ program PŁACE dołącza do każdego ZUS związane z nim zakłady pracy.

## 4.4.4.2 Definiowanie zawodów

W programie PŁACE nazwy i kody zawodów przeznaczone do formularzy ubezpieczeniowych są odczytywane z rejestru. Opcja *"Kartoteki / Słowniki ZUS"* pozwala na stworzenie takiego rejestru. Do rejestru można wpisać zawód, usunąć, a także zmienić informację o nim, jeżeli nastąpiła np. zmiana kodu lub z powodu pomyłki.

W trakcie zmian danych o zawodzie nie wolno zastępować zawodu innym, ponieważ program PŁACE dołącza do każdego zawodu wykonujących go pracowników.

#### 4.4.4.3 Praca w szczególnym charakterze

W programie kody rodzajów pracy w szczególnym charakterze lub szczególnych warunkach przeznaczone do formularzy ubezpieczeniowych są odczytywane ze słownika. Opcja ta pozwala na stworzenie i modyfikację takiego słownika.

#### 4.4.4.4 Definiowanie tytułów ubezpieczeń

Także kody tytułów ubezpieczeń przeznaczone do formularzy ubezpieczeniowych są odczytywane ze słownika, modyfikowanego przez producenta.

Tytuł ubezpieczenia można dołączyć do słownika, usunąć, a także zmienić informację o nim, jeżeli nastąpiła np. zmiana kodu, lub z powodu pomyłki.

W trakcie zmian danych o tytule ubezpieczenia nie wolno zastępować tytułu ubezpieczenia innym, ponieważ program PŁACE dołącza do każdego tytułu ubezpieczenia związane z nim osoby.

| Tytuł uł | yezpieczenia                                                                                                    |          |
|----------|----------------------------------------------------------------------------------------------------|----------|
|          | Filtr Aktualne 🗸                                                                                                    |          |
|          |                                                                                                    |          |
| Kod      | Nazwa                                                                                                    | -        |
|          | Nie ubezpieczony                                                                                                    |          |
| 0110     | Pracownik podlegający ubezpieczeniom społecznym i ubezpieczeniu zdrowotnemu                                                                              |          |
| 0111     | Pracownik podlegajacy ubezpieczeniom społecznym i z mocy przepisow szczególnych nie podlegający ubezpieczeniu zdrowotnemu                                | _        |
| 0120     | Pracownik młodociany                                                                                                    |          |
| 0125     | Pracownik podlegający ubezpieczeniom społecznym i ubezpieczeniu zdrowotnemu, opłacający składki na własne ubezpieczenia                                  |          |
| 0126     | pracownik podlegający ubezpieczeniom społecznym i z mocy przepisów szczególnych niepodlegający ubezpieczeniu zdrowotnemu                                 |          |
| 0200     | Osoba wykonująca pracę nakladczą                                                                                                    |          |
| 0310     | Członek rolniczej spółdzielni produkcyjnej spółdzielni kółek rolniczych lub innej spółdzielni                                                            |          |
| 0311     | Członek społdzielni kolek rolniczych                                                                                                    |          |
| 0320     | Osoba wykonująca pracę w spółdzielni lub w gospodarstwie rolnym spółdzielni na innej podstawie niż stosunek pracy, nie będąca jej członkiem              |          |
| 0411     | Osoba wykonująca umowę agencyjną, umowę zlecenia lub umowę o świadczenie usług i praca jest wykonywana w siedzibie lub w miejscu prowadzenia działalno   |          |
| 0417     | Osoba wykonująca umowę agencyjną, umowę zlecenia lub umowę o świadczenie usług i praca jest wykonywana w siedzibie lub w miejscu prowadzenia działalno   |          |
| 0421     | Osoba współpracująca z osobą wykonującą umowę agencyjną, umowę zlecenia lub umowę o świadczenie usług i praca jest wykonywana w siedzibie lub w miejs    |          |
| 0424     | Osoba współpracująca z osobą wykonującą umowę agencyjną, umowę zlecenia lub umowę o świadczenie usług i praca jest wykonywana w siedzibie lub w miejs    |          |
| 0426     | Osoba wykonująca umowę agencyjną, umowę zlecenia lub umowę o świadczenie usług i praca jest wykonywana w miejscu prowadzenia działalności zlecenioda     |          |
| 0428     | Osoba wykonująca umowę agencyjną, umowę zlecenia lub umowę o świadczenie usług i praca jest wykonywana w miejscu prowadzenia działalności zlecenioda     |          |
| 0510     | Osoba prowadząca pozarolnicza działalność gospodarczą na podstawie przepisów o działalnoąci gospodarczej lub innych przepisów szczególnych, nie mająca u |          |
| 0511     | Osoba wspołpracująca z osobą prowadzącą pozarolniczą działalnośc                                                                                         | _1       |
| 0512     | lOsoba prowadząca pozarolniczą działalność gospodarczą na podstawie przepisów o działalnośći gospodarczej lub innych przepisów szczególnych mająca ustak | <u> </u> |
|          | Historia 🚽 Dodaj [Ins] 🔟 Usuń [Del                                                                                                    |          |
|          | 🔨 Popraw [F2] 🗙 Wyjście [Esc                                                                                                    | 1        |

## 4.4.4.5 Definiowanie stopni niezdolności do pracy

Podobnie jak w poprzednich opcjach kody stopnia niezdolności do pracy przeznaczone do formularzy ubezpieczeniowych są odczytywane ze słownika, modyfikowanego przez producenta.

Stopień niezdolności do pracy można dołączyć do słownika, usunąć, a także zmienić informację o nim, jeżeli nastąpiła np. zmiana kodu.

W trakcie zmian danych o stopniu niezdolności do pracy nie wolno zastępować jednego stopnia niezdolności do pracy innym, ponieważ program PŁACE dołącza do każdego elementu słownika związane z nim osoby.

#### 4.4.4.6 Definiowanie Oddziałów NFZ (kas chorych)

Podobnie jak w poprzednich opcjach oddziały NFZ przeznaczone do formularzy ubezpieczeniowych są odczytywane ze słownika.

## Definiowanie rodzajów świadczeń

Podobnie jak w poprzednich opcjach kody rodzajów świadczeń przeznaczone do formularzy ubezpieczeniowych są odczytywane ze słownika, modyfikowanego przez producenta.

lstnieje możliwość modyfikacji tego słownika. Rodzaje świadczeń można dołączyć do słownika z wprowadzeniem właściwego kodu.

W trakcie zmian danych o rodzaju świadczeń nie wolno zastępować jednego świadczenia innym, ponieważ program PŁACE dołącza do każdego elementu słownika związane z nim osoby.

## Słowniki do ZUS ZWUA

- 8. Przyczyna wyrejestrowania ubezpieczonego
- 9. Tryb rozwiązania stosunku pracy
- 10.Podstawa prawna rozwiązania stosunku pracy
- 11. Strona rozwiązująca umowę o pracę

Utworzone przez producenta. Wykorzystywane przez użytkownika, do utworzenia dokumentu ZUS ZWUA, podczas przeprowadzania operacji zwolniania pracownika (**Menu Kadry 8. zwolnienie pracownika**)

## 4.4.5 Definiowanie Urzędów Skarbowych

W programie PŁACE dane urzędów skarbowych odczytywane są z rejestru modyfikowanego przez producenta.

Opcja "Urzędy" w "Kartotekach" pozwala na dodanie nowego urzędu (Dodaj) i modyfikację istniejącego np. w przypadku zmiany adresu (Popraw).

|                                        | :5] Urzędy     |        |                   |                                 |             |  |
|----------------------------------------|----------------|--------|-------------------|---------------------------------|-------------|--|
| Szukaj urzędu O Miasta (* Numeru O elD |                |        |                   |                                 |             |  |
| Numer                                  | Nazwa urzędu   | Kod    | Miasto            | Ulica                           | elD I       |  |
| 1                                      | Urząd Skarbowy | 59-700 | Bolesławiec       | ul. Garncarska 10               | 0202        |  |
| 2                                      | Urząd Skarbowy | 57-500 | Bystrzyca Kłodzka | ul. Mickiewicza 5               | 0203        |  |
| 3                                      | Urząd Skarbowy | 58-200 | Dzierżoniów       | ul. Pocztowa 14                 | 0204        |  |
| 4                                      | Urząd Skarbowy | 67-200 | Głogów            | ul. Mickiewicza 53              | 0205        |  |
| 5                                      | Urząd Skarbowy | 59-400 | Jawor             | ul. Gagarina 5                  | 0206        |  |
| 6                                      | Urząd Skarbowy | 58-506 | Jelenia Góra      | ul. Thebesiusa 1                | 0207        |  |
| 7                                      | Urząd Skarbowy | 58-400 | Kamienna Góra     | ul. Papieża Jana Pawła II 18    | 0208        |  |
| 8                                      | Urząd Skarbowy | 57-300 | Kłodzko           | ul. Walasiewiczówny 1           | 0209        |  |
| 9                                      | Urząd Skarbowy | 59-220 | Legnica           | ul. Najśw. Marii Panny 3        | 0210        |  |
| 10                                     | Urząd Skarbowy | 59-800 | Lubań             | ul. Stara 1                     | 0211        |  |
| 11                                     | Urząd Skarbowy | 59-300 | Lubin             | ul. Marii Curie Skłodowskiej 94 | 0212        |  |
| 12                                     | Urząd Skarbowy | 59-600 | Lwówek Śląski     | ul. Budowlanych 1               | 0213        |  |
| 13                                     | Urząd Skarbowy | 56-300 | Milicz            | ul. Składowa 2                  | 0214        |  |
| 14                                     | Urząd Skarbowy | 57-400 | Nowa Ruda         | ul. Kolejowa 23                 | 0215        |  |
| 15                                     | Urząd Skarbowy | 56-400 | Oleśnica          | ul. Lwowska 34-38               | 0216        |  |
| 16                                     | Urząd Skarbowy | 55-200 | Oława             | ul. Lwowska 1                   | 0217        |  |
| 17                                     | Urząd Skarbowy | 57-100 | Strzelin          | ul. Bolka I Świdnickiego 14     | 0218        |  |
| 18                                     | Urząd Skarbowy | 55-300 | Środa Śląska      | ul. Oławska 5A                  | 0219        |  |
| 19                                     | Urząd Skarbowy | 58-100 | Świdnica          | ul. M. Curie-Skłodowskiej 1/3   | 0220        |  |
| 20                                     | Ilrad Skarbouw | 55 400 | Trzobnica         | ul Drueicka 2                   | 0224        |  |
| •                                      |                |        | <b>1</b>          | Dodaj [Ins]                     | yjście [Esc |  |

Wprowadzenie do rejestru potrzebnego urzędu skarbowego odbywa się w następujący sposób. Nowy urząd skarbowy możemy wprowadzić poprzez klawisz *[Ins]* lub polecenie *Dodaj* po ich użyciu pojawi się okno zawierające formularz z danymi urzędu skarbowego.

| Nazwa urzędu           | Urząd Ska  | Urząd Skarbowy                           |            |                  |           |  |  |  |
|------------------------|------------|------------------------------------------|------------|------------------|-----------|--|--|--|
| Kod, miasto            | 59-700     | 59-700 Bolesławiec                       |            |                  |           |  |  |  |
| Ulica                  | ul. Garnca | ul. Garncarska 10 ldenyfikator 0202      |            |                  |           |  |  |  |
| Naczelnik urzędu       | NACZELN    | NACZELNIK URZEDU SKARBOWEGO W BOLESŁAWCU |            |                  |           |  |  |  |
|                        | ,          |                                          |            |                  |           |  |  |  |
| Nazw                   | a hanku    | c                                        |            | Numer konta      | Onis      |  |  |  |
| BP O/Okr. we Wrocławiu | a Danka    | 20                                       | 10101674   | 0004332221000000 | CIT       |  |  |  |
| 3P O/Okr. we Wrocławiu |            | 6                                        | 10101674   | 0004332222000000 | VAT       |  |  |  |
| BP O/Okr. we Wrocławiu |            | 17                                       | 10101674   | 0004332223000000 | PIT       |  |  |  |
| BP O/Okr. we Wrocławiu |            | 11                                       | 10101674   | 0004332227000000 | in.d.     |  |  |  |
| BP O/Okr. we Wrocławiu |            | 55                                       | 5 10101674 | 0004332230000000 | wyd.      |  |  |  |
| BP O/Okr. we Wrocławiu |            | 0                                        | 5 10101674 | 0004332231000000 | doch.     |  |  |  |
|                        |            |                                          |            |                  |           |  |  |  |
|                        |            |                                          |            |                  |           |  |  |  |
|                        |            |                                          |            |                  |           |  |  |  |
|                        |            |                                          |            |                  |           |  |  |  |
|                        |            |                                          |            |                  |           |  |  |  |
|                        |            |                                          |            | Doc              | laj bank  |  |  |  |
|                        |            |                                          |            | Usi              | ıń bank   |  |  |  |
|                        |            |                                          |            | Nur              | ner konta |  |  |  |

Do formularza wpisujemy nazwę urzędu skarbowego, jego adres oraz dodajemy z listy bank i konto podatku dochodowego.

**Uwaga!** podczas wprowadzania nowego Urzędu Sakrbowego należy zwrócić szczególną uwagę na **eID**, który odpowiada na poprawne przekazanie e-deklaracji.

Wpisane dane zatwierdzamy poprzez klawisz **F12** lub **Zapisz.** Potrzebny nam urząd skarbowy znajduje się już w spisie. Możemy go wybrać w kadrach dodając do danych pracownika lub w Ustawieniach do danych pracodawcy..

W trakcie zmian danych urzędu skarbowego nie wolno zastępować urzędu skarbowego innym ani go usuwać, ponieważ program PŁACE dołącza do każdego urzędu skarbowego pozwiązanych z nim pracowników i zakłady pracy.

#### 4.4.5.1 Definiowanie Banków

Definiowanie banków odbywa się na poziomie aplikacji **Administrator** w Menu **Kartoteki** / **Banki**. Zasady definiowania takie same jak danych w programie PŁACE.

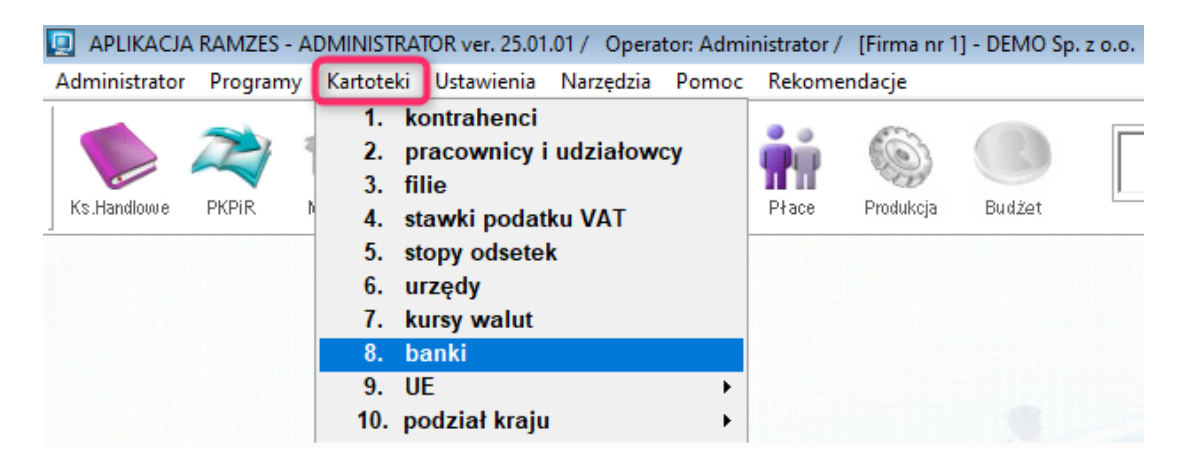

# 5 Kadry

Opcja *"Kadry"* obsługuje personalną bazę danych. Znajdują się tu zarówno osoby zatrudnione na umowę o pracę, jak i inne osoby, o których informacje są potrzebne zakładowi pracy, np. osoby, które były zatrudnione, osoby wykonujące umowy zlecenia i umowy o dzieło, osoby pobierające dywidendy, itp. Osoby te można wprowadzać, zatrudniać na umowę o pracę, zwalniać z pracy i usuwać z bazy danych.

Personalna baza danych stanowi podstawę działania całego systemu płacowego. Wszelkie listy płac, obliczenia, umowy, rachunki i inne dokumenty będą dotyczyły osób tutaj umieszczonych. Dlatego w sposób szczególny należy dbać o dokładne wypełnienie i aktualizację zawartych tu formularzy.

Nie należy zakładać podstawowych list płac przed uporządkowaniem i aktualizacją informacji zawartych w opcji "Kadry".

Pierwsze trzy opcje menu "Kadry" tzn. "<u>Wprowadzenie osoby</u>", "Spis osób", "<u>Skasowanie</u> <u>osoby</u>" dotyczą wszystkich osób umieszczonych w bazie danych. Pozostałe opcje - " <u>Zatrudnienie pracownika</u>", "Zatrudnienieni na umowę o pracę", "<u>Zwolnienie pracownika</u>" dotyczą tylko pracowników, a więc osób zatrudnionych na umowę o pracę.

| adry |                              |       |   |
|------|------------------------------|-------|---|
| 1.   | wprowadzanie osoby           | ALT+W |   |
| 2.   | spis osób                    | ALT+S |   |
| 3.   | skasowanie osoby             | ALT+K |   |
| 4.   | zatrudnienie pracownika      | ALT+T |   |
| 5.   | zatrudnieni na umowę o pracę | ALT+U |   |
| 6.   | wspólnicy s.c.               | ALT+C |   |
| 7.   | współpracownicy              |       |   |
| 8.   | zwolnienie pracownika        | ALT+Z |   |
| 9.   | rodziny                      | ALT+R |   |
| 10   | ). archiwum pracowników      | ALT+A | Þ |
|      | 925                          |       |   |

## 5.1 Wprowadzenie nowej osoby

Opcja "*Wprowadzanie osoby*" służy do wprowadzania do bazy danych osoby nie zatrudnionej na umowę o pracę. Osobę taką będzie można później zatrudnić na umowę o pracę przy użyciu opcji "*Zatrudnienie pracownika*".

Po wejściu w opcję" *Wprowadzenie osoby"* na ekranie pojawia się struktura organizacyjna, z której wybieramy właściwą komórkę np. *Administracja* zatwierdzając wybór poprzez **[Dodaj],** pojawia się formularz kadrowy na którym znajduje się siedem zakładek. W celu usprawnienia pracy można wykorzystać funkcję importu danych osobowych z dokumentów zgłoszeniowych wygenerowanych z programu Płatnik: **Import XML.** 

71

| 72 | Kadry |
|----|-------|
|----|-------|

| Kadry - kartoteka os | iób / edycja            |                       |                                |            |                       |
|----------------------|-------------------------|-----------------------|--------------------------------|------------|-----------------------|
| Dane osobowe         | <u>O</u> pis stanowiska | Zatrudnienie Adresy L | Irzędy <u>R</u> óżne Inna firm | a          |                       |
|                      |                         |                       |                                |            |                       |
| Nr w ewie            | dencji                  | Nr a                  | kt osobowych / teczka          |            |                       |
| Naz                  | wisko                   |                       | Płeć                           | -          | [                     |
| 1                    | mię 1                   |                       | lmię 2                         |            |                       |
| Imie                 | ę ojca                  |                       | lmię matki                     |            |                       |
| Miejsce urod         | zenia                   |                       | Data urodzenia                 |            |                       |
| Nazwisko ro          | dowe                    |                       | Obywatelstwo                   |            | Í                     |
| Nr F                 | PESEL                   | Nr identyf            | ikacji podatkowej NIP          |            | 🗆 Prowadzi działaność |
| Typ dok. tożsa       | mości dowód os.         | •                     | Seria dokumentu                |            | gospodarczą           |
| Nr dowodu            | osob.                   |                       | Nr paszportu                   |            |                       |
|                      |                         |                       |                                |            |                       |
|                      |                         |                       |                                |            |                       |
| 💾 Zapisz (F          | 12]                     |                       | -                              | Import XML | 🗙 Wyjście [Esc]       |

Po wskazaniu pliku do importu dane automatycznie zostaną pobrane do programu. Oczywi ście można je wprowadzać poprzez wpisywanie ręczne.

| Kadry - kartoteka osób / edycja                                          |             |            |                       |                        |                     |  |  |  |
|--------------------------------------------------------------------------|-------------|------------|-----------------------|------------------------|---------------------|--|--|--|
| Dane osobowe Opis stanowiska Zatrudnienie Adresy Urzędy Różne Inna firma |             |            |                       |                        |                     |  |  |  |
|                                                                          |             |            |                       |                        |                     |  |  |  |
|                                                                          |             |            |                       |                        |                     |  |  |  |
| Nr w ewidencji                                                           | 1           | Nr a       | kt osobowych / teczka | 01                     |                     |  |  |  |
| Nazwisko                                                                 | Monika      |            | Płeć                  | Kobieta 💌              |                     |  |  |  |
| lmię 1                                                                   | Teresa      |            | Imię 2                | Anna                   |                     |  |  |  |
| lmię ojca                                                                | Marian      |            | lmię matki            | Danuta                 |                     |  |  |  |
| Miejsce urodzenia                                                        | Biłgoraj    |            | Data urodzenia        | 1951.01.23             |                     |  |  |  |
| Nazwisko rodowe                                                          | Siwko       |            | Obywatelstwo          | Polskie                |                     |  |  |  |
| Nr PESEL                                                                 | 51012314160 | Nr identyf | ikacji podatkowej NIP | 255258022              | Prowadzi działaność |  |  |  |
| Typ dok. tożsamości                                                      | dowód os. 💌 |            | Seria dokumentu       | ASA                    | gospodarczą         |  |  |  |
| Nr dowodu osob.                                                          | 52565       |            | Nr paszportu          |                        | _                   |  |  |  |
|                                                                          |             |            |                       |                        |                     |  |  |  |
|                                                                          |             |            |                       |                        |                     |  |  |  |
| 💾 Zapisz [F12]                                                           |             |            |                       | <u>H</u> istoria zmian | 🗙 Wyjście [Esc]     |  |  |  |

Zakładka pierwsza *Dane osobowe* służy do zapisania wszystkich danych osobowych, które mogą posłużyć do identyfikacji osoby dla potrzeb pracodawcy, ZUS, US.
| Ka | d | ry |
|----|---|----|
|    |   | _  |

| _ | <b>^</b> |
|---|----------|
|   | -5       |
|   | •        |

| adry - kartoteka os                                                                                                    | ób / edycja        |                            |                                       |                                |  |  |
|----------------------------------------------------------------------------------------------------|--------------------|----------------------------|---------------------------------------|--------------------------------|--|--|
| <u>D</u> ane osobowe                                                                                                    | Opis stanowiska    | Zatrudnienie Adresy Un     | zędy <u>R</u> óżne <u>I</u> nna firma |                                |  |  |
| Struktura organizacyjna<br>Kod 2 » Nazwa Administracja<br>Organizacja<br>Stanowisko Specjalista ds. funduszy » Miesięcznie płatne<br>Zawód wykonywany 212202 » |                    |                            |                                       |                                |  |  |
| Praca w szcz                                                                                                    | ególnym charakter: | ze »<br>obowiązuje od dnia | Bez szczegolnego char.                | e do dnia                      |  |  |
|                                                                                                    | Wykształ           | cenie Wyższe               | ▼ Ko                                  | od 50                          |  |  |
| 💾 Zapisz (F                                                                                                    | 12]                |                            | <u></u>                               | jistoria zmian 🛛 🗙 Wyjście (Es |  |  |

Zakładka druga *Opis stanowiska* to dane związane z przypisaniem osoby do miejsca pracy. Korzystamy tutaj z danych, które zaprogramowaliśmy dla naszej firmy w menu *Kartoteki*. Korzystając ze strzałek umieszczonych po prawej stronie okienek wybieramy właściwe dane dla danej osoby. Przypisujemy pracownika do struktury organizacyjnej zakładu wybierając poprzez strzałkę po prawej stronie dział do którego zatrudniamy daną osobę. Np. klikając na Administracja w okienku kod uzyskamy 2, a obok automatycznie zapisze się nazwa działu Administracja. Na tej samej zasadzie poprzez strzałkę wybieramy stanowisko z grupy stanowisk. W przypadku osób, które chcemy zatrudnić na umowę o pracę, ważną informacją jest sposób wynagradzania. Są to informacje, które skierują daną osobę na właściwą listę wynagrodzeń. Zaznaczamy, czy będzie wynagradzany miesięcznie czy godzinowo. Korzystając z wcześniej zaprogramowanych stanowisk wybieramy zawód wykonywany przez daną osobę. Jeśli pracownik pracuje na stanowisku, któremu jest przypisany szczególny charakter należy wybrać jego kod i nazwę, oraz zapisać dane od kiedy pracuje w takich warunkach, ewentualnie od kiedy do kiedy pracował. Również poprzez wybór strzałką zaznaczamy informację o wykształceniu.

## 5.1.1 Osoby niezatrudnione na umowę o pracę

Osoby, które będą świadczyły umowy cywilnoprawne (zlecenia, o dzieło), niezatrudnione na umowę o pracę, należy wprowadzić z danymi niezbędnymi do prawidłowego naliczenia rachunków i przekazania danych do Płatnika.

Dla osób, których nie zgłaszamy do Płatnika (od ich przychodu naliczamy jedynie podatek), w pozycji (1) Ubezpieczenie z tytułu, wybieramy Nie ubezpieczony. Pozostawiamy pole (2) Zgłoszenie: Brak.

Dla osób, które zgłaszamy do Płatnika, (1) wybieranym najczęściej kodem jest 0411. W celu pobrania ich danych do zestawu rozliczeniowgo ZUS, należy wprowadzić informację, w jaki sposób zostały zgłoszenie do Płatnika (2): ZUS ZUA czy ZUS ZZA.

| Kadry - kartoteka osób / edycja                                                                                                    |
|----------------------------------------------------------------------------------------------------|
| Dane osobowe   Opis stanowiska Zatrudnienie   Adresy   Urzędy   Różne   Inna firma   Inne   Wnioski                                                                                                    |
| Czy umowa o pracę Nie Zgłoszenie       Zgłoszenie       Brak       Data rozpoczęcia pracy          Staż pracy       0 ÷       lat na dzień       Brak       Data zwolnienia z pracy          Zasiłek na podstawie       12 ÷       miesięcy       Zus ZUA/bez ch.       Zm. skł. wyn. do urlopu       3 ÷       z miesięcy         Poprzednie dni chor.       0 ÷       Zus ZZA       in urlopu w roku (h,mm)       0.00       »         Dzienny czas pracy (h)       8 : 00       Pozostało godzin urlopu w roku bieżącym       0.00 |
| Kosthu uzvokonia                                                                                                    |
| Wniosek w zakresie kwoty zmniejszającej podatek (ulga podatkowa)       Ulga podatkowa = 300 zł.                                                                                                    |
| 4 lie płacić składek FP i FGŚP 🗖 od dnia 📃 do dnia 📃                                                                                                    |
| Bieżący okres opłacania na Fundusz Emerytur Pomostowych Nie opłacane »                                                                                                    |
| 5 Czy emeryt ? Nie  Czy rencista ? Nie                                                                                                    |
| Jaki stopień niepełnosprawności ? 0 ÷ od dnia do dnia                                                                                                    |
| Niezdolność do pracy »                                                                                                    |
| od dnia do dnia                                                                                                    |
| Zapisz [F12]                                                                                                    |

3. Ulga podatkowa. W przypadku kiedy osoba nieztrudniona nie złożyła oświadczenia PIT-2, nie dokonujemy żadanych działań w tym zakresie. W przypadku kiedy złożyła wniosek o stosowanie ulgi 1/12 również nie dokonujemy żadnych działań. W przypadku kiedy w PIT-2 pojawiła się informacja o zastosowaniu ulgi w wysokości 1/24 lub 1/36 wprowadzamy i zapisujemy stosowne informacje.

| Zasnek па родзгажие        | Wniesekwaskresie k    |                    | i nedatak          |          | ipu 🗾 J 🕘 z miesięcy          |
|----------------------------|-----------------------|--------------------|--------------------|----------|-------------------------------|
| Poprzednie dni chor.       | Whitesek w Zakresie k | woty zmniejszające | j podatek          |          | m) 0,00 »                     |
| Dzienny czas pracy (h)     | Data Od               | Data Do            | Ulga podatkowa     | <u>ک</u> | vm 0.00                       |
|                            | 2024.01.01            |                    | 1/12 = 300         |          |                               |
| Ubezpieczenie z tytułu 0   |                       |                    | 1/24 = 150         |          | a neb umowę o świadczenie usł |
| Koszty uzyskania           |                       |                    | 1/36 = 100         |          |                               |
| Wniosek w zakresie kwoty   |                       |                    | rezygnacja         |          | wa = 300 zł.                  |
| Nie płacić składek FP i FG |                       |                    |                    |          |                               |
| Bieżący okres opłacania na |                       |                    |                    | Ŧ        | »                             |
| Czy                        |                       |                    | Vstaw 🗙 Wyjście [E | sc]      |                               |

Stosowanie ulgi podatkowej do rachunków z umów cywilnoprawnych zostaje uruchomnione na pierwszym rachunku po złożeniu oświadczenia, poprzez wprowadzenie 1.00 w tej pozycji. Po zapisaniu rachunku, ulga będzie stosowna w każdym kolejnym rachunku do czasu zmiany rodzaju oświadczenia w kadrach.

75

| 🔀 Dane płacowe - umowy zlecenia / edycja wypłaty |                                                                                               |
|--------------------------------------------------|-----------------------------------------------------------------------------------------------|
| Nazwisko Zleceniobiorca Imię                     | data urodz. 1984.01.17 nr akt                                                                 |
| Data wystawienia 2024.12.30 Vr: 1                | ]                                                                                             |
| Data zapłaty 2025.01.02 💌                        | Prawa autorskie [T/N]                                                                         |
| Sposób płatności 🛛 1 gotówka 🖵                   | Bez składek społecznych     Bez ubezpieczenia chorobowego     Nie płacić składek na ED i EGŚD |
| Forma opodatk. Zaliczka na podatek dochodowy 💌   | FP dla umów < minimalnego wynagrodzenia                                                       |
| Liczha godzin pracy                              | Nie ubezpieczona                                                                              |
|                                                  |                                                                                               |
| WYNAGRODZENIE BRUTTO 4 300.00                    | í                                                                                             |
| ,                                                |                                                                                               |
| Świadczenie w naturze 0.00                       |                                                                                               |
| Ulga podatkowa [ 1.00 * 300.00 ]                 | Podstawa opodatkowania 3 440.00                                                               |
| Podstawa składek emeryt. i rentowe 0.00          | Podatek dochodowy 12.00 % 113.00                                                              |
| emerytaine 0.00 % 0.00                           |                                                                                               |
| rentowe 0.00 % 0.00                              | Podatek dochodowy RAZEM 113.00                                                                |
| chorobowe 0.00 % 0.00                            | Potrącenia komornicze 0.00                                                                    |
| Suma składek 0.00                                | Inne potrącenia 0.00                                                                          |
| Koszty uzyskania 20.00 % 860.00                  |                                                                                               |
|                                                  | Potrącenia Razem 113.00                                                                       |
| zdrowotne odliczane 0.00 % 0.00                  | KWOTA DO WYPŁATY 4 187.00                                                                     |
| zdrowotne pobrane 0.00 % 0.00                    |                                                                                               |
| składka zdrowotna 0.00 % 0.00                    |                                                                                               |

4. Dla zleceniobiorców zgłoszonych do składek społecznych, którzy osiągnęli: kobiety 55 lat, mężczyźni 60, zaznaczamy pozycję "Nie płacić składek na FP i FGŚP", wprowadzając datę zaprzestania naliczania tych składek.

Dla powracających z urlopu macierzyńskiego lub wychowawczego, poza datą od kiedy nie naliczamy tych składek, wprowadzamy datę do kiedy obowiązuje zwolnienie z opłacania.

5. W przypadku emerytów, rencistów, osób niepełnosprawnych wypełniamy stosowne informacje, a w celu pobrania właściwego kodu ubezpieczenia do dokumentów ZUS.

Dla składających wnioski o nienaliczanie podatku z tytułu należnej ulgi dla seniora, rodzina 4+, powracający z zagranicy lub o niepobieranie zaliczki na podatek dochodowy do kwoty dochodu 30 000,00 złotych, należy przed utworzeniem rachunku, wprowadzić datę, od której ulga ma być stosowana.

| 5 | Kadry |
|---|-------|
|---|-------|

| Kadry - kartoteka osób / edycja                                                                                |  |  |  |  |  |  |
|----------------------------------------------------------------------------------------------------|--|--|--|--|--|--|
| Dane osobowe   Opis stanowiska   Zatrudnienie   Adresy   Urzędy   Różne   Inna firma   E-akta   Inne [Wnioski] |  |  |  |  |  |  |
|                                                                                                    |  |  |  |  |  |  |
| PIT-0 dla seniora : Brak wniosku »                                                                             |  |  |  |  |  |  |
| Dotyczy pracowników, którzy nabyli prawa do emerytury i z niej zrezygnowali                                    |  |  |  |  |  |  |
|                                                                                                    |  |  |  |  |  |  |
| PIT-0 dla rodzina 4+ : Brak wniosku »                                                                          |  |  |  |  |  |  |
| PIT-0 dla powracającego z zagranicy, od : Brak wniosku 💌 do dnia:                                              |  |  |  |  |  |  |
| Wniosek o niepobieranie zaliczki na podatek dochodowy w roku 2025 : 🛛 🗾 do: 📃 💽                                |  |  |  |  |  |  |
|                                                                                                    |  |  |  |  |  |  |

## 5.1.2 Ustawienie podstawy do wyliczania zasiłku chorobowego

W miejscu "zasiłek na podstawie" (trzecia zakładka *"Zatrudnienie*") należy wybrać ilość miesięcy z których wyliczane będzie wynagrodzenie chorobowe i zasiłek chorobowy. Domy

ślnie: Zasiłek na podstawie 12 🗧 miesięcy

## 5.1.3 Poprzednie dni choroby, dzienny czas pracy

Jeżeli wprowadzamy pracownika do kadr i osoba ta wcześniej w danym roku chorowała należy to odnotować wypełniając jej dane kadrowe (trzecia zakładka – "*Zatrudnienie*") na przykład: Poprzednie dni chor. 2:

Dzienny czas pracy Dzienny czas pracy (h) 8:00 stąd program pobierze informacje m. in. do prawidłowego wyliczania godzin urlopu, po sporządzeniu umowy o pracę.

## Dzienny czas pracy nie jest tożsamy z wymiarem etatu. Wymiar etatu wprowadzamy do umowy o pracę, gdzie zostanie on automatycznie przeliczony na rzeczywiste godziny pracy.

Dane do okna *Data rozpoczęcia pracy* i *Data zwolnienia* z pracy zostaną pobrane automatycznie w momencie zatrudnienia i zwolnienia pracownika.

## 5.1.4 Ustawienie podstawy do wyliczania urlopu wypoczynkowego

Jeżeli na liście płac występują zmienne składniki płac i należy z nich wyliczać średnią do urlopu wypoczynkowego w miejscu *"Zm. skł. wyn. do urlopu"* (trzecia zakładka *" Zatrudnienie"*) należy wpisać ilość miesięcy z których mają być pobierane składniki do tego wyliczenia domyślnie Zm. skł. wyn. do urlopu 3 ; z miesięcy

## 5.1.5 Ustawienia: urlop w roku, dane adresowe, E-akta, PPK, wnioski

W miejscu *"llość godzin urlopu w roku*" (trzecia zakładka *"Zatrudnienie*") należy wpisać *ilość godzin urlopu przysługującego w danym roku oraz ewentualnie ilość urlopu nie wykorzystanego z lat poprzednich*. Program automatycznie będzie pokazywał w oknie poniżej ile jeszcze <u>dni urlopu</u> pozostało do wykorzystania z lat ubiegłych i w danym roku. Funkcja ta jest przydatna do kontroli ilości godzin urlopu wykorzystanego przez pracownika.

| <u>D</u> ane osobowe | <u>O</u> pis stanowiska       | <u>Z</u> atrudnienie | Adresy Urzędy Różne                 | <u>I</u> nna firma   E-akta   Inne                     | Wnioski           |
|----------------------|-------------------------------|----------------------|-------------------------------------|--------------------------------------------------------|-------------------|
| Czy umo              | owa o pracę Tak<br>Staż pracy | ▼<br>0 🕂 lat na      | dzień                               | Data rozpoczęcia pracy<br>Data zwolnienia z pracy      | 2024.12.01        |
| Zasiłek na           | a podstawie                   | 12 🕂 miesię          |                                     | Zm. skł. wyn. do urlopu                                | 3 ÷ z miesięcy    |
| Dzienny cz           | as pracy (h)                  | 0 ÷<br>3 : 00        | llosc god:<br>Do wykorzystania godz | zin urlopu w roku (h,mm)<br>zin urlopu z lat ubiegłych | 206.00 »<br>16.00 |

Zakładka czwarta *Adresy* służy do określenia adresu zamieszkania stałego oraz adresów tymczasowego, do korespondencji i zamieszkania.

#### Ważne! Do deklaracji PIT-11 automatycznie przypisywany jest adres stałego zameldowania. Jeśli pracownik zgłosi nam inny adres zamieszkania w celu umieszczenia go na deklaracji PIT-11, to po wypełnieniu zakładki adres zamieszkania to on pojawi się w deklaracji.

Po wyrażeniu przez pracownika zgody na otrzymywanie wiadomości drogą sms, wprowadzamy numer telefonu komórkowego pracownika. Po skonfigurowaniu centrum sms w module Administrator będziemy mogli z tego poziomu wysyłać wiadomości dla pracowników (funkcjonalność odpłatna).

| Kadry - kartoteka osób / edy | cja            |             |             |                     |           |                |                 |
|------------------------------|----------------|-------------|-------------|---------------------|-----------|----------------|-----------------|
| Dane osobowe Opis st         | anowiska Za    | trudnienie  | Adresy 1    | Jrzędy Różne Inr    | na firma  |                |                 |
|                              |                |             | 1           |                     | 1         |                |                 |
| Stale zemeldewenie           | -              |             |             | 1                   | 1         |                |                 |
| Stale Zameldowallie          | lymczasowe za  | imeldowani  | ie   Koresp | ondencyjny   Zamies | szkania   |                |                 |
| Adres zameldowania           | na stałe miejs | sce pobytu: | :           |                     |           |                |                 |
| Кгај                         | Polska         |             | -           |                     |           |                |                 |
| Województwo                  | » podkarpac    | kie         |             | Gmina / dzielnica   | » Sanok   |                |                 |
| Powiat                       | Sanok          |             |             | Miejscowość         | Podlesice |                |                 |
| Ulica                        |                |             |             | Nr domu             | 5         | Nr mieszkani   | a               |
| Kod pocztowy                 | 14-251         | Poczta      | Sanok       |                     |           | Telefon        |                 |
| Komórka                      | 609 520 520    |             | 🗹 Zgoda n   | a otrzymywanie SMS  | -ów       |                |                 |
| E-mail                       | demo@!demo     | ə.pl        |             |                     |           |                |                 |
|                              |                |             |             |                     |           |                | ,               |
|                              |                |             |             |                     |           |                |                 |
|                              |                |             |             |                     |           |                |                 |
|                              |                |             |             |                     |           |                | 1               |
| 💾 Zapisz [F12]               |                |             |             |                     | _ <u></u> | listoria zmian | 🗙 Wyjście [Esc] |

Zakładka piąta **Urzędy** służy do zapisania informacji o NFZ i US właściwym dla osoby zatrudnionej. Dane konieczne do komunikacji z Płatnikem i tworzenia deklaracji podatkowych.

| 8 Kadry |
|---------|
|---------|

| Kad | dry - kartoteka osób / e | edycja                |                                   |             |                        |                 |
|-----|--------------------------|-----------------------|-----------------------------------|-------------|------------------------|-----------------|
| ₫   | ane osobowe Opis         | stanowiska Zatrudnier | nie <u>A</u> dresy <u>U</u> rzędy | Różne Inn   | a firma                |                 |
|     |                          |                       |                                   |             |                        |                 |
|     |                          | Oddział NFZ           | 13R »                             | ŚWIĘTOKRZYS | SKI OW NFZ             | ]               |
|     |                          |                       |                                   |             |                        |                 |
|     |                          |                       |                                   |             |                        |                 |
| Γ   |                          |                       |                                   |             |                        |                 |
|     | Urząd Skarbowy           | » Urząd Skarbowy V    | Varszawa-Targówek                 |             |                        |                 |
|     | Kod pocztowy             | 03-482                | Miejscowość                       | Warszawa    |                        |                 |
|     | Ulica nr domu.lo         | kalu ul. Dąbrowszczak | ów 14                             |             |                        |                 |
|     | Bank i konto             | NBP O/Okr. w War      | szawie                            |             | 3310101010016577223    | 1000000         |
|     |                          |                       |                                   |             |                        |                 |
|     | 💾 Zapisz [F12]           |                       |                                   |             | <u>H</u> istoria zmian | 🗙 Wyjście [Esc] |

Zakładka szósta **Różne** to informacje uzupełniające o ewentualnym stopniu pokrewieństwa z właścicielem zakładu. Zakresie obowiązków na stanowisku zajmowanym przez pracownika. Możemy zaimportować zdjęcie pracownika (3). Wprowadzić informację o dacie potrąceń komorniczych (4).

| Kadry - kartoteka osób / edycja                                                                   |
|---------------------------------------------------------------------------------------------------|
| Dane osobowe Opis stanowiska Zatrudnienie Adresy Urzędy Różne Inna firma E-akta Inne Wnioski      |
| Stopień pokrewieństwa Obcy Kod                                                                    |
| Ilość osób na które pobierany jest dodatek rodziny 0                                              |
| llość osób na które pobierany jest dodatek pielęgnacyjny 🔽 🛛 Czy w wspólnym gospodarstwie ? Nie 💌 |
| Usobiste konto bankowe »                                                                          |
| Zakres obowiązków                                                                                 |
| Czy pracownik posiada ograniczony obowiązek podatkowy? 🔲 Kraj zamieszkania :                      |
| 2 Rodzaj i numer identyfikatora osoby <b></b>                                                     |
| Certyfikat rezydencji Brak certyfikatu »                                                          |
| Zdjęcie pracownika<br>Wstaw<br>Usuń                                                               |
| Potrącenia komornicze 🗆 od dni 🛛 do dnia 🔽 .                                                      |
| Zapisz [F12]     Historia zmian     X Wyjście [Esc]                                               |

**1.** Wprowadzenie nazwy i numeru rachunku bankowego pracownika, na który będzie przekazywane jego wynagrodzenie.

Wybieramy właściwy bank z listy, pojawi się jego numer rozliczeniowy, w pozycji numer rachunku wprowadzamy 16 ostatnich cyfr rachunku pracownika. Zapisujemy.

| Kadry |  |
|-------|--|
|-------|--|

| 7 | a |  |
|---|---|--|
| 1 | м |  |

| 🥢 Kartoteka ba | anków          |                    |                              | 8                       |               |
|----------------|----------------|--------------------|------------------------------|-------------------------|---------------|
| Szukaj         |                |                    | C Nazwa b                    | anku 🔅 Nr rozliczeniowy |               |
| Nr rozlicz.    |                |                    | Nazwa siedziby banku         | ▲                       |               |
| 91170000       | Bank Spółdz    | zielczy w Białoł   | orzegach C-la Białobrzej     | gi                      |               |
| 91171010       | Bank Spółdz    | zielczy w Białoł   | orzegach O. Przytyk          |                         |               |
| 91210009       | Bank Spółdz    | zielczy w Chyno    | owie C-la Chynów             |                         |               |
| Osobiste konto | bankowe »      | n Poprawianie nu   | umeru konta                  |                         | 23            |
| Zakres obo     | wiązków        | cyfry<br>kontrolne | numer rozliczeniowy<br>banku | numer rachunku          | I             |
|                |                |                    | 91171010                     | 1111 1111 1111 1111     |               |
| Czy pracownik  | posiada ogra   |                    |                              |                         |               |
| Rodzaj i nu    | umer identyfil |                    | P Zaniaz (E10)               | Anului 🔰 MA             | riácia (Eccil |
|                | Certyfika      |                    |                              |                         | vjscie (ESC)  |

Prawidłowo wprowadzone konto, ze zweryfikowanymi cyframi kontrolnymi.

| Osobiste konto bankowe | » 16911710101111111111111111 | Bank Spółdzielczy w Białobrzegach O. Przytyk |
|------------------------|------------------------------|----------------------------------------------|
|------------------------|------------------------------|----------------------------------------------|

2. W celu utworzenia deklarcji IFT, należy dla osób zamieszkałych za granicą zaznaczyć informację o ograniczonym obowiązku podatkowym. Wprowadzić informacje o kraju zamieszkania i identyfikatorze podatkowym, którym posługuje się ten pracownik. W przypadku, kiedy pracownik posiada certyfikat rezydencji w innym kraju, wprowadzamy datę od kiedy. Jego przychody w deklaracji IFT zostaną wykazane jako nieopodatkowane.

Zakładka **Inna firma** służy nam do wpisania informacji, które może zgłosić nam pracownik o jego dodatkowych wynagrodzeniach z tytułu zatrudnienia w innej firmie. Jeśli pracownik poinformuje nas o przekroczeniu progu podatkowego lub ograniczeniu poboru składek na ubezpieczenie emerytalne i rentowe, wtedy mamy możliwość w miesiącu, w którym uzyskaliśmy takie oświadczenie wpisać w odpowiednich oknach *Przychody uzyskane u innego pracodawcy wpływające na: progi podatkowe i podstawę ograniczenia składek ZUS,* kwoty które mają wpływ na prawidłowe wyliczenie jego wynagrodzenia i prawidłowe odprowadzenie składek na ubezpieczenie społeczne i podatek dochodowy.

|  | Kadry |
|--|-------|
|--|-------|

| Kadry - kartoteka osób / | edycja                |                                |                              |                  |                  |                 |
|--------------------------|-----------------------|--------------------------------|------------------------------|------------------|------------------|-----------------|
| Dane osobowe Opi         | s stanowiska Zatrudr  | nienie <u>A</u> dresy <u>I</u> | <u>U</u> rzędy <u>R</u> óżne | Inna firma E-al  | ta Inne Wnios    | ki              |
|                          | Uwa                   | ga! Dotyczy d                  | osób z poza firm             | <u>v.</u>        |                  |                 |
| Pi                       | racodawca             |                                |                              |                  |                  |                 |
| Adres p                  | racodawcy             |                                |                              |                  |                  |                 |
| Wie                      | lkość etatu 🛛 0.00 🗧  | □ <b>□ □</b>                   | zy emeryt ?                  | 🔽 Dodać          | do rachunku ?    |                 |
| Г                        | Informacja o wysoko   | ści przychodów v               | v roku 2025, o któ           | orych mowa w art | .20 ust.1 Ustawy |                 |
|                          |                       |                                |                              |                  |                  |                 |
| C                        | zy rencista ? 🕅       |                                |                              |                  |                  |                 |
| decyzją oddzia           | łu ZUS z dnia:        | znak:                          |                              |                  |                  |                 |
|                          | ,                     |                                | ,                            |                  |                  |                 |
| Developed                |                       |                                |                              | h                |                  |                 |
| Przychody                | uzyskane u innego p   | pracodawcy wpr                 | ywające na:                  | J                |                  |                 |
| progi podatkowe 🛛 🖡      | oodstawę ograniczenia | składek ZUS   Ur               | nowy cywilnopraw             | ne Zarząd        |                  |                 |
| Miesiące                 |                       |                                |                              | IV               | V                | VI              |
| Kwoty                    | 0.00                  | 0.00                           | 0.00                         | 0.00             | 0.00             | 0.00            |
| Miesiące                 | VII                   | VIII                           | IX                           | X                | XI               | XII             |
| Kwoty                    | 0.00                  | 0.00                           | 0.00                         | 0.00             | 0.00             | 0.00            |
|                          |                       |                                |                              |                  |                  |                 |
| 💾 Zapisz [F12]           |                       |                                |                              |                  | Historia zmian   | X Wyjście [Esc] |

W przypadku zgłoszenia przez pracownika rezygnacji ze stosowania kosztów 50% w umowach cywilnoprawnych lub złożenia wniosku o zmianę stawki podatku od tych umów, możemy taką informację wprowadzić w zakładce *Umowy cywilnoprawne*. Zmianę stawki podatkowej dla członków zarządu w zakładce *Zarząd*.

| Przychody uzyskane u innego pracodawcy wpływające na:                                                                                                    |
|----------------------------------------------------------------------------------------------------|
| progi podatkowe   podstawę ograniczenia składek ZUS   Umowy cywilnoprawne   Zarząd                                                                                                    |
| Oświadczenie o rezygnacji ze stosowania 50% kosztów, od dnia: 🔽 🔽 🔽 🐨 💽 (zero brak wniosku) Wniosek o pobieranie zaliczki na podatek według stawki 32%, w roku 2025 od miesiąca: 🚺 (zero brak wniosku) |
| Przychody uzyskane u innego pracodawcy woływające na:                                                                                                    |
|                                                                                                    |
| progi podatkowe   podstawę ograniczenia składek ZUS   Umowy cywilnoprawne   Zarząd                                                                                                    |

## E-akta

Aplikacja umożliwia prowadzenie dokumentacji pracowniczej w formie elektronicznej. Taka dokumentacja będzie dostępna po jej przygotowaniu przez operatora w zakładce E-akta w danych pracownika.

Dokumenty dostarczone przez pracownika, przygotowane dla niego przez pracodawcę, należy zeskanować, zapisać w formie PDF itp. umieszczając na dysku lub OneDrive.

81

| Kadry - kartoteka o  | sób / edycja            |                      |               |                                  |                        |                 |
|----------------------|-------------------------|----------------------|---------------|----------------------------------|------------------------|-----------------|
| <u>D</u> ane osobowe | <u>O</u> pis stanowiska | <u>Z</u> atrudnienie | Adresy Urzędy | <u>R</u> óżne <u>I</u> nna firma | E-akta Inne Wnio       | ski             |
| Część A.             | Część B.                | Część C.             | Część D.      |                                  | Wyszukaj               |                 |
|                      |                         |                      |               |                                  |                        |                 |
|                      |                         |                      |               |                                  |                        |                 |
|                      |                         |                      |               |                                  |                        |                 |
|                      |                         |                      |               |                                  |                        |                 |
| Opis                 |                         |                      |               |                                  |                        |                 |
| Lokalizacja          |                         |                      |               |                                  |                        |                 |
|                      |                         |                      |               |                                  |                        |                 |
| 🛨 Dodaj (Ins         | 1                       | Vybierz [E           | nt] suń [Del] |                                  | Wydruk wykazu          | Wydruk-historii |
| 💾 Zapisz (F          | -12]                    |                      |               |                                  | <u>H</u> istoria zmian | X Wyjście [Esc] |

Ustawiamy się na zakładce części do której chcemy zaimportować przygotowany dokument np. Część A i korzystamy z funkcji +Dodaj. Wybieramy Wyszukaj dokument i wskazujemy lokalizację, w której został zapisany. OK.

|                                                 | 🔚 Dokument   |             |                           |                  | ×         |
|-------------------------------------------------|--------------|-------------|---------------------------|------------------|-----------|
|                                                 | Szukaj w:    | Dokumenty   | pracowników do E-akta 🛛 🗸 | G 🤌 📂 🗔 -        |           |
| Kadry - kartoteka osób / edycja                 | $\wedge$     | Nazwa       | ^                         | Data modyfikacji | Тур       |
| Dane osobowe Opis stanowiska Zatrudnienie Adres | Widok główny | POP CV      |                           | 26.02.2025 09:15 | Micro     |
| E-AKTA                                          |              |             |                           |                  |           |
| Osoba Pracownik 10 72012806091                  | Pulpit       |             |                           |                  |           |
| Część A                                         |              |             |                           |                  |           |
| Dołącz plik                                     | Biblioteki   |             |                           |                  |           |
| Lokalizacja     0{ 0}                           | <u> </u>     |             |                           |                  |           |
|                                                 | Ten komputer |             |                           |                  |           |
|                                                 | <b>1</b>     |             |                           |                  |           |
| Katalog sieciowy                                | Sieć         |             |                           |                  |           |
|                                                 |              |             |                           |                  |           |
|                                                 |              | Wyszukaj    | CV                        | ~                | ОК        |
|                                                 |              | Pliki typu: | *.PDF                     | $\sim$           | Anuluj    |
| Wyszukaj dokument                               |              |             |                           |                  | Code Page |
|                                                 |              |             |                           |                  |           |
| 📙 Zapisz [F12]                                  |              |             | Historia zmian 🛛 🗙 Wyjś   | scie [Esc]       |           |

Dokument pojawi się w wskazanej części. Należy go zapisać.

| 32 Kadry |
|----------|
|----------|

| E-AKTA                |                                                                                  |
|-----------------------|----------------------------------------------------------------------------------|
| Osoba                 | Pracownik 10 72012806091                                                         |
|                       | Część A                                                                          |
| Dołącz plik 🔽         | V.PDF                                                                            |
| Lokalizacja<br>54{ 6} | USERS\MPZ\DOCUMENTS\DOKUMENTY PRACOWNIKÓW DO E-AKTA                              |
| Opis dokument         | tu CV                                                                            |
| Katalog sieciov       | vy                                                                               |
|                       |                                                                                  |
| Info:                 | Data zapisu 2025.02.26 Operator Admin Administrator Data zmian Operator Operator |
|                       | Wyszukaj dokument     Zapisz [F12]     X Wyjście [Esc]                           |

Dokument pojawi się na wykazie. Na tej samej zasadzie dodajemy dokumenty do poszczególnych części. Możemy dokonywać ich opisów własnych, wybierać do podglądu, drukować wykaz z poszczególnych części, usuwać, drukować historię wprowadzania.

| Kadry - kartoteka osób | / edycja       |                      |              |                   |            |                        |                 |
|------------------------|----------------|----------------------|--------------|-------------------|------------|------------------------|-----------------|
| Dane osobowe Or        | ois stanowiska | <u>Z</u> atrudnienie | Adresy Urz   | ędy <u>R</u> óżne | Inna firma | E-akta Inne Wnio       | ski             |
| Część A.               | Część B.       | Część C.             | Część [      | D.                |            | Wyszukaj               |                 |
| 1 - CV.                | PDF            |                      |              |                   |            | 2025.02                | .26             |
|                        |                |                      |              |                   |            |                        |                 |
|                        |                |                      |              |                   |            |                        |                 |
|                        |                |                      |              |                   |            |                        |                 |
|                        |                |                      |              |                   |            |                        |                 |
|                        |                |                      |              |                   |            |                        |                 |
| Opis                   |                |                      |              |                   |            |                        |                 |
| Lokalizacja            |                |                      |              |                   |            |                        |                 |
|                        |                |                      |              |                   |            |                        |                 |
| +Dodaj [Ins]           |                | ✔Vybierz [E          | nt] <u> </u> | [Del]             |            | Wydruk wykazu          | Wydruk-historii |
| 💾 Zapisz [F12]         |                |                      |              |                   |            | <u>H</u> istoria zmian | 🗙 Wyjście [Esc] |

# Pracownicze Plany Kapitałowe

Szczegółowa obsługa planów kapitałowych została opisana w bazie wiedzy na stronie https://www.ramzes.pl/pliki/doc/PPK.pdf

W kadrach informację o przystąpieniu przez pracownika do PPK wprowadzamy w zakładce Inne.

Tutaj też zaznaczamy w przypadku przejęcia pracowniak na podstawie art. 23' K.p. (w celu utworzenia prawidłowego świadectwa pracy).

W przypadku okazjonalnej pracy zdalnej wprowadzamy jej ilość dni w roku (w celu utworzenia prawidłowego świadectwa pracy).

| Kadry - kartoteka                          | osób / edycja                                                                                                    |  |  |  |  |  |
|--------------------------------------------|----------------------------------------------------------------------------------------------------|--|--|--|--|--|
| Dane osobowe                               | Qpis stanowiska Zatrudnienie Adresy Urzędy Różne Inna firma E-akta Inne Wnioski                                                                                                    |  |  |  |  |  |
|                                            | Pracowniczy Plan Kapitałowy?       od 2024.06.01       »         Składka podstawowa       1.50 %         Składka dodatkowa pracownika       0.00 %         Składka dodatkowa pracodawcy       0.00 %         Numer identyfikacyjny PPK |  |  |  |  |  |
|                                            | Pracowniczy Program Emerytalny? Brak planu pracowniczego »                                                                                                    |  |  |  |  |  |
|                                            | Składka dodatkowa 0.00 %                                                                                                    |  |  |  |  |  |
|                                            | Pracownik przejęty od innego pracodawcy na podstawie art. 23 (1) § 1 k. p.                                                                                                    |  |  |  |  |  |
| Okazjonalna praca zdalna w roku 2024 0 dni |                                                                                                    |  |  |  |  |  |
|                                            |                                                                                                    |  |  |  |  |  |
| 📙 Zapisz                                   | [F12] Historia zmian 🗙 Wyjście [Esc]                                                                                                    |  |  |  |  |  |

Wnioski o zwolnienia podatkowe

Uwaga! data wniosku od, wymaga aby w tym okresie nie dokonano żadnych wypłat. W przypadku, gdy takie wypłaty zostały dokonane, a jednak powinien do nich zostać zastosowany wniosek o zwolnieniu z podatku, należy usunąć taką osobę z listy lub usunąć jej rachunek z tego okresu. Wprowadzić datę od, zapisać i odtworzyć zdarzenie związane w wypłatą.

83

| Kadry - kartoteka osób / edycja                                                                                |
|----------------------------------------------------------------------------------------------------|
| Dane osobowe   Opis stanowiska   Zatrudnienie   Adresy   Urzędy   Różne   Inna firma   E-akta   Inne [Wnioski] |
|                                                                                                    |
| PIT-0 dla seniora : Brak wniosku »                                                                             |
| Dotyczy pracowników, którzy nabyli prawa do emerytury i z niej zrezygnowali                                    |
| PIT-0 dla rodzina 4+ : Brak wniosku »                                                                          |
| PIT₋0 dla powracającego z zagranicy, od : Brak wniosku 🚽 do dnia:                                              |
| Wniosek o niepobieranie zaliczki na podatek dochodowy w roku 2025 : 🛛 🔽 do: 🔽                                  |
|                                                                                                    |
|                                                                                                    |
|                                                                                                    |
|                                                                                                    |
|                                                                                                    |
|                                                                                                    |
| 💾 Zapisz [F12] Historia zmian 🗙 Wyjście [Esc]                                                                  |

Kadry

## 5.2 Spis osób

Funkcja **"Spis osób"** umożliwia przeglądanie, poprawki i drukowanie danych osobowych wszystkich osób znajdujących się w bazie danych programu PŁACE. Wprowadzanie osób do bazy danych odbywa się przy użyciu opcji "Wprowadzanie osoby".

## 5.2.1 Przegląd, aktualizacja i drukowanie informacji o osobach

Szybszą metodą poszukiwania osoby jest wciśnięcie pierwszej litery nazwiska. Kursor ustawi się wtedy w wierszu z danymi pierwszej osoby, której nazwisko zaczyna się na tę literę. Jeśli to nie wystarcza, można wcisnąć drugą literę. Wtedy kursor ustawi się przy osobie, której nazwisko zaczyna się na te dwie litery itd. Wyświetlanie osób można odpowiednio posortować w zależności od potrzeb.

| Kartoteka osób - ewidencja |             |                              |        |                                          |   |
|----------------------------|-------------|------------------------------|--------|------------------------------------------|---|
| Szukaj 📃                   | Porządek so | <b>k osób</b> 🐴 📢 Sortuj (F3 | 3]     |                                          |   |
| Nazwisko                   | lmię        | Data<br>urodzenia            | Nr akt | Adres                                    | * |
| Dorsz                      | Marlena     | 1991.02.28                   | 03     | 12-565 Kobyłka Kobyłka 4                 |   |
| Gazda                      | Danuta      | 1960.12.10                   | 04     | 78-456 Jeziorko Jeziorko 4               |   |
| Gryzik                     | Małgorzata  | 1988.10.25                   | 05     | 74-582 Świercze Hodki 8                  |   |
| Kaska                      | Teresa      | 1969.05.24                   | 06     | 41-528 Stary Sącz Wioska 5               |   |
| Konik                      | Zenon       | 1970.06.23                   | 08     | 74-581 Żagań Walki 5                     |   |
| Kurka                      | Agnieszka   | 1974.02.02                   | 07     | 85-254 Szadek Wolnica 5/258              |   |
| Maria                      | Natalia     | 1990.11.11                   | 09     | 41-412 Żabia Wola Traszki 25             |   |
| Mirka                      | Bożena      | 1955.08.08                   | 02     | 45-254 Soski Soski 12                    |   |
| Monika                     | Teresa      | 1951.01.23                   | 01     | 14-251 Sanok Podlesice 5                 |   |
|                            |             |                              |        |                                          |   |
|                            |             |                              |        |                                          |   |
|                            |             |                              |        |                                          |   |
|                            |             |                              |        |                                          |   |
|                            |             |                              |        |                                          |   |
|                            |             |                              |        | Lista<br>Lista z rodzinami<br>Dane osoby | - |
| 🛨 Dodaj [Ins] 📉 Popraw     | [F2]        |                              |        | Opcje[Alt+O] X Wyjście [Esc              | ] |

Po użyciu klawisza **[F2]** lub funkcji **Popraw** ukaże się formularz z danymi wybranej osoby. Aby wprowadzić do niego poprawkę, należy naprowadzić kursor na właściwe pole i wpisać informację. W tych polach formularza, gdzie z prawej strony widnieje strzałka - naciśnięcie klawisza strzałki wyświetli listy wyboru. Po zakończeniu poprawek trzeba zapisać zmiany klawiszem **[F12]** lub poprzez **Zapisz**. Program zapyta o zapis zmian, a następnie o to czy zapisać historyczność.

Historyczność stosujemy w ograniczonym zakresie. Dotyczy ona zmian związanych z datami istotnymi. Np. w przypadku zmiany nazwiska lub adresu należy zapisać je jako historyczne. Od dnia tego zapisu program będzie pokazywał nam nowe dane, przed datą zapisu stare.

Wybierając *Opcje* można wydrukować spis osób lub dane kadrowe poszczególnej osoby:

86

#### Kartoteka osób - ewidencja

| Nr ewid. | Nazwisko | Imię       | Data urodz. | Adres                        | Data<br>zatrudnienia | Data<br>zwolnienia |
|----------|----------|------------|-------------|------------------------------|----------------------|--------------------|
| 03       | Dorsz    | Marlena    | 1991.02.28  | 12-565 Kobyłka Kobyłka 4     |                      |                    |
| 04       | Gazda    | Danuta     | 1960.12.10  | 78-456 Jeziorko Jeziorko 4   |                      |                    |
| 05       | Gryzik   | Małgorzata | 1988.10.25  | 74-582 Świercze Hodki 8      |                      |                    |
| 06       | Kaska    | Teresa     | 1969.05.24  | 41-528 Stary Sącz Wioska 5   |                      |                    |
| 08       | Konik    | Zenon      | 1970.06.23  | 74-581 Żagań Walki 5         |                      |                    |
| 07       | Kurka    | Agnieszka  | 1974.02.02  | 85-254 Szadek Wolnica 5/258  |                      |                    |
| 09       | Maria    | Natalia    | 1990.11.11  | 41-412 Żabia Wola Traszki 25 |                      |                    |
| 02       | Mirka    | Bożena     | 1955.08.08  | 45-254 Soski Soski 12        |                      |                    |
| 01       | Monika   | Teresa     | 1951.01.23  | 14-251 Sanok Podlesice 5     | 2013.12.02           |                    |

#### Informacje o osobie :

| Nr w ewidencji            | 1 Nrakt osc     |                | bowych    | 01       |                    |
|---------------------------|-----------------|----------------|-----------|----------|--------------------|
|                           |                 | Nazwisko       |           | Monika   |                    |
|                           |                 | Imię           |           | Teresa   |                    |
|                           |                 | Imię 2         |           | Anna     |                    |
|                           |                 | Miejsce urodze | enia      | Biłgoraj | j                  |
|                           |                 | Data urodzenia | L         | 1951.01. | .23                |
|                           |                 | Data zakończen | ia pracy  |          |                    |
|                           |                 | Data rozpoczęc | ia pracy  | 2013.12. | .02                |
| l                         |                 |                |           | Kobieta  | 1                  |
| Opis                      | Wartość         |                | Opis      |          | Wartość            |
| Imię ojca                 | Marian          |                | Imię mat) | ti       | Danuta             |
| Nazwisko rodowe           | Siwko           |                | Obywatel: | stwo     | Polskie            |
| Nr PESEL                  | 51012314160     |                | NIP       |          | 255258022          |
| Typ dok. tożsamości       | dowód os.       |                | Seria i 1 | numer    | ASA 52565          |
| Opis stanowiska           |                 |                |           |          |                    |
| Stuktura<br>organizacyjna | Administracja   |                | Kod       |          | 2                  |
| Stanowisko                | Specjalista ds. | funduszy       |           |          | Miesięcznie płatne |
| Praca o szczególnym       | charakterze     |                |           |          |                    |
| Obowiązuje od dnia        |                 |                |           |          |                    |
| Wykształcenie             |                 |                |           |          |                    |
| Wykształcenie             | Wyższe          |                | Kod       |          | 50                 |
| Zatrudnienie              |                 |                |           |          |                    |
| Czy umowa o pracę         | Tak             |                |           |          |                    |

## 5.2.2 Zapis historyczności

Po wprowadzeniu zmian w danych osobowych program zapyta się czy zachować historyczność danych.

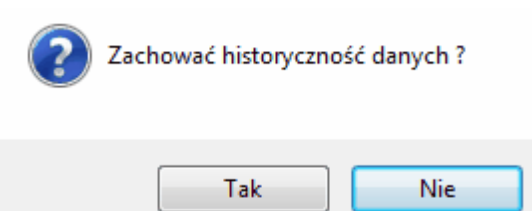

*W przypadku kiedy chcemy żeby program zapamiętał od kiedy została wprowadzona dana zmiana należy odpowiedzieć TAK*. Kiedy zmienimy w programie datę na przed wprowadzeniem zmiany, zobaczymy dane osobowe sprzed ich modyfikacji. Jeżeli następnie powrócimy do daty bieżącej, będziemy mieli dane odpowiednio zmienione. Daty zmian historycznych wprowadzone u danej osoby, możemy podejrzeć wybierając opcję historia zmian będąc w kartotece osobowej konkretnej osoby.

| (adry - kartoteka osób / e | lycja<br>stanowiska Zatrudnjenje Adres | av Urzedy Różne Inna firm                   | al             |                     |
|----------------------------|----------------------------------------|---------------------------------------------|----------------|---------------------|
|                            |                                        | 9   <u>Ortéa</u> )   <u>Forne</u>   Tung mu |                |                     |
| Nr w ewidencji             | 1                                      | Nr akt osobowych / teczka                   | 01             |                     |
| Nazwisko                   | Monika                                 | Płeć                                        | Kobieta 👻      |                     |
| lmię 1                     | Teresa                                 | lmię 2                                      | Anna           |                     |
| lmię ojca                  | Marian                                 | lmię matki                                  | Danuta         |                     |
| Miejsce urodzenia          | Biłgoraj                               | Data urodzenia                              | 1951.01.23     |                     |
| Nazwisko rodowe            | Siwko                                  | Obywatelstwo                                | Polskie        |                     |
| Nr PESEL                   | 51012314160 Nr id                      | entyfikacji podatkowej NIP                  | 255258022      | Prowadzi działaność |
| Typ dok. tożsamości        | dowód os. 💌                            | Seria dokumentu                             | ASA            | gospodarczą         |
| Nr dowodu osob             | 52565                                  | Nr paszportu                                |                |                     |
|                            |                                        |                                             |                |                     |
| 💾 Zapisz [F12]             |                                        |                                             | Historia zmian | X Wyjście [Esc]     |

Sposób zapisywania historyczności dotyczy wszystkich opcji w których występuje możliwość zapisania jej.

## 5.3 Skasowanie osoby

Skasowanie osoby jest możliwe, jeśli nie jest ona zatrudniona na umowę o pracę. Skasowanie osoby polega na usunięciu jej z bazy danych. Program nie pozwala skasować osoby, która miała jakiekolwiek wypłaty (np. z tytułu umowy zlecenia) lub była zatrudniona na umowę o pracę i jej nazwisko widnieje na listach płac.

Po wyszukaniu osoby w tabeli trzeba wcisnąć klawisz **[Del]** lub funkcję **Usuń**. Pojawi się okienko z pytaniem: **"Czy na pewno chcesz skasować tę osobę?"** Zaznaczenie **Tak** będzie potwierdzeniem decyzji o skasowaniu osoby, natomiast wybór opcji **Nie** umożliwi rezygnację z kasowania.

## 5.4 Zatrudnienie pracownika

Opcja "Zatrudnienie pracownika" służy do zatrudniania pracownika na umowę o pracę. Najpierw pokaże się Struktura zakładu, gdzie należy wybrać dział, w którym chcemy zatrudnić daną osobę. Robimy to poprzez zaznaczenie działu i **Dodaj**. Wtedy ukaże się Kartoteka osób, gdzie możemy wprowadzić dane zatrudnianej osoby. Należy przy tym zwrócić uwagę na sposób zatrudniania na umowę o pracę pracowników znajdujących się już w bazie danych. W formularzu gdzie znajduje się pole przeznaczone na nazwisko nie należy wpisywać ręcznie do tego pola nazwisk osób, które już są w bazie danych. W chwili, gdy kursor ustawi się wpolu "Nazwisko" trzeba wcisnąć strzałkę i wybrać tę osobę z bazy danych.

Istnieje możliwość zaimportowania danych z pliku zgłoszeniowego ZUS (ZUA, ZZA) utworzonego i wyeksportowanego z Płatnika.

| Kadry - kartoteka osób | / edycja       |                     |                               |                 |                     |
|------------------------|----------------|---------------------|-------------------------------|-----------------|---------------------|
| Dane osobowe           | pis stanowiska | Zatrudnienie Adresy | Urzędy <u>R</u> óżne Inna fir | ma Inne Wnioski |                     |
|                        |                |                     |                               |                 |                     |
|                        |                |                     |                               |                 |                     |
| Nr w ewide             | ncji           | Nr                  | akt osobowych / teczka        | ı               | _                   |
| Nazwi                  | isko           |                     | N Płeć                        |                 | •                   |
| Imi                    | ię 1           |                     | Imię 2                        | 2               |                     |
| lmię o                 | ojca           |                     | Imię matk                     | i               |                     |
| Miejsce urodze         | enia 📃         |                     | Data urodzenia                | ı               |                     |
| Nazwisko rodo          | owe            |                     | Obywatelstwo                  |                 |                     |
| Nr PES                 | SEL            | Nr ident            | tyfikacji podatkowej NIF      |                 | Prowadzi działaność |
| Typ dok. tożsamo       | ości dowód os. | •                   | Seria dokumentu               | 1               | gospodarczą         |
| Nr dowodu os           | sob.           |                     | Nr paszportu                  | 1               |                     |
|                        |                |                     |                               |                 |                     |
|                        |                |                     |                               |                 |                     |
|                        |                |                     |                               |                 |                     |
|                        | 1              |                     |                               | Import VIII     |                     |
| apisz (F12)            | 1              |                     |                               |                 | wyjscie [Esc]       |

Po wybraniu danej osoby wypełnią się wszystkie pola informacjami, które wcześniej wpisane były przy tej osobie. Pola puste należy wypełnić i dokument zapisać. Program poinformuje nas, że *Pracownik jest zatrudniony z dniem dzisiejszym i nie będzie widoczny przed tą datą jako zatrudniony.* Jeśli zaznaczymy *Tak* program zapyta nas, czy zapisać zmiany. Jeśli wybierzemy tak, wyświetli się formularz do zawarcia umowy o pracę. Korzystamy z opcji *Dodaj.* **Wyświetlą się listy płac zaprogramowane dla pracowników w danej firmie i należy zaznaczyć listę, na której będzie występował dany pracownik.** Akceptacja poprzez *Wybierz.* Wtedy wyświetli się formularz Umowy o pracę składający się z pięciu zakładek, które należy starannie wypełnić.

Zakładka pierwsza to **Dane ogólne**: daty zawarcia umowy, określenie stron umowy, czas jej trwania.

Zakładka druga **Warunki zatrudnienia**: rodzaj wykonywanej pracy (strzałka po prawej stronie, należy wybrać z grupy stanowisk), miejsce jej wykonywania i wymiar czasu pracy.

Zakładka trzecia **Wynagrodzenie**: gdzie wprowadzamy kwoty wynagrodzenia przy składnikach, które zaprogramowaliśmy dla listy.

Zakładka czwarta *Inne warunki zatrudnienia:* gdzie możemy dopisać dowolne warunki zatrudnienia oraz należy zwrócić uwagę na prawidłową datę rozpoczęcia pracy.

88

Kadry

Zakładka piąta **Pouczenie**: służy do wpisania dowolnych danych przez pracodawcę. Po zapisaniu umowy o prace możemy ją usunąć, poprawić lub wydrukować. Wydrukować można od razu albo później.

Zawarcie z pracownikiem umowy o pracę jest warunkiem koniecznym do utworzenia poprawnych wyliczeń i dokumentów w programie. Brak takiej umowy uniemożliwi m.in. sporządzenie świadectwa pracy, prawidłowe wyliczenie godzin urlopu wypoczynkowego.

## 5.5 Zatrudnieni na umowę o pracę

Funkcja "Zatrudnieni na umowę o pracę" służy do przeglądania, poprawiania i drukowania danych pracowników zatrudnionych na umowę o pracę. Zatrudnienie na umowę na pracę następuje przy użyciu opcji "Zatrudnienie pracownika".

## 5.5.1 Zwalnianie pracownika

Zwalnianie pracownika polega na wpisaniu do bazy danych informacji, że pracownik nie jest już zatrudniony na umowę o pracę. Korzystamy z opcji Zwolnienie pracownika.

Proszę zwrócić uwagę na datę w jakiej zwalniamy pracownika. Najlepiej wprowadzić datę systemową, taką w jakiej zamierzamy dokonać zwolnienia. Operator nie ma możliwości samodzielnego wycofania nieprawidłowo wprowadzonej daty zwolnienia. Jest to usługa serwisowa.

Po wybraniu pracownika do zwolnienia, pojawi się tabela do wypełnienia, w celu pobrania tych danych do ZUS ZWUA.

| Zwolnienie pracownika                        |
|----------------------------------------------|
| Nr w ewidencji 2 Nr akt osobowych / teczka 2 |
| Nazwisko Pracownik Imię Tomasz               |
| Data urodzenia 1979.11.30                    |
| Data zwolnienia 2025.01.26 -                 |
| Przyczyna wyrejestrowania                    |
| »                                            |
| Tryb rozwiązania stosunku pracy              |
| »                                            |
| Podstawa prawna rozwiązania stosunku pracy   |
| »                                            |
| Treść:                                       |
|                                              |
| Strona rozwiązująca umowe o prace            |
| »                                            |
| 📙 [F12] - Zwolnij 🔀 Wyjście [Esc]            |

Po wybraniu stosownych informacji (tutaj wprowadzone przypadkowo), wybieramy funkcję Zwolnij. Proszę przed wybraniem Tak, upewnić się, czy data zwolnienia jest prawidłowa.

| wolnienie pracownika Nr w ewidencji Nr akt osobowych Nazwisko Pracownik                                                                                                    | / teczka 2<br>Imię Tomasz                                                                                                    |
|----------------------------------------------------------------------------------------------------|----------------------------------------------------------------------------------------------------|
| Data urodzenia 1979.11.30<br>Data zwolnienia 2025.01.26<br>Przyczyna wyrejestrowania<br>100 » ustanie tytułu do ubezpieczeń/ubezpieczenia<br>Tryb rozwiązania stosunku pracy  | Ramzes - Prace (c)<br>Pracownika będzie zwolniony z dniem 2025.01.26.<br>Uwaga! Po zatwierdzeniu daty zwolnienia nie ma możliwości<br>jej zmiany. W tym celu należy skontaktować się z serwisem<br>22 460 5 460<br>Czy zwolnić pracownika ?                                                                                                    |
| 22R       » na mocy porozumienia stron         Podstawa prawna rozwiązania stosunku pracy         410       » art. 48 § 2 ustawy z dnia 26 czerwca 1974 r. Kor         Trość: | Tak     Nie       deks pracy     Image: Second second sec |
| Strona rozwiązująca umowę o pracę                                                                                                    | Wyjście [Esc]                                                                                                    |

Kolejny komunikat, umożliwiający wycofanie się z operacji, w celu zmiany daty zwolnienia lub danych do ZUS ZWUA.

| Zwolnienie pracownika                                                                       |                                              |
|---------------------------------------------------------------------------------------------|----------------------------------------------|
| Nr w ewidencji 2 Nr akt osobowych / teczka<br>Nazwisko Pracownik Imię                       | 2<br>Tomasz                                  |
| Data urodzenia 1979.11.30                                                                   | Ramzes - Płace (c)                           |
| Data zwolnienia 2025.01.26 -<br>Przyczyna wyrejestrowania                                   | Czy chcesz zwolnić pracownika<br>Pracownik ? |
| 100     » ustanie tytułu do ubezpieczeń/ubezpieczenia       Tryb rozwiązania stosunku pracy | Tak Nie                                      |
| Podstawa prawna rozwiązania stosunku pracy                                                  |                                              |
| 410 <u>» art. 48 § 2 ustawy z dnia 26 czerwca 1974 r. Kodeks pracy</u><br>Treść:            | y                                            |
| Strona rozwiązująca umowę o pracę                                                           |                                              |
| 1 » PRACOWNIK                                                                               |                                              |
|                                                                                             | Wyjście [Esc]                                |

Po wyborze **Tak**, pojawi się komunikat z pytaniem o przeniesienie do archiwum. **Uwaga!** nie przenosimy pracownika do archiwum, jeżeli chcemy wypłacić mu jeszcze dodatkowe wynagrodzenie, podejrzeć dane.

Pracownika można w każdej chwili wycofać z archiwum korzystając z menu Kadry, Archiwum pracowników, 3. Wycofanie osoby z archiuwm.

| Kad | lry |
|-----|-----|
|-----|-----|

| a   | 1 |
|-----|---|
| _ J |   |

| Nr w ev           | videncji 2 Nr akt osobowych / teczka 2                                                                                                    |
|-------------------|----------------------------------------------------------------------------------------------------|
| Na                | azwisko Pracownik Imię Tomasz                                                                                                    |
| Data uro          | odzenia 1979.11.30                                                                                                    |
| Data zwo          | And a second second sec |
| Przyczyna         | a wyrejestrowania ? Czy przenieść do archiwum Pracownik ?                                                                                                    |
| ∣100<br>Tryb rozw | viązania stosunku pracy                                                                                                    |
| 22R               | » na mocy porozumienia stron                                                                                                    |
| Podstawa          | a prawna rozwiązania stosunku pracy                                                                                                    |
| 410               | » art. 48 § 2 ustawy z dnia 26 czerwca 1974 r. Kodeks pracy                                                                                                    |
| Treść:            |                                                                                                    |
|                   |                                                                                                    |
| Strona ro         | związująca umowę o pracę                                                                                                    |
| 1                 | » PRACOWNIK                                                                                                    |

Po zatwierdzeniu zwolnienia, pojawi się formatka do utworzenia świadectwa pracy.

Wybierz, będziemy mogli uzupełnić dane do wzoru świadectwa.

Wyjście (kiedy nie chcemy jeszcze tworzyć świadectwa). Możemy je utworzyć później, korzystając z menu Wydruki, 1. dokumenty, 2. świadectwo pracy.

| 🖊 Umowy o pracę  | 23            |
|------------------|---------------|
| Pracownik Tomasz |               |
| Data zawarcia    | Wybierz [Ent] |

## 5.6 Wspólnicy i współpracownicy

W opcji tej pojawiają się osoby, które wprowadziliśmy jako wspólnik albo współpracownik. Wprowadzenie osoby polega na przypisaniu w danych kadrowych w opcji *"Spis osób"* odpowiedniego kodu ubezpieczenia, wówczas osoba pojawi się na liście.

Ubezpieczenie z tytułu 0511 🚯 Osoba współpracująca z osobą prowadzącą pozarolniczą działalność

Dla takich osób można w *"Danych płacowych"* sporządzić odpowiednie <u>listy</u>. Osoby znajdujące się na tych listach trafią na odpowiednie deklaracje.

# 5.7 Rodziny

W opcji tej można wprowadzić informację o członkach rodziny pracownika. Te dane będą wykorzystane do utworzenia ZUS Z-15A, ZUS Z-15B, w przypadku korzystania z opieki zasiłkowej nad członkiem rodziny.

Pozwolą na utworzenia listy z tytułu praw majątkowych po śmierci pracownika, dla członków jego rodziny. Służy do tego lista dodatkowa "Przychód z praw majatkowych". Na podstawie listy przychód z praw majatkowych, powstanie PIT-11 dla spadkobiercy, a pobrany podatek znajdzie się również w deklaracji PIT-4R.

Członek rodziny powinien zostać wprowadzony także, kiedy chcemy wypłacić listę dodatkową "Odprawa pośmiertna".

| Kadry | Naturali Interioria Signatur | i je galarne |                                                                                                    |
|-------|------------------------------|--------------|----------------------------------------------------------------------------------------------------|
| 1.    | wprowadzanie osoby           | ALT+W        |                                                                                                    |
| 2.    | spis osób                    | ALT+S        |                                                                                                    |
| 3.    | skasowanie osoby             | ALT+K        |                                                                                                    |
| 4.    | zatrudnienie pracownika      | ALT+T        |                                                                                                    |
| 5.    | zatrudnieni na umowę o pracę | ALT+U        | V . BREEDENNERSEERSTELEN ETH-AN                                                                                                    |
| 6.    | wspólnicy s.c.               | ALT+C        |                                                                                                    |
| 7.    | współpracownicy              |              | A Designation of the Designation                                                                                                    |
| 8.    | zwolnienie pracownika        | ALT+Z        | A THE REAL PROPERTY AND A PROPERTY AND A |
| 9.    | rodziny                      | ALT+R        |                                                                                                    |
| 10.   | archiwum pracowników         | ALT+A →      | 1. Osoby w archiwum                                                                                                    |
|       |                              |              | 2. Dodanie osoby do archiwum                                                                                                    |
|       |                              |              | 3. Wycofanie osoby z archiwum                                                                                                    |

## 5.8 Archiwum pracowników

Do archiwum pracowników można przenosić osoby nie będące pracownikami. Do dodania pracownika do archiwum służy opcja D*odanie osoby do archiwum*. Dla osób znajdujących się w archiwum, z poziomu archiwum można wykonać wszystkie deklaracje oraz przeglądać wszystkie informacje związane z daną osobą. Robi się to z poziomu "*Osoby w archiwum*". W każdej chwili można wycofać osobę znajdującą się w archiwum. **Osoba wycofywana trafia z powrotem na listę osób w menu Kadry**. Do wycofania służy polecenie *Wycofanie osoby z archiwum*.

| Szukaj   | Porządek sortowania: Nazwisk osób 🛉 🙌 Sortuj |                   |        |                            |  |   |
|----------|----------------------------------------------|-------------------|--------|----------------------------|--|---|
| Nazwisko | lmię                                         | Data<br>urodzenia | Nr akt | Adres                      |  | 4 |
| Dorsz    | Marlena                                      | 1991.02.28        | 03     | 12-565 Kobyłka Kobyłka 4   |  |   |
| Gazda    | Danuta                                       | 1960.12.10        | 04     | 78-456 Jeziorko Jeziorko 4 |  |   |
| Gryzik   | Małgorzata                                   | 1988.10.25        | 05     | 74-582 Świercze Hodki 8    |  |   |
|          |                                              |                   |        |                            |  |   |
|          |                                              |                   |        |                            |  |   |
|          |                                              |                   |        |                            |  |   |
|          |                                              |                   |        |                            |  |   |
|          |                                              |                   |        |                            |  |   |

93

Kadry

## 6 Wprowadzanie danych płacowych

Jest to główna funkcja programu PŁACE. Umożliwia comiesięczne wprowadzanie danych płacowych dla poszczególnych pracowników na podstawowe i dodatkowe listy płac. Służy także do wprowadzania danych płacowych do umów zleceń i umów o dzieło. Naliczania dywident i odsetek. Wprowadzania nieobecności, dodatku nocnego, podstaw do naliczenia składek społecznych do właściciela.

| Dane płacowe | Listy    | Wydruki   | Deklaracje | Kadry | Kartoteki | Ustawienia  | Różności |
|--------------|----------|-----------|------------|-------|-----------|-------------|----------|
| 1. lista p   | łac      |           | ALT+T →    | 1.    | podstaw   | owa         |          |
| 2. zalicz    | ki       |           |            | 2.    | dodatkov  | wa          |          |
| 3. umow      | У        |           | •          | 3.    | członków  | v zarządu s | półki    |
| 4. dywid     | endy i   | odsetki   | •          | 4.    | członków  | v rady nadz | orczej   |
| 5. nieob     | ecnośc   | ;i        |            |       |           |             |          |
| 6. zasiłk    | i nieza  | trudniony | /ch        |       |           |             |          |
| 7. wypła     | ty z ZU  | S         |            |       |           |             |          |
| 8. właści    | iciel    |           |            |       |           |             |          |
| 9. wspól     | nicy s.  | с.        |            |       |           |             |          |
| 10 wspó      | praco    | wnicy     |            |       |           |             |          |
| 11. akord    |          |           |            |       |           |             |          |
| 12. dodat    | ek noo   | ny        |            |       |           |             |          |
| 13. skaso    | wanie    | listy     | •          |       |           |             |          |
| 14. poprz    | edni n   | niesiąc   |            |       |           |             |          |
| 15. nastę    | pny mi   | iesiąc    |            |       |           |             |          |
| 16. przek    | oguj     |           | ALT+W      |       |           |             |          |
| 17. zmiar    | na firm  | у         | ALT+F      |       |           |             |          |
| 18. admir    | nistrato | or        | ALT+Q      |       |           |             |          |
| 19. zakoŕ    | icz      |           | ALT+X      |       |           |             |          |

## 6.1 Nowy miesiąc

Większość działań programu PŁACE odnosi się do konkretnego miesiąca. Dotyczy to zwłaszcza wprowadzania danych płacowych. Dlatego wprowadzone zostało pojęcie bieżącego miesiąca. Informacja o tym, jaki jest bieżący miesiąc, znajduje się zawsze pośrodku na dole ekranu.

| Der | mo Spółka z ograniczoną odpowiedzialnością |                 | styc            | zeń 2025        |                    | Wesota 18 02-222 Warszawa |
|-----|--------------------------------------------|-----------------|-----------------|-----------------|--------------------|---------------------------|
|     | F1 - Pomoc                                 | F5 - Kalkulator | F8 - Lista plac | F10 - Spis osób | F11 - Nieobecności | ALT+X - Zakończ           |

Aby uzyskać prawidłowe kartoteki i deklaracje podatkowe, należy wprowadzić wszystkie dane płacowe dotyczące roku podatkowego.

Oznacza to, że firmy, które rozpoczynają pracę w programie i wypłacają wynagrodzenia za grudzień w styczniu, powinny wprowadzając definicję list płac, zatrudnianie pracowników, znajdować się w miesiącu grudniu roku poprzedniego. Po zakończeniu wprowadzania niezbędnych danych, należy utworzyć listę w miesiącu grudniu z wypłatą w miesiacu styczniu roku następnego.

| 🥼 Zmiana miesiąca |     |         | 83    |
|-------------------|-----|---------|-------|
| Miesiąc 12        | Rok | 2024    | 4     |
| 💾 Zapisz [F12     | 1 × | Wyjście | [Esc] |

Pozostałe firmy, wypłacające wynagrodzenie w miesiącu utworzenia listy, rozpoczynają wprowadzanie danych znajdując się w miesiącu styczniu bieżącego roku.

Możemy przemieszczać się pomiędzy miesiącami, korzystając z funkcji "Dane płacowe/ n astępny miesiąc" /"Dane płacowe/ kolejny miesiąc" . Pojawi się wtedy okno ustawień zawierające nazwę następnego miesiąca lub kolejny miesiąc. Chcąc otworzyć inny miesiąc, niż proponowany, w oknie ustawień należy wpisać jego numer.

Zmiany daty pracy w programie, moża również dokonać z menu "Opcje systemu/ Data systemowa"

|                                                | Zmiana daty                 |  |  |  |  |  |
|------------------------------------------------|-----------------------------|--|--|--|--|--|
|                                                | Podaj nową datę: 2025.02.26 |  |  |  |  |  |
| Opcje systemu Narzędzia F<br>1. data systemowa | Zapisz <u>A</u> nuluj       |  |  |  |  |  |

Zmianę daty możemy wprowadzić bezpośrednio w prawym górnym rogu planszy programu.

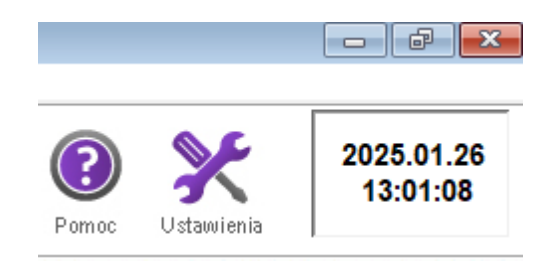

#### Jeżeli w nowym miesiącu nastąpiły zmiany organizacyjne, zmiana struktury organizacyjnej zakładu pracy, dodanie lub odjęcie składnika płacowego, to zmiany w programowaniu danych organizacyjnych należy wprowadzić po otwarciu miesiąca, a przed założeniem list płac.

## 6.1.1 Otwieranie miesiąca stycznia, nowego roku

W programie nie ma jako takiego otwierania nowego roku. Otwiera się kolejny nowy miesiąc będzie to styczeń.

Program zawsze otwiera się z datą bieżącą komputera.

## 6.2 Wprowadzenie informacji o nieobecnościach

Użycie opcji **"Nieobecności"** wskazane jest przed wprowadzeniem <u>danych do</u> podstawowej listy płac.

Opcja ta służy do wpisywania zwolnień lekarskich z powodu choroby i opieki nad dzieckiem, urlopów wypoczynkowych, okolicznościowych, macierzyńskich/rodzicielskich, wychowawczych, bezpłatnych oraz wszelkich innych nieobecności pracownika. Nieobecności możemy wprowadzać alternatywnie z poziomu kalendarza.

Pod listą rodzajów nieobecności znajduje się opcja **"Dochody"**. Służy ona do podejrzenia danych z list wypłat przyjmowanych do podstawy wyliczenia wynagrodzenia chorobowego, zasiłków, opieki oraz urlopu macierzyńskiego. Opcja ta daje także możliwość samodzielnego wpisania tych danych, w przypadku gdy dla danego pracownika nie ma wygenerowanych list wynagrodzeń z poprzednich miesięcy np. z powodu rozpoczęcia pracy z programem.

Opcja "Zestawienie" służy do wydrukowania wprowadzonych nieobecności zasiłkowych w wybranych przez operatora datach.

| Nieobecności                                                                                                    |         |           |             |          |           |             |  |  |
|----------------------------------------------------------------------------------------------------|---------|-----------|-------------|----------|-----------|-------------|--|--|
| Pracownik: Pracownik Tom<br>Nr akt: 2                                                                                                    | iasz    |           |             | ۵        | )ata ur.: | 1979.11.30  |  |  |
| Rodzaje (Ctrl+r):                                                                                                    | Od dnia | Do dnia   | Stawka      | Dni      | Nieobeo   | cność 🖄     |  |  |
| Choroba<br>Opieka<br>Opieka art.188KP<br>Urlop bezpłatny opiekuńczy<br>Urlop wypoczynkowy<br>Urlop macierz./rodzicielski<br>Urlop okolicznościowy<br>Urlop bezpłatny<br>Sprawy rodzinne<br>Nieobecność nieuspr.<br>Nieobecność uspraw.<br>Inne nieobecności<br>Przestój |         |           |             |          |           |             |  |  |
| <u>D</u> ochody <u>Z</u> estawieni                                                                                                    | e 🛉 Do  | daj [Ins] | Popraw [F2] | Usuń (De | el] 🗙 Wy  | jście [Esc] |  |  |

#### 6.2.1 Wprowadzenie informacji o chorobie

Po wybraniu opcji **"Choroba"** ukaże się tabela służąca do rejestracji zwolnień chorobowych.

W tabeli widoczne są daty początku i końca zwolnienia, ilość dni choroby, suma nieobecności związanych z tym zwolnieniem, procentowa stawka wynagrodzenia chorobowego lub zasiłku. Choroby można dopisywać, kasować, a także poprawiać wprowadzone wcześniej informacje.

Chcąc zarejestrować nowe zwolnienie, robimy to poprzez klawisz **[Ins]** lub funkcję **Dodaj**. Ukaże się wtedy formularz służący do obliczania stawki dziennej zasiłku chorobowego.

97

| Choroba                                           |                                                                    |          |                     |                         |                                  |                                  |                            |  |  |
|---------------------------------------------------|--------------------------------------------------------------------|----------|---------------------|-------------------------|----------------------------------|----------------------------------|----------------------------|--|--|
| Nazwisko Pracownik Tomasz                         |                                                                    |          | data uroda          | zenia                   | 1979.11.30                       | nr akt 2                         |                            |  |  |
| Edycja Szczegóły zwolnienia Zestawienie nieobe    | cności                                                             | Ramz     | es - Płace (c)      |                         |                                  |                                  | ×                          |  |  |
| od dnia 2025.02.26 - do 2025.02.28 - dni 3        | rok<br>2024<br>2024<br>2024                                        |          | Czy podv<br>wynagro | wyższyć po<br>dzenia ob | dstawę wymiaru<br>owiązującego w | do minimalnego<br>bieżącym roku? | Cone ▲ 0,00 0,00 0,00 0,00 |  |  |
| początek serii od dnia 2025.02.26                 | 2024<br>2024                                                       |          |                     |                         | <u>T</u> ak                      | <u>N</u> ie                      | 0,00                       |  |  |
|                                                   | 2024                                                               | 07       | 23                  | 23                      | 4300,00                          | 3710,47                          | 0,00                       |  |  |
| Korekta wynagrodzenia<br>jako podstawy do zasiłku | 2024<br>2024<br>2024                                               | 08<br>09 | 21                  | 21<br>21<br>22          | 4300,00<br>4300,00               | 3/10,4/<br>3710,47               | 0,00                       |  |  |
| - rok 2025 🔻                                      | 2024                                                               | 11       | 23<br>19            | 23<br>19                | 4300,00                          | 3710,47                          | 0,00                       |  |  |
| - miesiac                                         | 2024                                                               | 12       | 20                  | 20                      | 4300,00                          | 3710,47                          | 0,00                       |  |  |
| - plan / praca                                    | 2025                                                               | 01       | 21                  | 21                      | 4666,00                          | 4026,29                          | 0,00 🖵                     |  |  |
| - korekta wynagrodz                               | Razem                                                              | ı wyı    | nagrodzenie         |                         | 51 676,00                        | 44 591,21                        | 0,00                       |  |  |
| - korekta umów cyw                                | Premie                                                             | e kw     | artalne itp.        |                         | 0,00                             | 0,00                             | ]                          |  |  |
| Wynagrodzenie roczne 0,00 0,00                    |                                                                    |          |                     |                         |                                  |                                  |                            |  |  |
| 🚔 Info [ F9 ]                                     | Info [F9]         Z-3         Zapisz [F12]         X Wyjście [Esc] |          |                     |                         |                                  |                                  |                            |  |  |

Należy wpisać tu datę początku zwolnienia. Jeśli pracownik miał wprowadzone wynagrodzenia za poprzednie miesiące, program je odszuka i wprowadzi do tabeli. Jeśli nie ma list płac z poprzednich miesięcy lub pracownik został zatrudniony w bieżącym miesiącu, pola pozostaną puste.

Jako seria jest tutaj rozumiany ciąg chorób, między którymi nie upływa więcej przerwy niż jeden miesiąc kalendarzowy. Data początku pierwszej choroby w takiej serii jest datą początku serii. Taka informacja służy do przyjęcia prawidłowej podstawy zasiłku z miesiący poprzedzających wystąpienie choroby. Początek serii ulegnie zmianie, jeżeli pracownik pomiędzy chorobami będzie miał co najmiej jeden miesiąc przerwy.

**Uwaga!** nie jest informacjia o ciągłości okresu zasiłkowego, tylko okresu, z którego są pobierane podstawy do zasiłku.

Informacja ta jest niezbędna do określenia, z których dwunastu miesięcy trzeba będzie przyjąć średnią w celu obliczenia zasiłku lub wynagrodzenia chorobowego.

W tabeli zostało umieszczone dwanaście miesięcy poprzedzających datę początku zwolnienia. Dla każdego z tych miesięcy wpisana jest ilość dni przepracowanych, ilość dni roboczych, suma rzeczywiście uzyskanych wynagrodzeń wpływających na obliczenie zasiłku chorobowego oraz kwota, która będzie brana do średniej. Jeżeli w danym miesiącu pracownik nie przepracował połowy przewidzianych dni roboczych, w tej kolumnie pojawi się "0". W przeciwnym wypadku zostanie tu umieszczona suma wynagrodzeń wpływających na obliczanie wynagrodzenia lub zasiłku chorobowego, przy czym dla stałych składników wynagrodzenia brane są kwoty wynikające z umowy o pracę, natomiast dla składników zmiennych:

gdzie:

X - suma rzeczywiście uzyskanych składników wynagrodzenia wpływających na obliczanie zasiłków chorobowego i opiekuńczego, pomniejszona o zapłacone składki na ubezpieczenie społeczne;

*dni 1* - ilość dni, jakie pracownik powinien był przepracować w danym miesiącu; *dni 2* - ilość dni, jakie pracownik rzeczywiście przepracował w danym miesiącu. Wynik obliczeń zaokrąglany jest do 1 grosza.

Przyjęto założenie, że pracownicy godzinowo płatni wszystkie składniki wynagrodzenia mają zmienne.

Dla pracowników miesięcznie płatnych określamy, który składnik wynagrodzenia jest stały, a który zmienny w opcji **"Ustawienia / Składniki płacowe"**.

Obok znajdują się miejsca na wpisanie informacji z bieżącego miesiąca, jeśli są potrzebne.

Na dole tabeli znajdują się sumy <u>premii kwartalnych i wynagrodzeń rocznych</u>, które mają wpływ na obliczanie wynagrodzenia chorobowego i zasiłku.

W początkowym etapie użytkowania programu PŁACE dane powyższe mogą być niepełne. Korzystając z dokumentów można je wprowadzić w odpowiednie pola formularza. Pozwolą one prawidłowo dokonać obliczeń. Nie zostaną zapisane w tabeli podstaw do zasiłku, ale w podsumowaniu tabeli, jedną kwotą. W lewej części formularza pod listą rodzaje zwolnień znajduje się opcja **"Dochody"** gdzie można dopisać podstawy zasiłków samodzielnie. W tym celu należy wybrać odpowiedni miesiąc i wpisać właściwą wartość.

W przypadku szczególnych rodzajów zasiłków określamy, czy mamy do czynienia z wypadkiem w drodze do/z pracy, wypadkiem w pracy, ciążą (inne przyczyny), pobytem w szpitalu. Zgodnie ze oznaczeniem rodzaju zasiłku program dostosuje jego wyliczenie do obowiązujących przepisów.

99

| Chor        | oba                                                                                                    |             |                 |                      |                       |                          |  |  |  |
|-------------|----------------------------------------------------------------------------------------------------|-------------|-----------------|----------------------|-----------------------|--------------------------|--|--|--|
| Na          | zwisko Pracownik Tom                                                                                                    | asz         |                 | data urodzenia       | 1979.11.30 nr         | akt 2                    |  |  |  |
| <u>E</u> dy | Edycja <u>Szczegóły zwolnienia</u> Zestawienie <u>n</u> ieobecności                                                        |             |                 |                      |                       |                          |  |  |  |
|             | spełnia szczególne warunki Nie Nie inne przyczyny Brak                                                                     |             |                 |                      |                       |                          |  |  |  |
| 1           | stawka wynagrodzenia                                                                                                    | chorobowego | Nie             |                      | poprzednie chor       | roby 0 dni               |  |  |  |
|             | pobyt w szpitalu (od dnia do dnia) z art.92 §1 pkt 2 i 3 KP<br>z art.6.1.1 Ustawy o ubezp. wyp. aktualne dni choroby 3 dni |             |                 |                      |                       |                          |  |  |  |
|             | WYNAGRODZENIE                                                                                                    |             |                 |                      |                       |                          |  |  |  |
|             |                                                                                                    | Ra          | zem 44 591,21   | zł.                  | Podstawa wymiar       | u 4026,29 zł.            |  |  |  |
|             |                                                                                                    | Wynagr.     | chorobowe       | Zasiłek /Świadczenie |                       |                          |  |  |  |
|             |                                                                                                    | bezpłatne   | płatne »        | ZUS 70%              | ZUS 80%               | ZUS 100%                 |  |  |  |
|             | llość dni                                                                                                    | 0           | 3               | 0                    | 0                     | 0                        |  |  |  |
|             | Stawka dz.[zł.j                                                                                                    |             | 107,37          | 0,00                 | 0,00                  | 0,00                     |  |  |  |
|             | Rodzaj wynagrodz. ch                                                                                                    | or. 331     | » wynagrodzenie | za czas niezdolnośc  | i do pracy z powodu c | :horoby, finans. ze środ |  |  |  |
|             | Rodzaj zasiłku chor.                                                                                                    |             | »               |                      |                       |                          |  |  |  |
|             | 🚔 Info [ F9 ]                                                                                                    |             |                 |                      | Z-3 💾 Zapisz          | [F12] 🗙 Wyjście [Esc]    |  |  |  |

Pod klawiszem lnfo mamy informację, jakie podstawy zostały przyjęte do naliczenia wynagrodzenia zasiłkowego i w jaki sposób została wyliczona stawka dzienna.

Podstawa wymiaru zasiłku obliczana jest według wzoru:

#### podstawa = podst\_m + podst\_k + podst\_r

gdzie:

*podst\_m* - składnik związany z wynagrodzeniem miesięcznym,

- podst\_k składnik związany z wynagrodzeniem o charakterze premii kwartalnej,
- *podst\_r* składnik związany z wynagrodzeniem o charakterze premii rocznej.

Składnik związany z wynagrodzeniem miesięcznym:

podst\_m = do\_średniej

gdzie:

**do\_średniej** - jest zawartością pola **"Do średniej"** dla bieżącego miesiąca, jeśli nie ma wynagrodzenia z poprzednich miesięcy.

Jeżeli istnieje wynagrodzenie z poprzednich miesięcy:

<u>do średniej 1 + do średniej i</u> +...+do\_średniej\_12 podst\_m = \_\_\_\_\_\_n

gdzie:

do\_średniej\_i - zawartość pola "Do średniej" dla i-tego miesiąca,

**n** - ilość tych spośród wyświetlonych poprzednich miesięcy, dla których zawartość pola "Do średniej" jest różna od zera.

Jeżeli nie ma wynagrodzenia z poprzednich miesięcy, składnik **podst\_m** jest równy kwocie **<u>"Do średniej"</u> z bieżącego miesiąca.** 

Składnik:

<u>premie\_k</u> podst\_k = -------3

gdzie:

**premie\_k** - suma premii kwartalnych wypłaconych w ciągu poprzednich sześciu miesięcy, mających wpływ na obliczanie zasiłków chorobowego i opiekuńczego, pomniejszona o składki na ubezpieczenie społeczne.

Składnik:

gdzie:

*premie\_r* - suma premii rocznych wypłaconych w ciągu poprzednich 12 miesięcy, mających wpływ na obliczenie zasiłków chorobowego i opiekuńczego, pomniejszona o składki na ubezpieczenie społeczne.

Składniki *podst\_m, podst\_k* i *podst\_r* są zaokrąglane do 1 gr.

## Zakładka "Z tytułu umowy o pracę"

Pole **"spełnia szczególne warunki"** służy do określenia, czy niezdolność do pracy powstała z art. 92 § 1 pkt. 2 lub 3 k.p. czy też art. 6.1.1 ustawy o ubezp. wypadkowym, czy też nie. W zależności od tego stawka procentowa wynagrodzenia chorobowego i zasiłku będzie podpowiedziana jako 100 % lub 80 % oraz zostanie zakwalifikowana jako wynagrodzenie chorobowe lub zasiłek chorobowy. Podpowiedzianą stawkę procentową można zmienić.

Stawka dzienna wynagrodzenia chorobowego wynosi:

30

gdzie:

*podstawa* - uprzednio obliczona podstawa wymiaru wynagrodzenia lub zasiłku chorobowego.

Stawka\_p - stawka procentowa wynagrodzenia chorobowego lub zasiłku

Po obliczeniu stawka dzienna jest zaokrąglana do 10 groszy.

Na podstawie ilości dni choroby w poprzednich miesiącach i ilości dni choroby w bieżącym miesiącu, program określa, za jaką ilość dni ma być wypłacone wynagrodzenie chorobowe, a za jaką - zasiłek chorobowy. Różnicuje te płatności w dwóch oknach: *Rodzaj wynagrodzenia chorobowego i Rodzaj zasiłku chorobowego*. W przypadku, gdy w jednym miesiącu u danego pracownika wystąpi wynagrodzenie chorobowe i zasiłek chorobowy, wtedy w dokumencie ZUS RSA pojawią się dwie pozycje dla jednej osoby z różnymi kodami i różnymi kwotami do wypłaty właściwymi dla przerwy w zatrudnieniu.

Wynagrodzenia i zasiłki chorobowe są wypłacane wraz z podstawową listą płac. Aby było to możliwe, niezbędna jest informacja o tym, ile dni choroby przypada w poszczególnych miesiącach. W tym celu należy wypełnić 3 zakładkę **Zestawienie nieobecności** 

| Nieobecność                              |                                     |
|------------------------------------------|-------------------------------------|
| Nazwisko Pracownik Tomasz                | data urodzenia 1979.11.30           |
| Nr akt 2                                 |                                     |
| Za okres od dnia 2025.02.26 do dni       | a 2025.02.28 Dni roboczych: 3       |
| Dodać do listy podstawowej w roku : 2025 | ▼ <u>miesiącu</u> luty ▼            |
| Z umowy o pracę                          | Z umów zlecenia i umów o dzieło     |
| wynagrodzenie chor. płatne za 3 dni      | wynagrodzenie chor. płatne za 0 dni |
| wynagrodzenie chor. nie płatne za 0 dni  |                                     |
| zasiłek chorobowy 70 % za 0 dni          | zasiłek chorobowy 70 % za 0 dni     |
| zasiłek chorobowy 80 % za 0 dni          | zasiłek chorobowy 80 % za 0 dni     |
| zasiłek chorobowy 100 % za 0 dni         | zasiłek chorobowy 100 % za 0 dni    |
|                                          |                                     |
|                                          | 📙 [ F12 ] - Wstaw 🗙 Wyjście [Esc]   |

Po wciśnięciu klawisza **[Ins]** lub poprzez **Dodaj** pojawia się formularz, do którego wpisane są informacje, które należy sprawdzić i zapisać.

Dane wpisywane w tej tabeli mają istotny wpływ na której liście rozliczone zostanie dane zwolnienie, jeżeli w zwolnieniu wpiszemy daty np. tak jak powyżej luty, a w pozycji dodać do listy podstawowej wybierzemy marzec (lista za luty została już wypłacona), to to wynagrodzenie chorobowe zostanie rozliczone w marcowej liście płac.

| Choroba                   |                |                   |               |                 |                |                  | 1        |
|---------------------------|----------------|-------------------|---------------|-----------------|----------------|------------------|----------|
| Nazwisko                  | Pracownik      | Tomasz            |               | data urodzenia  | 1979.11.30     | nrakt 2          |          |
| <u>E</u> dycja <u>S</u> z | czegóły zwolni | ienia Zestawienie | nieobecności  |                 |                |                  |          |
|                           |                |                   |               |                 |                |                  |          |
| Ro                        | k Miesiac      | Wyn.ch.płatne     | Wyn.ch.niepł. | Zasiłek ch. 70% | Zasiłek ch.80% | Zasiłek ch.100%  | <u> </u> |
| 2025                      | 02             | 3                 | 0             | 0               | 0              | 0                |          |
|                           |                |                   |               |                 |                |                  |          |
|                           |                |                   |               |                 |                |                  |          |
|                           |                |                   |               |                 |                |                  |          |
|                           |                |                   |               |                 |                |                  |          |
|                           |                |                   |               |                 |                |                  |          |
|                           |                |                   |               |                 |                |                  |          |
|                           |                |                   |               |                 |                |                  |          |
|                           |                |                   |               |                 |                |                  |          |
|                           |                |                   |               |                 |                |                  | <b>_</b> |
|                           |                |                   |               |                 |                |                  |          |
|                           |                |                   |               |                 |                |                  |          |
| 🛨 Do                      | daj [Ins] 🌂    | Popraw [F2]       | Usuń [Del]    |                 | Z-3 💾 Zapis    | z [F12] 🗙 Wyjści | e [Esc]  |

# <u>Nie zapisanie informacji **"Zestawienie nieobecności"** spowoduje, że dane zwolnienia nie zostaną przeniesione do podstawowej listy płac.</u>

Wpisane tutaj informacje są tylko niezbędnym przygotowaniem do rejestracji wypłaty wynagrodzenia chorobowego. O wypłacie będzie można mówić dopiero wtedy, gdy zostanie utworzona podstawowa lista płac, a w niej ukażą się informacje o dniach przepracowanych i dniach do przepracowania.

Z poziomu choroba (belka dolna) możemy utworzyć **ZUS Z-3**. Zaświadczenie takie można wykorzystać, jeśli zasiłek ma być wypłacony pracownikowi przez ZUS.

## Okres wyczekiwania na zasiłek chorobowy i świadczenie rehabilitacyjne

Oba okresy wykazujemy w ZUS RSA z kodem świadczenia **151**. W tym celu należy przepisać ilość dni choroby z pozycji płatne do bezpłatne, wybrać rodzaj wynagrodzenia chorobowego **151**.

| Choroba                                                                                                    |               |           |                |                     |                       |                        |  |  |  |
|----------------------------------------------------------------------------------------------------|---------------|-----------|----------------|---------------------|-----------------------|------------------------|--|--|--|
| Nazwisko P                                                                                                    | racownica Ter | esa       |                | data urodzenia      | 1984.01.17 nr         | akt 1                  |  |  |  |
| Edycja Szczegóły zwolnienia Zestawienie nieobecności                                                                                                    |               |           |                |                     |                       |                        |  |  |  |
| spełnia szczególne warunki     Nie     inne przyczyny     Brak       stawka wynagrodzenia chorobowego     80 %     poprzednie choroby     0 dni       pobyt w szpitalu (od dnia do dnia)     Intervente verte verte |               |           |                |                     |                       |                        |  |  |  |
| -WYNAGF                                                                                                    |               | Ra        | zem 9 578,19   | zł.                 | Podstawa wymiar       | u 4789,10 zł.          |  |  |  |
|                                                                                                    |               | Wynagr.   | chorobowe      | Zasiłe              | k /Świadcze           | enie                   |  |  |  |
|                                                                                                    |               | bezpłatne | płatne »       | ZUS 70%             | ZUS 80%               | ZUS 100%               |  |  |  |
|                                                                                                    | llość dni     | 10        | 0              | 0                   | 0                     | 0                      |  |  |  |
| Star                                                                                                    | wka dz.[zł.]  | (kod 151) | 0,00           | 0,00                | 0,00                  | 0,00                   |  |  |  |
| Rodzaj w                                                                                                    | ynagrodz. ch  | or. 151   | okres usprawie | dliwionej nieobecno | ści w pracy, bez praw | a do wynagrodzenia lul |  |  |  |
| Rodzaj za                                                                                                    | siłku chor.   |           | »              |                     |                       |                        |  |  |  |
| 🚔 Info                                                                                                    | [F9]          |           |                |                     | Z-3 💾 Zapisz          | [F12] 🗙 Wyjście [Esc]  |  |  |  |

Okres wyczekiwania na świadczenie rehabilitacyjne wprowadzamy na tej samej zasadzie.

| Choroba                       |                                                                                                    |                 |                |                     |                        |                        |  |  |  |
|-------------------------------|----------------------------------------------------------------------------------------------------|-----------------|----------------|---------------------|------------------------|------------------------|--|--|--|
| Nazwisk                       | o Pracownik Tom                                                                                                    | asz             |                | data urodzenia      | 1979.11.30 nr          | akt 2                  |  |  |  |
| <u>E</u> dycja                | Edycja Szczegóły zwolnienia Zestawienie nieobecności                                                                                                    |                 |                |                     |                        |                        |  |  |  |
| spełn<br>stawk<br>pobyt<br>WY | spełnia szczególne warunki Nie inne przyczyny Brak v<br>stawka wynagrodzenia chorobowego 90 % poprzednie choroby 182 / 182<br>pobyt w szpitalu (od dnia do dnia) |                 |                |                     |                        |                        |  |  |  |
|                               | r                                                                                                    | Ra              | zem 55 981,49  | zł.                 | Podstawa wymiaru       | u 4975,48 zł.          |  |  |  |
|                               |                                                                                                    | Wynagr.         | chorobowe      | Zasiłe              | k /Świadcze            | nie                    |  |  |  |
|                               |                                                                                                    | bezpłatne       | płatne »       | ZUS 70%             | ZUS 90%                | ZUS 100%               |  |  |  |
|                               | llość dni<br>Stawka dz.[zł.]                                                                                                    | 33<br>(kod 151) | 0,00           | 0,00                | 0,00                   | 0,00                   |  |  |  |
| Rodz                          | zaj wynagrodz. ch                                                                                                    | or. 151         | okres usprawie | dliwionej nieobecno | ści w pracy, bez prawa | a do wynagrodzenia lul |  |  |  |
| Rodz                          | zaj zasiłku chor.                                                                                                    |                 | »              |                     |                        |                        |  |  |  |
| ÷                             | Info [ F9 ]                                                                                                    |                 |                |                     | Z-3 📙 Zapisz (         | [F12] 🗙 Wyjście [Esc]  |  |  |  |

**Uwaga!** jeżeli pracownikowi zostanie przyznane świadczenie, należy dokładnie w tych samych datach wprowadzić okres świadczenia (każdy okres wprowadzić, tak jak został wprowadzony jako 151)

| Nieobecności                                                                |            |            |    |     |     |  |  |  |  |  |
|-----------------------------------------------------------------------------|------------|------------|----|-----|-----|--|--|--|--|--|
| Pracownik: Pracownik Tomasz Data ur.: 1979.11.30<br>Nr akt: 2               |            |            |    |     |     |  |  |  |  |  |
| Rodzaje (Ctrl+r):Od dniaDo dniaStawkaDniNieobecność2025.02.262025.02.288033 |            |            |    |     |     |  |  |  |  |  |
| Kouzaje (Cui+i).                                                            | 2025.02.26 | 2025.02.28 | 80 | 3   | 3   |  |  |  |  |  |
| Choroba                                                                     | 2025.03.03 | 2025.08.10 | 80 | 161 | 161 |  |  |  |  |  |
| Opieka                                                                      | 2025.08.11 | 2025.08.28 | 80 | 18  | 18  |  |  |  |  |  |
| Opieka art.188KP                                                            | 2025.08.29 | 2025.09.30 | 90 | 33  | 33  |  |  |  |  |  |
| Urlop bezpłatny opiekuńczy                                                  | 2025.08.29 | 2025.09.30 | 90 | 33  | 33  |  |  |  |  |  |
| Urlop wypoczynkowy<br>Urlop macierz./rodzicielski                           |            |            |    |     |     |  |  |  |  |  |

Program podejmie naliczanie świadczenia rehabilitacyjnego

| Choroba                                              |                      |                  |                       |                     |                       |  |  |  |
|------------------------------------------------------|----------------------|------------------|-----------------------|---------------------|-----------------------|--|--|--|
| Nazwisko Pracownik Tom                               | asz                  |                  | data urodzenia        | 1979.11.30 nr       | akt 2                 |  |  |  |
| Edycja Szczegóły zwolnienia Zestawienie nieobecności |                      |                  |                       |                     |                       |  |  |  |
| spełnia szczególne wa<br>stawka wynagrodzenia        | runki<br>chorobowego | Nie              | <b>_</b>              | inne przycz         | yny Brak v            |  |  |  |
| pobyt w szpitalu (od dn                              | ia do dnia)          |                  | -                     | aktualne dni cho    | oroby 215 / 215 dni   |  |  |  |
| Razem 55 981,49 zł. Podstawa wymiaru 4975,48 zł.     |                      |                  |                       |                     |                       |  |  |  |
|                                                      | Wynagr. o            | chorobowe        | Zasiłek /Świadczenie  |                     |                       |  |  |  |
|                                                      | bezpłatne            | płatne »         | ZUS 70%               | ZUS 90%             | ZUS 100%              |  |  |  |
| llość dni<br>Stawka dz.[zł.]                         | 0                    | 0,00             | 0,00                  | 33<br>149,27        | 0,00                  |  |  |  |
| Rodzaj wynagrodz. chor.                              |                      |                  |                       |                     |                       |  |  |  |
| Rodzaj zasiłku chor.                                 | 321                  | » świadczenie re | habilitacyjne z ubezp | ieczenia choroboweg | 0                     |  |  |  |
| 🚔 Info [ F9 ]                                        |                      |                  |                       | Z-3 💾 Zapisz        | [F12] 🗙 Wyjście [Esc] |  |  |  |

#### 6.2.1.1 Wyliczanie stawki do wynagrodz. chorobowego z umów zleceń

Jeżeli osoba zatrudniona jest na umowę o pracę i dodatkowo ma umowy zlecenia w danej firmie, wejdą one do wyliczenia wynagrodzenia chorobowego czy też zasiłku chorobowego. Aby było to możliwe, osoba musi być zatrudniona na umowę o pracę i mieć dodatkowo umowy zlecenia za okres pobierany do podstawy świadczenia chorobowego.

105

| Choroba                                                              |       |       |              |          |            |              |               |  |
|----------------------------------------------------------------------|-------|-------|--------------|----------|------------|--------------|---------------|--|
| Nazwisko Pracownik Tomasz                                            |       |       | data urod    | Izenia   | 1979.11.30 | nrakt 2      |               |  |
| Edycja         Szczegóły zwolnienia         Zestawienie nieobecności |       |       |              |          |            |              |               |  |
|                                                                      | rok   | m-c   | wyk. dni     | plan dni | wynagrodz. | do średniej  | zlecone 🔺     |  |
| od dnia 2025.02.26 - do 2025.02.28 -                                 | 2024  | 02    | 21           | 21       | 4242,00    | 3660,42      | 2588,70       |  |
|                                                                      | 2024  | 03    | 21           | 21       | 4242,00    | 3660,42      | 0,00          |  |
| dni 3                                                                | 2024  | 04    | 21           | 21       | 4242,00    | 3660,42      | 0,00          |  |
| noczatek serij od dnja 2025 02 26                                    | 2024  | 05    | 20           | 20       | 4242,00    | 3660,42      | 0,00          |  |
| początek sem od uma 2023.02.20                                       | 2024  | 06    | 20           | 20       | 4242,00    | 3660,42      | 2157,25       |  |
|                                                                      | 2024  | 07    | 23           | 23       | 4300,00    | 3710,47      | 0,00          |  |
|                                                                      | 2024  | 08    | 21           | 21       | 4300,00    | 3710,47      | 0,00          |  |
| Korekta wynagrodzenia                                                | 2024  | 09    | 21           | 21       | 4300,00    | 3710,47      | 2761,28       |  |
| jako podstawy do zasiłku                                             | 2024  | 10    | 23           | 23       | 4300,00    | 3710,47      | 0,00          |  |
| - rok 2025 🔻                                                         | 2024  | 11    | 19           | 19       | 4300,00    | 3710,47      | 0,00          |  |
| - miesiac                                                            | 2024  | 12    | 20           | 20       | 4300,00    | 3710,47      | 0,00          |  |
|                                                                      | 2025  | 01    | 21           | 21       | 4666,00    | 4026,29      | 3883,05 🖵     |  |
|                                                                      | Razen | n wyi | nagrodzenie  | •        | 51 676,00  | 44 591,21    | 11 390,28     |  |
| - Korekta wynagrodz. 0,00 zł.                                        | Premi | e kw  | artalne itp. |          | 0.00       | 0.00         |               |  |
| - korekta umów cyw. 0,00 zł.                                         | Wyna  | arodz | enie roczne  | e        | 0.00       | 0.00         |               |  |
|                                                                      |       |       |              |          |            |              |               |  |
| 🚔 Info [ F9 ]                                                        |       |       |              | 2        | z-3 💾 Zap  | oisz [F12] 🗙 | Wyjście [Esc] |  |

## 6.2.2 Wprowadzenie informacji o opiece

Zasady obliczania stawki dziennej zasiłku opiekuńczego są takie same, jak zasady obliczania stawki dziennej zasiłku chorobowego.

| Opieka                                   |                                     |       |       |              |          |            |             |           |  |  |
|------------------------------------------|-------------------------------------|-------|-------|--------------|----------|------------|-------------|-----------|--|--|
| Nazwisko Pracownik Ton                   | nasz                                |       |       | data uroo    | Izenia 🗌 | 1979.11.30 | nrakt 2     |           |  |  |
| <u>E</u> dycja Wymiar i <u>n</u> ieobecn | Edycja Wymiar i <u>n</u> ieobecność |       |       |              |          |            |             |           |  |  |
|                                          |                                     | rok   | m-c   | wyk. dni     | plan dni | wynagrodz. | do średniej | zlecone 🔺 |  |  |
| od dnia 2025 02 10                       | do                                  | 2024  | 02    | 21           | 21       | 4242,00    | 3660,42     | 2588,70   |  |  |
| ou unia 2025.02.10                       | 0 2025.02.19                        | 2024  | 03    | 21           | 21       | 4242,00    | 3660,42     | 0,00      |  |  |
| 🔲 Specustawa 2020                        | dni 10                              | 2024  | 04    | 21           | 21       | 4242,00    | 3660,42     | 0,00      |  |  |
| noczatek serii od o                      | Inia 2025 02 10                     | 2024  | 05    | 20           | 20       | 4242,00    | 3660,42     | 0,00      |  |  |
| początek serii ou t                      | 111a   2023.02.10                   | 2024  | 06    | 20           | 20       | 4242,00    | 3660,42     | 2157,25   |  |  |
|                                          |                                     | 2024  | 07    | 23           | 23       | 4300,00    | 3710,47     | 0,00      |  |  |
| Korekta wynag                            | <u>prodzenia</u>                    | 2024  | 08    | 21           | 21       | 4300,00    | 3710,47     | 0,00      |  |  |
| jako podstawy                            | do zasifku                          | 2024  | 09    | 21           | 21       | 4300,00    | 3710,47     | 2761,28   |  |  |
| - rok                                    | 2025 👻                              | 2024  | 10    | 23           | 23       | 4300,00    | 3710,47     | 0,00      |  |  |
| - miesiac                                | luty 👻                              | 2024  | 11    | 19           | 19       | 4300,00    | 3710,47     | 0,00      |  |  |
| nlan / praca                             |                                     | 2024  | 12    | 20           | 20       | 4300,00    | 3710,47     | 0,00      |  |  |
| - pian / piaca                           |                                     | 2025  | 01    | 21           | 21       | 4666,00    | 4026,29     | 3883,05   |  |  |
| <ul> <li>korekta wynagrodz.</li> </ul>   | 0,00 zł.                            | Razen | n wyr | nagrodzeni   | e        | 51 676,00  | 44 591,21   | 11 390,28 |  |  |
| <ul> <li>korekta umów cyw.</li> </ul>    | 0,00 zł.                            | Premi | e kw  | artalne itp. |          | 0,00       | 0,00        |           |  |  |
| Wynagrodzenie roczne 0,00 0,00           |                                     |       |       |              |          |            |             |           |  |  |
|                                          |                                     |       |       |              |          |            |             |           |  |  |

## 6.2.3 Wprowadzenie informacji o urlopie wypoczynkowym

Wynagrodzenie za urlop składa się z dwóch części - jedna z wynagrodzeniami stałymi, a druga - z wynagrodzeniami zmiennymi. W opcji **"Nieobecności"** obliczana jest tylko stawka godzinowa związana z wynagrodzeniami zmiennymi. Pozostała część zostanie obliczona w chwili wprowadzenia danych do podstawowej listy płac.

W formularzu służącym do obliczenia stawki godzinowej wynagrodzenia za urlop znajduje się odpowiednia ilość miesięcy, którą wybraliśmy przy danej osobie w danych kadrowych

(domyślnie Zm. skł. wyn. do urlopu 3 🗧 z miesięcy

Jeżeli nie zostaną wprowadzone zmiany, program zaproponuje wyliczenie z trzech miesięcy. Program pobiera ilość godzin rzeczywiście przepracowanych oraz sumę zmiennych składników wynagrodzenia, od których zależy wynagrodzenie za urlop. O tym, które to są składniki, decyduje użytkownik, korzystając z funkcji **"Ustawienia / Składniki płacowe"**.

W dolnej lewej części formularza *Korekta wynagrodzenia jako podstwa do urlopu* można wprowadzić samodzielnie informacje o wynagrodzeniu, jeśli nie ma zarobków za poprzednie miesiące w programie płacowym.

| ZWISKO Pracownica Teresa             | data  | uroa | zenia 19  | 84.01.17   | nrakt      | 1        |
|--------------------------------------|-------|------|-----------|------------|------------|----------|
| ycja Wymiar i <u>n</u> ieobecność    |       |      |           |            |            |          |
| od dnia 2025.02.03 - do 2025.02.04 - | rok   | m-c  | wyk.godz. | plan.godz. | wynagrodz. | <u>^</u> |
| dni 2                                | 2024  | 11   | 152,00    | 152,00     | 1000,00    |          |
|                                      | 2024  | 12   | 160,00    | 160,00     | 1500,00    |          |
| llość urlopu 16 : 00 h:mm            | 2025  | 01   | 168,00    | 168,00     | 200,00     |          |
| Dni na telefon 0 dni                 |       |      |           |            |            |          |
| Korekta wynagrodzenia                |       |      |           |            |            |          |
|                                      |       |      |           |            |            |          |
| - rok 2025 💌                         |       |      |           |            |            |          |
| - miesiąc 🔹 🔹 🗸                      |       |      |           |            |            |          |
| - plan / praca (H:M) 0 : 00 0 : 00   |       |      |           |            |            | -        |
| - korekta wynagrodz. 0.00 zł.        | Razen | n    | 480,00    |            | 2 700,00   |          |
|                                      |       |      |           | ,          |            |          |
|                                      |       |      |           | <b>1</b> 2 |            | •        |

Należy pamiętać o wypełnieniu zakładki "**Wymiar i nieobecność"**, gdzie należy wstawić daty nieobecności, *bez tego informacje o urlopie nie zostaną przeniesione do podstawowej listy płac.* 

| Urlop wypoczynkowy                                                |
|-------------------------------------------------------------------|
| Nazwisko Pracownica Teresa data urodzenia 1984.01.17              |
| Nr akt 1                                                          |
| Za okres od dnia 2025.02.03 J do dnia 2025.02.04 Dni roboczych: 2 |
| Dodać do listy podstawowej w roku : 2025 miesiącu luty            |
| Z umowy o pracę                                                   |
| wynagrodzenie za urlop 16 : 00 godz.                              |
|                                                                   |
| El [F12] - Wstaw 🗶 Wyjście [Esc]                                  |

Stawka godzinowa za urlop jest obliczana według wzoru:

Suma\_wynagr stawka godz=-----

#### suma godz

gdzie:

**suma\_wynagr** - suma wynagrodzeń zmiennych wpływających na wynagrodzenie za urlop z poprzednich trzech miesięcy, jeśli były takie wynagrodzenia, lub jeśli nie było tych wynagrodzeń - wynagrodzenia zmienne z bieżącego miesiąca,

suma\_godz – suma godzin, przepracowanych w ciągu miesiąca.

Jeżeli w którymś z poprzednich miesięcy wynagrodzenie pracownika było równe "0", to tego miesiąca program nie bierze do średniej.

## 6.2.4 Wprowadzenie informacji o urlopie macierzyńskim/rodzicielskim

Zasady obliczania stawki dziennej zasiłku macierzyńskiego są takie same, jak zasady obliczania stawki dziennej zasiłku chorobowego.

| Urlop macierzyński/rodzicielski      |                                     |       |              |          |            |             |               |  |  |  |
|--------------------------------------|-------------------------------------|-------|--------------|----------|------------|-------------|---------------|--|--|--|
| Nazwisko Pracownica Grażyna          | lazwisko Pracownica Grażyna         |       |              |          |            |             |               |  |  |  |
| Edycja Wymiar i <u>n</u> ieobecność  | Edycja Wymiar i <u>n</u> ieobecność |       |              |          |            |             |               |  |  |  |
|                                      | rok                                 | m-c   | wyk. dni     | plan dni | wynagrodz. | do średniej | zlecone 🔺     |  |  |  |
| od dnja 2025 02 04 _ do 2025 05 31 _ | 2023                                | 09    | 0            | 0        | 0,00       | 0,00        | 0,00          |  |  |  |
|                                      | 2023                                | 10    | 0            | 0        | 0,00       | 0,00        | 0,00          |  |  |  |
| dni 117                              | 2023                                | 11    | 0            | 0        | 0,00       | 0,00        | 0,00          |  |  |  |
| poczatek serii od dnia 2024 09 02    | 2023                                | 12    | 18           | 19       | 0,00       | 0,00        | 0,00          |  |  |  |
| początek sem od uma zoz4.03.02       | 2024                                | 01    | 22           | 22       | 4242,00    | 3660,42     | 0,00          |  |  |  |
|                                      | 2024                                | 02    | 21           | 21       | 4242,00    | 3660,42     | 0,00          |  |  |  |
| Korekta wynagrodzenia                | 2024                                | 03    | 21           | 21       | 4242,00    | 3660,42     | 0,00          |  |  |  |
| jako podstawy do zasiłku             | 2024                                | 04    | 21           | 21       | 4242,00    | 3660,42     | 0,00          |  |  |  |
| - rok 2024 🔻                         | 2024                                | 05    | 20           | 20       | 4242,00    | 3660,42     | 0,00          |  |  |  |
| - miesiac                            | 2024                                | 06    | 20           | 20       | 4242,00    | 3660,42     | 0,00          |  |  |  |
|                                      | 2024                                | 07    | 23           | 23       | 4300,00    | 3710,47     | 0,00          |  |  |  |
| - plan / praca 0 0 dni               | 2024                                | 08    | 21           | 21       | 4300,00    | 3710,47     | 0,00 🖵        |  |  |  |
| - korekta wynagrodz. 0,00 zł.        | Razen                               | n wyr | nagrodzenie  | e        | 34 052,00  | 29 383,46   | 0,00          |  |  |  |
| - korekta umów cyw. 0,00 zł.         | Premi                               | e kw  | artalne itp. |          | 0,00       | 0,00        |               |  |  |  |
|                                      | Wynagrodzenie roczne 0,00 0,00      |       |              |          |            |             |               |  |  |  |
| 🚔 Info [ F9 ]                        |                                     |       |              | Z        | -3 📙 Zap   | isz [F12] 🗙 | Wyjście [Esc] |  |  |  |

## 6.2.5 Wprowadzenie informacji o urlopie okolicznościowym, opiece art. 188

Urlopu okolicznościowy, opieka z art. 188 k.p., sprawy rodzinne ze składników zmiennych jest naliczany z wynagrodzenia bieżącego miesiąca. Nie ma tu znaczenia ich wysokość w poprzednich miesiącach.

| Urlop okolicznościowy                |      |     |           |          |            |          |        |  |
|--------------------------------------|------|-----|-----------|----------|------------|----------|--------|--|
| Nazwisko Pracownik Tomasz            |      |     | data uroo | dzenia 🗌 | 1979.11.30 | n        | rakt 2 |  |
| Edycja Wymiar i <u>n</u> ieobecność  |      |     |           |          |            |          |        |  |
| od dnia 2025.02.03 • do 2025.02.03 • | rok  | m-c | wyk, dni  | plan dni | wynagrodz. | <u>^</u> |        |  |
| dni 1                                | 2024 | 11  | 19        | 19       | 0,00       |          |        |  |
|                                      | 2024 | 12  | 20        | 20       | 0,00       |          |        |  |
| Opis pogrzeb teścia                  | 2025 | 01  | 21        | 21       | 0,00       |          |        |  |

#### 6.2.6 Wprowadzenie informacji o urlopie wychowawczym

W formularzu urlop wychowawczy wprowadzamy okres urlopu, kod ubezpieczenia i rodzaj świadczenia, a następnie poprzez **Dodaj** sporządzamy **Zestawienie nieobecności** tak aby dane te zostały przeniesione na podstawową listę płac i do deklaracji ZUS. Nie należy zapomnieć o zapisaniu danych.

| Urlop wychowawczy |                                                                                                    |  |  |
|-------------------|----------------------------------------------------------------------------------------------------|--|--|
| Nazy              | risko Pracownica Grażyna data urodzenia 1987.01.28 nr akt 11                                                                                                    |  |  |
| Ub<br>Kc<br>Ro    | Urlop wychowawczy Nazwisko Pracownica Grażyna data urodzenia 1987.01.28 Nr akt 11 Za okres od dnia 2025.06.01 do dnia 2025.06.30 Dni roboczych: 20 Dodać do listy podstawowej w roku : 2025  Z umowy o pracę wynagrodzenie płatne za 30 dni |  |  |
|                   | Dodaj [Ins] Popraw [F2] Usuń [Del]                                                                                                    |  |  |

#### 6.2.7 Wprowadzenie inf. o urlopie bezpłatnym i obecności nieuspr.

Jako informacje wprowadza się okresy nieobecności i wypełnia się tabelę nieobecności, tak jak przy wprowadzaniu wszystkich innych zwolnień i urlopów.

| Urlop bezpłatny |                                                                                                    |      |  |
|-----------------|----------------------------------------------------------------------------------------------------|------|--|
| Naz             | ko Pracownica Teresa data urodzenia 1984.01.17 nr akt 1                                                                                                    |      |  |
| Po<br>Ro<br>Ur  | Azwisko Pracownica Teresa data urodzenia 1984.01.17<br>Nr akt 1<br>Za okres od dnia 2025.02.24 do dnia 2025.02.25 Dni roboczych: 2<br>Odać do listy podstawowej w roku : 2025 v miesiącu luty v<br>Z umowy o pracę<br>brak wynagrodzenia za 2 dni |      |  |
|                 | Esc]                                                                                                    |      |  |
| 8               | Dodaj [Ins] Popraw [F2] Usuń [Del] 🗮 Vyjście                                                                                                    | Esc] |  |
# 6.3 Wprowadzenie danych do podstawowych list płac

**"Podstawowa lista płac"** w programie PŁACE jest czymś więcej, niż wynikałoby to z jej nazwy. Jest to baza danych zawierająca nie tylko miesięczne wynagrodzenia pracowników, ale także zasiłki ZUS oraz wszelkie informacje o pracownikach mające wpływ na wynagrodzenie, a mogące zmieniać się w czasie.

Do informacji tych m. in. należą:

- wymiar czasu pracy,
- sposób naliczania składki na Fundusz Pracy,
- uwzględnienie kosztów uzyskania przychodu przy pełnym miesiącu nieobecności,
- koszty uzyskania przychodu i ulga podatkowa,
- suma dochodów od początku roku,
- ilość dni do przepracowania,
- ilość dni rzeczywiście przepracowanych,
- wymiar choroby, urlopów i innych nieobecności
- wysokość składek na PPK
- zwolnienia podatkowe.

#### Dlatego też podstawowe listy płac muszą być zakładane w każdym miesiącu.

Opcja **"Podstawowa lista płac"** umożliwia zakładanie i aktualizację wszystkich zdefiniowanych wcześniej podstawowych list płac oraz obliczanie związanych z tymi listami zasiłków ZUS. Do przeglądania podstawowych list płac służy opcja **"Listy / Podstawowa lista płac"**.

Przed założeniem podstawowej listy płac trzeba wprowadzić w danych kadrowych informacje o wszystkich pracownikach, którzy wystąpią na liście. Szczególne znaczenie mają informacje o typie pracownika: miesięcznie płatny czy godzinowo płatny - oraz jego koncie bankowym (jesli wynagrodzenie ma być wypłacane przelewem).

Listę płac zakładamy po wejściu w opcję **"Dane płacowe / lista płac / podstawowa"** wybierając z listy zdefiniowanych.

| 🔀 Podstawowa lista płac / parametry | ×              |
|-------------------------------------|----------------|
| Lista płac Lista podstawowa         | a miesięczna   |
|                                     |                |
| Nr podstawowej listy płac           | 1/2            |
| llość dni roboczych                 | 20             |
| Sporządzono dnia                    | 2025.02.28     |
| Data wypłaty                        | 2025.02.28     |
|                                     | ,              |
|                                     |                |
|                                     |                |
|                                     |                |
| Zapisz [F12] Wykorzystane           | XVyjście [Esc] |

Może być ona utworzona na podstawie " *Listy z poprzedniego miesiąca*", program wyświetli wówczas zapytanie:

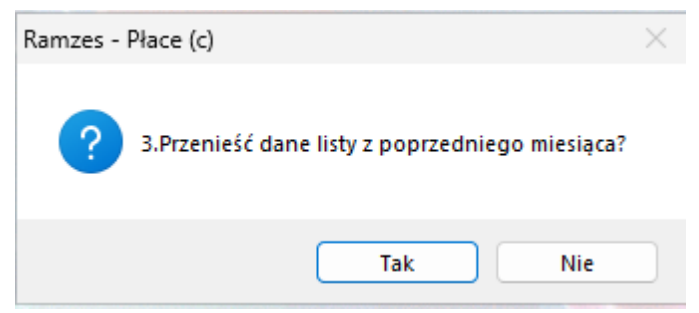

Wybór Tak, spowoduje przeniesienie danych pracowników, którzy wystąpili na li ście w poprzednim miesiącu oraz pytanie

| Ramzes - Płace (c)           | $\times$ |
|------------------------------|----------|
| Wyszukać nowo zatrudnionych? |          |
| Tak Nie                      |          |

Wybór Tak, wyświetli nowozatrudnionych pracowników, żeby można ich było dodać do listy.

Jeśli lista płac została wprowadzona błędnie, można ją skasować przy pomocy opcji "Dane płacowe / <u>Skasowanie listy".</u>

Jeśli nie wybrana została opcją *"na podstawie listy z poprzedniego miesiąca"* program założy podstawową listę płac bez nazwisk pracowników.

111

| Podstawowa lista płac - Lista podstawowa miesięczna / zestawienie |                                       |                         | 23       |
|-------------------------------------------------------------------|---------------------------------------|-------------------------|----------|
| Podstawowa                                                        | lista plac nr 1/2 z dnia 2025.02.28 z | a miesiac 2             |          |
| Nazwisko                                                          | lmię                                  | Data urodzenia Nr akt   | <u> </u> |
|                                                                   |                                       |                         |          |
|                                                                   |                                       |                         |          |
|                                                                   |                                       |                         |          |
|                                                                   |                                       |                         |          |
|                                                                   |                                       |                         |          |
|                                                                   |                                       |                         |          |
|                                                                   |                                       |                         |          |
|                                                                   |                                       |                         |          |
|                                                                   |                                       |                         |          |
|                                                                   |                                       |                         |          |
|                                                                   |                                       |                         | -        |
|                                                                   | PEŁNA STRUKTURA ZAKŁADU               |                         |          |
|                                                                   |                                       |                         |          |
| Dodaj [Ins]                                                       | 🞹 Usuń [Del]                          | Przelicz 1 os.          |          |
| +Dodaj umowa                                                      | Export danych Export danych [F9]      | Przelicz liste XVyjście | [Esc]    |

Następnie należy dodać do niej pracowników, którzy mają znaleźć się na tej liście. Robi się to klawiszami **Dodaj** (pojawią się wszyscy pracownicy zatrudnieni, dla których w tym miesiąci nie została utworzona lista podstawowa) **Dodaj umowa** (pojawią się wszyscy pracownicy, dla których została utworzona umowa o pracę powiązana z tą listą), **Nowo zatrudnieni** (pracownicy, którzy zostali zatrudnieni i wcześniej nie dodani do innej listy podstawowej). Można dodać wszystkich pracowników jednocześnie lub dodawać ich pojedynczo.

| ١  | Podstawowa lista płac - Lista podstawowa miesięczna / zestawienie |                                  |                       |                |
|----|-------------------------------------------------------------------|----------------------------------|-----------------------|----------------|
|    | Podsta                                                            | wowa lista płac nr 1/2 z dnia 20 | 25.02.28 za miesiąc 2 |                |
|    | Nazwisko                                                          | lmię                             | Data urodzen          | ia Nrakt 🔺     |
|    | 🖊 Kartoteka osobowa                                               |                                  |                       | 23             |
|    | Nazwisko                                                          | Imię                             | Data urodzenia        | Nr akt 🔺       |
|    | Pracownica                                                        | Grażyna                          | 1987.01.28            | 11             |
|    | Pracownica                                                        | Teresa                           | 1984.01.17            | 1              |
|    | Pracownik                                                         | Tomasz                           | 1979.11.30            | 2              |
|    |                                                                   |                                  |                       |                |
|    |                                                                   |                                  |                       |                |
|    |                                                                   |                                  |                       |                |
|    |                                                                   |                                  |                       |                |
|    |                                                                   |                                  |                       |                |
|    |                                                                   |                                  |                       |                |
|    |                                                                   |                                  |                       |                |
|    |                                                                   |                                  |                       |                |
|    |                                                                   |                                  |                       |                |
|    |                                                                   |                                  |                       |                |
|    |                                                                   |                                  |                       | -              |
|    |                                                                   |                                  |                       |                |
| ۳. |                                                                   | Vybierz [Ent]                    | Zaznaczona osoba      | XVyjście [Esc] |
|    |                                                                   |                                  | TTOL JOINE USUDY:     | •••••          |

Jeżeli zaznaczyliśmu w Ustawieniach, pojedyńczy wybór pracowników do listy

| [USTAWIENIA:4] | Ustawienia - dane organizacyjne / dane dodatkowe    | 83 |
|----------------|-----------------------------------------------------|----|
|                | wybór pracowników do list poprzez zaznaczenie osoby |    |

Wtedy podczas tworzenia listy poprzez Dodaj, będziemy mogli dokonywać wyboru zaznaczonych osób

| /// | 🖉 Wybór osób |                 |                | 83            |    |
|-----|--------------|-----------------|----------------|---------------|----|
| ~   | Nazwisko     | Imię            | Data urodzenia | Nr akt        | -  |
|     | Pracownica   | Grażyna         | 1987.01.28     | 11            |    |
|     | Pracownica   | Teresa          | 1984.01.17     | 1             |    |
|     | Pracownik    | Tomasz          | 1979.11.30     | 2             |    |
|     |              |                 |                |               |    |
|     |              |                 |                |               |    |
|     |              |                 |                |               |    |
|     |              |                 |                |               |    |
|     |              |                 |                |               |    |
|     |              |                 |                |               |    |
|     |              |                 |                |               |    |
|     |              |                 |                |               |    |
|     |              |                 |                |               |    |
|     |              |                 |                |               |    |
|     |              |                 |                |               |    |
|     |              |                 |                |               |    |
|     |              |                 |                |               |    |
|     |              |                 |                |               |    |
|     |              |                 |                |               |    |
|     |              |                 |                |               |    |
|     |              |                 |                |               |    |
|     |              |                 |                |               | Ψ. |
|     |              |                 |                |               |    |
| +   | - 5          | 🖌 Wyh           | ierz (Enti     |               |    |
|     |              | • • • • • • • • |                | 🕻 Wyjście [Es | C] |

Wybrać można spośród osób, które zostały zatrudnione przy pomocy opcji **"Kadry** / <u>Zatrudnienie pracownika</u>" lub zostały przyporządkowane do listy poprzez umowę o pracę. Dane kwotowe w tak założonej liście zostaną pobrane z umowy o pracę (w przypadku jej barku na pierwszej liście należy je wpisać ręcznie), natomiast takie informacje, jak ulga podatkowa, koszty uzyskania zostaną pobrane z kadr.

Jeżeli istnieje podstawowa lista płac z poprzedniego miesiąca, warto tworzyć podstawową listę płac "*Na podstawie listy z poprzedniego miesiąca"*.

Miejscem powstawania kosztów wypłat z podstawowej listy płac jest komórka organizacyjna, w której pracownik był zatrudniony w danym miesiącu. Informacja o tym, jaka jest to komórka, jest odczytywana z personalnej bazy danych w chwili tworzenia podstawowej listy płac i przepisywania do tej listy. Wypłaty w innych terminach lub na koszt innych komórek organizacyjnych są możliwe przy użyciu dodatkowych list płac.

# Można tworzyć wiele list płac z różnymi terminami wypłaty. Trzeba je wcześniej zdefiniować.

W konkretnym miesiącu pracownik może wystapić na jednej liście podstawowej i nieograniczonej ilości list dodatkowych.

## 6.3.1 Edycja danych płacowych pracownika w bieżącym miesiącu

Po wybraniu pracownika z podstawowej listy płac ukazuje się okno ustawień zawierające informacje potrzebne do prawidłowego obliczenia jego wynagrodzenia.

| 🖳 Podstawowa lista płac - Lista podstawowa miesięczna / edycja praco                                                                                                    | ownika                                                                                                    |
|----------------------------------------------------------------------------------------------------|----------------------------------------------------------------------------------------------------|
| Nazwisko Pracownik Imię Tomasz                                                                                                    | data urodz. 1979.11.30 45 M nr akt 2                                                                                                    |
| Parametry pracownika                                                                                                    | Zatr/Zwoln 2023.12.01 - Godz.dzien 8.00                                                                                                    |
| Typ: Miesięcznie płatny Umowne dni pracy 30<br>Staż 0 Wymiar etatu 1/1<br>Procentowemu rozliczeniu kosztów podlegają:<br>0.00 a) % płacy zasadniczej<br>b) składnik płacowy numer 0<br>Procentowy koszt uzyskania przychodu wynosi 0 % | Czy:<br>płacić składki na Fundusz Pracy                                                                                                    |
| Koszty uzyskania [       1.00 *       250.00 ]         Ulga podatkowa [       1.00 *       300.00 ]         Bez oświadczenia         Kwota podatku zwolnionego       0.00 zł.         Składka na Fundusz Pracy, liczona od 100.00 %    | 1. Ogólne zasady       2. zerowy PIT       3. parametry         podstawa wymiaru składki ZUS       9 166.00         wynagr. bez składek na ubezp. społ.       4 026.29         koszty uzyskania przychodu       0.00         zaliczka podatkowa       0.00         składka na ubezpieczenie zdrowotne       362.37         PPK       0.00         2025.01.01       2025.02.28 |
| lnfo                                                                                                    | Przelicz 💾 Zapisz [F12] 🗙 Wyjście [Esc]                                                                                                    |

<u>Etat</u> - to pole zostanie wypełnione na podstawie danych wpisanych w umowie o pracę. W przypadku braku umowy przyjęte domyślnie jako 1/1\_.

W zakładce Dane listy pojawi się informacja, o braku umowy o pracę do tej listy.

| 🛄 Podstawowa lista płac - Lista podstawowa miesięczna / edycja pracownika                             |                                                       |  |  |
|----------------------------------------------------------------------------------------------------|-------------------------------------------------------|--|--|
| Nazwisko Pracownik                                                                                    | Imię Marian data urodz. 1972.01.28 53 M nr akt 10     |  |  |
| Parametry pracownika                                                                                  | Dane listy Składki i wynik Zatr/Zwoln Godz.dzien 8.00 |  |  |
| Uwaga!! Brak umowy dla : Lista podstawowa miesięczna<br>Wynagrodzenie za przepracowany pełny miesiąc: |                                                       |  |  |

#### 6.3.1.1 Parametry pracownika

Program umożliwia obliczenie procentowych kosztów uzyskania przychodu dla pracownika. W tym celu trzeba określić czy procentowemu rozliczeniu podlega jakaś cześć płacy zasadniczej [należy w pozycji *a*) wpisać procentową wartość płacy zasadniczej] czy jakiś inny składnik będący na liście płac [w pozycji *b*) należy ustalić który to składnik].

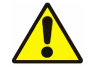

## Należy wybrać tylko jedną z opcji a lub b

Następnie należy określić procentowy koszt uzyskania.

Jeżeli pracownik ma niepracującą żonę lub wychowuje samotnie dziecko, wówczas po wprowadzeniu takiej informacji przy komunikacie <u>czy pracownik rozlicza się rodziną</u>? zaliczka podatkową będzie naliczana z pierwszego progu podatkowego.

Jeżeli w kadrach zostanie wprowadzona informacja o opłacaniu za pracownika składek na Fundusz Emerytur Pomostowych, to taka informacja automatycznie pojawi się w parametrach pracownika, a składka zostanie obliczona.

*Ważne!* dla pracowników, za których odprowadzamy składkę na Fundusz Pracy, należy zaznaczyć pozycję, płacić składki na Fundusz Pracy przy wynagrodzeniu niższym niż minimalne, wtedy składka będzie naliczana również w miesiącach, kiedy pracownik np. z powodu nieobecności zasiłkowej, będzie miał wynagrodzenie będące podstawą składek społecznych, poniżej wynagrodzenia minimalnego.

| 📃 Podstawowa lista płac - Lista podstawowa mi                                                                                                    | iesięczna / edycja praco                        | wnika                                                                         |                                                                                 |                                      |                                              |      |
|----------------------------------------------------------------------------------------------------|-------------------------------------------------|-------------------------------------------------------------------------------|---------------------------------------------------------------------------------|--------------------------------------|----------------------------------------------|------|
| Nazwisko Pracownik                                                                                                    | lmię Marian                                     | 9                                                                             | data urodz. 1972.                                                               | 01.28 53 M                           | nr akt 10                                    |      |
| Parametry pracownika                                                                                                    | wynik                                           | Zatr/Zwoln                                                                    | 2025.02.03 -                                                                    | •                                    | Godz.dzien                                   | 8.00 |
| Typ: Miesięcznie płatny Umowne o<br>Staż 0 Wymiar e<br>Procentowemu rozliczeniu kosztów podleg<br>60.00 a) % płacy zasadnic<br>b) składnik płacowy numer | dni pracy 30<br>etatu 1/1<br>gają:<br>szej<br>0 | Czy:<br>↓ płacić składł<br>przy wynag. ⊲<br>↓ nie płacić sk<br>↓ opłacanie sk | ti na Fundusz Pracy<br>< niż minimalne<br>dadek FP i FGŚP<br>dadek na Fundusz E | rozlicza<br>☐ refunda<br>merytur Pom | się z rodziną ?<br>cia składek ?<br>ostowych |      |
| Procentowy koszt uzyskania przychodu                                                                                                    | u wynosi 50 %                                   | 1. Ogólne zasad<br>podstawa wym                                               | lý 2. zerowy PIT  <br>iaru składki ZUS                                          | 3. parametry                         | 0.00                                         |      |
| Ulga podatkowa [ 1.00 * 300                                                                                                    | .00 ]                                           | koszty uzyska<br>zaliczka podat<br>składka na ube                             | nia przychodu<br>kowa<br>ezpieczenie zdrowo                                     | 0.00 =                               | 0.00                                         |      |
| Kwota podatku zwolnionego                                                                                                    | 0.00 zł.<br>100.00 %                            |                                                                               |                                                                                 | PPK                                  | 0.00                                         |      |
|                                                                                                    | Info                                            | Przel                                                                         | icz 📙 💾 Zapis                                                                   | sz [F12]                             | XWyjście [Es                                 | c]   |

Pozycje koszty uzyskania i ulga podatkowa, są wypełnione informacjami, które zostały wprowadzone w Kadrach, w zakładce Zatrudnienie.

W przypadku rozliczania podatkowego z niepracującym członkiem rodziny, w pierwszym okienku ulga podatkowa - wpisujemy **2**. Wtedy ulga podatkowa zostanie pomnożona przez 2.

<u>Kwota podatku zwolnionego</u> - jeżeli pracownik jest zwolniony od zapłacenia pewnej kwoty podatku, kwotę tę można tutaj wpisać. Dopóki kwota nie zapłaconego podatku obliczonego na podstawie dochodów osiągniętych

w bieżącym roku nie przekroczy kwoty zwolnionego podatku - podatek nie będzie naliczany.

Pola dotyczące <u>składek\_ZUS</u> służą do odpowiedzi na pytanie, czy składki ZUS są refundowane (funkcja informacyjna).

#### 6.3.1.2 Progi podatkowe, kwoty narastające od początku roku

W liście płac zapisywane są narastająco dane dotyczące podstaw składek ZUS i podatku dochodowego.

Dla pracowników bez zwolnień podatkowych

| 1. Ogólne                                | zasady 2. zerowy PI | T 3. param | etry       |
|------------------------------------------|---------------------|------------|------------|
| podstawa                                 | wymiaru składki ZU  | s          | 9 166.00   |
| wynagr. b                                | ez składek na ubezp | o. społ.   | 4 026.29   |
| koszty uz                                | yskania przychodu   | 250.00 =   | 250.00     |
| zaliczka                                 | podatkowa           | 0.00       | 153.00     |
| składka n                                | a ubezpieczenie zdr | owotne     | 362.37     |
|                                          |                     | PPK        | 0.00       |
|                                          | l początku roku:    | 2025.01.0  | 2025.02.28 |
| 1. Ogólne zasady 2. zerowy PIT 3. parame | try                 |            |            |
| Wartość limit II filar                   | 120 000.00          |            |            |
| Wartość do podatku wg ogólnych zasad     | 7 413.63            |            |            |
|                                          |                     |            |            |
| Wartość limitu I filar                   | 120 000.00          |            |            |

| wartosc limitu i lilar       |            | 120 000.00 |
|------------------------------|------------|------------|
|                              |            |            |
| podstawa -naliczona 2        |            | 0.00       |
| * narastajaco pit0           |            | 0.00       |
| podstawa wymiaru składki ZUS | 2025.01.01 | 2025.02.28 |

# Dla korzystających z PIT-0

| Hipotetycznie                                 | 1. Ogólne zasady 2. zerowy PIT 3. parametry  |
|-----------------------------------------------|----------------------------------------------|
| 100 Koszty uzyskania [0.00 * 250.00]          | podstawa wymiaru składki ZUS 6 000.00        |
|                                               | wynagr. bez składek na ubezp. społ. 5 177.40 |
| 1.00 Ulga podatkowa [ 0.00 * 300.00 ]         | koszty uzyskania przychodu 250.00= 250.00    |
| Bez oświadczenia                              | zaliczka podatkowa 0.00 0.00                 |
|                                               | składka na ubezpieczenie zdrowotne 465.97    |
| Kwota podatku zwolnionego 0.00 zł.            | PPK 0.00                                     |
| Składka na Fundusz Pracy, liczona od 100.00 % | Narastajaco 2025.01.01 2025.02.28            |
| 1. Ogólne zasady 2. zerowy PIT 3. parametry   |                                              |
| Wartość limit II filar 8                      | 528.00                                       |
| Wartość do podatku wg ogólnych zasad 📃        | 854.80                                       |
|                                               |                                              |
| Wartość limitu I filar 85                     | 528.00                                       |
|                                               |                                              |
| podstawa -naliczona 2                         | 927.40                                       |
| * narastajaco pit0                            | 0.00                                         |
| podstawa wymiaru składki ZUS 2025.01.01 202   | 5.02.28                                      |

W przypadku zawiadomienia przez pracownika w trakcie roku o wejściu w drugi próg podatkowy lub przekroczenie górnej granicy składek na ubezpieczenie emerytalne i rentowe, informację taką wprowadzamy w kadrach w zakładce Inna firma

| Przychody uzyskane u innego pracodawcy wpływające na:                        |      |      |           |      |      |      |
|------------------------------------------------------------------------------|------|------|-----------|------|------|------|
| progi podatkowe podstawę ograniczenia składek ZUS Umowy cywilnoprawne Zarząd |      |      |           |      |      |      |
| Miesiące                                                                     |      | II   | III       | IV   | V    | VI   |
| Kwoty                                                                        | 0.00 | 0.00 | 90 000.00 | 0.00 | 0.00 | 0.00 |
| Miesiące                                                                     | VII  | VIII | IX        | X    | XI   | XII  |
| Kwoty                                                                        | 0.00 | 0.00 | 0.00      | 0.00 | 0.00 | 0.00 |
|                                                                              |      |      |           |      |      |      |

## 6.3.2 Edycja danych do podstawowej Listy Płac - miesięcznie płatni

Zakładka "Dane Listy" dla pracowników miesięcznie płatnych.

W polach <u>stałych składników wynagrodzenia</u> należy wpisać kwoty wynikające z umowy o pracę. Jeśli dane te zostały wpisane do umowy o pracę, program pobierze je automatycznie na pierwszą listę wynagrodzeń.

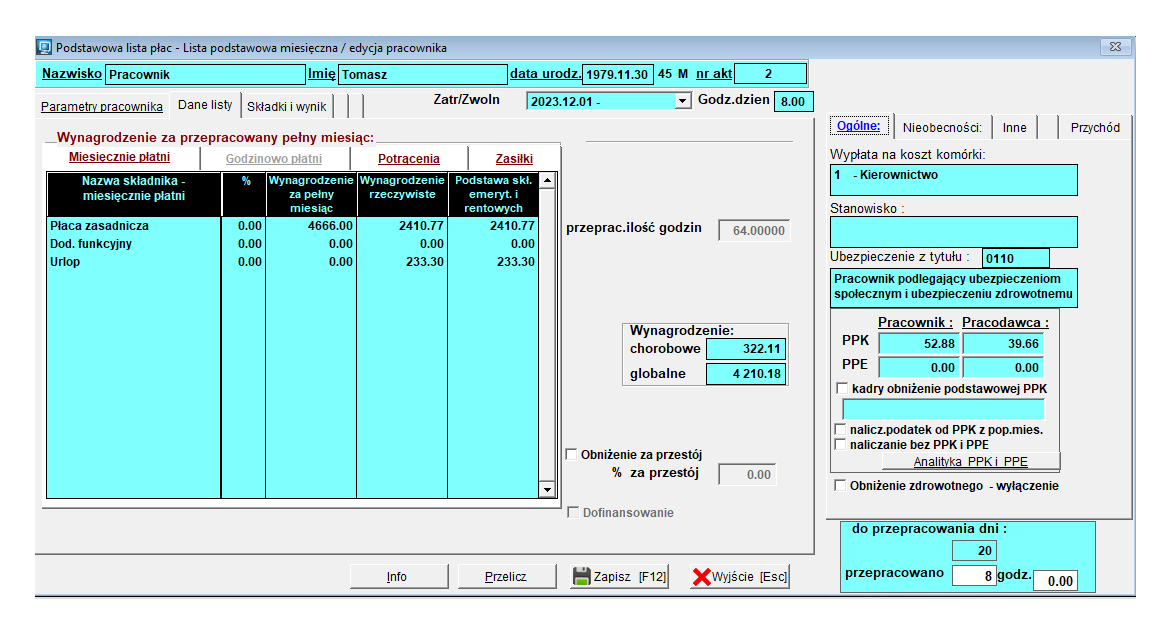

W przypadku *procentowego składnika wynagrodzenia* można go wpisać używając stopy procentowej. Wówczas zostanie on obliczony na podstawie poniższego wzoru:

y = a \* 0,01 - (x1 + x2 + .... + xn)

gdzie:

y - obliczany składnik płacowy,

a - stopa procentowa,

x1,x2,xn - składniki płacowe, od których zależy składnik y.

Jeżeli jako stopa procentowa zostanie podane **0** powstanie możliwość wpisania tego składnika w postaci kwotowej.

Zakładka Nieobecności jest wypełniana automatycznie informacjami pobieranymi z Menu Dane płacowe/ Nieobecności, jeśli uprzednio dokonaliśmy rejestracji nieobecności w *opcji* **"Dane płacowe / Nieobecności"**.

W zależności od wprowadzonych nieobecności zostanie obliczone wynagrodzenie chorobowe, zasiłek lub wynagrodzenie za urlop.

Jeżeli ilość dni przepracowanych jest mniejsza od ilości dni do przepracowania zostaną odpowiednio pomniejszone.

*Uwaga! Jeżeli nieobecno*ść została wprowadzona po utworzeniu listy płac, dane takiego pracownika należy przeliczyć i zapisać.

| 📃 Podstawowa lista płac - Lista j | podstawowa miesięcz   | na / edycja pracownika | 3                |                           |                |                              |           | 83       |
|-----------------------------------|-----------------------|------------------------|------------------|---------------------------|----------------|------------------------------|-----------|----------|
| Nazwisko Pracownik                | lm                    | e Tomasz               | data             | urodz. 1979.11.30 45 M nr | akt 2          |                              |           |          |
| Parametry pracownika Dane         | listy Składki i wynik | Za                     | atr/Zwoln 20     | 023.12.01 - Go            | odz.dzien 8.00 |                              |           |          |
| Wynagrodzenie za przep            | oracowany pełny r     | niesiąc:               |                  |                           |                | Ogólne: <u>Nieobecności:</u> | Inne      | Przychód |
| Miesięcznie płatni                | Godzinowo płatni      | Potracenia             | Zasiłki          |                           |                | urlop wychowawczy            | 0         | 0        |
| Nazwa składnika -                 | % Wynagrod            | zenie Wynagrodzenie    | Podstawa skł.    | ▲                         |                | urlop bezpłatny              | 0         | 0        |
| miesięcznie płatni                | za pełr               | y rzeczywiste          | emeryt. i        |                           |                | urlop bezpłatny opiekuńczy   | 0         | 0        |
| Płaca zasadnicza                  | 0.00 466              | 6.00 2410.77           | 2410.77          | nrzenrac ilość godzin     | C4.00000       | nieobnieusprawiedliwione     | 0         | 0        |
| Dod. funkcyjny                    | 0.00                  | 0.00 0.00              | 0.00             | przepracinose godzin      | 04.00000       | nieobusprawiedliwione        | 0         | 0        |
| Urlop                             | 0.00                  | 0.00 233.30            | 233.30           |                           |                | wypoczynkowy godz.           | 0.00      | 0.00     |
|                                   |                       |                        |                  |                           |                | okolicznościowy              | 1         | 1        |
|                                   |                       |                        |                  |                           |                | art.188 k.p. dni             | 0         | 0        |
|                                   |                       |                        |                  | Wynagrodzer               | nie:           | sprawy rodzinne dni          | 0         | 0        |
|                                   |                       |                        |                  | chorobowe                 | 322.11         |                              |           |          |
|                                   |                       |                        |                  | globalno                  | 4 210 19       | wynagr.choroba               | 3         | 3        |
|                                   |                       |                        |                  | giobanic                  | 4210.10        | zasiłek choroba              | 0         | 0        |
|                                   |                       |                        |                  |                           |                | zasiłek opieka               | 10        | 8        |
|                                   |                       |                        |                  |                           |                | urlop macierzyński           | 0         | 0        |
|                                   |                       |                        |                  | Obniženie za przestój     |                | razem zasiłkowe              | 10        | 8        |
|                                   |                       |                        |                  | % za przestój             | 0.00           | za dany miesiąc              |           |          |
|                                   |                       |                        |                  | •                         | ,              |                              |           |          |
|                                   |                       |                        |                  | 🗖 🗖 Dofinansowanie        |                |                              |           |          |
|                                   |                       |                        |                  |                           |                | do przepracowania dni        | :         |          |
|                                   |                       |                        |                  |                           |                | 20                           |           |          |
|                                   |                       | Info                   | <u>P</u> rzelicz | Zapisz [F12]              | Wyjście [Esc]  | przepracowano 8              | godz. 0./ | 00       |

Jeżeli pracodawca jest płatnikiem zasiłków, wtedy kwoty zostaną wprowadzone automatycznie po pozycji Zasiłki listy płac. Pod warunkiem wprowadzenia danych do Menu Dane płacowe/ Nieobecności, zakończonych utworzeniem i zapisaniem zestawienia nieobecności.

| Podstawowa lista płac | <ul> <li>Lista podstawowa miesięcz</li> </ul> | na / edycja pracownika |                |                                   |                                    |       | X        |
|-----------------------|-----------------------------------------------|------------------------|----------------|-----------------------------------|------------------------------------|-------|----------|
| azwisko Pracownik     | lmi                                           | ię Tomasz              | <u>data ur</u> | odz. 1979.11.30 45 M nr akt 2     |                                    |       |          |
| arametry pracownika   | Dane listy Składki i wynik                    | Za                     | tr/Zwoln 2023  | 3.12.01 -                         |                                    | ,     | ,        |
| Wynagrodzenie za      | przepracowany pełny r                         | niesiac:               |                |                                   | Ogólne: <u>Nieobecności:</u>       | Inne  | Przychóc |
| Miesiecznie płatni    | Godzinowo płatni                              | Potracenia             | Zasiłki        | 🗖 Zmiana kwoty wyrównania zasiłku | urlop wychowawczy                  | 0     | 0        |
| Nazwa skła            | dnika - zasiłki                               | Wartość % Warto        | ść kwotowa 🔺   | macierzyńskiego                   | urlop bezpłatny                    | 0     | 0        |
| Wychowawczy           |                                               | 0.00                   | 0.00           |                                   | urlop bezpłatny opiekuńczy         | 0     | 0        |
| Mac./Rodzic.          |                                               | 0.00                   | 0.00           |                                   | nieobnieusprawiedliwione           | 0     | 0        |
| Chorobowy/Świad.      |                                               | 0.00                   | 0.00           | przeprac.ność godzin 64.00000     | nieobusprawiedliwione              | 0     | 0        |
| Opiekuńczy            |                                               | 0.00                   | 1244.00        |                                   | wypoczynkowy godz.                 | 0.00  | 0.00     |
| Podwyż.zas.mac.       |                                               | 0.00                   | 0.00           |                                   | okolicznościowy                    | 1     | 1        |
|                       |                                               |                        |                |                                   | art.188 k.p. dni                   | 0     | 0        |
|                       |                                               |                        |                | M/m - m - d - min                 | sprawy rodzinne dni                | 0     | 0        |
|                       |                                               |                        |                | chorobowe 322.11                  |                                    |       |          |
|                       |                                               |                        |                |                                   | wynagr.choroba                     | 3     | 3        |
|                       |                                               |                        |                | globalite 4 210.18                | zasiłek choroba                    | 0     | 0        |
|                       |                                               |                        |                |                                   | zasiłek opieka                     | 10    | 8        |
|                       |                                               |                        |                |                                   | urlop macierzyński                 | 0     | 0        |
|                       |                                               |                        | _              | Obniżenie za przestój             | razem zasiłkowe<br>za dany miesiąc | 10    | 8        |
|                       |                                               |                        |                | <sup>70</sup> Za pizestoj 0.00    |                                    |       |          |
|                       |                                               |                        |                |                                   |                                    |       |          |
|                       |                                               |                        |                | Domansowane                       | do przepracowania dni              | :     |          |
|                       |                                               |                        |                |                                   | 20                                 |       |          |
|                       |                                               | 1.44                   |                |                                   |                                    | and a |          |

Zasiłki: chorobowy, opiekuńczy, macierzyński i wychowawczy zostały obliczone na podstawie danych z Nieobecności.

Potrącenia do listy płac, wpisuje się jako kwoty.

| 🖳 Podstawowa lista płac - Lista podstawowa miesięczna / edycja pracownika |                            |                          |               |                                                                                                    |  |
|---------------------------------------------------------------------------|----------------------------|--------------------------|---------------|----------------------------------------------------------------------------------------------------|--|
| Nazwisko Pracownik                                                        | Imię Miłosz                | da                       | ata urodz. 20 | 004.09.11 20 M <u>nr akt</u> 12                                                                                              |  |
| Parametry pracownika Dane                                                 | iisty Składki i wynik      | Zatr/Zwoln               | 2025.01.02    | Godz.dzien 8.00                                                                                                    |  |
| Wynagrodzenie za przep                                                    | oracowany pełny miesiąc:   |                          |               |                                                                                                    |  |
| Miesięcznie płatni                                                        | Godzinowo płatni Po        | tracenia Zasił           | <u>ki</u>     |                                                                                                    |  |
| Nazwa składnika p<br>Zaliczki                                             | ootrąceń Wartość %<br>0.00 | Wartość kwotowa<br>200.0 | 0             |                                                                                                    |  |
| Komornik                                                                  | 0.00                       | 0.0                      | 0             |                                                                                                    |  |
| PZU                                                                       | 0.00                       | 65.0                     | 0 prze        | prac.nosc godzin   160.00000                                                                                                 |  |
|                                                                           |                            |                          | Raze          | Wynagrodzenie:<br>chorobowe 0.00<br>globalne 6 000.00<br>em potrącenia : 265.00<br>niżenie za przestój<br>% za przestój 0.00 |  |
|                                                                           |                            |                          |               |                                                                                                    |  |
|                                                                           |                            |                          | J Do          | finansowanie                                                                                                    |  |
|                                                                           | <u></u> Ir                 | nfo <u>P</u> rzelica     | z 🔡           | Zapisz [F12]                                                                                                    |  |

Program PŁACE posiada możliwość rejestracji kwot wypłaconych pracownikom jako zaliczki.

Jeżeli pracownik ma w bieżącym miesiącu zarejestrowane zaliczki, to ich suma pojawi się na podstawowej liście płac jako potrącenie. Obliczoną kwotę można korygować.

Zakładka *Składki i wynik* podstawowej listy płac zawiera wyliczone składki na ubezpieczenie ZUS, potrącenia,podatek, kwotę do wypłaty. Jest ona taka sama dla pracowników miesięcznie i godzinowo płatnych.

| 📃 Podstawowa lista płac - Lista | podstawowa miesięczna / edycj | ja pracownika                                    |
|---------------------------------|-------------------------------|--------------------------------------------------|
| Nazwisko Pracownica             | Imię Teresa                   | a data urodz. 1984.01.17 41 K nr akt 1           |
| Parametry pracownika Dane       | listy Składki i wynik         | Zatr/Zwoln 2024.10.03 - Godz.dzien 8.00          |
| Podstawa składek na u           | bezpieczenie emerytalne i     | i rentowe 4 133.95                               |
| Składki na ubezniec             | zenie.                        |                                                  |
| emerytalne                      | 9.76 % 403.47                 | Wynik:                                           |
| rentowe                         | 1.50 % 62.01                  | podatek dochodowy 12.00 % 98.00                  |
| chorobowe                       | 2.45 % 101.28                 | wynagrodzenie 4 133.95                           |
| składki ZUS                     | 566.76                        | wypłaty z ZUS 0.00<br>świadczenie w naturze 0.00 |
| podstawa składek zdro           | owotnych 3 567.19             |                                                  |
| zdrowotne                       | 9.00 % 321.05                 | potrącenia 985.81                                |
|                                 | 「                             | - obniżone Netto 3 148.14                        |
| zdrowotne odliczane             | 0.00 % 0.00                   |                                                  |
| j - obnizone                    | 9.00 % 321.05                 | konto pracownika                                 |
|                                 |                               | wypłata gotówki 314814                           |
|                                 |                               | Wypiata gotown 5 146.14                          |
|                                 |                               | Info Przelicz HZapisz [F12] XWyjście [Esc]       |

Znajdują się tu: składki na ubezpieczenie, podatek dochodowy i kwota do przekazania na konto pracownika lub do wypłaty gotówką.

Obliczanie zaliczki na podatek dochodowy od wynagrodzeń program rozpoczyna od obliczenia podstawy podatku. Jeżeli pracownik nie ma zwolnień od podatku lub suma jego dochodów w poprzednich miesiącach przekroczyła zadeklarowaną kwotę zwolnienia od podatku, podstawa podatku od wynagrodzeń:

#### Podstawa\_w = przychód\_w - koszty - składki

gdzie:

*przychód\_w* - suma opodatkowanych składników wynagrodzenia uzyskanych w bieżącym miesiącu

*koszty* - miesięczna kwota kosztów uzyskania

*składki* - suma składek na ubezpieczenie społeczne.

Podstawa opodatkowania zaokrąglana jest z dokładnością określoną w opcji **"Ustawienia** / **Dane do obliczeń** / **Podatki"**. Jeżeli wynik powyższych obliczeń jest ujemny, przyjmuje się podstawę opodatkowania równą zeru.

Następną wielkością potrzebną do obliczenia zaliczki na podatek dochodowy jest jej stopa procentowa. Podstawą do jej określenia są dane zaprogramowane w opcji **"Ustawienia / Dane do obliczeń "**.

Zaliczka na podatek dochodowy od wynagrodzeń:

#### podatek\_w = podstawa\_w \* stopa - ulga

gdzie:

*ulga* - miesięczna kwota ulgi podatkowej, *stopa* - stopa procentowa podatku.

Jeżeli wynikiem obliczeń będzie ujemny podatek, zostanie on zastąpiony zerem. Jeśli nie - zaliczka podatkowa od wynagrodzeń zostanie zaokrąglona zgodnie z danymi z opcji **"Ustawienia / Dane do obliczeń "**.

Podstawa zaliczki na podatek dochodowy od zasiłków:

Podstawa opodatkowania zaokrąglana jest tak samo, jak dla podatku od wynagrodzeń i nie może być mniejsza od "**0**". Taka sama jest również stopa procentowa.

Zaliczka na podatek dochodowy od zasiłków. *podatek z = podstawa z \* stopa* 

Ujemny podatek zostanie zastąpiony zerem, a nieujemny - zaokrąglony podobnie, jak podatek od wynagrodzeń.

Ostatecznie:

#### podatek = podatek\_w + podatek\_z

Od obliczonej w powyższy sposób zaliczki podatkowej przyrównywana jest składka na ubezpieczenie zdrowotne. W przypadku gdy składka na ubezpieczenie zdrowotne obliczona przez płatnika jest wyższa od kwoty zaliczki, to na podstawie art. 83 ust. 1 ustawy zdrowotnej podlega obniżeniu do wysokości tej zaliczki. Przy czym kwotę zaliczki na podatek oblicza się według zasad obowiązujących na 31 grudnia 2021 r. (art. 83 ust. 2b ustawy zdrowotnej).

Jeżeli w chwili tworzenia listy płac pracownik miał w swoich danych personalnych wpisaną nazwę banku, w którym zostało założone jego konto osobiste oraz numer tego konta, to należna mu kwota zostanie wpisana w opcji konto. Później będzie można wykonać przelew.

Użycie klawisza **[F12]** lub funkcji **Zapisz** powoduje zakończenie wpisywania danych pracownika do podstawowej listy płac, zapis informacji na dysku i przejście do okna ustawień następnego pracownika. Jeżeli nie chcemy wypełniać danych płacowych tego pracownika, należy wcisnąć klawisz **[Esc]** lub użyć funkcji **Wyjście**. Nastąpi wtedy powrót do spisu pracowników umieszczonych na podstawowej liście płac.

### 6.3.3 Edycja danych do podstawowej Listy Płac – godzinowo płatni

Opisany niżej formularz jest przeznaczony dla pracowników godzinowo płatnych.

Zakłada się, że wszystkie składniki wynagrodzenia pracowników godzinowo płatnych są zmienne. Dlatego przy nieobecnościach nie pojawia się rozszerzona lista, zawierająca zmniejszone składniki. Pracownik godzinowo płatny ma wprowadzone tylko rzeczywiste składniki wynagrodzenia.

Pierwsza zakładka formularza **Parametry pracownika** jest identyczna jak dla listy podstawowej miesięcznie płatnej.

W drugiej zakładce formularza **Dane listy** istotna jest informacja na temat <u>ilości</u> <u>przepracowanych godzin</u> i <u>stawki godzinowej</u>. W przypadku pracownika godzinowo płatnego nie można ich pominąć. <u>Staż pracy</u>, tak jak w przypadku pracownika miesięcznie płatnego, nie wpływa na obliczenia - pełni rolę informacyjną.

Pierwszy składnik wynagrodzenia jest obliczany jako iloczyn ilości godzin i stawki godzinowej.

Na liście godzinowej mamy możliwość wypłaty dwóch składników płaca zasadnicza (przypadek pracy na dwóch stanowiskach) po uprzednim zaprogramowaniu składnika w menu Ustawienia składniki płacowe.

W przypadku występowania **godzin nadliczbowych** należy skorzystać ze składników 2,3,4 znajdujących na liście wynagrodzeń.

Typowym sposobem wykorzystania <u>składnika nr 2</u> - *G. Nadliczbowe 1* jest zapisanie w nim wynagrodzenia za godziny nadliczbowe do których, zgodnie z kodeksem pracy, wymagany jest dodatek w wysokości 50 %.

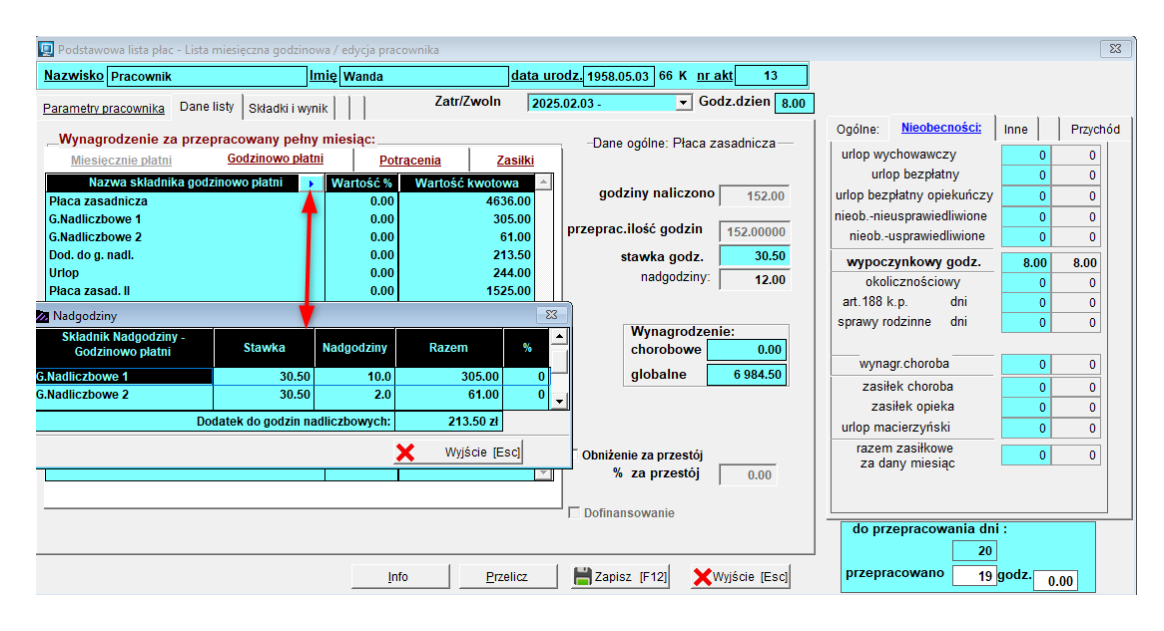

**Do** <u>*składnika\_nr\_3 – G. Nadliczbowe 2* należy wpisać wynagrodzenie za godziny nadliczbowe, do których wymagany jest dodatek w wysokości 100 %.</u>

Składniki te zostaną obliczone, gdy wpiszemy stawkę godzinową i ilość faktycznie przepracowanych godzin nadliczbowych w opcji **Nadgodziny**, która wyświetla się jako tabela przy liście płac po naciśnięciu strzałki znajdującej się obok **Nazwa składnika**. Po wyjściu z tabeli wyliczone kwoty zostaną zapisane na liście wynagrodzeń wraz z automatycznie wyliczonym dodatkiem do godzin nadliczbowych – **składnik płacowy nr 4**.

W pole <u>dni do przepracowania</u> automatycznie wpisywana jest rzeczywista ilość dni, jaką powinno się przepracować w bieżącym miesiącu, wykluczając niedziele, święta, wolne soboty.

Zaś w pole <u>dni przepracowane</u> automatycznie wpisywana jest ilość dni przepracowanych zgodnie z zestawieniem nieobecności.

Pola Nieobecności program wypełnia automatycznie, jeśli uprzednio dokonaliśmy rejestracji nieobecności w opcji **"Nieobecności"**.

# 6.4 Dodatkowe listy płac

<u>Dodatkowe listy</u> płac zawierają wynagrodzenie pracowników wynikające ze stosunku pracy, a nie uwzględnione w podstawowych listach płac.

Program PŁACE umożliwia utworzenie dowolnej ilości <u>dodatkowych\_list</u> płac w ciągu miesiąca. Należy je wcześniej zdefiniować w menu **Ustawienia /składniki płacowe**.

Dodatkowe listy płac posiadają tylko jeden składnik płacowy.

### 6.4.1 Zakładanie dodatkowej listy płac

Definiowanie listy dodatkowej odbywa się w menu Ustawienia/Składniki płacowe.

Definiując własną listę dodatkową określamy jej rodzaj z punktu widzenia obliczanego później zasiłku chorobowego. Po wciśnięciu klawisza strzałki przy oknie **Rodzaj** ukaże się menu przedstawiające następujące możliwości:

| 📶 Dopisywa | anie nowej listy płac           |                        |
|------------|---------------------------------|------------------------|
| Nazwa      | Premia                          |                        |
| Тур        | C Podstawowa                    | Odatkowa               |
|            | C Członków zarządu spółki       | C Członków rady nadzor |
|            |                                 |                        |
| Rodzaj     | Miesięczna                      | <b>_</b>               |
| Podatek    | Miesięczna<br>do Kwartalna      | i 🔽                    |
|            | Roczna<br>Nie wpływa na zasiłek |                        |

Jeżeli dane wynagrodzenie nie ma być uwzględniane podczas wyliczania zasiłku chorobowego należy wybrać **Nie wpływa na zasiłek.** 

Dalej należy określić: Czy naliczać składki ZUS? Czy pomniejszać wynagrodzenie z tytułu nieobecności zasiłkowej? Czy wpływa na wynagrodzenie za urlop? Należy zaznaczyć odpowiednie informacje. Następnie należy określić jak ma być naliczany podatek dochodowy.

| 💋 Dopisywa | nie nowej listy płac               |                                          |                                               |                                                                |
|------------|------------------------------------|------------------------------------------|-----------------------------------------------|----------------------------------------------------------------|
| Nazwa      | Premia                             |                                          |                                               |                                                                |
| Тур        | C Podstawowa C Członków zarządu sp | Odatkowa<br>półki C Członków rady r      | nadzorczej                                    |                                                                |
| Rodzaj     | Miesięczna                         | •                                        |                                               |                                                                |
| Podatek    | dochodowy naliczać jako            | Od wynagrodzeń<br>Od wynagrodzeń<br>Inne | Czy pomniejszać wyna<br>Czy wpływa na wynagro | JS?<br>gr. z tytułu nieobecn. zasiłkowej?<br>odzenie za urlop? |
| U Wyre     | ównanie                            | Nie naliczać                             | niezatrudnionych:                             | Dla rodziny:                                                   |

Ma to znaczenie, w której pozycji zostanie umieszczony na deklaracjach oraz do jakiej kartoteki wynagrodzeń trafi.

Tak zdefiniowaną listę wybieramy w danych płacowych.

| Dane p | acowe             | li: Delilenseis | V-J | Mandatali Hataniania Désarési |
|--------|-------------------|-----------------|-----|-------------------------------|
| 1.     | lista płac        | ALT+T →         | 1.  | podstawowa                    |
| 2.     | zaliczki          |                 | 2.  | dodatkowa                     |
| 3.     | umowy             | •               | 3.  | członków zarządu spółki       |
| 4.     | dywidendy i odset | ci ►            | 4.  | członków rady nadzorczej      |

Początkowo tabela jest pusta, dodajemy do niej pracownika tak jak to się czyni przy innych wyborach osób klawiszem **[Ins]** lub poprzez **Dodaj**. Pojawi się pytanie:

| Dodać osoby zwolnione? |
|------------------------|
| Tak Nie                |

**Tak** - pojawią się pracownicy zwolnieni, którym możemy wypłacić wynagrodzenie po ustaniu zatrudnienia (z kosztami uzyskania przychodu).

**Nie** - pojawi się lista pracowników zatrudnionych na umowę o pracę. Poprzez **Wybierz** wybieramy zaznaczonego pracownika.

| 📃 Dodatkowa lista płac - Premia uznaniowa / edy                                                                                                    | cja pracownika                                      |                                                                                            |
|----------------------------------------------------------------------------------------------------|-----------------------------------------------------|--------------------------------------------------------------------------------------------|
| Nazwisko Pracownik                                                                                                    | Imię Marian                                         | Data urodzenia 1972.01.28                                                                  |
| Ogólne Składki i wynagrodzenie                                                                                                    | Zatr/ZwoIn                                          | 2025.02.03 - Godz.dzien 8.00                                                               |
| Dni do przepracowania20dni przepracowane20przepracowano dni:20Wymiar etatu1/11/11.0000                                                                                                    | osoba zagraniczna                                   | 3                                                                                          |
| Ubezpieczenie z tytułu 0110                                                                                                    | » Pracownik podlegający ubezpiec                    | zeniom społecznym i ubezpieczeniu zdrowotnemu                                              |
| Stanowisko :<br>Wypłata na koszt komórki:<br>1. Ogólne zasady 2. zerowy PIT 3. parame<br>podstawa wymiaru składki ZUS<br>wynagr. bez składek na ubezp. społ.<br>koszty uzyskania przychodu<br>zaliczka podatkowa 0.00<br>składka na ubezpieczenie zdrowotne<br>PPK | Drukarz         1       - Kierownictwo         etry | kadki na Fundusz Pracy przy wynag. < niż minimalne<br>ś składek FP i FGŚP<br>się z rodziną |
|                                                                                                    | InfoPr.                                             | zelicz 🛛 🗮 Zapisz [F12] 🗙 Wyjście [Esc]                                                    |

Wypłata na dodatkową listę płac nie musi odbywać się na koszt macierzystej komórki pracownika (tzn. komórki organizacyjnej wprowadzonej w jego dane kadrowe). Dzięki temu pracownik może w ciągu jednego miesiąca otrzymać wypłaty z kilku różnych komórek organizacyjnych. Po naciśnięciu klawisza strzałki ukaże się struktura organizacyjna, z której można wybrać odpowiednią komórkę.

W zakładce **Składniki i wynagrodzenie** w pozycji Wynagrodzenie, należy wpisać wynagrodzenie, które przysługuje pracownikowi z tytułu listy dodatkowej. W przypadku zaznaczenia opcji pomnieszenia wynagrodzenia z powodu nieobecności zasiłkowej, program pomniejszy wynagrodzenie rzeczywiste brutto proporcjonalnie do nieobecności w miesiącu utworzenia listy dodatkowej.

Jeżeli pracownik przystąpił do Pracowniczych Planów Kapitałowych i wypłacamy wynagrodzenie podlegające składkom społecznym, zostanie ono naliczone w tej liście.

| Nazwisko Pracownik                                                         | Imię Marian Data urodzenia 1972.01.28                      |                                                                |
|----------------------------------------------------------------------------|------------------------------------------------------------|----------------------------------------------------------------|
| Ogólne <u>Skladki i wynagrodzenie</u>                                      | Zatr/Zwoln 2025.02.03 - Godz.dzien 8.00                    | Ogólne: Przychód                                               |
|                                                                            |                                                            | Premia uznaniowa                                               |
|                                                                            | Wynagrodzenie   1 800.00     rzeczywiste brutto   1 800.00 | Data utworzenia 2025.02.28<br>Data wypłaty 2025.02.28          |
| Zus udział pracownika                                                      | podstawa składek ZUS 1800.00                               | Pracownik : Pracodawca :<br>PPK 36.00 27.00<br>PPF 0.00 000    |
| emerytalne 9.76 % 175.68<br>rentowe 1.50 % 27.00<br>chorobowe 2.45 % 44.10 | koszty uzyskania [ <mark>0.00</mark> * 250.00 ] 0.00       | kadry obniżenie podstawowej PPK                                |
| składki ZUS 246.78                                                         | podatek 12.00 % 190.00                                     | naliczanie bez PPK i PPE                                       |
| zdrowotne 9.00% 139.79                                                     | inne potrącenia 0.00                                       | Wyłączenie obniż. zdrowotnego Podstawa składek- wypadkowe 1 sr |
| 9.00 % 0.00<br>9.00 % 139.79                                               | Potrącenia PPK+PPE 36.00<br>potrącenia razem 612.57        |                                                                |
|                                                                            | przelew 0.00 zł.<br>WYPŁATA GOTÓWKĄ 1 187.43 zł.           |                                                                |

Na liście dodatkowej można dokonywać potrąceń z wynagrodzenia.

Pracownika można usunąć z dodatkowej listy płac używając klawisza **[Del]** lub **Usuń** z zestawienia pracowników do dodatkowej listy płac.

#### 6.4.2 Ekwiwalent za urlop

Jeżeli chcemy wyliczyć ekwiwalent za urlop należy zdefiniować dodatkową listę płac w menu Ustawienia/składniki płacowe jako *"ekwiwalent za urlop",* poprzez wybranie jej z list dodatkowych Dla niezatrudnionych.

Po wybraniu tej listy w **Dane płacowe / Lista płac / dodatkowa** dla ekwiwalentu za urlop pojawi się odpowiednia lista, z współczynnikiem urlopowym obowiązującym w roku, w którym wypłacany jest ekwiwalent.

127

| 🛄 Dodatkowa lista płac - Ekwiwalent za urlop / edycja p                                                                                                    | pracownika                                |                                                                   |
|----------------------------------------------------------------------------------------------------|-------------------------------------------|-------------------------------------------------------------------|
| Nazwisko Pracownica                                                                                                    | Imię Grażyna                              | Data urodzenia 1987.01.28                                         |
| Ogólne Składki i wynagrodzenie                                                                                                    | Zatr/Zwoln                                | 2023.12.03 - 2025.02.28 💌 Godz.dzien 8.00                         |
| Podstawa ekwiwalentu za urlop :                                                                                                    |                                           |                                                                   |
| <przeciętne 3="" miesięcy="" wynagrodzenie="" z=""></przeciętne>                                                                                                    | 4 544.00                                  |                                                                   |
| współczynnik 20.75 stawka za 1 godz.                                                                                                    | 27.37<br>Wartość eky                      | viwalentu 1 094 80                                                |
| ekwiwalent za godzin                                                                                                    | 40                                        |                                                                   |
| Zus udział pracownika       Zus udział pracodawcy         emerytalne       9.76       %       106.85         rentowe       1.50       %       16.42         chorobowe       2.45       %       26.82         składki ZUS       150.09       944 71 | podstawa skła<br>koszty uzyska<br>podatek | adek ZUS 1094.80<br>nnia [ 0.00 * 250.00 ] 0.00<br>12.00 % 113.00 |
| zdrowotne         9.00 %         85.02           - obniżone         0.00 %         0.00                                                                                                    | inne potrącen                             | ia 0.00                                                           |
| 9.00 % 85.02                                                                                                    | potrącenia ra                             | zem 348.11                                                        |
|                                                                                                    | przelew<br>WYPŁATA GO                     | 0.00 zł.<br>TÓWKĄ 746.69 zł.                                      |
|                                                                                                    | Info Przy                                 | elicz 🛛 💾 Zapisz [F12] 🗙 Wyjście [Esc]                            |

Trzeba pamiętać, że ekwiwalent za urlop można wyliczyć tylko dla <u>osoby zwolnionej</u>, najwcześniej w dniu rozwiązania umowy o pracę. Okno przeciętne wynagrodzenie z 3 miesięcy jest edytowalne. Operator może

samodzielnie zmienić kwotę wyliczoną przez program.

# 6.5 Listy członków zarządu spółki i członków rady nadzorczej

Listy członków zarządu i rady nadzorczej zakłada się analogicznie do pozostałych list (podstawowych i dodatkowych).

| 🔀 Lista płac członków zarządu spółki / par                                           | ametry                                | 23 |
|--------------------------------------------------------------------------------------|---------------------------------------|----|
| Lista płac Lista członków za                                                         | ządu                                  |    |
| Nr listy członków zarządu<br>Ilość dni roboczych<br>Sporządzono dnia<br>Data wypłaty | 1/2<br>20<br>2025.02.28<br>2025.02.28 |    |
| Zapisz [F12] Wykorzystane                                                            | XVyjście [Esc]                        |    |
| 🔀 Lista płac członków rady nadzorczej / p                                            | arametry                              | 23 |
| Lista płac Lista członków rac                                                        | iy nadzorczej                         |    |
| Nr listy członków rady<br>Ilość dni roboczych<br>Sporządzono dnia<br>Data wypłaty    | 1/2<br>20<br>2025.02.28<br>2025.02.28 |    |
| Zapisz [F12] Wykorzystane                                                            | XVyjście [Esc]                        |    |

Wybieramy odpowiednia listą, a następnie osoby do niej. Program daje możliwość wprowadzenia na listę członków zarządu, którze są osobami zagranicznymi. Ich przychód pojawi się na deklaracji PIT-8AR oraz na deklaracji IFT-1/IFT-1R.

Uwaga! warunkiem koniecznym pobrania do odpowiedniej pozycji IFT, jest wybranie jej w oknie Przychód.

| Ogólne       Składki i wynagrodzenie         Forma opodatkowania       podatek dochodowy zryczałtowe v         Image: Przychody u innego pracodawcy Akta 32         Przychód       Wynagrodzenie         Przychód       Wynagrodzenie dyrektorów         Zus udział pracownika       Zus udział pracodawcy         emerytalne       9.76 %       0.00         rentowe       1.50 %       0.00         chorobowe       2.45 %       0.00         składki ZUS       0.00         podstawa składek zdrowotnych       18 000.00         zdrowotne       9.00 %       1 620.00         inne potrącenia       0.00         potrącenia razem       5 220.00         przelew       0.00         wyrpŁATA GOTÓWKA       12 780.00                                                                                                    | azwisko Riveria                                                                                                    | Imię Javier Data urodzenia 1975.12.10                                                                                                    |
|----------------------------------------------------------------------------------------------------|----------------------------------------------------------------------------------------------------|----------------------------------------------------------------------------------------------------|
| Forma opodatkowania       podatek dochodowy zryczałtowe v <ul> <li>(certyfikat rezydencji wg kadr)</li> <li>osoba zagraniczna</li> </ul> Przychód Wynagrodzenie dyrektorów <ul> <li>Wynagrodzenie</li> <li>18 000.00</li> <li>świadczenie w naturze</li> <li>0.00</li> <li>świadczenie w naturze</li> <li>0.00</li> <li>koszty uzyskania [</li> <li>0.00 *</li> <li>250.00 ]</li> <li>0.00</li> <li>koszty uzyskania [</li> <li>0.00 *</li> <li>300.00 ]</li> <li>Bez ośw</li> </ul> podatek zdrowotnych         18 000.00             growotne         9.00 %         1 620.00             potrącenia razem         5 220.00         potrącenia razem         5 220.00           przelew         0.00 zł.         0.00 zł.         WyPŁATA GOTÓWKĄ         12 780.00 zł.                                                                                                    | ogólne Skladki i wynagrodzenie                                                                                                    |                                                                                                    |
| Przychody u innego pracodawcy Akta 32       Wynagrodzenie 18 000.00         Przychód Wynagrodzenie dyrektorów <ul> <li>Przychód Wynagrodzenie dyrektorów</li> <li>Przychód Wynagrodzenie dyrektorów</li> <li>Przeczywiste brutto</li> <li>Podstawa składek ZUS</li> <li>0.00</li> <li>Koszty uzyskania [</li> <li>0.00</li> <li>Podatek</li> <li>Podatek</li> <li>Podatek</li> <li>Podatek</li> <li>Podatek</li> <li>Podatek</li> <li>Podatek</li> <li>Potrącenia razem</li> <li>Pizelew</li> <li>Podo 2tł.</li> <li>WyPŁATA GOTÓWKĄ</li> <li>Pizeław Wołow Zł.</li> </ul> | orma opodatkowania podatek dochodowy zrycz                                                                                                    | Itowa ▼ (certyfikat rezydencji wg kadr)                                                                                                    |
| Przychód       Wynagrodzenie dyrektorów <ul> <li>świadczenie w naturze</li> <li>0.00</li> <li>rzeczywiste brutto</li> <li>18 000.00</li> </ul> Zus udział pracownika       Zus udział pracodawcy       podstawa składek ZUS       0.00         emerytalne       9.76 %       0.00       koszty uzyskania [       0.00 *       250.00 ]       0.00         rentowe       1.50 %       0.00 <ul> <li>godatkowa [</li> <li>0.00 *</li> <li>300.00 ]</li> <li>Bez ośw</li> <li>Podatek</li> <li>20.00 %</li> <li>3 600.00</li> </ul> <ul> <li>inne potrącenia</li> <li>0.00</li> <li>potrącenia razem</li> <li>5 220.00</li> <li>przelew</li> <li>0.00</li> <li>zł.</li> <li>WYPŁATA GOTÓWKĄ</li> <li>12 780.00 zł.</li> </ul>                                                                                                    | 🔲 Przychody u innego pracodawcy Akta 32                                                                                                    | Wynagrodzenie 18 000.00                                                                                                    |
| Przychód       Wynagrodzenie dyrektorów       rzeczywiste brutto       18 000.00         Zus udział pracownika       Zus udział pracodawcy       podstawa składek ZUS       0.00         emerytalne       9.76 %       0.00       koszty uzyskania [       0.00 *       250.00 ]       0.00         rentowe       1.50 %       0.00       Ulga podatkowa [       0.00 *       300.00 ]       Bez ośw         chorobowe       2.45 %       0.00       Podatek       20.00 %       3 600.00         podstawa składek zdrowotnych       18 000.00       mine potrącenia       0.00       0.00         potrącenia razem       5 220.00       potrącenia razem       5 220.00       przelew       0.00 zł.         WYPŁATA GOTÓWKĄ       12 780.00 zł.       12 780.00 zł.       12 780.00 zł.       12 780.00 zł.       12 780.00 zł.                                                                                                    |                                                                                                    | świadczenie w naturze 0.00                                                                                                    |
| Zus udział pracownika       Zus udział pracodawcy       podstawa składek ZUS       0.00         emerytalne       9.76 %       0.00       koszty uzyskania [       0.00 *       250.00 ]       0.00         rentowe       1.50 %       0.00       koszty uzyskania [       0.00 *       300.00 ]       Bez ośw         chorobowe       2.45 %       0.00       *       300.00 ]       Bez ośw         podstawa składek zdrowotnych       18 000.00       *       20.00 %       3 600.00         zdrowotne       9.00 %       1 620.00       inne potrącenia       0.00         - obniżone       0.00 %       0.00       potrącenia razem       5 220.00         przelew       0.00 zł.       WYPŁATA GOTÓWKĄ       12 780.00 zł.                                                                                                    | Przychód Wynagrodzenie dyrektorów 👻                                                                                                    | rzeczywiste brutto 18 000.00                                                                                                    |
| zdrowotne         9.00 %         1 620.00           - obniżone         0.00 %         0.00           9.00 %         1 620.00           potrącenia razem         5 220.00           przelew         0.00 zł.           WYPŁATA GOTÓWKĄ         12 780.00 zł.                                                                                                    | Zus udział pracownika     Zus udział pracodawcy       emerytalne     9.76     %     0.00       rentowe     1.50     %     0.00       chorobowe     2.45     %     0.00       składki ZUS     0.00     0.00 | podstawa składek ZUS       0.00         koszty uzyskania       [       0.00       *       250.00       ]       0.00         Ulga podatkowa       [       0.00       *       300.00       ]       □       Bez ośw         Podatek       20.00       %       3 600.00 |
| 9.00 % 1 620.00 potrącenia razem 5 220.00 przelew 0.00 zł. WYPŁATA GOTÓWKĄ 12 780.00 zł.                                                                                                    | zdrowotne         9.00 %         1 620.00           - obniżone         0.00 %         0.00                                                                                                    | inne potrącenia 0.00                                                                                                    |
| przelew 0.00 zł.<br>WYPŁATA GOTÓWKĄ 12 780.00 zł.                                                                                                    | 9.00 % 1 620.00                                                                                                    | potrącenia razem 5 220.00                                                                                                    |
|                                                                                                    |                                                                                                    | przelew 0.00 zł.<br>WYPŁATA GOTÓWKĄ 12 780.00 zł.                                                                                                    |

# 6.6 Zaliczki

W opcji tej wpisuje się kwoty wypłacone pracownikowi zaliczkowo przed terminem wypłaty podstawowej listy płac. Zostaną one potem potraktowane jako potrącenia z podstawowej listy płac.

Po pierwszym wejściu w opcję "*Zaliczki*" w menu "*Danych płacowych*" należy dodać osoby, które maja znaleźć się na liście.

| Dane płacowe - zaliczki / zestawienie o | طمع                 |               | 52                      |                |
|-----------------------------------------|---------------------|---------------|-------------------------|----------------|
| Nazwisko                                | 🚧 Kartoteka osobowa |               |                         | 23             |
|                                         | Nazwisko            | Imię          | Data urodzenia          | Nr akt 🔺       |
|                                         | Pracownica          | Grażyna       | 1987.01.28              | 11             |
|                                         | Pracownica          | Teresa        | 1984.01.17              | 1              |
|                                         | Pracownik           | Alicja        | 1972.06.14              | 3              |
|                                         | Pracownik           | Eugeniusz     | 1991.08.09              | 16             |
|                                         | Pracownik           | Hubert        | 1977.03.31              | 20             |
|                                         | Pracownik           | lldefons      | 1959.09.03              | 4              |
|                                         | Pracownik           | Kamil         | 1965.12.20              | 18             |
|                                         | Pracownik           | Karolina      | 1984.11.30              | 17             |
|                                         | Pracownik           | Krzysztof     | 1966.05.02              | 19             |
|                                         | Pracownik           | Marian        | 1972.01.28              | 10             |
|                                         | Pracownik           | Martyna       | 1993.11.06              | 5              |
|                                         | Pracownik           | Miłosz        | 2004.09.11              | 12             |
|                                         | Pracownik           | Tomasz        | 1979.11.30              | 2              |
|                                         | Pracownik           | Wanda         | 1958.05.03              | 13             |
|                                         | Pracownik           | Zoja          | 1960.01.01              | 15 🗾           |
| Luty, 2025 Dodaj [ins]                  |                     | Wybierz [Ent] | zona osoba<br>kie osoby | XVyjście [Esc] |

Klawisz **[Ins]** lub **Dodaj** umożliwi wpisanie do niej pracownika. Następnie wpisujemy w tabeli **Dane płacowe - zaliczki** datę wypłaty zaliczki i jej kwotę.

| 加 Dane płacowe - zaliczki | / zestawienie osób                                             |                |             | 83              |
|---------------------------|----------------------------------------------------------------|----------------|-------------|-----------------|
| Nazwisko                  | Imię                                                           | Data urodzenia | Nr akt      | Suma zaliczek 🔺 |
|                           | Data zaliczki Kwota zaliczki Zwota zaliczki Dodawanie zaliczki | Dodaj          | [Ins]       |                 |
|                           | Data zaliczki 2025.02.2<br>Kwota zaliczki 200.00               | 8 Usuń         | [Del]       |                 |
|                           | Wyjście [Es                                                    | c] 🗙 Wyjście   | [Esc]       |                 |
|                           |                                                                |                |             | -               |
| Luty, 2025                | Dodaj [Ins] 🌂 Popraw [F2] 🏢 U                                  | Jsuń [Del] 🚔   | Drukuj [F9] | 🗙 Wyjście [Esc] |

W celu wprowadzenia poprawek trzeba wyszukać pracownika na liście, następnie poprzez klawisz **[F2]** lub **Popraw** dokonać zmiany. Poprzez użycie klawisza **[Del ]** lub funkcji **Usuń** nastąpi skasowanie pozycji z listy.

Z tej pozycji można również wydrukować listę zaliczkową.

# 6.7 Umowy zlecenia i o dzieło

Umowy zlecenia i umowy o dzieło generujemy z menu **Dane płacowel Umowy**. Są one numerowane automatycznie, przy czym numer ma postać n / rok, gdzie:

n - kolejny numer umowy w ciągu roku, rok - rok w postaci liczby czterocyfrowej.

Jeśli zrezegnujemy z numeracji automatycznej możemy samodzielnie numerować umowy.

#### 6.7.1 Wprowadzenie nowej umowy zlecenia

Do wprowadzenia nowej umowy zlecenia służy opcja **"Dane placowel Umowy / Umowa zlecenia "**. Po wyborze tej opcji ukazuje się formularz, do którego będzie można wpisać informacje potrzebne do sporządzenia umowy i rachunku za prace zlecone.

Przede wszystkim wybieramy z listy nazwisko i imię zleceniobiorcy wybrane z listy wszystkich osób wpisanych do bazy danych, która ukaże się po naciśnięciu strzałki z prawej strony obok **Dane osobowe.** 

| wisko                 |              | Imię            |                      | data ur       | odz.           | nr akt |
|-----------------------|--------------|-----------------|----------------------|---------------|----------------|--------|
| is umowy zlecenia     | Treść umowy  | Kosztorys umowy | Urzad Skarbowy       | Inne postano  | wienia         |        |
|                       | Kartoteka er | abowa           | <u>oneda ondroom</u> | inte protatio |                |        |
| UMOWA ZI ECENIE       | Na           | zwisko          | Imie                 |               | Data urodzenia | Nr akt |
|                       | Pracownica   |                 | Grażyna              |               | 1987.01.28     | 11     |
| zawarta w dniu        | Pracownica   |                 | Teresa               |               | 1984.01.17     | 1      |
|                       | Pracownik    |                 | Alicja               |               | 1972.06.14     | 3      |
|                       | Pracownik    |                 | Eugeniusz            |               | 1991.08.09     | 16     |
| miedzy ( dane firm)   | Pracownik    |                 | Hubert               |               | 1977.03.31     | 20     |
| Iniçazy ( dane initiy | Pracownik    |                 | lldefons             |               | 1959.09.03     | 4      |
| » DEMO Sp. z o.o.     | Pracownik    |                 | Kamil                |               | 1965.12.20     | 18     |
| 02-222 Warszav        | Pracownik    |                 | Karolina             |               | 1984.11.30     | 17     |
| Descentant            | Pracownik    |                 | Krzysztof            |               | 1966.05.02     | 19     |
| Reprezentant          | Pracownik    |                 | Marian               |               | 1972.01.28     | 10     |
| »                     | Pracownik    |                 | Martyna              |               | 1993.11.06     | 5      |
| Umowo zawiora si      | Pracownik    |                 | Miłosz               |               | 2004.09.11     | 12     |
| UIIUWĘ Zawiela Si     | Pracownik    |                 | Tomasz               |               | 1979.11.30     | 2      |
|                       | Pracownik    |                 | Wanda                |               | 1958.05.03     | 13     |
| Ilheznieczenie z t    | Pracownik    |                 | Zoja                 |               | 1960 01 01     | 15     |

Jeżeli użytkownik zrezygnował z <u>automatycznej numeracji</u> umów zleceń, na formularzu ukazują się pola służące do wpisania numeru. W przeciwnym wypadku numer umowy zostanie nadany przez program.

Kolejne informacje to data zawarcia umowy oraz terminy rozpoczęcia i zakończenia pracy. *W przypadku umów długoterminowych (oskładkowanych) w miesiącach, w których nie zostanie wypłacone z ich tytułu wynagrodzenie, do Płatnika zostaną wygenerowane "zerowe" deklaracje rozliczeniowe (ZUS RCA).* 

Jeśli umowa dotyczy praw autorskich – to należy to zaznaczyć.

Tak samo jak fakt wykonywania umowy w siedzibie zleceniodawcy.

Wybieramy ze słownika sposób wynagradzania zleceniobiorcy. Umowę zawieramy na konkretną kwotę lub ze stawką godzinową.

**Uwaga!** jeżeli zaznaczymy minimalną stawkę godzinową, zostanie ona pobrana z danych do obliczeń w wysokości obowiązującej w dniu podpisywania umowy. Nie ma konieczności jej zmiany. Problem samodzielnie zmieni kwotę w rachunku do umowy, w momencie zmiany ustawowej. Warunek konieczny, właściwa wersja aplikacji i zarejestrowanie programu aktualną licencją.

| 📃 Dane płacowe - umowy zlecenia / edy             | rcja umowy                      |                   |                |              |           |           | 83 |
|---------------------------------------------------|---------------------------------|-------------------|----------------|--------------|-----------|-----------|----|
| Dane osobowe                                      |                                 |                   |                |              |           |           |    |
| Nazwisko Pracownik                                | lmię Alicja                     |                   | data urodz.    | 1972.06.14   | nr akt    | 3         |    |
| Opis umowy zlecenia Treść umow                    | vy Kosztorys umowy Urzad S      | karbowy Inne p    | ostanowienia   |              |           |           |    |
| -                                                 |                                 | nin wykonania –   |                |              |           |           |    |
| UMOWA ZLECENIE Nr                                 | 1 / 2025 od o                   | Inia 2025.03.     | .03 🔻          | do dnia      | 2025.04   | .30 🔻     |    |
| zawarta w dniu                                    | 2025.02.28 🔻                    | awa autorskie (T/ | 'N] <b>⊽</b> § | 2. w siedzib | ie Zamaw  | iającego  |    |
|                                                   |                                 |                   |                | 🔽 czy liczyć | składkę w | vypadkow  | /ą |
| między ( dane firmy, podmiotu)                    |                                 |                   |                |              |           |           | _  |
| » DEMO Sp. z o.o.<br>Wesoła 18<br>02-222 Warszawa |                                 |                   |                |              |           | ▲<br>▼    |    |
| Reprezentant                                      |                                 |                   |                |              |           |           |    |
| » Prezes Zarządu Egenia Wes                       | жа                              |                   |                |              |           |           |    |
| Stawka godzinowa                                  | 30.50 zł/h                      | 0.0 h 🔽 Mini      | malna stawka   | godzinowa    |           |           |    |
| Umowę zawiera się na kwotę<br>Stawka godzinowa    |                                 |                   |                |              |           |           | _  |
| obezpieczenie z tyturu, kou                       | jo411 - Osoba wykonująca um     | owę agencyjną, u  | umowę zlecer   | nia lub umow | ę o świad | czenie 🝷  | ·  |
|                                                   | 🗌 Nie odliczaj ubezpieczenia zo | irowotnego od po  | odatku dochod  | owego        |           |           |    |
|                                                   | 🗖 Osoba do IFT                  |                   |                |              |           |           |    |
| 💾 Zapisz [F12]                                    |                                 |                   |                |              | 🗙 Wyjś    | cie [Esc] |    |

Tytuł ubezpieczenia jest pobierany z poziomu kadry.

Jeśli umowę świadczy dla nas osoba z zagranicy, od której przychodu pobieramy zryczałtowany podatek, należy zaznaczyć pole **Osoba do IFT** i wybrać z listy pozycję deklaracji do której należy pobrać przechód. To podatek zryczałtowany, a więc należy pamiętać, żeby w kosztorysie dokonać zmiany formy opodatkowania z podatek dochodowy na zryczałtowany.

Zakładka - Kosztorys umowy - dotyczy jej rozliczenia.

W celu kontroli kosztów działalności firmy wybieramy z zaprogramowanej listy dla jakiej komórki organizacyjnej umowa jest wykonywana. Potwierdzamy na jaką kwotę zawarto umowę i poprzez **Dodaj** dokonujemy edycji wypłaty.

W tej zakładce na uwagę zasługuje data wypłaty, ponieważ ma ona duże znaczenie w rozliczeniach z urzędem skarbowym i decyduje o ukazaniu się wynagrodzenia na liście wypłat za umowy zlecone.

Wypłata może być dokonana w różnych formach. Po naciśnięciu klawisza strzałki w dół przy opcji **Sposób płatności**, ukazuje się menu służące do jego wyboru.

Program podpowiada formę opodatkowania podatek dochodowy, poprzez strzałkę w dół, można zmienić na zryczałtowany lub inne.

**Uwaga!** dla pracowników, którzy mają poniżej 26 lat lub korzystają z wniosków zwolnień podatkowych (seniorzy, 4+, powracający z zagranicy) pozostawiamy forma opodatkowania podatek dochodowy. Zmiana na Nie naliczać, spowoduje brak karty wynagrodzeń z umów zleceń i PIT-11.

Przychody zwolnionych są wykazywane do kwoty zwolnienia w odpowiednich pozycjach PIT-11.

Jeśli składki ZUS nie mają być naliczane od umowy należy odznaczyć tę funkcję, w innym przypadku program je policzy. Jeśli umowę wykonuje osoba nie będąca naszym pracownikiem i nie złożyła oświadczenia, że chce opłacić dobrowolne składki na ubezpieczenie chorobowe odznaczamy tę funkcję. Składka na ubezpieczenie chorobowe nie będzie naliczana. Na rachunku istnieje możliwość dokonania świadczenia w naturze, wykazania potrącenia komorniczego i innego dowolnego rodzaju.

Jeżeli zleceniobiorca złożył PIT-2 z wnioskiem o stosowanie ulgi podatkowej, jej wysokość zostanie pobrana z kadr, wdrożona po wprowadzeniu do pierwszego rachunku 1.0 w okienku pierwszym ulga podatkowa.

Jeżeli zleceniobiorca przystąpił do PPK, zostanie ono obliczone z potrąceniem składki pracownika i opodatkowaniem składki pracodawcy.

| Dane płacowe - umowy zlecenia / edycja wypłaty                                                                            |                                                                                                    | 23                                                                                                    |
|----------------------------------------------------------------------------------------------------|----------------------------------------------------------------------------------------------------|----------------------------------------------------------------------------------------------------|
| Nazwisko Pracownik Imię Alicja                                                                                            | data urodz, 1972.06.14 nr akt 3                                                                                                    |                                                                                                    |
| Data wystawienia 2025.03.07 💌 Nr: 1                                                                                       |                                                                                                    | ,                                                                                                    |
| Data zapłaty     2025.03.14       Sposób płatności     1 gotówka       Forma opodatk.     Zaliczka na podatek dochodowy - | Prawa autorskie [TN] Bez skladek społecznych Eez ubezpieczenia chorobowego Nie placić skladek na FP i FGŚP FP dla umów < minimalnego wynagrodzenia Kod ubezp 0411 | Ogólne:         ZUS-składki         Przychód           Narastająco podstawa składek<br>na ubezpieczenie emerytalne i rentowe         0.00 |
| Liczba godzin pracy 0.00 h                                                                                                |                                                                                                    | 1. Ogólne zasady 2. zerowy PIT 3. parametry                                                                                               |
| WYNAGRODZENIE BRUTTO 6 000.00                                                                                             |                                                                                                    | podstawa wymiaru składki ZUS 4 880.00<br>wynagr. bez składek na ubezp. społ. 0.00                                                         |
| Świadczenie w naturze 150.00                                                                                              |                                                                                                    | koszty uzyskania przychodu 0.00<br>zaliczka podatkowa 0.00 0.00                                                                           |
| Ulga podatkowa [ 1.00 * 300.00 ]<br>Podstawa składek emeryt, i rentowe 6150.00                                            | Podstawa opodatkowania 4 319.00                                                                                                    | składka na ubezpieczenie zdrowotne 0.00                                                                                                   |
| emerytaine 9,76 % 600.24                                                                                                  |                                                                                                    | od poczatku roku: 2025.01.01 2025.03.14                                                                                                   |
| chorobowe 2.45 % 150.68                                                                                                   | Podatek dochodowy RAZEM 218.00<br>Potrącenia komornicze 0.00                                                                                                    | Pracownik: Pracodawca:                                                                                                    |
| Suma składek         843.17           Koszty uzyskania         20.00 %         1 079.82                                   | Inne potrącenia PZU 40.00<br>Potrącenia PPK+PPE 123.00<br>Potrącenia Razem 1 701.78                                                                               | PPE 0.00 0.00                                                                                                    |
| zdrowotne odliczane 0.00 % 0.00<br>zdrowotne pobrane 9.00 % 477.61<br>składka zdrowotna 9.00 % 477.61                     | KWOTA DO WYPŁATY 4 298.22                                                                                                    | nalicz.podatek od PPK z pop.mies.<br>naliczanie bez PPK I PPE<br><u>Analityka PPK I PPE</u>                                               |
| Zapisz [F12] Przelicz                                                                                                    | Narastająco 🛛 🚺 🗙 Wyjście [Esc                                                                                                    |                                                                                                    |

Z pozycji **Dane płacowe/Umowy zlecenia/Zestawienie umów** po zaznaczeniu wybranej umowy i użyciu **F9 Drukuj** pojawi się menu dotyczące Wydruku.

| D D | Dane płacowe - umowy zlecenia / zestawienie umów |             |            |                                                 |        |               |               |             |     |
|-----|--------------------------------------------------|-------------|------------|-------------------------------------------------|--------|---------------|---------------|-------------|-----|
| Po  | orządek sortov                                   | vania:      |            | Data umowy                                      | ⊖ N    | azwisko, imię | C Nr um       | owy         |     |
| -   | Data umowy                                       | Nr zlec.    | Na         | zwisko                                          | Imię   | Pra           | wa autorskie  | Kwota umowy | 1   |
|     | 2024.12.24                                       | 1/2024      | Pracownica |                                                 | Teresa |               | NIE           | 6000.00     |     |
|     | 2025.02.28                                       | 1/2025      | Pracownik  |                                                 | Alicja |               | TAK           | 30.50       |     |
|     | 2025.03.07                                       | 2/2025      | Pracownik  |                                                 | Alicja |               | NIE           | 5000.00     |     |
|     |                                                  |             |            | Umoura                                          |        |               |               |             |     |
|     |                                                  |             |            | Rachunek<br>Umowa + ra<br>Przelew<br>HomeBankir | ch.    |               |               |             | •   |
| +   | - 5 +                                            | Dodaj [Ins] | Vybierz    | [Ent]                                           |        | suń [Del]     | Filtr [Alt+F] | Wyiście (E  | Esc |

Wybramy pożądany wydruk lub formę płatności. Zestawienie umów możemy sortować poprzez datę, nazwisko, numer umowy.

### 6.7.2 Edycja umowy zlecenia

W trakcie pracy może nastąpić potrzeba poprawienia już istniejącej umowy zlecenia. Służy do tego opcja **"Dane płacowe / Umowy / Umowy zlecenia"**.

W celu wprowadzenia poprawek trzeba znaleźć odpowiednią pozycję na liście umów zlecenia i ją wybrać. Natomiast poprzez klawisz **[Del]** lub funkcję **Usuń** nastąpi skasowanie pozycji z listy.

#### 6.7.3 Umowy o dzieło

Umowy o dzieło tworzymy w ten sam sposób, jak umowy zlecenia.

Przy użyciu opcji Umowy o dzieło można wprowadzić nową umowę, przeglądać wszystkie umowy o dzieło, edytować je i powielać jak w przypadku umów zlecenie. Po dodaniu nowej umowy pojawia się możliwość wprowadzenia informacji z nią związanych.

# 6.8 Zasiłki niezatrudnionych

W menu Dane płacowe pozycji zasiłki niezatrudnionych można sporządzić wypłaty wszelkich zasiłków i świadczeń dla osób które nie mają statusu zatrudnionych w programie płace czyli np. osoby wykonującej prace na umowę zlecenie. Dla osób zatrudnionych na umowę o pracę zasiłki wprowadza się się w opcji *"Dane płacowe / niebecności"*. Po wyborze i zatwierdzeniu nowej listy zasiłkowej, należy ustalić datę sporządzenia i datę wypłaty

| Dane płacowe - zasiłki niez | atrudnionych / param | etry                       |
|-----------------------------|----------------------|----------------------------|
| Rodzaj listy                | Lista zasiłkowa      | ▼ w miesiącu marzec 2025   |
| Nazwa listy                 | Lista zasiłkowa      |                            |
| Sporządzono dnia            | 2025.03.20           | Data wypłaty 2025.03.31    |
| Wybierz [Ent]               | 🌂 Popraw [F2]        | Zapisz [F12] Xyjście [Esc] |

Wybrać osobę z listy osób, wybrać rodzaj zasiłku, wybrać kod zasiłku, wprowadzić datę od do.

| Nazwisko <mark>Pracowni</mark><br>Imię <mark>Alicja</mark> | k Nr akt 3<br>Data urodz. 1972.06.14                    |
|------------------------------------------------------------|---------------------------------------------------------|
| <u>O</u> pis Zarobek Wypła                                 | ta                                                      |
| Ubezp. z tytułu                                            | 0411 » Osoba wykonująca umowę agencyjną, umowę zlecenia |
| Zasiłek                                                    | Chorobowy                                               |
| llość osób                                                 | 0 Kod choroby                                           |
| Od dnia                                                    | 2025.03.10 - Do dnia 2025.03.19 - Kod zasiłku 313       |
| Poprzednie dni ch                                          | oroby (do ciągłości) 0                                  |
| Szpi<br>Cz                                                 | tal od dnia 🔽 🕞 Do dnia 🔽<br>y wypadek ? 🔽 Stawka 🔽 0 % |
| 📙 Zapisz [F12]                                             | Z-3a 🗙 Wyjście [Esc]                                    |

Pobrać podstawy z rachunków, które podlegały składce chorobowej. Istnieje możliwość dodania podstaw przez operatora (klawisz Dodaj).

| Dane płacowe -   | zasiłki nie      | zatrudnionych /      | edycja                   |                             |              |               |
|------------------|------------------|----------------------|--------------------------|-----------------------------|--------------|---------------|
| Nazwisko<br>Imię | Pracow<br>Alicja | nik                  |                          | ▼ Nr akt<br>Data urodz.     | 3<br>1972.06 | <u>).14</u>   |
| Opis Zarol       | bek <u>w</u> y   | płata                |                          |                             |              |               |
| Przychody        | y stanow         | iące podstawę v      | wymiaru składek:         |                             | _            |               |
| Rok              | Miesiąc          | Dni<br>przepracowane | Dni do<br>przepracowania | Podstawa<br>wymiaru składek | <b>–</b> (   | Pobierz       |
| 2025             | 2                | 0                    | 0                        | 4 880,0                     | 00           |               |
|                  |                  |                      |                          |                             |              |               |
|                  |                  |                      |                          |                             |              |               |
|                  |                  |                      |                          |                             |              | Dodaj [ins]   |
|                  |                  |                      |                          |                             | <u> </u>     | Usuń [Del]    |
| 💾 Zapisz         | 2 [F12]          |                      |                          | Z                           | -3a 🗙        | Wyjście [Esc] |

W zakładce wypłata należy pod % zasiłku wprowadzić ilość dni. Zostanie policzona kwota zasiłku, bez naliczenia podatku. Jeżeli operator chce odprowadzić podatek od tej wypłaty, wprowadza % podatku dochodowego. Zapisać. Istnieje możliwość wydrukowania dokumentu ZUS Z-3a.

| Dane płacowe -<br>Nazwisko<br>Imię              | zasiłki niezatrudnionych / edycja Pracownik Alicja                                                 | ▼ Nr akt 3<br>Data urodz. 197                                                                                                    | 72.06.14                                                                                                    |
|-------------------------------------------------|----------------------------------------------------------------------------------------------------|----------------------------------------------------------------------------------------------------|----------------------------------------------------------------------------------------------------|
| Opis Zarot<br>Ilość dni n<br>70%<br>80%<br>100% | oek Wypłata<br>0 Stawka dz. 0,00<br>10 Stawka dz. 112,29<br>0 Stawka dz. 0,00<br>0 Stawka dz. 0,00 | Kwoty:<br>Suma zarobków<br>Podstawa wymiaru<br>Zasiłek brutto<br>Podatek dochodowy 0 %<br>Potrącenia komornicze<br>Przelew<br>Wypłata gotówką | 4 210,95       zł.         4 210,95       zł.         1 122,90       zł.         0,00       zł.         1 122,90       zł.         1 122,90       zł.         0,000       zł.         0,000       zł.         1 122,900       zł.         2 1 122,900       zł.         2 1 122,900       zł. |
| 💾 Zapisz                                        | z [F12]                                                                                            | Z-3a                                                                                                    | X Wyjście [Esc]                                                                                                    |

Osoby, dla których zostanie stworzona lista zasiłkowa, znajdą się na odpowiednich <u>deklaracjach do ZUS</u>.

# 6.9 Wypłaty z ZUS

Funkcja ta przeznaczona jest dla zakładów pracy nie uprawnionych do wypłacania zasiłków z ZUS. Służy do rejestracji zasiłków, jakie ZUS wysłał do pracowników. Informacje o tych wypłatach wpisuje się na podstawie dokumentów przesyłanych z ZUS do zakładu pracy. Mają one wpływ na przekroczenie progów podatkowych.

Chcąc wpisać na listę pracownika, który otrzymał zasiłek z ZUS, trzeba wybrać z menu opcję **"Dane płacowe / Wypłaty z ZUS"**. Ukaże się wtedy tabela zawierająca listę wypłat z ZUS. Dodajemy do niej wypłatę dla pracownika poprzez klawisz **[Ins]** lub funkcję **Dodaj**, wybierając jego nazwisko z listy pracowników, która ukaże się po naciśnięciu strzałki z prawej strony przy oknie Nazwisko.

Data wypłaty z ZUS - wpisana tu data będzie decydować o sposobie uwzględnienia tego przychodu w deklaracji PIT –11, a także na to, w którym momencie wpisana wypłata będzie miała wpływ na zawartość pola. "*Przychód narastająco*" i "*Podatek narastająco*" na podstawowej liście płac.

| 1 | 2 | 7 |
|---|---|---|
|   | J | 1 |

| Nazwisko<br>Imię | Pracownik<br>Marian           | Nr akt.<br>Data urodzenia | 10<br>1972.01.28 |
|------------------|-------------------------------|---------------------------|------------------|
| Data wypłaty     |                               | 2025.03.10 -              |                  |
| Wypła            | cono kwotę                    | 2 325.28                  | zł.              |
| Zalicz           | a podatkowa                   | 279.00                    | zł.              |
| Składk           | ki na ubezpieczenie zdrowotne | 0.00                      | zł.              |

# 6.10 Właściciel, wspólnicy i współpracownicy

W opcjach tych można sporządzić wypłaty dla osób które mają odpowiednie kody przypisane w opcji "*Kadry*".

Należy wybrać odpowiednią listę i potwierdzić jej założenie, następnie trzeba wpisać kwoty lub potwierdzić jeżeli wpisane były wcześniej w "*Ustawienia*".

| Dane p | acowe lite Modeuli     | D-1.1   |
|--------|------------------------|---------|
| 1.     | lista płac             | ALT+T ► |
| 2.     | zaliczki               |         |
| 3.     | umowy                  | •       |
| 4.     | dywidendy i odsetki    | +       |
| 5.     | nieobecności           |         |
| 6.     | zasiłki niezatrudniony | /ch     |
| 7.     | wypłaty z ZUS          |         |
| 8.     | właściciel             |         |
| 9.     | wspólnicy s.c.         |         |
| 10     | współpracownicy        |         |

Osoby wybrane do tych list znajdą się na deklaracjach.

Listy dla właściciela wspólników oraz współpracowników należy sporządzać i **zapisać** w każdym miesiącu.

## 6.11 Skasowanie listy

Program PŁACE zezwala na skasowanie list płac założonych w bieżącym miesiącu. **Z** możliwości tej należy korzystać bardzo ostrożnie!

Po wybraniu opcji **"Skasowanie listy płac"** ukaże się menu z różnymi rodzajami list płac, które można skasować. Listy te, to:

- 1. Podstawowej miesięcznie płatni
- 2. Podstawowej godzinowo płatni
- 3. Zaliczki
- 4. Dodatkowe listy płac
- 5. Wynagrodzenie członków zarządu
- 6. Wynagrodzenie rad nadzorczych
- 7. Akord
- 8. Zasiłki niezatrudnionych
- 9. Wspólnicy
- 10. Współpracownicy

# **NIE NALEŻY KASOWAĆ POCHOPNIE PODSTAWOWEJ LISTY PŁAC!**

Zawarte w niej informacje są potrzebne do stworzenia rocznej deklaracji podatkowej PIT – 4R, deklaracji ZUS, deklaracji PIT-11.

Kasując podstawową listę płac kasujesz również związana z nią listę zasiłkową.

Po wybraniu opcji **"Kasowania dodatkowych list płac"**, ukaże się ich spis z bieżącego miesiąca. Wybrana z tego spisu lista zostanie skasowana.

© 2025 AURA Technogogies Sp. z o.o.

# 7 Listy

Opcja służy do przeglądania i drukowania list płac, przelewów wynagrodzeń oraz podsumowań list płac, czyli tzw. zbiorówek. Nie można w niej poprawiać żadnych list. Poprawianie list płac możliwe jest w opcji "Dane płacowe" menu głównego.

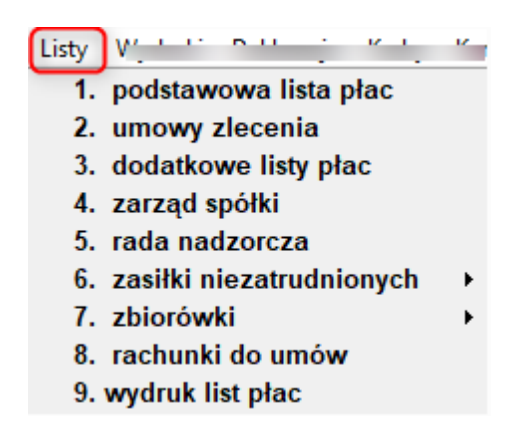

# 7.1 Podstawowa lista płac

Opcja ta pozwala na przeglądanie i drukowanie podstawowej listy płac oraz przelewów wynagrodzeń z tej listy. Listy dla pracowników godzinowo płatnych i miesięcznie płatnych drukowane są osobno.

# 7.1.1 Przeglądanie i wydruk listy płac

Po wybraniu opcji można wybrać żądaną listę.

| 🗾 Podstawowa lista | a płac / parametry          | ×              |
|--------------------|-----------------------------|----------------|
| Lista płac         | Lista podstawowa miesięczna |                |
|                    |                             |                |
| Zapisz (F12)       | Wykorzystane                | XVyjście [Esc] |

Użycie klawisza **[F9]** lub polecenia **Drukuj** umożliwia wydruk podstawowej listy płac. Można ją wydrukować w formie tabeli, można wydrukować karteczki dla wszystkich pracowników lub jednej osoby, a także przelew wynagrodzenia na konto pracownika zaznaczonego kursorem, zrobić <u>HomeBanking</u> dla jednej lub wszystkich osób lub wyeksportować listę w formacie \*.xls przy użyciu funkcji Export Danych, którą można później wczytać do arkusza kalkulacyjnego (np. Excel).

|    | Tabela A4 wydruk wszyscy                                                                                        |
|----|----------------------------------------------------------------------------------------------------|
|    | Tabela A4 przelewy                                                                                              |
|    | Tabela A4 wypłaty gotówkowe                                                                                     |
|    | Tabela A3                                                                                                    |
|    | Karteczki                                                                                                    |
|    | Karteczki - 1 osoba                                                                                             |
| രി | Przelewy - podglad                                                                                              |
|    | rizeiewy pougiqu                                                                                                |
| 6  | Przelewy - wydruk                                                                                               |
| 6  | Przelewy - wydruk<br>Przelew dla wybranej osoby                                                                 |
| 6  | Przelewy - wydruk<br>Przelew dla wybranej osoby<br>HomeBanking dla wybranej osoby                               |
| 6  | Przelewy – wydruk<br>Przelew dla wybranej osoby<br>HomeBanking dla wybranej osoby<br>HomeBanking dla wszystkich |

Po wybraniu jednej z ww. opcji pojawia wydruk lub w przypadku exportu do <u>HomeBankingu</u> odpowiedni komunikat.

| Ramzes - Płace (c)         |   |
|----------------------------|---|
| Export przebiegł pomyślnie |   |
| ОК                         | ) |

Po zaakceptowaniu podpowiedzianej opcji nastąpi wydruk na drukarce.

# 7.2 Umowy zlecenia i o dzieło

Lista płac na umowy zlecenia i o dzieło jest zestawieniem rachunków za prace zlecone i dzieła wykonanym na podstawie daty wypłaty. Można przeglądać i drukować listę płac na umowy zlecenia i o dzieło w całości lub z podziałem na <u>komórki organizacyjne</u>, datę wypłaty, typ umowy, formę opodatkowania i wypłaty. Służy do tego opcja filtr *Alt* + *F*.

| 142 | Listy |
|-----|-------|
|-----|-------|

| ZESTAWIENIE WYNAGROD               | ZEŃ ZA PRA             | CE ZLECONE I DZIEŁA za miesiąc marzec 2025                                                                                                    |                                          |                                       |
|------------------------------------|------------------------|----------------------------------------------------------------------------------------------------|------------------------------------------|---------------------------------------|
| Szukaj                             |                        |                                                                                                    | )                                        |                                       |
| Nazwisko<br>Pracownik<br>Pracownik | Alicja<br>Alicja       | Struktura organizacyjna:         Kod         Nazwa         Data wypłaty od:         Oata wypłaty od:         Image: Struktura organizacyjna:         Wszystkie         C Zlecenie         O dzieło         Forma opodatkowania:         Image: Wszystkie         Image: Struktura organizacyjna:         Image: Struktura organizacyjna:         Image: Struktura org | Data wypiaty<br>2025.03.07<br>2025.03.14 | Wynagrodzenie<br>4 880.00<br>6 150.00 |
|                                    |                        | Forma wypłaty:<br>Wszystkie ▼                                                                                                    |                                          | <b>_</b>                              |
| RAZEM<br>Wypłata gotówki           | 7                      | Wybierz [Ent] 🗙 Wyjście [Esc]                                                                                                    | hodowy<br>rzelewy                        | 479.00<br>0.00                        |
| Eiltr (Alt+F) (Alt                 | :+B] - <u>B</u> ez fil | tra 🚔 Drukuj [F9] 🗙                                                                                                    | 2                                        | 🕻 Wyjście [Esc]                       |

# 7.2.1 Przeglądanie i wydruk listy płac na umowę zlecenie i o dzieło

Po wybraniu opcji Listy / Umowy zlecenia pokazuje się na ekranie okno z nazwiskami.

| Data wypaty Wynagrodzenii           2025.03.07         4 880.00           2025.03.14         6 150.00 |
|----------------------------------------------------------------------------------------------------|
| 2025.03.07 4 880.00<br>2025.03.14 6 150.00                                                            |
| 2025.03.14 6 150.00                                                                                   |
|                                                                                                    |
|                                                                                                    |
| odatek dochodowy 479.00                                                                               |
|                                                                                                    |

Po wybraniu jednej z opcji na ekranie pojawi się lista.

Przeglądanie i wydruk listy płac na umowy zlecenia i o dzieło odbywa się podobnie jak w przypadku listy podstawowej.

#### 7.3 Drukowanie dodatkowych list płac

Po wybraniu opcji "Dodatkowe listy płac" ukaże się spis utworzonych już dodatkowych list płac. Należy wybrać ze spisu potrzebną listę płac, a następnie spowodować jej wydruk klawiszem [F9] lub poprzez Drukuj.

#### 7.4 Drukowanie list dla zarządów spółek i rad nadzorczych

Opcia ta umożliwia przegladanie i drukowanie listy dla zarządów spółek i rad nadzorczych. Aby wydrukować listę korzystamy z klawisza [F9] lub opcji Drukuj.

#### 7.5 Drukowanie list zasiłków niezatrudnionych

Opcja ta umożliwią przeglądanie i drukowanie listy zasiłków niezatrudnionych. Aby wydrukować listę korzystamy z klawisza [F9] lub opcji Drukuj.

#### Wyświetlanie i drukowanie zbiorówki 7.6

Opcja "Zbiorówki" pozwala na wyświetlanie i drukowanie utworzonego na podstawie podstawowej listy płac zestawienia (tzw. zbiorówki) sumującego wynagrodzenie całego zakładu w podziale na działy, jak i poszczególne komórki.

- 1. miesięcznie płatni
- 2. godzinowo płatni
- 3. dodatkowe listy płac
- 4. razem

Po wybraniu jednej z ww. opcji wyświetla się tabela, zawierająca spis komórek znajdujących się na pierwszym poziomie struktury organizacyjnej wraz z podsumowaniami podstawowej listy płac dla tych komórek.

| STRU | KTURA ZAKŁADU |     | ,,            |               |            |
|------|---------------|-----|---------------|---------------|------------|
| .Р   | Komórka       | Kod | Wynagrodzenie | Wypłaty z ZUS | Potrącenia |
| 1 K  | erownictwo    | 1   | 3 266.20      | 0.00          | 709.45     |
| 2 A  | Iministracja  | 2   | 10 666.00     | 0.00          | 2 545.97   |
| 3 PI | odukcja       | 3   | 4 003.25      | 0.00          | 530.80     |
| 4 AI | chiwum        | 4   | 0.00          | 0.00          | 0.00       |
| 5 10 | ni            | 5   | 0.00          | 0.00          | 0.00       |
|      |               |     |               |               |            |

Po wybraniu jednej z komórek można zobaczyć podobną tabelę, zawierającą komórki z drugiego poziomu podlegające tej komórce. Zawartość tabeli można wydrukować, korzystając z klawisza [F9] lub opcji Drukuj.

© 2025 AURA Technogogies Sp. z o.o.

| 144 | Listy | Aplikacja Ramzes - Place |
|-----|-------|--------------------------|
|     |       |                          |
| Aplikacja Ramzes - Płace | Listy | 145 |
|--------------------------|-------|-----|
| Aplikacja Ramzes - Place | Listy | 145 |

## 8 Wydruki

Opcja ta służy do sporządzania i drukowania zestawień i dokumentów.

| Wydru | ki P <del>II j KI</del> | * |
|-------|-------------------------|---|
| 1.    | dokumenty               | • |
| 2.    | kartoteka płacowa       |   |
| 3.    | karty                   | • |
| 4.    | zestawienia             | • |
| 5.    | informacje ZUS          | • |
| 6.    | wydruki seryjne         |   |

### 8.1 Dokumenty

W tej opcji możemy wydrukować <u>Umowę o pracę</u>, <u>Świadectwo pracy</u>, <u>Zaświadczenie o</u> <u>zarobkach</u>, Zaświadczenie o zatrudnieniu oraz inne dokumenty zdefiniowane wcześniej w " Ustawieniach".

lstnieje możliwość przed zatrudnieniem pracownika (kiedy data rozpoczęcia umowy nie jest pewna), utworzyć umowę wstępną (do wydruku). Jeżeli umowa nie dojdzie do skutku, wtedy nie będzie problemu ze zmianą jej daty w kadrach, ponieważ będzie to osoba wprowadzona do kadr ale niezatrudniona.

- 1. umowa o pracę
- 2. świadectwo pracy
- 3. zaświadczenie o zarobkach
- 4. zaświadczenie o zatrudnieniu
- 5. inne
- 6. umowa wstępna

#### 8.1.1 Umowa o pracę

Funkcja ta służy do wystawienia i drukowania umów o pracę.

Po wybraniu pracownika z tabeli pojawia się okno w którym będą przechowywane wszystkie umowy o pracę dla danej osoby. Na podstawie tych umów tworzone będą świadectwa pracy.

| Dr | Umowy o prac                                   | ę<br>267                              |                                                   |                                                                                                    |         | 83                                         |
|----|------------------------------------------------|---------------------------------------|---------------------------------------------------|----------------------------------------------------------------------------------------------------|---------|--------------------------------------------|
|    | Data<br>2023.12.01<br>2024.07.01<br>2024.12.30 | asz<br>Typ<br>Umowa<br>Aneks<br>Aneks | Od dnia<br>2023.12.01<br>2024.07.01<br>2025.01.01 | Lista<br>Lista podstawowa miesięczna<br>Lista podstawowa miesięczna<br>Lista podstawowa miesięczna | <u></u> | Dodaj [Ins]     Dodaj aneks     Usuń [Del] |
|    |                                                |                                       |                                                   |                                                                                                    | 7       | Yepraw [F2]                                |

Dodanie nowej umowy odbywa się przy pomocy klawisza [Ins] lub funkcji Dodaj. Następnie należy wskazać wcześniej zdefiniowaną listę płac, na której później znajdzie się dana osoba. Otworzy się formularz umowy o pracę, który należy starannie wypełnić. Pierwsza zakładka to dane Ogólne. W opcji Ustawienia / Umowa o prace mieliśmy możliwość zaprogramowania danych podstawowych, które powinny pojawiać się w każdej umowie o pracę. Data zawarcia umowy pojawia się domyślnie, jako data systemowa, czyli ta w której obecnie pracujemy. Możemy ją zmienić. W tej opcji wpisujemy też czas pracy. Zakładka Warunki zatrudnienia służy do wyboru rodzaju wykonywanej pracy (strzałka po prawej stronie okienka), który został określony w opcji Kartoteki/ Stanowisk. Znajduje się tutaj okno, w którym należy wpisać miejsce wykonywania pracy oraz wymiar czasu pracy. Nastepna zakładka to Wynagrodzenie, gdzie należy przyporządkować kwote wynagrodzenia do składników płacowych, których lista wyświetli się zgodnie z tym co zostało zapisane w Ustawienia / Składniki płacowe dla poszczególnej listy płac, której został przypisany pracownik. Następna zakładka to Inne warunki zatrudnienia, gdzie mamy do dyspozycji okno, w którym możemy wpisać dodatkowe dane. Tutaj także wskazujemy Datę rozpoczęcia pracy. Należy sprawdzić czy jest poprawna. Ponieważ automatycznie wpisuje się data systemowa. Możemy ją dowolnie poprawiać. Zakładka ostatnia to Pouczenie, do dowolnej edycji. Umowę należy zapisać. Teraz możemy ją wydrukować. Wcześniej korzystając z *Podglądu*, aby upewnić się, że dane są poprawne. W przypadku błędów możemy skorzystać z opcji *Popraw*. Po dokonaniu poprawek należy koniecznie je zapisać.

Program umożliwia tworzenie aneksów do umów o pracę. Data sporządzenia aneksu do umowy o pracę będzie miała znaczenie dla danych w listach płac, które jeśli zmienimy warunki zatrudnienia pracownika zmienią się automatycznie z datą, która została zapisana w aneksie.

**Uwaga!** dla pracowników wynagradzanych stawką minimalną, po jej zaznaczeniu w zakładce Wynagrodzenie i zapisaniu, nie ma potrzeby tworzenia kolejnych aneksów. Program będzie zmieniał stawkę automatycznie po zmienie ustawowej (należy program zarejestrować kodami roku, w którym dochodzi do zmiany i zmodyfikować program odpowiednią wersją).

| 🥼 [WYDR                 | UKI:1] Wydruk | α - dokumenty / ι | imowa o pracę edycja   |          |              |          |          | 23                |
|-------------------------|---------------|-------------------|------------------------|----------|--------------|----------|----------|-------------------|
| Firma                   | Demo Spółka   | a z ograniczoną c |                        | UN       | IOWA O PRACE |          |          |                   |
| Adres                   | Wesoła 18     |                   |                        |          |              |          | F        | (D: 1012          |
| Poczta                  | 02-222 Wars   | zawa              | Regon 011178761        | NIP      | 5271030866   |          | -        |                   |
| Ogó                     | ólne Waru     | ınki zatrudni  Wy | nagrodzenie Inne warun | ki zatrı | Czas trwania | I        | nne      | Uzasadnienie / Po |
| 4) wyn                  | agrodzenie    | Na                | izwa pozycji           |          | Kwota        | Jedn     |          |                   |
| $\overline{\mathbf{v}}$ | minimalne     | Płaca zasadnic    | za                     |          | 3600.00      | zł       |          |                   |
|                         |               | Urlop             |                        |          | 0.00         | Zł<br>Zł |          |                   |
|                         |               | 0110              |                        |          |              | -        |          |                   |
|                         |               |                   |                        |          |              |          |          |                   |
|                         |               |                   |                        |          |              |          |          |                   |
|                         |               |                   |                        |          |              |          |          |                   |
|                         |               |                   |                        |          |              |          |          |                   |
|                         |               |                   | -                      |          |              |          | <b>–</b> |                   |
| Po                      | odstawa prav  | vna ich ustalen   | ia                     |          |              |          |          |                   |
| <u>»</u>                |               |                   |                        |          |              |          |          |                   |
|                         |               |                   |                        |          |              |          |          | <b>_</b>          |
|                         |               |                   |                        |          | 8            | Zapis    | z [F12]  | X Wyjście [Esc]   |

#### 8.1.2 Świadectwo pracy

Funkcja ta służy do wypełnienia i drukowania świadectw pracy. **Nie można sporządzić** świadectwa pracy dla osoby, która nie ma sporządzonej <u>umowy o pracę</u>.

Program PŁACE nie zawiera wszystkich danych potrzebnych do sporządzania świadectwa pracy, dlatego do drukowanego tutaj świadectwa wiele informacji trzeba dopisywać.

W celu sporządzenia świadectwa pracy trzeba wybrać pracownika z listy. Ukaże się okienko Świadectwo pracy, gdzie należy wybrać funkcję *Dodaj*. Zobaczymy datę lub daty zawartych z danym pracownikiem umów o pracę.

Uwaga! jeżeli mamy umowy zawarte w róznych datach, należy ustawić się na dacie ostatnie, która wyświetli się w tabeli, w celu pobrania danych z całego okresu zatrudnienia.

| 149 |
|-----|
|-----|

| Pracownik                                 | Tomasz                             |                         |               |      |
|-------------------------------------------|------------------------------------|-------------------------|---------------|------|
| Da                                        | ta rozwiązania                     | <b>^</b>                | 🛉 Dodaj [l    | ns]  |
|                                           |                                    |                         | Usuń [[       | Del] |
|                                           |                                    |                         | Popraw [      | F2]  |
|                                           |                                    |                         | Podgląd [     | F7]  |
|                                           |                                    |                         | Drukuj [      | F9]  |
|                                           |                                    |                         | 🗙 Wyjście [E  | sc]  |
|                                           |                                    |                         |               |      |
|                                           |                                    | $\overline{\mathbf{v}}$ |               |      |
| Umowy o pr                                | acę                                | Y                       |               | 83   |
| Umowy o pr<br>Pracownik To                | acẹ<br>masz                        | <u> </u>                |               | 83   |
| Umowy o pr<br>Pracownik To<br>Data        | acę<br>masz<br>zawarcia            |                         |               | 23   |
| Umowy o pr<br>Pracownik To<br>Data<br>202 | acę<br>masz<br>zawarcia<br>3.12.01 | × .                     |               |      |
| Umowy o pr<br>Pracownik To<br>Data<br>202 | acę<br>masz<br>zawarcia<br>3.12.01 | ×                       |               | 23   |
| Umowy o pr<br>Pracownik To<br>Data<br>202 | acę<br>masz<br>zawarcia<br>3.12.01 |                         | 2             | 23   |
| Umowy o pr<br>Pracownik To<br>Data<br>202 | acę<br>masz<br>zawarcia<br>3.12.01 |                         |               |      |
| Umowy o pr<br>Pracownik To<br>Data<br>202 | acę<br>masz<br>zawarcia<br>3.12.01 |                         | Wybierz [Ent] |      |

Po wybraniu pracownika i zatwierdzeniu umowy o pracę do której tworzymy świadectwo pracy, pojawia formularz ŚWIADECTWA PRACY. Pola, z których dane są obsługiwane w programie, zostaną wypełnione automatycznie (dla pewności można skorzystać z funkcji Dane). Pozostałe dane należy je wypełnić i zapisać.

| WYDRUKI:2]  | Wydruki - dokument | / / świadectwo pracy dopisywanie          |        |                           | 23   |
|-------------|--------------------|-------------------------------------------|--------|---------------------------|------|
| Firma       | Demo Spółka z ogra | niczoną odpowiedzialnością                |        | ŚWIADECTWO PRACY          |      |
| Adres       | Wesoła 18          |                                           |        | PKD: 2828                 |      |
| Poczta      | 02-222 Warszawa    | Regon 011178761 NIP 5271                  | 030866 | 2020                      |      |
| Punkty:. 1. | 2. 3. 415 6.       | 6. B 6. C 6. D 6. E 7. Pouczenie Załą     | ącznik |                           |      |
|             |                    |                                           |        |                           |      |
| - Prac      | codawca            | Miejscowość  Wesoła                       | , (    | Inia 2025.03.07 💌         |      |
| Nazwa       | Demo Sp. z o.o.    |                                           |        | <u>^</u>                  |      |
| Adres       | 02-222 Warszawa    |                                           |        | <b>_</b>                  |      |
| 1. Stwie    | rdza się, że       | Tomasz Pracownik                          | _      |                           |      |
| urodz       | zony dnia          | 1979.11.30                                |        |                           |      |
| był za      | atrudniony w       | Demo Sp. z o.o. Wesoła 18 02-222 Warszawa |        |                           |      |
| w okr       | resie od           | 2023.12.01 🔻 do 2025.03.07 👻              |        |                           |      |
| w wy        | miarze             |                                           |        |                           |      |
|             |                    |                                           |        |                           |      |
|             | 1                  |                                           |        | 1                         |      |
| Dane        |                    |                                           |        | Zapisz [F12] 🗙 Wyjście [E | Esc] |

Po zatwierdzeniu i zapisaniu możliwy będzie jego wydruk.

#### 8.1.3 Zaświadczenie o zarobkach, zaświadczenie o zatrudnieniu

Zaświadczenie o zarobkach zawiera średnią brutto i netto z żądanej liczby miesięcy oraz zarobki z ostatniego z tych miesięcy. Mogą być uwzględniane zasiłki i dodatki. W celu sporządzenia zaświadczenia trzeba wybrać pracownika z listy.

| 8               |
|-----------------|
|                 |
| 🕂 Dodaj [Ins]   |
| 🔟 Usuń [Del]    |
| 🌂 Popraw [F2]   |
| 🔍 Podgląd (F7)  |
| 🚔 Drukuj [F9]   |
| 🗙 Wyjście [Esc] |
|                 |

Widnieje w nim informacja o bieżącym miesiącu oraz że średnia liczona będzie z trzech miesięcy, tę informację możemy zmienić według potrzeby.

Następnie na kolejnych zakładkach informacje o wynagrodzeniu brutto i netto pracownika w bieżącym miesiącu oraz średnia wynagrodzeń brutto i netto z ostatnich, określonych przez użytkownika miesięcy.

| <i>   </i> | WYDRUKI: | 3] Wydruki - dokumenty / za | świadczenie o | zarobka   | ch edycja |                  | 23            |  |
|------------|----------|-----------------------------|---------------|-----------|-----------|------------------|---------------|--|
|            | Firma    | Demo Spółka z ograniczon    | ią odpowiedz  | tialności | ią        |                  |               |  |
|            | Adres    | Wesoła 18                   |               |           |           |                  |               |  |
|            | Poczta   | 02-222 Warszawa             | Regon         | 011178    | 3761      | NIP 5271030      | 866           |  |
| Ра         | rametry  | Ogólne Wynagrodzenie        |               |           |           |                  |               |  |
|            | Wyn      | agrodzenie w miesiącu       | Marze         | c         | roku      | 2025             |               |  |
|            | wyno     | osiło: brutto               | 4 (           | 003.25    | zł.       | ,                |               |  |
|            |          | netto                       | 34            | 475.56    | zł. 🗆 u   | uwzględniać potr | ącenia        |  |
|            | Śred     | nia wynagrodzeń z           | 3 mie         | esięcy    | wynosiła  | a:               |               |  |
|            |          | brutto                      | 4 2           | 293.14    | zł.       |                  |               |  |
|            |          | netto                       | 34            | 487.61    | zł.       |                  |               |  |
| U          | waga     |                             |               |           |           |                  | <u> </u>      |  |
|            |          |                             |               |           |           |                  |               |  |
|            |          |                             |               |           |           |                  | <b>_</b>      |  |
|            |          |                             |               |           | 💾 Za      | apisz [F12] 🗙    | Wyjście [Esc] |  |

#### 8.1.4 Inne dokumenty ustawialne

Funkcja ta pozwala na drukowanie dokumentów zaprogramowanych w opcji "Ustawienia/ Dokumenty / Inne".

W celu sporządzenia dokumentu należy wybrać z tabeli odpowiedni dokument (wcześniej zaprogramowany w opcji "Ustawienia / Dokumenty / Inne". Po wybraniu pojawia się lista pracowników, z której należy wybrać pracownika dla którego zamierzamy stworzyć dokument. Ukazuje się wtedy lista zdefiniowanych dokumentów, należy wybrać właściwy, uzupełnić o dane i wydrukować.

| vvybor dokume | ntów innych    |
|---------------|----------------|
| Dokumenty     | *              |
| Zawiadomienie |                |
|               |                |
|               |                |
|               |                |
|               | [Ent] - Wybier |

### 8.2 Kartoteka płacowa

Kartoteka płacowa jest zestawieniem zarobków pracownika w wybranym roku w poszczególnych miesiącach. Uwidocznione są na niej składniki płacowe. W celu obejrzenia kartoteki płacowej trzeba wybrać pracownika z listy.

**Uwaga!** Kartoteka płacowa powstaje po dacie utworzenia listy, a nie dacie wypłaty. Po dacie wypłaty powstaje karta wynagrodzeń, która jest odzwierciedlona w PIT-11.

Po wybraniu pracownika pojawia się jego kartoteka płacowa, jej wydruku dokonujemy poprzez klawisz **[F9]** lub funkcję **Drukuj**.

| Kartoteka | płacowa za | rok 2024 od 202 | 4.01.01 do 202 | 4.12.31   |                     |           |              |
|-----------|------------|-----------------|----------------|-----------|---------------------|-----------|--------------|
| Nazwisko  | Pracow     | nik Tomasz      |                | data      | urodz. 1979.11.30   | ) nr akt  | 2            |
| Miesiąc   | Przychód   | Koszty uzysk.   | Ubezp. społ.   | Dochód    | Ubezp. zdrow. pobr. | Ubezp. zd | row. odlicz. |
| Styczeń   | 4242.00    | 250.00          | 581.58         | 3410.42   | 329.44              |           | 0.00         |
| Luty      | 4242.00    | 250.00          | 581.58         | 3410.42   | 329.44              |           | 0.00         |
| Marzec    | 4242.00    | 250.00          | 581.58         | 3410.42   | 329.44              |           | 0.00 -       |
| Kwiecier  | 4242.00    | 250.00          | 581.58         | 3410.42   | 329.44              |           | 0.00         |
| Maj       | 4242.00    | 250.00          | 581.58         | 3410.42   | 329.44              |           | 0.00         |
| Czerwie   | 4242.00    | 250.00          | 581.58         | 3410.42   | 329.44              |           | 0.00         |
| •         |            |                 |                |           |                     |           | •            |
| RAZEM [z  | ł.]        | Przy            | /chód          | 51 252.00 | Koszty uzy          | skania    | 3 000.0      |
| lbezp. sp | ooł.       | 7 026.66 Doc    | hód            | 41 225.34 | Zaliczka p          | oodatk.   | 1 344.0      |
|           | l          | Jbezp. zdrow.   | pobr.          | 3 980.28  | Ubezp. zdrow.       | odlicz.   | 0.0          |
|           |            |                 | (              | Q Podgla  | d [F7] 🚔 Drukuj     | [F9] 🗙    | Wyjście [E:  |

# 8.3 Kartoteka Wynagrodzeń

Karta wynagrodzeń pracownika jest dokumentem wymaganym ustawowo od pracodawców rozliczających się poprzez Podatkową Księgę Przychodów i Rozchodów lub Ryczałt. Dokument ten sporządzany jest dla pracowników zatrudnionych na umowę o pracę i dotyczy opodatkowanych składników podstawowej i dodatkowych list płac.

Jeśli np. pracownik otrzymał w styczniu wynagrodzenie za grudzień, to w tym dokumencie wynagrodzenie to jest uwzględniane jako styczniowe. Dla urzędu skarbowego liczy się bowiem data wypłaty.

W celu obejrzenia karty wynagrodzeń trzeba wybrać pracownika z listy, wydruku kartoteki dokonujemy poprzez klawisz **[F9]** lub funkcję **Drukuj.** 

| lazwisko            | Pracow     | nik Tomas | Z    |           |      | data     | urodz.   | 1979.11.3    | 0 nrakt   | 2            |
|---------------------|------------|-----------|------|-----------|------|----------|----------|--------------|-----------|--------------|
| Miesiąc             | Przychód   | Koszty uz | ysk. | Ubezp. sp | ooł. | Dochód   | Ubezp. 7 | zdrow. pobr. | Ubezp. zd | row. odlicz. |
| Styczeń             | 4242.00    | 25        | 0.00 | 581.      | .58  | 3410.42  |          | 329.44       |           | 0.00         |
| uty                 | 4242.00    | 25        | 0.00 | 581.      | .58  | 3410.42  |          | 329.44       |           | 0.00         |
| Marzec              | 4242.00    | 25        | 0.00 | 581.      | .58  | 3410.42  |          | 329.44       |           | 0.00         |
| (wiecier            | 4242.00    | 25        | 0.00 | 581.      | .58  | 3410.42  |          | 329.44       |           | 0.00         |
| Maj                 | 4242.00    | 25        | 0.00 | 581.      | .58  | 3410.42  |          | 329.44       |           | 0.00         |
| Czerwie             | 4242.00    | 25        | 0.00 | 581.      | .58  | 3410.42  |          | 329.44       |           | 0.00         |
| •                   |            |           |      |           |      |          |          |              |           | •            |
| AZEM [z             | <b>.</b> ] |           | Przy | rchód     | 5    | 1 252.00 | ]        | Koszty uzy   | yskania   | 3 000.       |
| lbezp. sp           | oł.        | 7 026.66  | Doc  | hód 🛛     | 4    | 1 225.34 | 1        | Zaliczka     | podatk.   | 1 344.       |
| Ubezp. zdrow. pobr. |            |           |      | pobr.     |      | 3 980.28 | Ube      | zp. zdrow.   | odlicz.   | 0.           |

## 8.4 Karta przychodów z umów zleceń

Karta przychodów z <u>umów\_zleceń</u> i o dzieło jest zestawieniem podobnym do karty wynagrodzeń, dotyczy jednak dochodów uzyskiwanych w ramach umów zleceń i o dzieło opodatkowanych w formie zaliczki na podatek dochodowy. Na koncie przychodów z umów zleceń i o dzieło umieszczone są informacje analogiczne, jak w karcie wynagrodzeń. W celu obejrzenia karty przychodów trzeba wybrać osobę zlisty, wydruku kartoteki dokonujemy poprzez klawisz **[F9]** lub funkcję **Drukuj**.

| z Karta przy | rchodów z ι                                  | umów zleceń za | rok 2024     |           |                     |           | 83             |
|--------------|----------------------------------------------|----------------|--------------|-----------|---------------------|-----------|----------------|
| Nazwisko     | Pracow                                       | nica Teresa    |              | data      | urodz. 1984.01.1    | 7 nr akt  | 1              |
| Miesiąc      | Przychód                                     | Koszty uzysk.  | Ubezp. społ. | Dochód    | Ubezp. zdrow. pobr. | Ubezp. zd | row. odlicz. 🔺 |
| Styczeń      | 5000.00                                      | 1000.00        | 0.00         | 4000.00   | 0.00                |           | 0.00           |
| Luty         | 6000.00                                      | 1200.00        | 0.00         | 4800.00   | 0.00                |           | 0.00           |
| Marzec       | 5000.00                                      | 1000.00        | 0.00         | 4000.00   | 0.00                |           | 0.00 —         |
| Kwiecier     | 5200.00                                      | 1040.00        | 0.00         | 4160.00   | 0.00                |           | 0.00           |
| Maj          | 4200.00                                      | 840.00         | 0.00         | 3360.00   | 0.00                |           | 0.00           |
| Czerwie      | 3200.00                                      | 640.00         | 0.00         | 2560.00   | 0.00                |           | 0.00 👻         |
| •            |                                              |                |              |           |                     |           | •              |
| RAZEM [z     | st.]                                         | Prz            | ychód 👘      | 28 600.00 | Koszty uzy          | yskania   | 5 720.00       |
| Ubezp. sp    | poł.                                         | 0.00 Doc       | chód         | 22 880.00 | Zaliczka            | podatk.   | 2 745.00       |
|              | Ubezp. zdrow. pobr.                          |                |              | 0.00      | Ubezp. zdrow.       | odlicz.   | 0.00           |
|              | 🔍 Podgląd [F7] 🚔 Drukuj [F9] 🗙 Wyjście [Esc] |                |              |           |                     |           |                |

### 8.5 Karta przychodów autorów

Karta przychodów z tytułu praw autorskich jest zestawieniem podobnym do karty wynagrodzeń. Dotyczy dochodów związanych ze sprzedażą praw autorskich. W celu obejrzenia karty przychodów trzeba wybrać osobę z listy, wydruku kartoteki dokonujemy przy użyciu klawisza **[F9]** lub funkcji **Drukuj**.

| Nazwisko  | Pracow   | nik Adrian    |              | data ı    | ırodz. 1975.01.28     | nr akt    | 6           |
|-----------|----------|---------------|--------------|-----------|-----------------------|-----------|-------------|
| Miesiąc   | Przychód | Koszty uzysk. | Ubezp. społ. | Dochód    | Ubezp. zdrow. pobr. U | bezp. zdr | ow. odlicz. |
| Maj       | 8000.00  | 4000.00       | 0.00         | 4000.00   | 0.00                  |           | 0.00        |
| Czerwie   | 8000.00  | 4000.00       | 0.00         | 4000.00   | 0.00                  |           | 0.00        |
| Lipiec    | 8000.00  | 4000.00       | 0.00         | 4000.00   | 0.00                  |           | 0.00        |
| Sierpień  | 8000.00  | 4000.00       | 0.00         | 4000.00   | 0.00                  |           | 0.00        |
| Wrzesie   | 80000.00 | 40000.00      | 0.00         | 40000.00  | 0.00                  |           | 0.00        |
| Paździer  | 0.00     | 0.00          | 0.00         | 0.00      | 0.00                  |           | 0.00        |
| •         |          |               |              |           |                       |           | •           |
| RAZEM [z  | d.]      | Przy          | ychód 1      | 12 000.00 | Koszty uzys           | kania 🛛   | 56 000.0    |
| Jbezp. sp | poł.     | 0.00 Doc      | hód          | 56 000.00 | Zaliczka po           | odatk.    | 6 720.0     |
|           | l        | Jbezp. zdrow. | pobr.        | 0.00      | Ubezp. zdrow. o       | dlicz.    | 0.0         |

## 8.6 Karta przychodów zarządu spółki i rady nadzorczej

Karty przychodów z tytułu udziału w organach stanowiących osób prawnych jest zestawieniem podobnym do karty wynagrodzeń, dotyczy jednak dochodów związanych np. z posiedzeniami <u>zarządu spółki</u> albo rady nadzorczej.

Na karcie przychodów z tytułu udziału w organach stanowiących osób prawnych umieszczone są: przychód, koszty uzyskania, dochód za każdy miesiąc i narastająco od początku roku.

Wydruki 153

W celu sporządzenia karty przychodów trzeba wybrać osobę z listy wówczas na ekranie pojawia się tabela, którą możemy wydrukować przy pomocy klawisza **[F9]** lub funkcji **Drukuj**.

### 8.7 Karta przychodów innych

Karta przychodów innych jest podobna do karty wynagrodzeń, dotyczy jednak dochodów określonych na dodatkowej liście płac jako inne.

W celu obejrzenia karty przychodów trzeba wybrać osobę z listy, wówczas na ekranie pojawia się tabela, którą możemy wydrukować przy pomocy klawisza **F9** lub funkcji **Drukuj**.

#### 8.8 Karty zasiłkowe

U pracodawców, którzy w *Ustawienia/Dane pracodawcy* zakładka *Dane firmy 2* w oknie Firma uprawniona do <u>wypłacania zasiłków</u> zaznaczyli **TAK** będą tworzyły się karty zasiłkowe dla pracowników, którym zasiłki zostały naliczone i wypłacone.

Po wybraniu pracownika z listy Karty zasiłkowe musimy wskazać za jaki okres interesuje nas zestawienie lub zaakceptować okres podpowiedziany przez program poprzez funkcję *Wybór*.

| Karta zasiłkowa pracownika / parametry |
|----------------------------------------|
| ZESTAWIENIE ZA OKRES:                  |
| od dnia 2024.01.01 -                   |
| od dnia 2024.12.31                     |
| 📙 [F12]-Wybór 🔀 Wyjście [Esc]          |

Otworzy się kartoteka zasiłkowa dotycząca wybranego pracownika z okresami i rodzajami zasiłków.

| 1 | 55 |
|---|----|
|   | ~~ |

| Nazwisko | Pracownica   |            |            |     |                | data urodz. 1  | 987.01.28 nr akt 11           |
|----------|--------------|------------|------------|-----|----------------|----------------|-------------------------------|
| Nr listy | Data wypłaty | Od dnia    | Do dnia    | Dni | Stawka dzienna | Zasiłek brutto | Rodzaj zasiłku                |
| 1/9      | 2024.09.30   | 2024.09.02 | 2025.02.03 | 29  | 123.68         | 3586.72        | Wynagrodzenie chorobowe       |
| 1/10     | 2024.10.31   | 2024.09.02 | 2025.02.03 | 4   | 123.68         | 494.72         | Wynagrodzenie chorobowe       |
| 1/10     | 2024.10.31   | 2024.09.02 | 2025.02.03 | 27  | 123.68         | 3339.36        | zasiłek chorobowy z ubezpiecz |
| 1/11     | 2024.11.30   | 2024.09.02 | 2025.02.03 | 30  | 123.68         | 3710.40        | zasiłek chorobowy z ubezpiecz |
| 4        |              |            |            |     |                |                |                               |
| 🚔 Druku  | ıj [F9]      |            |            |     |                |                | 🗙 Wyjście [E                  |

Kartę możemy wydrukować używając klawisza [F 9] lub funkcji Drukuj

#### 🚔 Drukuj [F9]

### 8.9 Zestawienia

Opcja ta pozwala na przeglądanie i drukowanie zestawień: wypłaconych dywidend, zestawień zaprogramowanych w opcji *"Ustawienia / Zestawienia",* satystycznych, imienych zestawień składek ZUS dla poszczególnych pracowników i zleceniobiorców oraz zaliczek na podatek.

Wchodząc w opcję Zestawienia własne widzimy listę dostępnych zestawień, gdzie możemy wybrać interesujące nas zestawienie.

W celu przejrzenia zaprogramowanego wcześniej zestawienia należy je wybrać z listy i otworzyć poprzez opcję *Raport*. Wówczas na ekranie pojawia się okno ustawień, na którym widnieje podpowiedziany ostatni miesiąc i rok oraz informacja, że zestawienie, jako najbardziej typowe dotyczy jednego miesiąca. Możemy to zaakceptować lub zmienić. Program pozwala filtrować zestawienia wg struktury i drukować nazwę struktury w tytule raportu. Po zatwierdzeniu *Wykonaj* tworzy się wybrane zestawienie, które możemy wydrukować poprzez opcję *Wydruk.* 

| 156 | Wydruki |
|-----|---------|
|-----|---------|

| estawie                                              | nia                                                                                                    |
|------------------------------------------------------|----------------------------------------------------------------------------------------------------|
| Czas p<br>Czas p<br>Dni ch<br>Dni ch<br>Dni ch       | Dostępne zestawienia  pracy pracowników godzinowo płatnych pracy zleceniobiorców oroby oroby w miesiacu oroby zleceniobiorcy                                           |
| Wyd                                                  | ruk zestawienia                                                                                                    |
| Os<br>Ze                                             | stawienie z <u>3</u> , miesięcy                                                                                                    |
| Fil<br>IZ                                            | tr struktury » Administracja<br>Umieścić nazwę struktury w tytule raportu                                                                                              |
|                                                      | F12 ] - Wykonaj 🗙 Wyjście [Esc]                                                                                                    |
| Praco<br>Praco<br>Praco<br>Premi<br>Składi<br>Składi | wnicy objęci FEP<br>wniczy Plan Emerytalny<br>wniczy Plan Kapitałowy<br>a - lista podstawowa<br>ki ZUS z umów zleceń i o dzieło<br>ki ZUS z umów zleceń i o dzieło RP7 |
|                                                      | 🗙 🛛 Raport 🛛 🗙 Wyjście [Esc]                                                                                                    |

**Zestawienie składek ZUS** obrazuje jakie składki i w jakiej wysokości zostały naliczone dla konkretnego pracownika lub zleceniodawcy w miesiącu wypłaty wynagrodzenia, tak po stronie pracownika jak i pracodawcy.

**Zestawienie zaliczek na podatek**, to informacja o wysokości należnych podatków z tytułu wypłat wynagrodzeń w miesiącu tworzenia zestawienia.

## 8.10 Składki na FP, FGŚP i FEP

W opcji tej otrzymamy informację według <u>komórek organizacyjnych</u> o składkach na Fundusz Pracy, Fundusz Gwarantowanych Świadczeń Pracowniczych oraz Fundusz Emerytur Pomostowych. Wydruk klawisz **[F9]** lub funkcja **Drukuj**.

| Nazwa komórki | Pod.wymiaru  | FP     | Pod.wymiaru | FGŚP  | FEP   |
|---------------|--------------|--------|-------------|-------|-------|
| Kierownictwo  | 3266.20      | 80.02  | 3266.20     | 3.27  | 0.00  |
| Administracja | 10666.00     | 261.32 | 10666.00    | 10.67 | 69.99 |
| Produkcja     | 155.53       | 3.81   | 155.53      | 0.16  | 0.00  |
| Archiwum      | 0.00         | 0.00   | 0.00        | 0.00  | 0.00  |
| Inni          | 0.00         | 0.00   | 0.00        | 0.00  | 0.00  |
|               |              |        |             |       |       |
| ktualne 👻 Raz | zem 14087.73 | 345.15 | 14087.73    | 14.10 | 69.99 |

# 8.11 Obciążenia pracodawcy

W opcji tej otrzymamy informację według <u>komórek organizacyjnych</u> o kosztach jakie ponosi pracodawca z tytułu opłacania składek na ubezpieczenie społeczne od wypłacanych wynagrodzeń. Wydruk klawisz **F9** lub funkcja **Drukuj**.

| [W) | /DRUKI:2] Obciążenie pracodawcy składkami ZU | JS                    |                        |                       |                    |                      |
|-----|----------------------------------------------|-----------------------|------------------------|-----------------------|--------------------|----------------------|
|     | Nazwa komórki                                | Składki<br>Em+Ren+Wyp | Składki<br>FP+FGŚP+FEP | Składki<br>emerytalne | Składki<br>Rentowe | Składki<br>wypadkowe |
|     | Kierownictwo                                 | 585.63                | 83.29                  | 318.78                | 212.30             | 54.55                |
| +   | Administracja                                | 1912.41               | 341.98                 | 1041.00               | 693.29             | 178.12               |
| +   | Produkcja                                    | 27.89                 | 3.97                   | 15.18                 | 10.11              | 2.60                 |
|     | Archiwum                                     | 0.00                  | 0.00                   | 0.00                  | 0.00               | 0.00                 |
|     | Inni                                         | 0.00                  | 0.00                   | 0.00                  | 0.00               | 0.00                 |
|     |                                              |                       |                        |                       |                    |                      |
| 44  | Aktualne 🚽 —— Razem —                        | 2525.93               | 429.24                 | 1374.96               | 915.70             | 235.27               |
|     |                                              | <u> </u>              | [Alt+F] 🔍 Po           | dgląd (F7) 🚔          | Drukuj [F9]        | 🗙 Wyjście [Eso       |

# 8.12 Wydruki seryjne

| 🚧 Wydruki seryjne dokumentów                                       | 83                                                                                                    |
|--------------------------------------------------------------------|----------------------------------------------------------------------------------------------------|
| Wydruki za okres                                                   | 2024, Grudzień 🗸                                                                                          |
| Wybierz pozycję do wydruku                                         | Wybierz [Ent]                                                                                             |
| 🗖 PIT-11 🔲 E-deklaracje PIT-11                                     | <ul> <li>Przychody z umów zleceń</li> <li>Przychody z umów o dzieło</li> <li>Przychody autorów</li> </ul> |
| 🗌 Kartoteka płacowa.                                               | 🗌 Przychody członków zarządu spółki                                                                       |
| 🔲 Karta wynagrodzeń                                                | 🗌 Przychody członków rady nadzorczej                                                                      |
| 🗌 Karty zasiłkowe                                                  | Przychody inne                                                                                            |
| Drukuj [F9] 🗖 Podgląd wydruku<br>Drukuj (F9] Duplex wydruku (dekla | aracje) 🗙 Wyjście [Esc]                                                                                   |

Program daje możliwość drukowania jednoczesnego deklaracji PIT – 11, kartoteki płacowej, kart: wynagrodzeń, przychodów z umów zleceń, przychodów z umów o dzieło, przychodów członków zarządu spółki, przychodów członków rady nadzorczej, przychodów autorów, przychodów innych i kart zasiłkowych dla wszystkich lub wybranych osób.

E-deklaracje PIT-11 umożliwiają wygerowanie seryjne PIT-11 do wysyłki z menu Różności e-deklarcje.

Należy zaznaczyć dokumenty, które chcemy wydrukować, a następnie wejść w opcję *Kartoteka osób* i zaakceptować wydruki dla wszystkich osób lub zaznaczyć osoby dla których te dokumenty mają być drukowane.

| 111 | Kartoteka osobowa |         |                |             | 23   |
|-----|-------------------|---------|----------------|-------------|------|
| ~   | Nazwisko          | Imię    | Data urodzenia | Nr akt      | -    |
| ~   | Pracownica        | Teresa  | 1984.01.17     | 1           |      |
| -   | Pracownica        | Grażyna | 1987.01.28     | 11          |      |
| -   | Pracownik         | Tomasz  | 1979.11.30     | 2           |      |
| -   | Pracownik         | Adrian  | 1975.01.28     | 6           |      |
|     |                   |         |                |             |      |
|     |                   |         |                |             |      |
|     |                   |         |                |             |      |
|     |                   |         |                |             |      |
|     |                   |         |                |             |      |
|     |                   |         |                |             |      |
|     |                   |         |                |             |      |
|     |                   |         |                |             |      |
|     |                   |         |                |             |      |
|     |                   |         |                |             | -    |
|     |                   | ·       |                | •           |      |
| +   | - 1               |         |                | 🗙 Wyjście [ | Esc] |

Po zaznaczeniu osób dla których wskazane dokumenty mają zostać wydrukowane, wychodzimy z *Kartoteki osób* i poprzez *Drukuj* uruchamiamy proces drukowania seryjnego.

Wydruki

159

| 160 | Wydruki | Aplikacja Ramzes - Płace |
|-----|---------|--------------------------|
|     |         |                          |

# 9 Deklaracje i e-deklaracje

Firmy, które wykupią moduł e-Deklaracje i posiadają podpis elektroniczny, po aktywowaniu programu mogą przesyłać bezpośrednio drogą elektroniczną deklaracje z programu AP Ramzes Płace do Ministerstwa Finansów.

### 9.1 PIT – 4R, PIT - 11, PIT-R, PIT - 8C, PIT - 8AR

Program Płace umożliwia wydruk deklaracji PIT– 4R, PIT-11, PIT-R, PIT - 8C, PIT - 8AR. Program automatycznie zbiera dane do deklaracji, dane te można również edytować w danej deklaracji. Deklaracje PIT - 8C, PIT - 8AR, PIT – 4R są formularzami, które można wypełnić i wydrukować. Po wybraniu danej deklaracji lub osoby do deklaracji należy ją przejrzeć i zatwierdzić do wydruku. Po wyborze **Drukuj**, otrzymamy gotową deklarację. Wszystkie deklaracje generuje się analogicznie.

| C. WYKAZ NALEŻNYCH ZALICZEK NA PODATEK DOCHODOWY ZA POSZCZEGÓLNE MIESIĄCE ROKU PODATKWEGO |                                                                      |                                                                                                    |                                                                                                    |                                                                                                    |                                                                                                    |
|-------------------------------------------------------------------------------------------|----------------------------------------------------------------------|----------------------------------------------------------------------------------------------------|----------------------------------------------------------------------------------------------------|----------------------------------------------------------------------------------------------------|----------------------------------------------------------------------------------------------------|
| one przez płatników,<br>I                                                                 | <u>, o których mowa v</u><br>II                                      | <u>w art.32 i art.42e us</u><br>III                                                                                                    | t.1, od dochodów :<br>IV                                                                                                    | wymienionych w<br>V                                                                                                    | tych przepisach<br>VI                                                                                                    |
| 2                                                                                         | 2                                                                    | 2                                                                                                    | 2                                                                                                    | 2                                                                                                    | 2                                                                                                    |
| 218                                                                                       | 218                                                                  | 218                                                                                                    | 218                                                                                                    | 218                                                                                                    | 218                                                                                                    |
| VII                                                                                       | VIII                                                                 | IX                                                                                                    | X                                                                                                    | XI                                                                                                    | XII                                                                                                    |
| 2                                                                                         | 2                                                                    | 2                                                                                                    | 2                                                                                                    | 2                                                                                                    | 2                                                                                                    |
| 230                                                                                       | 230                                                                  | 230                                                                                                    | 192                                                                                                    | 334                                                                                                    | 386                                                                                                    |
| one przez płatników.<br>I                                                                 | , o których mowa v<br>II                                             | <u>w art.33-35 ustawy.</u><br>III                                                                                                    | od dochodów wyr<br>IV                                                                                                    | nienionych w tyc<br>V                                                                                                    | h przepisach<br>VI                                                                                                    |
|                                                                                           | 0                                                                    | 0                                                                                                    | 0                                                                                                    | 0                                                                                                    | 0                                                                                                    |
| 0                                                                                         | 0                                                                    |                                                                                                    |                                                                                                    |                                                                                                    |                                                                                                    |
| 0<br>VII                                                                                  | VIII                                                                 | IX                                                                                                    | X                                                                                                    | XI                                                                                                    | XII                                                                                                    |
|                                                                                           | one przez płatników<br>I<br>218<br>VII<br>230<br>one przez płatników | one przez płatników, o których mowa v<br>I II<br>2 2 2<br>218 218<br>VII VIII<br>2 2 2<br>230 230<br>one przez płatników, o których mowa | one przez płatników, o których mowa w art.32 i art.42e us           I         II         III           2         2         2           218         218         218           VII         VIII         IX           2         2         2           230         230         230           one przez płatników, o których mowa w art.33-35 ustawy,         II | one przez płatników, o których mowa w art.32 i art.42e ust.1, od dochodów w           I         II         III         IV           2         2         2         2         2           218         218         218         218         218         2           VII         VIII         IX         X         2         2         2         2           230         230         230         192         2         2         2         2           one przez płatników, o których mowa w art.33-35 ustawy, od dochodów wyr         1         11         11         11         11         11         11         11         11         11         11         11         11         11         11         11         11         11         11         11         11         11         11         11         11         11         11         11         11         11         11         11         11         11         11         11         11         11         11         11         11         11         11         11         11         11         11         11         11         11         11         11         11         11         11 <td< td=""><td>one przez płatników, o których mowa w art.32 i art.42e ust.1, od dochodów wymienionych w           I         II         III         IV         V           2         2         2         2         2         2         2         2         2         2         2         2         2         2         2         2         2         2         2         2         2         2         2         2         2         2         2         2         2         2         2         2         2         2         2         2         2         2         2         2         2         2         2         2         2         2         2         2         2         2         2         2         2         2         2         2         2         2         2         2         2         2         2         2         2         2         2         2         2         2         2         2         2         2         2         2         2         2         2         2         2         2         2         2         2         2         2         2         2         2         2         2         2         2</td></td<> | one przez płatników, o których mowa w art.32 i art.42e ust.1, od dochodów wymienionych w           I         II         III         IV         V           2         2         2         2         2         2         2         2         2         2         2         2         2         2         2         2         2         2         2         2         2         2         2         2         2         2         2         2         2         2         2         2         2         2         2         2         2         2         2         2         2         2         2         2         2         2         2         2         2         2         2         2         2         2         2         2         2         2         2         2         2         2         2         2         2         2         2         2         2         2         2         2         2         2         2         2         2         2         2         2         2         2         2         2         2         2         2         2         2         2         2         2         2         2 |

Po wykupieniu i aktywowaniu modułu e-Ramzes, w górnym, prawym rogu każdej deklaracji

pojawia się ikonka S. Po kliknięciu na nią pojawia się formatka deklaracji, którą można przesłać elektronicznie po wybraniu przycisku Wysłanie. Po wysłaniu deklaracji należy pobrać potwierdzenie UPO. Szczegółowe informacje na temat przesyłania deklaracji drogą elektroniczną zostały opisane w instrukcji **e-Deklaracje**.

#### 9.1.1 Wydruk comiesięcznego przelewu do US

Program umożliwia sporządzenie miesięcznego przelewu do US z deklaracji PIT – 4R. Aby wydruk był możliwy na druku podatkowym należy go odpowiednio zdefiniować w opcji *"Ustawienia / <u>parametry systemu"</u>*. Po wybraniu opcji przelewu pokaże się formatka przelewu.

| Deklaracje - PH-4R                                          | właśc  | iciel                      |                                  | ĩ                                             | T T                                                     | ĩ                                           | ĩ                                |                                          |   |
|-------------------------------------------------------------|--------|----------------------------|----------------------------------|-----------------------------------------------|---------------------------------------------------------|---------------------------------------------|----------------------------------|------------------------------------------|---|
| T-4R/A,B PIT-4R/C                                           | .1-2   | PIT-4R/C.3-4               | PIT-4R/C                         | C 5-7 PIT-4R/C. 8                             | B PIT-4R C. 9 PI                                        | T-4R/C. 10-12 PIT                           | -4R/D.E. PIT-4R                  | VF.G. 51                                 | 5 |
| C. WYKAZ NALEŻN                                             | YCH    | ZALICZEK NA F              | ODATER                           | C DOCHODOWY Z                                 | A POSZCZEGÓLNE                                          | MIESIĄCE ROKU P                             | ODATKWEGO                        |                                          |   |
| Zaliczki na podatek                                         | oblic  | zone przez pła             | tników,                          | o których mow                                 | a w art.32 i art.42e                                    | ust.1, od dochod                            | ów wymienionych                  | w tych przepisach                        | 1 |
|                                                             |        | I                          |                                  | П                                             | III                                                     | IV                                          | V                                | VI                                       |   |
| Liczba podatnikóv                                           | N      |                            | 2                                | 2                                             | 2                                                       | 2                                           | 2                                | 2                                        |   |
| Należne zaliczki                                            |        |                            | 218                              | 218                                           | 218                                                     | 218                                         | 218                              | 218                                      | ĺ |
|                                                             |        | VII                        |                                  | VIII                                          | IX                                                      | x                                           | XI                               | XII                                      |   |
| Liczba podatników                                           | N      |                            | 2                                | 2                                             | 2                                                       | 2                                           | 2                                | 2                                        |   |
|                                                             |        | ,                          |                                  |                                               |                                                         |                                             |                                  |                                          |   |
| Należne zaliczki                                            |        |                            | 230                              | 230                                           | 230                                                     | 192                                         | 334                              | 386                                      |   |
| Należne zaliczki<br>Zaliczki na podatek                     | oblica | zone przez pła             | 230                              | 230<br><u>o których mow</u><br>II             | 230<br>a w art.33-35 usta<br>                           | 192<br>wy, od dochodów<br>IV                | 334<br>wymienionych w t          | 386<br>tych przepisach<br>VI             |   |
| Należne zaliczki<br>Zaliczki na podatek                     | oblic  | zone przez pła             | 230<br>. <u>tników,</u><br>0     | 230<br>o których mowa<br>II<br>0              | 230<br>a w art.33-35 usta<br>   <br>0                   | 192<br>wy, od dochodów<br>IV<br>0           | wymienionych w t                 | tych przepisach<br>VI<br>0               |   |
| Należne zaliczki<br>Zaliczki na podatek<br>Należne zaliczki | oblic  | zone przez pła<br>I<br>VII | 230  <br>. <u>tników,</u><br>0   | 230<br><u>o których mowa</u><br>II<br>VIII    | 230<br>a w art.33-35 usta<br>III<br>0<br>IX             | 192<br>wy, od dochodów<br>IV<br>0<br>X      | V<br>XI                          | VI<br>VI<br>XII                          |   |
| Należne zaliczki<br>Zaliczki na podatek<br>Należne zaliczki | oblic  | zone przez pła<br>I<br>VII | 230<br><u>ttników,</u><br>0<br>0 | 230<br>o których moww<br>II<br>0<br>VIII<br>0 | 230<br><u>a w art.33-35 usta</u><br>III<br>0<br>IX<br>0 | 192<br>wy, od dochodów<br>IV<br>0<br>X<br>0 | wymienionych w t<br>V<br>XI<br>0 | tych przepisach<br>VI<br>XII<br>0<br>XII |   |

Po zatwierdzeniu przelewu pokaże się formatka z ustawieniami wydruku.

## 9.2 Deklaracja RP - 7

W opcji tej można wydrukować zaświadczenie o zatrudnieniu i wynagrodzeniu. Po wejściu w menu *"Deklaracje / Zaświadczenie RP-7"* otrzymamy listę osób dla których program może wykonać deklarację.

Po wybraniu danej osoby pokaże się formularz do którego zostaną przyporządkowane dane z programu, dane te można edytować i dopisywać.

| daracja ZUS ER                       | P-7                                                         |                                                          |                                                        | × .                                                                   |                                                                                            |                                           |                                            |         |
|--------------------------------------|-------------------------------------------------------------|----------------------------------------------------------|--------------------------------------------------------|-----------------------------------------------------------------------|--------------------------------------------------------------------------------------------|-------------------------------------------|--------------------------------------------|---------|
| łatnik Pracov                        | wnik Świadczer                                              | nia Wynagrodz                                            | enia Informac                                          | je Podpis                                                             |                                                                                            |                                           |                                            |         |
| Informacje<br>pracy ora<br>wymiaru e | e o kwotach wyn<br>z kwotach innycl<br>emerytury, renty     | agrodzenia/ upo<br>h nalelności – za<br>oraz kapitału po | sażenia, kwotac<br>a dany rok kaler<br>czątkowego      | ch świadczeń wyp<br>ndarzowy – uwzglę                                 | łaconych w okresi<br>ędnianych przy us                                                     | e niezdolności<br>talaniu podstav         | do<br>wy                                   |         |
| Rok                                  | Kwoty stałych i<br>zmiennych<br>składników<br>wynagrodzenia | Wynagrodzenie<br>za czas<br>niezdolności do<br>pracy     | Kwoty<br>świadczenia<br>rehabilitac./<br>wyrównawczego | Kwoty wypł.<br>wynag. które nie<br>stanowiły pods.<br>wymiaru składek | Kwoty, nie stan.<br>pods. na ubez.<br>emer.rentowe, a<br>były pods. wypad.<br>(po 1998 r.) | Kwoty innych<br>wypłaconych<br>należności | Rodzaj innych<br>wypłaconych<br>należności | <b></b> |
| 2023                                 | 3600.00                                                     | 0.00                                                     | 0.00                                                   | 0.00                                                                  | 0.00                                                                                       | 0.00                                      |                                            | ĺ       |
| 2024                                 | 51252.00                                                    | 0.00<br>5413.83                                          | 0.00                                                   | 0.00                                                                  | 0.00                                                                                       | 0.00                                      |                                            |         |
|                                      |                                                             |                                                          |                                                        |                                                                       |                                                                                            |                                           |                                            | ¥       |
| L Dodai I                            | Incl S Poprov                                               | ( IE 21 📅 110                                            | แก้ เปิดป                                              | Pobiorz –                                                             |                                                                                            | Zanicz (E40                               |                                            |         |

### 9.3 Współpraca programu PŁACE z PŁATNIKIEM

W programie PŁACE istnieje możliwość eksportowania danych do programu PŁATNIK. Dotyczy to dokumentów rozliczeniowych i zgłoszeniowych. Kolejność postępowania jest następująca:

- w programie PŁACE należy wykonać wszystkie listy i operacje związane z danym miesiącem, a następnie uruchomić menu "DEKLARACJE -> ZUS xyz" (gdzie xyz jest oznaczeniem deklaracji) lub Zestaw Dokumentów ZUS / Zestaw dokumentów rozliczeniowych. Wykona się cały zestaw dokumentów i za jednym razem przygotowane zostaną wszystkie deklaracje do Płatnika,
- 2. następnie system wyświetli domyślną ścieżkę do zapisania zbioru (katalog w którym zainstalowana jest aplikacja: AP Ramzes / FIRMA\_nr / ZUS)

| Zapisz w:           | 퉬 ZUS            | •              | G 🌶 📂 🖽 -               |                 |         |        |
|---------------------|------------------|----------------|-------------------------|-----------------|---------|--------|
| (Pa)                | Nazwa            | *              | Data modyfikacji        | Тур             | Rozmiar |        |
| Ostatnie<br>miejsca |                  | Żadne elementy | nie pasują do kryterióv | v wyszukiwania. |         |        |
| <b>pul</b> pit      |                  |                |                         |                 |         |        |
| Biblioteki          |                  |                |                         |                 |         |        |
| Komputer            |                  |                |                         |                 |         |        |
| 0                   | Nazwa pliku:     | zestaw08.XML   |                         |                 | -       | Zapisz |
|                     | Zapisz jako typ: | XML            |                         |                 | •       | Anuluj |

3. uruchomić program PŁATNIK, szybkie uruchomienie programu znajduje się na pasku ikon w programie płacowym,

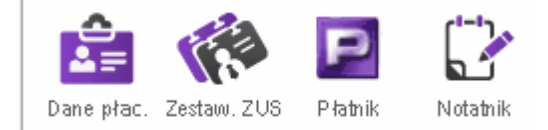

Przy pierwszym uruchomieniu należy wskazać gdzie znajduje się program PŁATNIK,

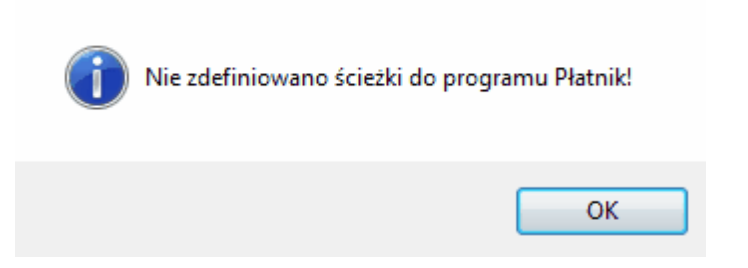

plikiem, który należy wybrać w celu uruchomienia automatycznego Płatnika z programu Płace jest P2.exe

| Szukaj w:   | 🐌 Płatnik    |                  | - 🕝 🍺 📂 🖽 -      |               |           |         |
|-------------|--------------|------------------|------------------|---------------|-----------|---------|
| æ           | Nazwa        | *                | Data modyfikacji | Тур           | Rozmiar   |         |
| 2           | \mu DANE     |                  | 2015-04-29 11:18 | Folder plików |           |         |
| Ostatnie    | 퉬 Log        |                  | 2015-04-29 11:15 | Folder plików |           |         |
| miejsca     | WEJSCIE      |                  | 2014-07-17 11:22 | Folder plików |           |         |
| 100         | WYJSCIE      |                  | 2014-07-17 11:22 | Folder plików |           |         |
|             | ASSECO.A     | KTUALIZUJ.PP.exe | 2015-02-12 09:50 | Aplikacja     | 31 KB     |         |
| Pulpit      | P2.exe       |                  | 2015-03-11 13:12 | Aplikacja     | 6 778 KB  |         |
|             | 🕞 P2Start.ex | 2                | 2015-02-10 10:26 | Aplikacja     | 27 KB     |         |
|             | 🛃 PAkt.exe   |                  | 2014-02-14 12:25 | Aplikacja     | 59 KB     |         |
| Dilling     | 💷 RejAsm.ex  | e                | 2014-06-16 11:28 | Aplikacja     | 11 KB     |         |
| BIDIIOTEKI  | 💷 rejsl.exe  |                  | 2014-02-14 09:59 | Aplikacja     | 30 KB     |         |
|             | 💷 subinacl.e | xe               | 2004-06-11 16:33 | Aplikacja     | 284 KB    |         |
|             | 🐺 vs2005.exe | 1                | 2013-08-07 11:26 | Aplikacja     | 2 660 KB  |         |
| Vana andrea | WRF.x32.e    | xe               | 2015-04-13 11:56 | Aplikacja     | 90 307 KB |         |
| Komputer    | WRF Aho      | it eve           | 2015-01-27 08-41 | Anlikacia     | 16 KB     |         |
|             | Lokalizacja  | P2.exe           |                  |               |           | Wybierz |
|             | Pliki typu:  | Application      |                  |               | -         | Anului  |

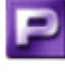

od tego momentu każdorazowy wybór <sup>Płatnik</sup> spowoduje automatyczne otwarcie programu Płatnik,

- należy przełączyć program Płatnik do pracy w kontekście odpowiedniej firmy (tej samej której wykonaliśmy export deklaracji w programie PŁACE) inaczej dane nie zostaną przekazane do programu PŁATNIK,
- 5. w programie PŁATNIK z menu Narzędzia wybrać opcje Importuj dokumenty,

| Nar | zędzia                                                |
|-----|-------------------------------------------------------|
| 1   | Importuj dokumenty                                    |
|     | Za <u>s</u> ilenie inicjalne                          |
| đ   | Twórz dokumenty rozliczeniowe                         |
| RM  | Twórz raporty ZUS <u>R</u> MUA                        |
|     | Twórz dokumenty głatnicze                             |
|     | Łącz kartoteki ubezpieczoneg <u>o</u>                 |
|     | Aktualizuj status <mark>ubezpieczonyc<u>h</u>…</mark> |

 postępować zgodnie z zaleceniami kreatora. W momencie kiedy pokaże się przycisk przeglądaj należy wskazać plik który wyeksportowaliśmy z programu płace np. zestaw01. kdu, następnie należy postępować zgodnie z zaleceniami kreatora do momentu kiedy nie zakończy on pracy,

| P Kreator importu do | o <mark>kumentów - krok 376</mark><br>Wskaż plik KEDU do importu.<br>P <u>r</u> zeglądaj <u>U</u> suń | ×                             |
|----------------------|----------------------------------------------------------------------------------------------------|-------------------------------|
|                      | Nazwa pliku<br>ZESTAW12.KDU                                                                           | Ścieżka<br>R:\AP Ramzes_DEMO\ |
|                      | •                                                                                                    | ١                             |
|                      | Pomoc < Wstecz                                                                                        | Dalei > Anului                |

7. po zakończeniu pracy kreatora można obejrzeć RAPORT z importu w celu sprawdzenia czy nie został pominięty jakiś dokument podczas importu,

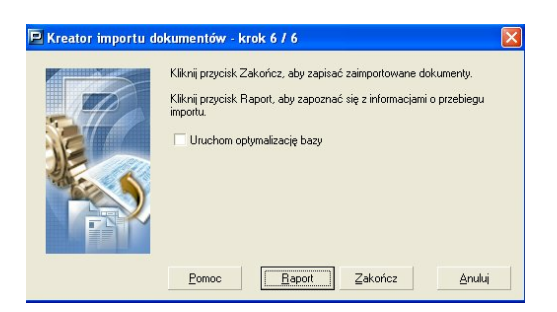

8. po wciśnięciu ZAKOŃCZ deklaracje są zaimportowane i gotowe do przejrzenia i ewentualnych poprawek w programie Płatnik .

| Płatnik - DEMO   | )                               |                     |                              |                               |          |
|------------------|---------------------------------|---------------------|------------------------------|-------------------------------|----------|
| Program Edycja P | Płatni <u>k W</u> idok <u>N</u> | arzędzia A <u>d</u> | ministracja P <u>r</u> zeka: | e <u>O</u> kno Po <u>m</u> oc |          |
| a 🖻 શ 🔊          | 🗋 🗋 📾                           | ×                   | 7                            |                               |          |
| Ubezpieczeni     | Dokume                          | entv wn             | rowadzone                    |                               |          |
| Dokumenty        |                                 |                     | Dokument                     |                               |          |
|                  | Typ dokumentu                   | Identyfikat         | Data wypełnienia             | Status weryfikacji            | Nazwisko |
|                  | ZUS DRA                         | 01 12-2007          | 16-12-2007                   | Niezweryfikowany              |          |
| Dokumontu        | ZUS RSA                         | 01 12-2007          | 16-12-2007                   | Niezweryfikowany              |          |
| wprowadzone      | ZUS RCA                         | 01 12-2007          | 16-12-2007                   | Niezweryfikowany              |          |

# 10 Różności

Jest to zestaw różnych funkcji porządkowych, awaryjnych i uzupełniających pracę programu.

### 10.1 Składniki płacowe

Opcja ta służy do wyświetlania składników płacowych ustawianych dla bieżącego miesiąca przy pomocy funkcji "Ustawienia /<u>Składniki płacowe</u>".

## 10.2 Dane do obliczeń

Opcja ta służy do wyświetlania aktualnych danych do obliczania zaliczki na podatek dochodowy i składek ZUS dla bieżącego miesiąca wynikających z menu "Ustawienia I <u>Dane do obliczeń</u>".

### 10.3 Przelicz staż

W menu *Kadry / Spis osób /* trzecia zakładka *"Zatrudnienie*" w pozycji *"Staż pracy*" należy wpisać zatrudnieniu ilość lat pracy na dzień jego zatrudnienia. Jeżeli osoba pracuje w firmie kilka lat to wartość wpisanego stażu będzie ulegała zmianie. Aby nie korygować tego ręcznie, należy użyć funkcji *"Różności / Przelicz staż*". Po przepracowaniu przez pracownika roku od daty zapisania mu stażu pracy, program dokona przeliczenia.

## **10.4 Przelicz urlopy**

W menu *Kadry / Spis osób /* trzecia zakładka *"Zatrudnienie*" w pozycji *"Ilość godzin urlopu wroku*" należy wpisać ilość godzin urlopu przysługującego w roku zatrudnienia pracownika. Dane te zostaną automatycznie zapisane w *Różności / Przelicz urlopy*. Automatycznie też będą pokazywały się w tej opcji godziny urlopu wykorzystanego w roku. Poprzez opcję *Kopiuj z roku ub.* możemy przenieść godziny urlopu zaległego z roku poprzedniego.

### 10.5 Skasowanie miesiąca

Program umożliwia usunięcie miesiąca i wraz z nim wszystkich list płac. Robi się to w opcji "Różności / skasowanie miesiąca".

167

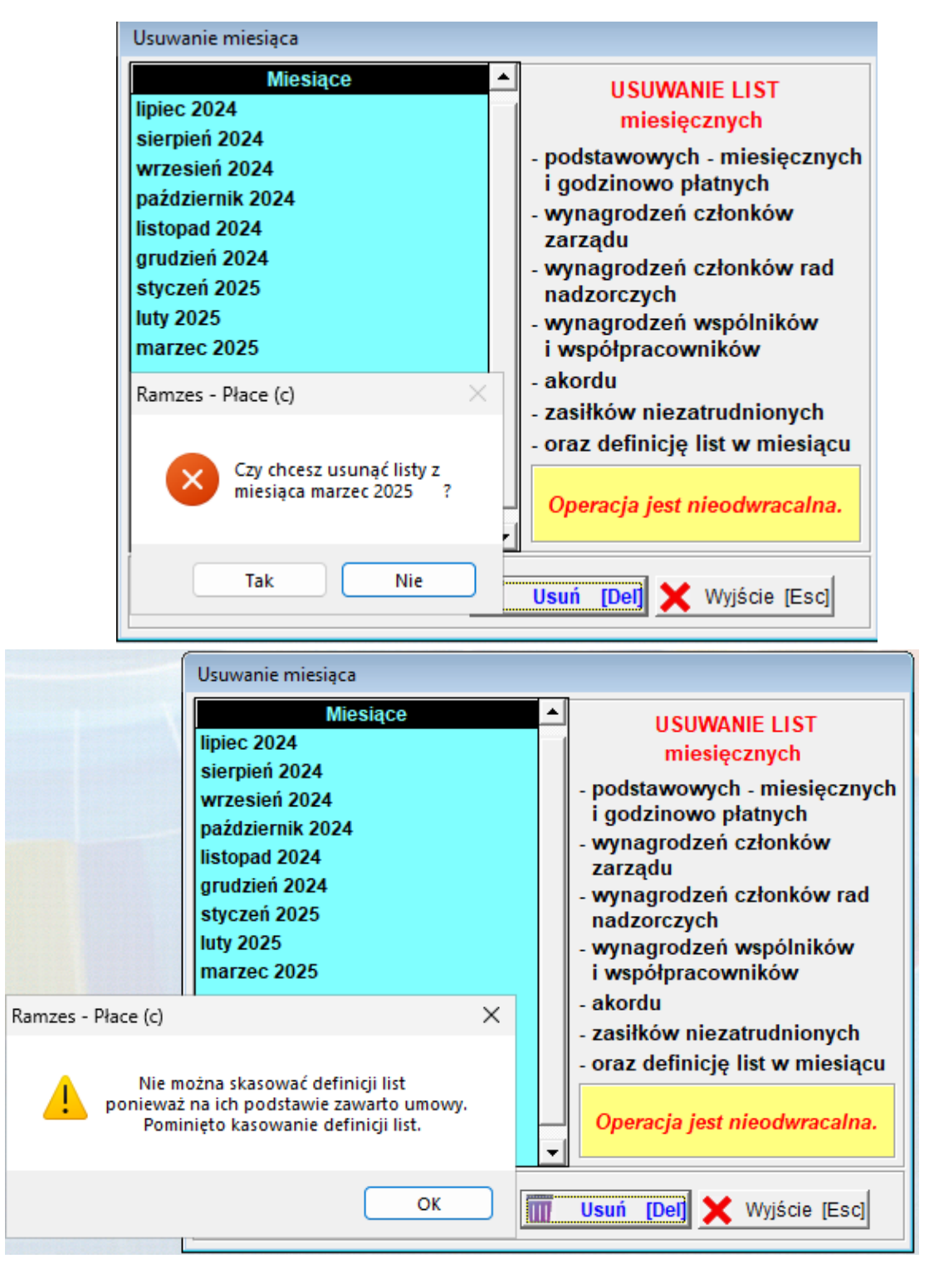

Komunikat "Nie można skasować definicji list ...." oznacza, że będąc w miesiącu, który chcemy skasować utworzyliśmy umowy lub ich ankesy, co nie pozwoli na skasowanie tego miesiąca. Należy w menu Eydruki, dokumenty, umowy o pracę, usunąć te umowy, aneksy i powrócić do usunięcia miesiąca. Umowy należy odtworzyć ponownie po zakończeniu operacji usuwania miesiąca.

Aby skasować wybrany miesiąc musimy być w dacie systemowej innego, wcześniejszego miesiąca.

#### 10.6 Kalendarz

Kalendarz służy do alternatywnego wprowadzania danych o nieobecnościach pracowników oraz daje możliwość szybkiego skontrolowania w jakich terminach i na jakiego rodzaju nieobecność przebywa pracownik. Spełnia również rolę przypominania o ważnych zdarzeniach związanych ze stosunkiem pracy (terminach badań okresowych, upływającej dacie umowy o pracę itp.).

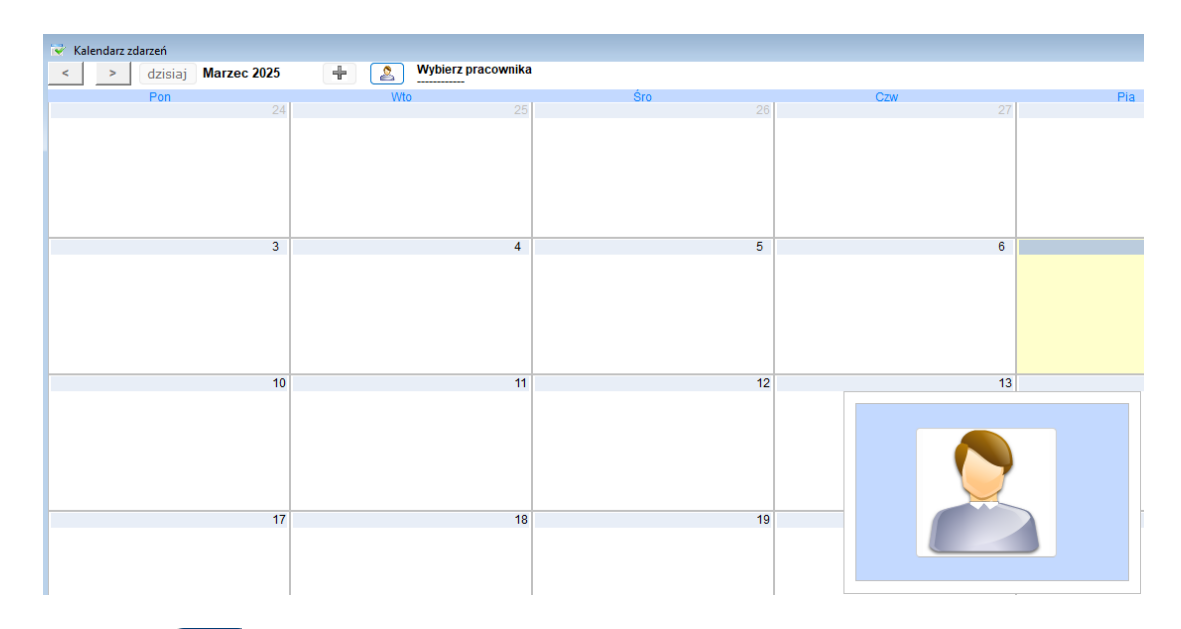

Klikając w ikonkę 🔝 wywołujemy kartotekę osób z opcji Nieobecności.

| Kartoteka osób - słownik |         |                                                  |        |                                    |  |  |
|--------------------------|---------|--------------------------------------------------|--------|------------------------------------|--|--|
| Szukaj                   |         | Porządek sortowania: Nazwisk osób 🛉 🚯 Sortuj [F3 |        |                                    |  |  |
| Nazwisko                 | lmię    | Data<br>urodzenia                                | Nr akt | Adres                              |  |  |
| Pracownica               | Grażyna | 1987.01.28                                       | 11     | 25-852 Chmielno Konrada 1          |  |  |
| Pracownica               | Teresa  | 1984.01.17                                       | 1      | 05-250 Byczyna Bycza 1             |  |  |
| Pracownik                | Marian  | 1972.01.28                                       | 10     | 05-202 Choroszcz Jana Kazimierza 5 |  |  |
| Pracownik                | Miłosz  | 2004.09.11                                       | 12     | 05-236 Chojnice Polska 2           |  |  |
| Pracownik                | Tomasz  | 1979.11.30                                       | 2      | 05-236 Byczyna Kwiatowa 8          |  |  |
| Pracownik                | Wanda   | 1958.05.03                                       | 13     | 05-268 Bartoszyce Rapackiego 2     |  |  |
|                          |         |                                                  |        |                                    |  |  |
|                          |         |                                                  |        | ✔ Wybierz [Ent] 🗙 Wyjście [Esc]    |  |  |

Aby efektywnie korzystać z kalendarza należy przed wprowadzeniem pierwszego zdarzenia dokonać wprowadzenia danych zdarzeń z jakich zamierzamy korzystać oraz przypisać poszczególnym nieobecnościom kolory, aby przejrzyście kontrolować stan nieobecności.

Poprzez 🥵 (prawy, górny róg kalendarza) wywołujemy kalendarz zdarzeń.

169

| Widok Kategorie         | Widok Kategorie            |
|-------------------------|----------------------------|
| Lista kategorii notatek | Własne notatki 🛛 🔊         |
| zdarzenia               | 🗹 zdarzenia 🛛 📃            |
| badania                 | 🗹 badania 📃 📃              |
| zwolnienia              | 🗹 zwolnienia 📃 📃           |
|                         | Zwolnienia                 |
|                         | 🗹 Choroba                  |
| Dodai Edytui Usuń       | 🗹 Opieka 🛛 🗖               |
|                         | 🗹 Urlop wypoczynkowy 🛛 🗖 🗖 |
|                         | 🗹 Urlop macierzyński 🛛 🔤 🔤 |
|                         | 🗹 Urlop okolicznościow 🛛 🔤 |
|                         | 🗹 Urlop wychowawczy 🛛 🗾 🔤  |
|                         | 🗹 Urlop bezpłatny 🛛 🗖 🗖    |
|                         | 1/2                        |

W przypadku wprowadzania zdarzeń korzystamy z funkcji dodaj, w przypadku przypisywania kolorów do nieobecności, klikamy dwukrotnie na pasek z kolorem obok nazwy nieobecności.

Po zapisaniu ustawień możemy przystąpić do wprowadzenia zdarzenia lub nieobecności. W tym celu klikamy w ikonkę

lub dowolne okienko z datą w kalendarzu co powoduje pojawienie się okna

| Dodaj zdarzenie |                   |        |
|-----------------|-------------------|--------|
| Dodaj notatkę   | Dodaj Nieobecność | Anuluj |

Jeśli chcemy wprowadzić informację o zdarzeniu, o którym ma przypomnieć nam program korzystamy z opcji *Dodaj notatkę* 

| Dodaj no | Dodaj notatkę                        |  |  |  |  |
|----------|--------------------------------------|--|--|--|--|
|          | Od: Do:<br>2025.03.28 - 2025.03.31 - |  |  |  |  |
| Tytuł:   | Aneks do umowy o pracę               |  |  |  |  |
| Opis:    |                                      |  |  |  |  |
|          |                                      |  |  |  |  |
| Grupa:   | Aneks do umowy o pracę 🛛 🖂           |  |  |  |  |
|          | <b>Przypominać</b>                   |  |  |  |  |
| An       | nuluj Zapisz                         |  |  |  |  |

© 2025 AURA Technogogies Sp. z o.o.

Opisujemy charakter zdarzenia. Zapisujemy dane. Jeśli zaznaczymy *Przypomnieć* to w programie po uruchomieniu z datą 2025.03.28 pojawi się komunikat przypominający.

Jeśli chcemy wprowadzić informację o nieobecności wybieramy opcję *Dodaj nieobecność*. Pojawi się kartoteka osób. Wybieramy osobę i wprowadzamy dane tak jak w przypadku każdej nieobecności z menu *Dane płacowe Nieobecności*. Po utworzeniu zestawienia nieobecności i zapisaniu danych w kalendarzu uzyskamy wizualizcję wprowadzonych nieobecności.

| 😴 Kalendarz zdarzeń - Wanda Pracownik, 13 |                 |               |         |         |         |         |
|-------------------------------------------|-----------------|---------------|---------|---------|---------|---------|
| dzisiaj Marzec 2025                       | Wanda Pracownik | 🚔 Drukuj (F9) |         |         |         |         |
| Pon 24                                    | Wto             | Śro           | Czw 27  | Pia     | Sob     | Nie     |
|                                           |                 |               |         |         |         | 2       |
|                                           |                 |               |         |         |         |         |
|                                           |                 |               |         |         |         |         |
|                                           |                 |               |         |         |         |         |
|                                           |                 |               |         |         |         |         |
| 3                                         | 4               | 5             | 6       | 7       | 8       | 9       |
|                                           |                 |               |         |         |         |         |
|                                           |                 |               |         |         |         |         |
|                                           |                 |               |         |         |         |         |
|                                           |                 |               |         |         |         |         |
| 10                                        | 11              | 12            | 13      | 14      | 15      | 16      |
|                                           |                 |               |         |         |         |         |
|                                           |                 |               |         |         |         |         |
|                                           |                 |               |         |         |         |         |
|                                           |                 |               |         |         |         |         |
|                                           |                 | 10            |         |         |         |         |
| Choroba                                   | Choroba         | Choroba       | Choroba | Choroba | Choroba | Choroba |
|                                           |                 |               |         |         |         |         |
|                                           |                 |               |         |         |         |         |
|                                           |                 |               |         |         |         |         |
|                                           |                 |               |         |         |         |         |
| 24                                        | 25              | 26            | 27      | 28      | 29      | 30      |
| Choroba                                   | Choroba         | Choroba       |         |         |         |         |

Po wybraniu pracownika do wprowadzenia nieobecności lub zdarzenia obok nazwiska pojawi się polecenie Drukuj

| Wanda Pracownik | 🚔 Drukuj [F9] |
|-----------------|---------------|
| 10              | Śro.          |

które daje możliwość wydruku nieobecności i zdarzeń w wybranych konfiguracjach.

| Wydruk zdarzeń                                                   |                                                         |
|------------------------------------------------------------------|---------------------------------------------------------|
| C Wydruk wszystkich zdarzeń<br>Wydruk zdarzeń od daty do daty*** | <ul> <li>✓ Nieobecności</li> <li>✓ Zdarzenia</li> </ul> |
| Data od 2025.03.03 - Data d                                      | o 2025.03.31 -                                          |
| 📑 Drukuj [F9                                                     | ] 🗙 Wyjście [Esc]                                       |

### **10.7 Ewidencja czasu pracy**

Program umożliwia prowadzenie dla pracowników ewidencji czasu pracy miesięcznej oraz rocznej.

| Różności |                     |    |               |
|----------|---------------------|----|---------------|
| 1.       | składniki płacowe   |    |               |
| 2.       | dane do obliczeń    |    |               |
| 3.       | ubruttowienie       |    |               |
| 4.       | przelicz staż       |    |               |
| 5.       | przelicz urlopy     |    |               |
| 6.       | skasowanie miesiąca |    |               |
| 7.       | kalendarz           |    |               |
| 8.       | ewidencja pracy 👘 👘 | 1. | ewidencja     |
| 9.       | e-deklaracje        | 2. | import danych |
| 1        |                     | 3. | konfiguracja  |

Rozpoczęcie pracy z tą funkcjonalnością rozpoczynamy od konfiguracji danych zgodnie z potrzebami.

| Konfiguracja ewidencji czasu pr | асу                                       |                       |                                  |                        |
|---------------------------------|-------------------------------------------|-----------------------|----------------------------------|------------------------|
| Konfiguracja Miesięczne         | Roczne Symbol nied                        | becności P            | arametry                         |                        |
| DOTYCZY WSZY                    | STKICH PRACOWNIK                          | ÓW W ROK              | U KALENDARZOW                    | YM                     |
| Dni dodatkowo<br>wolne od pracy | Inny niż ustalony d<br>kownika dzienny cz | la użyt-<br>zas pracy | Dodatkowe dni<br>Zero godzin = w | pracujące<br>//g etatu |
| Data 2025.05.02                 | Data 2025.03.07                           | 6.00                  | Data<br>2025.03.08               | Godz<br>2.00           |
| <b>_</b>                        |                                           | -                     |                                  |                        |
| Dodaj                           | Do                                        | odaj                  |                                  | Dodaj                  |
| Usuń                            | U                                         | suń                   |                                  | Usuń                   |
|                                 |                                           |                       | Zapisz (F12)                     | Wyjście [Esc]          |

Jeśli udzielamy pracownikom dnia wolnego za inny przepracowany dzień, informację o tym wprowadzamy do konfiguracji, tak samo wprowadzamy informację o niestandardowych godzinach pracy w określonym dniu. Dane tutaj skonfigurowane dotyczą wszystkich pracowników.

W zakładce *Miesięczne, Roczne* zaznaczamy informacje jakie nieobecności mają pojawiać się na wydrukach zestawień czasu pracy. W zakładce *Symbol nieobecności* możemy samodzielnie zdefiniować pod jakimi skrótami będzią wyświetlały się nieobecności.

Ewidencję czasu pracy dla określonego miesiąca rozpoczynamy od wybrania miesiąca, który nas interesuje.

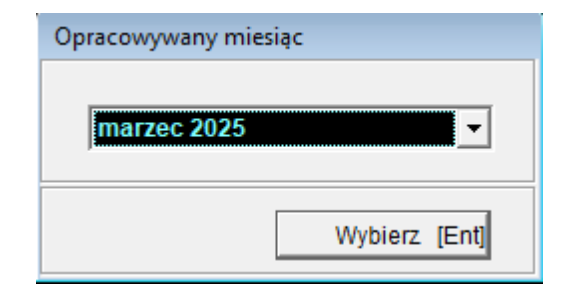

Po zaakceptowaniu miesiąca pojawi się kartoteka osób zatrudnionych, na której zaznaczymy osoby dla których chcemy przygotować ewidencję czasu pracy dla wybranego miesiąca.

| wid | encja czasu pracy - marzec 2025 |                    |                     |                 |              |
|-----|---------------------------------|--------------------|---------------------|-----------------|--------------|
| Sz  | ukaj w/g nazwiska               |                    |                     | Filtr : aktywne |              |
| +.  | Nazwisko                        | lmię               | Numer               | akt Numer ECP   | Zdjęcie      |
| _   | Pracownica                      | Teresa             | 1                   | 840117061040    |              |
| ~   | Pracownik                       | Marian             | 10                  | 720128060910    |              |
|     | Pracownik                       | Miłosz             | 12                  | 940911007380    |              |
|     | Pracownik                       | Tomasz             | 2                   | 791130140590    | TAK          |
|     | Pracownik                       | Wanda              | 13                  | 580503123470    |              |
|     |                                 |                    |                     |                 |              |
| +   |                                 | •                  | •                   | ·               |              |
|     | Osoby [Ent] - Ewidencja         | <u>C</u> zas pracy | <u>Z</u> estawienia | Karty czyste    | Wyjście [Esc |

Po zaznaczeniu osoby i zaakceptowaniu <sup>[Ent]- Ewidencja</sup> będziemy mogli obejrzeć edytowalną ewidencję czasu pracy, która wynika z wprowadzonych nieobecności i czasu przepracowanego. Program umożliwia nam wprowadzanie poprawek.

| Miesięczna karta ewidencji czasu pracy - | marzec 202                                                                                                    | 5    |  |                  |      |      |      |          |      |        |        |   |  |  |  |
|------------------------------------------|----------------------------------------------------------------------------------------------------|------|--|------------------|------|------|------|----------|------|--------|--------|---|--|--|--|
| Nazwisko i imię Pracownik Mar            | ian                                                                                                    |      |  |                  |      |      | Nr a | kt 10    |      |        |        |   |  |  |  |
| Opis                                     | Opis         Razem         8         9         10         11         12         13         14         15         16         17           No przeprzeowany ogółom w hum         72.00         8.00         9.00         9.00         9.00         9.00         9.00         9.00         9.00         9.00         9.00         9.00         9.00         9.00         9.00         9.00         9.00         9.00         9.00         9.00         9.00         9.00         9.00         9.00         9.00         9.00         9.00         9.00         9.00         9.00         9.00         9.00         9.00         9.00         9.00         9.00         9.00         9.00         9.00         9.00         9.00         9.00         9.00         9.00         9.00         9.00         9.00         9.00         9.00         9.00         9.00         9.00         9.00         9.00         9.00         9.00         9.00         9.00         9.00         9.00         9.00         9.00         9.00         9.00         9.00         9.00         9.00         9.00         9.00         9.00         9.00         9.00         9.00         9.00         9.00         9.00         9.00         9.00 |      |  |                  |      |      |      |          |      |        |        |   |  |  |  |
| Czas przepracowany ogółem, w tym:        | 72.00                                                                                                    | 8.00 |  |                  |      |      |      |          |      |        |        |   |  |  |  |
| a) w niedziele i święta                  | 0.00                                                                                                    |      |  |                  |      |      |      |          |      |        |        |   |  |  |  |
| b) w porze nocnej                        | 0.00                                                                                                    |      |  |                  |      |      |      |          |      |        |        |   |  |  |  |
| c) godz. nadliczbowe 50%                 | c) godz. nadliczbowe 50% 0.00                                                                                                    |      |  |                  |      |      |      |          |      |        |        |   |  |  |  |
| d) godz. nadliczbowe 100%                | 0.00                                                                                                    |      |  |                  |      |      |      |          |      |        |        |   |  |  |  |
| d) w dni wolne od pracy                  | 0.00                                                                                                    |      |  |                  |      |      |      |          |      |        |        |   |  |  |  |
| Dyżury                                   | 0.00                                                                                                    |      |  |                  |      |      |      |          |      |        |        |   |  |  |  |
| Urlop                                    | 40.00                                                                                                    |      |  |                  |      |      |      |          |      |        |        |   |  |  |  |
| Choroba                                  | 10.00                                                                                                    |      |  | 8.00             | 8.00 | 8.00 | 8.00 | 8.00     | 8.00 | 8.00   | 8      |   |  |  |  |
| Opieka z art.188KP                       | 0.00                                                                                                    |      |  |                  |      |      |      |          |      |        |        |   |  |  |  |
| Inne zasiłkowe                           | 0.00                                                                                                    |      |  |                  |      |      |      |          |      |        |        |   |  |  |  |
| Nieobecność uspraw. płatna               | 0.00                                                                                                    |      |  |                  |      |      |      |          |      |        |        |   |  |  |  |
| Nieobecność uspraw. bezpłatna            | 0.00                                                                                                    |      |  |                  |      |      |      |          |      |        |        |   |  |  |  |
| Nieobecność nieusprawiedliwiona          | 0.00                                                                                                    |      |  |                  |      |      |      |          |      |        |        |   |  |  |  |
| Spóźnienie                               | 0.00                                                                                                    |      |  |                  |      |      |      |          |      |        |        |   |  |  |  |
| Przestój                                 | 0.00                                                                                                    |      |  |                  |      |      |      |          |      |        |        |   |  |  |  |
|                                          |                                                                                                    |      |  |                  |      |      |      |          |      |        |        |   |  |  |  |
|                                          |                                                                                                    |      |  |                  |      |      |      |          |      |        |        |   |  |  |  |
|                                          |                                                                                                    |      |  |                  |      |      |      |          |      |        |        | Ŧ |  |  |  |
|                                          |                                                                                                    |      |  |                  |      |      |      |          |      |        |        |   |  |  |  |
| Poprzedni <u>N</u> astępny               |                                                                                                    |      |  | P <u>o</u> bierz |      |      |      | Zapisz ( | F12] | Wyjści | e (Eso | 3 |  |  |  |

Z poziomu kartoteki osób decydujemy jakie zestwienie chcemy obejrzeć (wydrukować). Miesięczne czy roczne.

| Ewi | idencja czasu pracy - marzec 20 | 25                          |                    |                        |               |
|-----|---------------------------------|-----------------------------|--------------------|------------------------|---------------|
| s   | izukaj w/g nazwiska             |                             |                    | Filtr : aktywne        |               |
| +   | - Nazwisko                      | Imi                         | ę Num              | erakt NumerEC          | P Zdjęcie 🔺   |
|     | Pracownica                      | Teresa                      | 1                  | 840117061040           |               |
| ✓   | Pracownik                       | Marian                      | 10                 | 720128060910           |               |
|     | Pracownik                       | Miłosz                      | 12                 | 940911007380           |               |
|     | Pracownik                       | Tomasz                      | 2                  | 791130140590           | TAK           |
|     | Pracownik                       | Wanda                       | 13                 | 580503123470           |               |
|     |                                 |                             |                    |                        |               |
|     |                                 |                             |                    |                        |               |
|     |                                 |                             |                    |                        |               |
|     |                                 |                             |                    |                        |               |
|     |                                 |                             |                    |                        |               |
|     |                                 |                             |                    |                        |               |
|     |                                 |                             |                    |                        |               |
|     |                                 |                             |                    |                        |               |
|     |                                 |                             |                    |                        |               |
|     |                                 |                             |                    |                        |               |
|     |                                 |                             |                    |                        |               |
|     |                                 |                             | Miosioczno         |                        |               |
|     |                                 |                             | Roczne             |                        | <b>_</b>      |
|     | F — 7                           |                             | Popraw rapor       | t                      |               |
|     |                                 | 1                           |                    |                        |               |
|     | Osoby [Ent] - Ev                | videncja <u>C</u> zas pracy | <u>Z</u> estawieni | a <u>K</u> arty czyste | Wyjście [Esc] |

Po wyborze zestawienia miesięcznego możemy obejrzeć dane przed wydrukiem. Na zestawieniu pojawiają się nieobecności pod zdefiniowanym przez nas symbolem oraz przeliczene ich na godziny, jak również ilość godzin przepracowanych.

| J  | lanek Jan                         |   |       |     |       |       |   |           |   |   |    |    |    |    |    |    |    |    |    | Mie  | esię | czn  | a ka | irta ( | ewic | den | cji c | zas | u pr | acy | pra | COW | /nika |
|----|-----------------------------------|---|-------|-----|-------|-------|---|-----------|---|---|----|----|----|----|----|----|----|----|----|------|------|------|------|--------|------|-----|-------|-----|------|-----|-----|-----|-------|
| N  | azwisko i imię Pracownik Marian   |   |       |     |       |       |   |           |   |   |    |    |    |    |    |    |    |    | Za | mies | siąc | marz | ec 2 | 025    |      |     |       |     |      |     |     |     |       |
| Nr | rakt 10                           | D | )ział | Adm | inist | racja | a |           |   |   |    |    |    |    |    |    |    |    |    |      |      |      |      |        |      |     |       |     |      |     |     |     | R-m   |
| Lp |                                   | 1 | 2     | 3   | 4     | 5     | 6 | 7         | 8 | 9 | 10 | 11 | 12 | 13 | 14 | 15 | 16 | 17 | 18 | 19   | 20   | 21   | 22   | 23     | 24   | 25  | 26    | 27  | 28   | 29  | 30  | 31  |       |
| 1  | Czas przepracowany ogółem, w tym: |   |       | 8   | 8     | 8     | 8 | 8         | 8 |   |    |    |    |    |    |    |    |    |    |      | 8    | 8    |      |        |      |     |       |     |      |     |     | 8   | 72    |
| 3  | a) w niedziele i święta           |   |       |     |       |       |   | $\square$ |   |   |    |    |    |    |    |    |    |    |    |      |      |      |      |        |      |     |       |     |      |     |     |     |       |
| 5  | b) w porze nocnej                 |   |       |     |       |       |   | $\square$ |   |   |    |    |    |    |    |    |    |    |    |      |      |      |      |        |      |     |       |     |      |     |     |     |       |
| 7  | c) godz. nadliczbowe 50%          |   |       |     |       |       |   |           |   |   |    |    |    |    |    |    |    |    |    |      |      |      |      |        |      |     |       |     |      |     |     |     |       |
| 9  | d) godz. nadliczbowe 100%         |   |       |     |       |       |   |           |   |   |    |    |    |    |    |    |    |    |    |      |      |      |      |        |      |     |       |     |      |     |     |     |       |
| 11 | d) w dni wolne od pracy           |   |       |     |       |       |   | $\square$ |   |   |    |    |    |    |    |    |    |    |    |      |      |      |      |        |      |     |       |     |      |     |     |     |       |
| 13 | Dyżury                            |   |       |     |       |       |   | $\square$ |   |   |    |    |    |    |    |    |    |    |    |      |      |      |      |        |      |     |       |     |      |     |     |     |       |
| 15 | Urlop                             |   |       |     |       |       |   | $\square$ |   |   |    |    |    |    |    |    |    |    |    |      |      |      |      |        | w    | w   | w     | w   | w    |     |     |     | 40    |
| 17 | Choroba                           |   |       |     |       |       |   |           |   |   | ZC | ZC | ZC | ZC | ZC | ZC | ZC | ZC | ZC | ZC   |      |      |      |        |      |     |       |     |      |     |     |     | 10    |
| 19 | Innezasiłkowe                     |   |       |     |       |       |   |           |   |   |    |    |    |    |    |    |    |    |    |      |      |      |      |        |      |     |       |     |      |     |     |     |       |
| 21 | Nieobecność uspraw. płatna        |   |       |     |       |       |   |           |   |   |    |    |    |    |    |    |    |    |    |      |      |      |      |        |      |     |       |     |      |     |     |     |       |
| 23 | Nieobecność uspraw. bezpłatna     |   |       |     |       |       |   |           |   |   |    |    |    |    |    |    |    |    |    |      |      |      |      |        |      |     |       |     |      |     |     |     |       |
| 25 | Nieobecność nieusprawiedliwiona   |   |       |     |       |       |   |           |   |   |    |    |    |    |    |    |    |    |    |      |      |      |      |        |      |     |       |     |      |     |     |     |       |
| 27 | Spóźnienie                        |   |       |     |       |       |   | $\square$ |   |   |    |    |    |    |    |    |    |    |    |      |      |      |      |        |      |     |       |     |      |     |     |     |       |
| 29 | Przestój                          |   |       |     |       |       |   | $\square$ |   |   |    |    |    |    |    |    |    |    |    |      |      |      |      |        |      |     |       |     |      |     |     |     |       |
| 31 | Opieka z art.188KP                |   |       |     |       |       |   |           |   |   |    |    |    |    |    |    |    |    |    |      |      |      |      |        |      |     |       |     |      |     |     |     |       |

Po wyborze zestwienia rocznego mamy pełny obraz godzin przepracowanych w każdym miesiącu oraz informację o rodzaju i długości trwania poszczególnych nieobecności.

|    | lanek Jan |        |                                        |          |      |      |     |       |     |       |      |      |    |    |      |        |         |      |    | Ro | czn | a ka | arta | ewi | ider | ncji | cza | su į | orac | y pr | aco | wni  | ka   |    |    |    |    |    |           |    |   |
|----|-----------|--------|----------------------------------------|----------|------|------|-----|-------|-----|-------|------|------|----|----|------|--------|---------|------|----|----|-----|------|------|-----|------|------|-----|------|------|------|-----|------|------|----|----|----|----|----|-----------|----|---|
| N  | azwis     | sko i  | i imię                                 | Pr       | acow | nica | Gra | iżyna | a   |       |      |      |    |    |      |        |         |      |    |    |     |      |      |     |      |      |     |      |      |      | W   | rokı | 1 20 | 24 |    |    |    |    |           |    |   |
| Ν  | r akt     | 11     |                                        |          |      |      |     |       | Dzi | ał Ki | erow | nict | vo |    |      |        |         |      |    |    |     |      |      |     |      |      |     |      |      |      |     |      |      |    |    |    |    |    |           |    |   |
| M- | c 1       | 2      | 3                                      | 4        | 5    | 6    | 7   | 8     | 9   | 10    | 11   | 12   | 13 | 14 | 15   | 16     | 17      | 18   | 19 | 20 | 21  | 22   | 23   | 24  | 25   | 26   | 27  | 28   | 29   | 30   | 31  | PR   | NŚ   | PN | GN | DW | СН | IZ | UR        | NR | 0 |
| 1  |           | 1      | 3 8                                    | 8        | 8    |      |     | 8     | 8   | 8     | 8    | 8    |    |    | 8    | 8      | 8       | 8    | 8  |    |     | 8    | 8    | 8   | 8    | 8    |     |      | 8    | 8    | 8   | 176  |      |    |    |    |    |    |           |    |   |
| 2  | 8         | 1      | 3                                      |          | 8    | 8    | 8   | 8     | 8   |       |      | 8    | 8  | 8  | 8    | 8      |         |      | 8  | 8  | 8   | 8    | 8    |     |      | 8    | 8   | 8    | 8    |      |     | 168  |      |    |    |    |    |    | $\square$ |    |   |
| 3  | 8         |        |                                        | 8        | 8    | 8    | 8   | 8     |     |       | 8    | 8    | 8  | 8  | 8    |        |         | 8    | 8  | 8  | 8   | 8    |      |     | 8    | 8    | 8   | 8    | 8    |      |     | 168  |      |    |    |    |    |    |           |    |   |
| 4  |           | 1      | 3 8                                    | 8        | 8    |      |     | 8     | 8   | 8     | 8    | 8    |    |    | 8    | 8      | 8       | 8    | 8  |    |     | 8    | 8    | 8   | 8    | 8    |     |      | 8    | 8    |     | 168  |      |    |    |    |    |    | $\square$ |    |   |
| 5  |           | 1      | 3                                      |          |      | 8    | 8   | 8     | 8   | 8     |      |      | 8  | 8  | 8    | 8      | 8       |      |    | 8  | 8   | 8    | 8    | 8   |      |      | 8   | 8    | 8    |      | 8   | 160  |      |    |    |    |    |    |           |    |   |
| 6  |           |        | 8                                      | 8        | 8    | 8    | 8   |       |     | 8     | 8    | 8    | 8  | 8  |      |        | 8       | 8    | 8  | 8  | 8   |      |      | 8   | 8    | 8    | 8   | 8    |      |      |     | 160  |      |    |    |    |    |    |           |    |   |
| 7  | 8         | 1      | 3 8                                    | 8        | 8    |      |     | 8     | 8   | 8     | 8    | 8    |    |    | 8    | 8      | 8       | 8    | 8  |    |     | 8    | 8    | 8   | 8    | 8    |     |      | 8    | 8    | 8   | 184  |      |    |    |    |    |    | $\square$ |    |   |
| 8  | 8         | 1      | 3                                      |          | 8    | 8    | 8   | 8     | 8   |       |      | 8    | 8  | 8  |      | 8      |         |      | 8  | 8  | 8   | 8    | 8    |     |      | 8    | 8   | 8    | 8    | 8    |     | 168  |      |    |    |    |    |    | $\square$ |    |   |
| 9  |           | zo     | zc                                     | zc       | zc   | ZC   | ZC  | ZC    | ZC  | ZC    | ZC   | ZC   | ZC | ZC | ZC   | ZC     | zc      | zc   | zc | zc | ZC  | ZC   | ZC   | zc  | ZC   | ZC   | zc  | zc   | ZC   | ZC   |     |      |      |    |    |    | 29 |    | $\square$ |    |   |
| 10 | ZC        | zc     | zc                                     | zc       | ZC   | ZC   | ZC  | ZC    | ZC  | ZC    | ZC   | ZC   | ZC | ZC | ZC   | ZC     | zc      | zc   | ZC | zc | zc  | ZC   | ZC   | zc  | ZC   | ZC   | zc  | zc   | ZC   | ZC   | zc  |      |      |    |    |    | 31 |    | $\square$ |    |   |
| 11 | ZC        | ZC     | zc                                     | zc       | ZC   | ZC   | ZC  | ZC    | ZC  | ZC    | ZC   | ZC   | ZC | ZC | ZC   | ZC     | zc      | zc   | zc | zc | zc  | ZC   | ZC   | zc  | ZC   | ZC   | zc  | zc   | ZC   | ZC   |     |      |      |    |    |    | 30 |    | $\square$ |    |   |
| 12 | ZC        | zo     | zc                                     | zc       | ZC   | ZC   | ZC  | ZC    | ZC  | ZC    | ZC   | ZC   | ZC | ZC | ZC   | ZC     | zc      | zc   | ZC | zc | ZC  | ZC   | ZC   | zc  | ZC   | ZC   | zc  | zc   | ZC   | ZC   | zc  |      |      |    |    |    | 31 |    | $\square$ |    |   |
| ŀ  | PR - (    | Zas    | przep                                  | raco     | vany |      |     |       |     |       |      |      |    | СН | - Ch | oroba  | 1       |      |    |    |     |      |      |     |      |      |     |      |      |      |     |      |      |    |    |    |    | -  |           |    | _ |
| 1  | 1Ś - )    | // nie | niedziele i święta /Z – Inne zasiłkowe |          |      |      |     |       |     |       |      |      |    |    |      |        |         |      |    |    |     |      |      |     |      |      |     |      |      |      |     |      |      |    |    |    |    |    |           |    |   |
| 1  | - N       | /V po  | porzenocnej UR - Urlop                 |          |      |      |     |       |     |       |      |      |    |    |      |        |         |      |    |    |     |      |      |     |      |      |     |      |      |      |     |      |      |    |    |    |    |    |           |    |   |
| L  | - W       | N dn   | i wolr                                 | ie<br>ie | DOWy | ai   |     |       |     |       |      |      |    | 0  | - Op | ieka : | z art.1 | 88KF | •  |    |     |      |      |     |      |      |     |      |      |      |     |      |      |    |    |    |    |    |           |    |   |

Z poziomu *Ewidencja* możemy wydrukować Listy obecności dla pracowników do podpisu lub wygenerować imienne kart wejść, w postaci kodu kreskowego, w celu ich odczytu przez urządzenia kontrolujące czas pracy w firmie.

175

| wic | dencja czasu pracy - marzec 2025 |                        |                     |                                |               |
|-----|----------------------------------|------------------------|---------------------|--------------------------------|---------------|
| Sz  | zukaj w/g nazwiska               |                        |                     | Filtr : aktywne                | ,             |
| +.  | Nazwisko                         | lmię                   | Numer               | akt Numer E                    | CP Zdjęcie    |
| *   | Pracownica                       | Grażyna                | 11                  | 67012804323                    | 0             |
| ۲.  | Pracownica                       | Teresa                 | 1                   | 84011706104                    | 10            |
| ۲.  | Pracownik                        | Marian                 | 10                  | 72012806091                    | 0             |
| ۲.  | Pracownik                        | Miłosz                 | 12                  | 94091100738                    | 30            |
| ۲.  | Pracownik                        | Tomasz                 | 2                   | 79113014059                    | 00 TAK        |
| ×   | Pracownik                        | Wanda                  | 13                  | 58050312347                    | 0             |
|     |                                  |                        |                     |                                |               |
| +   | <b>J</b>                         |                        |                     | Listy obecności<br>Karty wejść |               |
|     | Osoby [Ent]-Ewiden               | cja <u>C</u> zas pracy | <u>Z</u> estawienia | Karty czyste                   | Wyjście [Esc] |

Po wybraniu komunikatu *Listy obecności* otrzymamy możliwość wyboru rodzaju listy do druku.

| Lista obecności                                                                                                    |                                                         |
|----------------------------------------------------------------------------------------------------|---------------------------------------------------------|
| <ul> <li>Jedna osoba jeden r</li> <li>Jedna osoba dwa m</li> <li>Dwie osoby jeden m</li> <li>Lista osób jeden mie</li> <li>Jedna osoba cały roł</li> </ul> | niesiąc<br>iesiące<br>iesiąc<br><mark>esiąc</mark><br>k |
| 🗌 Grupować działami                                                                                                    |                                                         |
| Edycja roportu                                                                                                    |                                                         |
| Popraw [F2]                                                                                                    | Drukuj [F9]                                             |
|                                                                                                    | Wyjście [Esc]                                           |

Wybór *Lista osób jeden miesiąc* daje nam możliwość wydrukowania listy obecności dla wybranego miesiąca.

| Jan                        | anek Jan           |                        |   |   |   |   |   |   |   |   |    |      |      |     |    |     |      |    |    |    |    |    |    |    |    |    |    |    |    |    |    |    |    |    |     |     |
|----------------------------|--------------------|------------------------|---|---|---|---|---|---|---|---|----|------|------|-----|----|-----|------|----|----|----|----|----|----|----|----|----|----|----|----|----|----|----|----|----|-----|-----|
| Miesięczna lista obecności |                    |                        |   |   |   |   |   |   |   |   |    |      |      |     |    |     |      |    |    |    |    |    |    |    |    |    |    |    |    |    |    |    |    |    |     |     |
|                            |                    |                        |   |   |   |   |   |   |   |   |    | Za   | ı ok | res | ma | rze | c 20 | 25 |    |    |    |    |    |    |    |    |    |    |    |    |    |    |    |    |     |     |
|                            | Nazwisko i imię    | Dni miesiąca Czas prze |   |   |   |   |   |   |   |   |    | zepr | ac.  |     |    |     |      |    |    |    |    |    |    |    |    |    |    |    |    |    |    |    |    |    |     |     |
| ц                          |                    | 1                      | 2 | 3 | 4 | 5 | 6 | 7 | 8 | 9 | 10 | 11   | 12   | 13  | 14 | 15  | 16   | 17 | 18 | 19 | 20 | 21 | 22 | 23 | 24 | 25 | 26 | 27 | 28 | 29 | 30 | 31 | DP | DU | DCh | DIN |
| 1                          | Pracownica Grażyna |                        |   |   |   |   |   |   |   |   |    |      |      |     |    |     |      |    |    |    |    |    |    |    |    |    |    |    |    |    |    |    |    |    |     |     |
| 2                          | Pracownica Teresa  |                        |   |   |   |   |   |   |   |   |    |      |      |     |    |     |      |    |    |    |    |    |    |    |    |    |    |    |    |    |    |    |    |    |     |     |
| 3                          | Pracownik Marian   |                        |   |   |   |   |   |   |   |   |    |      |      |     |    |     |      |    |    |    |    |    |    |    |    |    |    |    |    |    |    |    |    |    |     |     |
| 4                          | Pracownik Miłosz   |                        |   |   |   |   |   |   |   |   |    |      |      |     |    |     |      |    |    |    |    |    |    |    |    |    |    |    |    |    |    |    |    |    |     |     |
| Ę                          | i Pracownik Tomasz |                        |   |   |   |   |   |   |   |   |    |      |      |     |    |     |      |    |    |    |    |    |    |    |    |    |    |    |    |    |    |    |    |    |     |     |
| 6                          | Pracownik Wanda    |                        |   |   |   |   |   |   |   |   |    |      |      |     |    |     |      |    |    |    |    |    |    |    |    |    |    |    |    |    |    |    |    |    |     |     |
|                            |                    |                        |   |   |   |   |   |   |   |   |    |      |      |     |    |     |      |    |    |    |    |    |    |    |    |    |    |    |    |    | _  |    |    |    |     |     |

Jeśli jesteśmy w posiadaniu czytników kontrolujących czas pracy wybieramy

Karty wejść Edycja po wydrukowaniu imiennych kart z nazwiskiem i kodem paskowym, możemy je zalaminować i wręczyć pracownikom, aby wprowadzali do systemu czas wejścia i wyjścia z pracy.

#### Ababaj Ana

41

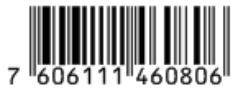

### 10.8 E – deklaracje

Należy wysłać dokument, po wysłaniu elektronicznych deklaracji podatkowych PIT należy

pobrać potwierdzenie UPO <u>Żądanie UPO</u> z menu Różności e-deklaracje. Usługa umożliwia pobranie i weryfikację poprawności oraz zapis w formie pliku Urzędowego Poświadczenia Odbioru podpisanego elektronicznie przez Ministerstwo Finansów.

| Data       | Typ dokumentu | Okres | Osoba<br>Pracownica Grażuna | Status      | Opis |
|------------|---------------|-------|-----------------------------|-------------|------|
| 2025.05.07 | P11-11 (29)   | 241   | Pracownica Grazyna          | Niewysially |      |
|            |               |       |                             |             |      |
|            |               |       |                             |             |      |
|            |               |       |                             |             |      |
|            |               |       |                             |             |      |
|            |               |       |                             |             |      |
|            |               |       |                             |             |      |
|            |               |       |                             |             |      |
|            |               |       |                             |             |      |
|            |               |       |                             |             |      |
|            |               |       |                             |             |      |
|            |               |       |                             |             |      |
|            |               |       |                             |             |      |
|            |               |       |                             |             |      |
|            |               |       |                             |             |      |

177

Opis pobierania UPO znajduje się w podręczniku e-Ramzes.

## 10.9 Zabezpieczenie i odtwarzanie baz danych

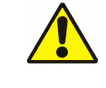

Ponieważ dane znajdujące się na twardym dysku mogą zostać utracone w wyniku awarii sprzętu albo kradzieży komputera, należy regularnie sporządzać tzw. kopie bezpieczeństwa bazy danych.

Opis wykonywania kopii baz danych znajduje się w podręczniku Administrator.

# 11 Uwagi końcowe

### 11.1 Zakres odpowiedzialności.

Prezentowane w podręczniku przykłady zawierają informacje mające jedynie zilustrować zasady działania programu. Przypadkowa zbieżność z danymi rzeczywistymi nie może stanowić podstawy do jakichkolwiek roszczeń z czyjejkolwiek strony. W razie stwierdzenia nieprawidłowości przedstawionych informacji bądź posiadania innych uwag, prosimy o niezwłoczne zgłoszenie do działu technicznego producenta, co pozwoli wprowadzić stosowne poprawki.

|  | Â | Odpowiedzialność za prawidłowe stosowanie Zasad obowiązującego<br>prawa spoczywa w całości na Użytkowniku. |
|--|---|----------------------------------------------------------------------------------------------------|
|--|---|----------------------------------------------------------------------------------------------------|

Producent (*AURA Technologies Sp. z o.o.*) nie ponosi żadnej odpowiedzialności za ewentualne szkody wynikłe z wykorzystania informacji zawartych w niniejszym opracowaniu.